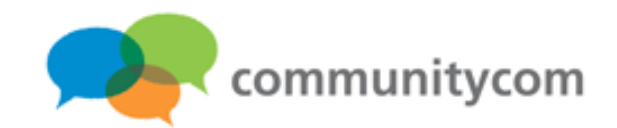

# WordPress入門講座

#### 株式会社コミュニティコム 星野 邦敏

〒330-0802

埼玉県さいたま市大宮区宮町1-5 銀座ビル7階

URL: http://www.communitycom.jp/

E-MAIL: mail@communitycom.jp

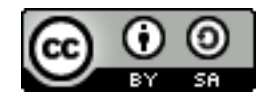

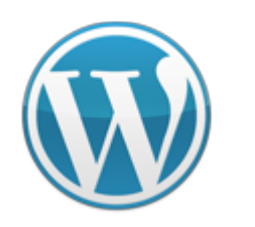

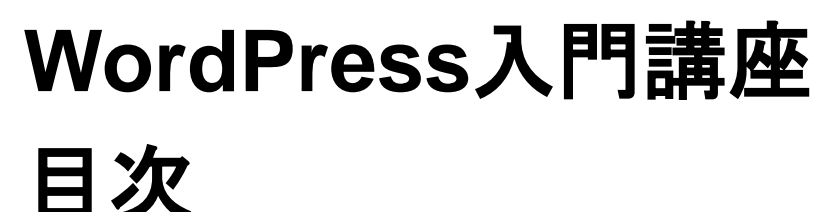

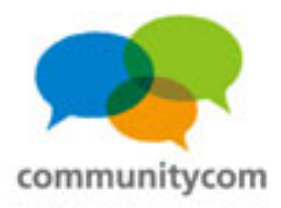

- 0. 自己紹介
- 1. WordPressのサイト事例や概要
- 2. 独自ドメイン&サーバーを借りる
- 3. WordPressをインストールする
- 4. WordPressの標準機能を理解する
- 5. 既存のテーマと既存のプラグインの紹介
- 6. 質疑応答

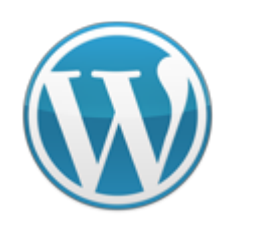

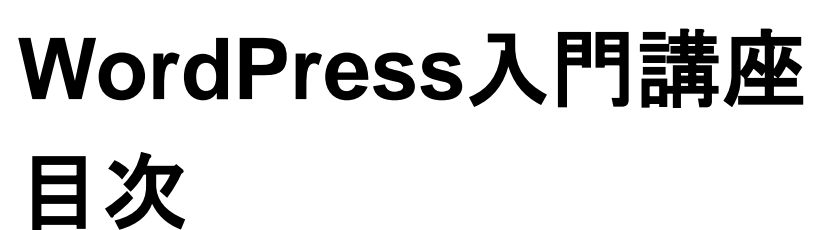

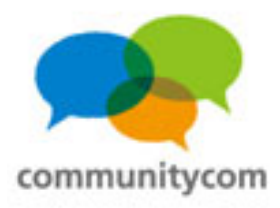

### 0. 自己紹介

- 1. WordPressのサイト事例や概要
- 2. 独自ドメイン&サーバーを借りる
- 3. WordPressをインストールする
- 4. WordPressの標準機能を理解する
- 5. 既存のテーマと既存のプラグインの紹介
- 6. 質疑応答

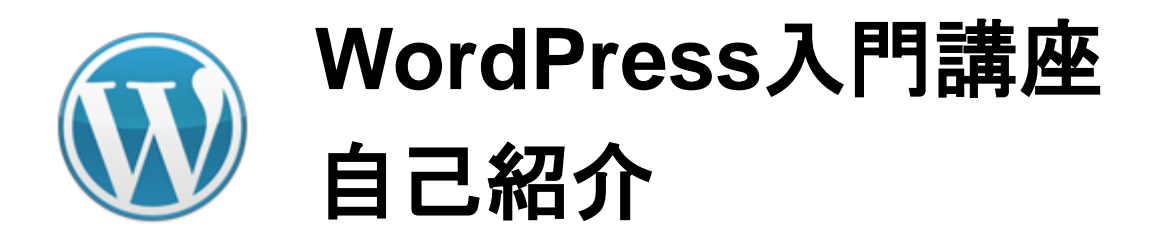

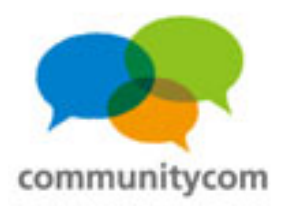

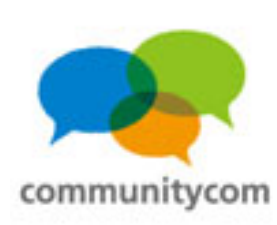

#### 星野 邦敏(ほしの くにとし) Twitter: @khoshino Facebook:星野邦敏(Kunitoshi Hoshino)

株式会社コミュニティコムという会社で、 自社運営サイトやアプリ、他企業様向けサイトも作っています。 オープンソースの活動をしたり、IT系の勉強会を主催したり、 地域の活動をしたり。

WordPressをCMSとしてWEBサイトを作ることが増えています。

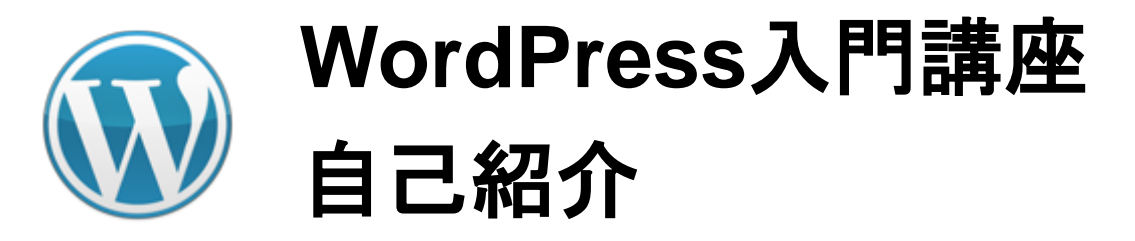

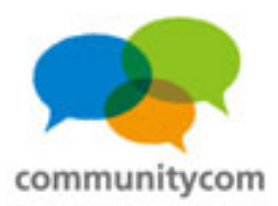

#### WordPressのイベントである 「WordCamp」や「WordBench」に スタッフやスピーカーとして参加。

情報交換や交流が多くあります

の後のご優もたけいま

プル業業者でも

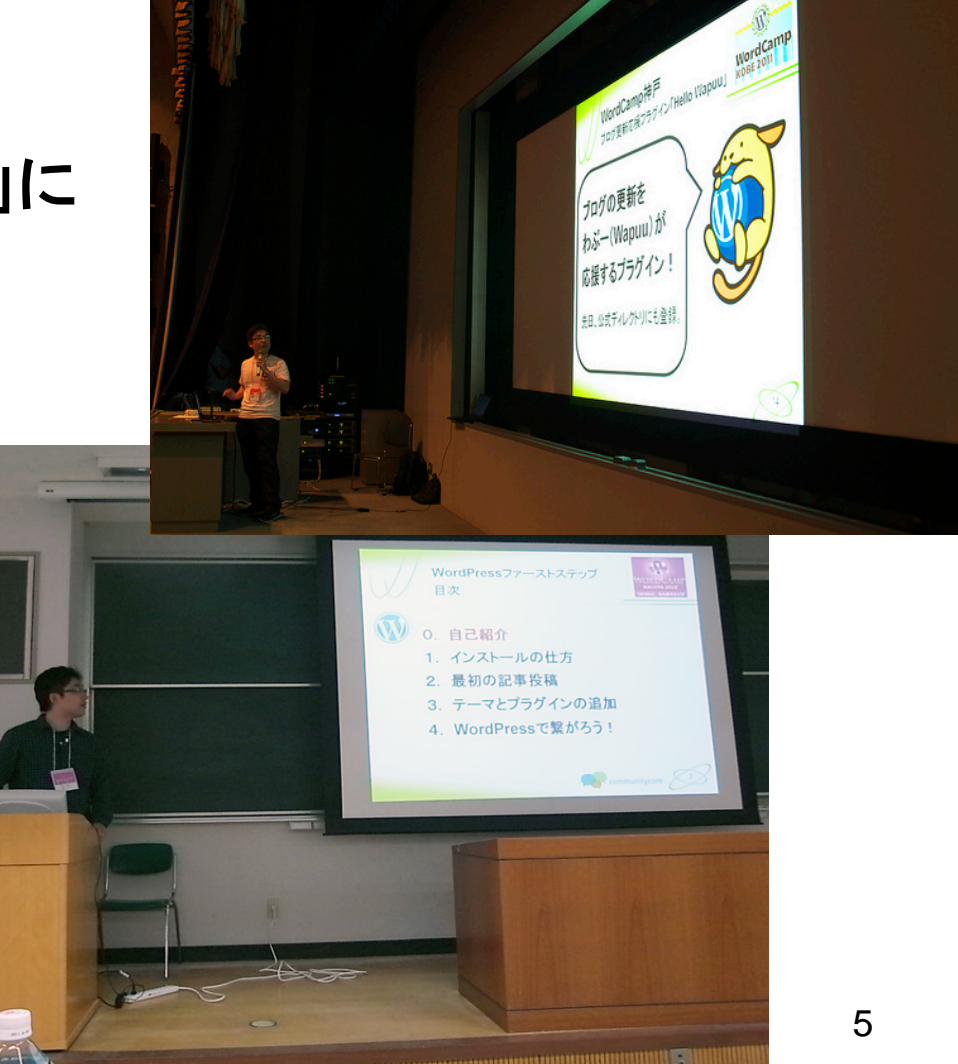

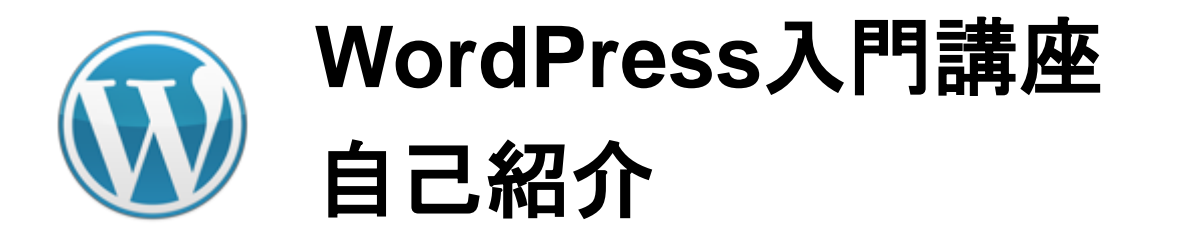

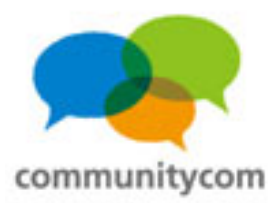

#### WordPress日本語サイトの「イベントカレンダー」を更新する係。

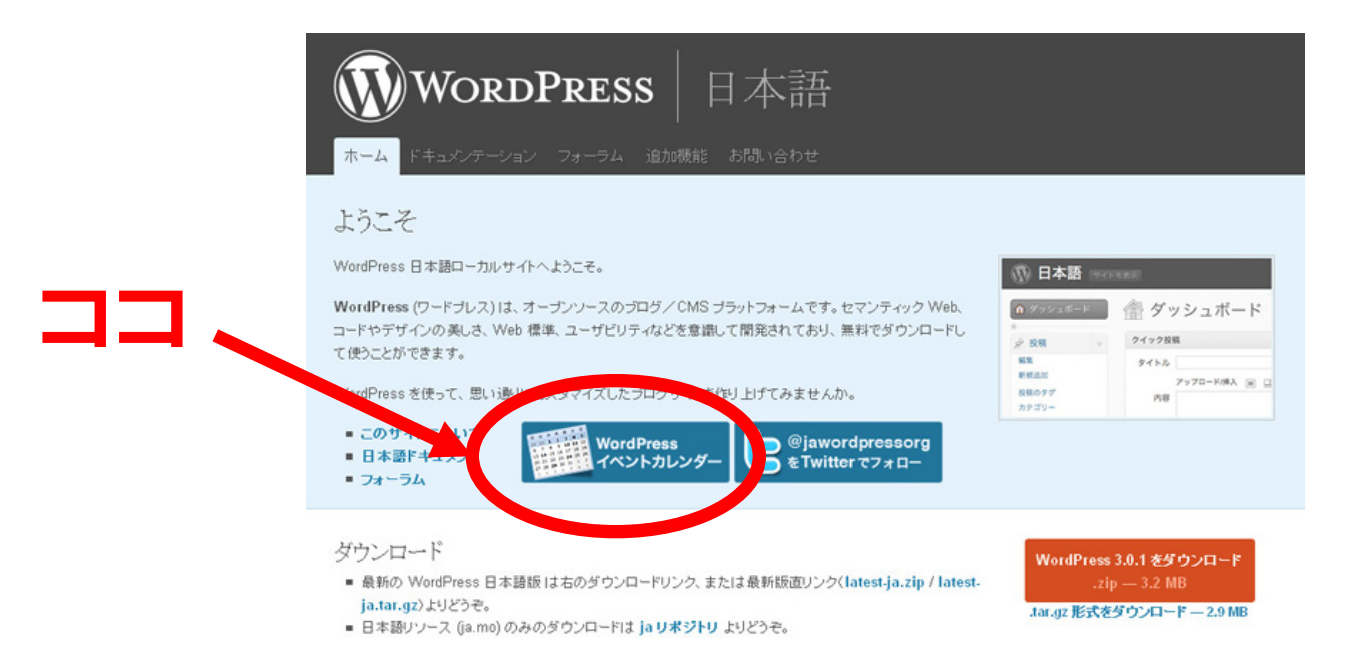

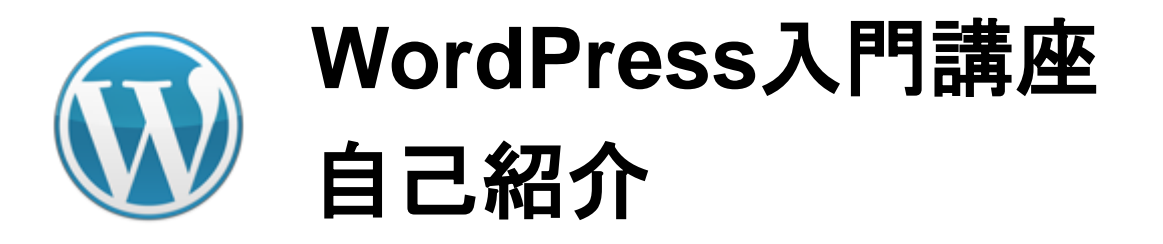

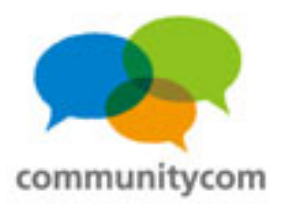

#### 公式ディレクトリにプラグインを登録したり。

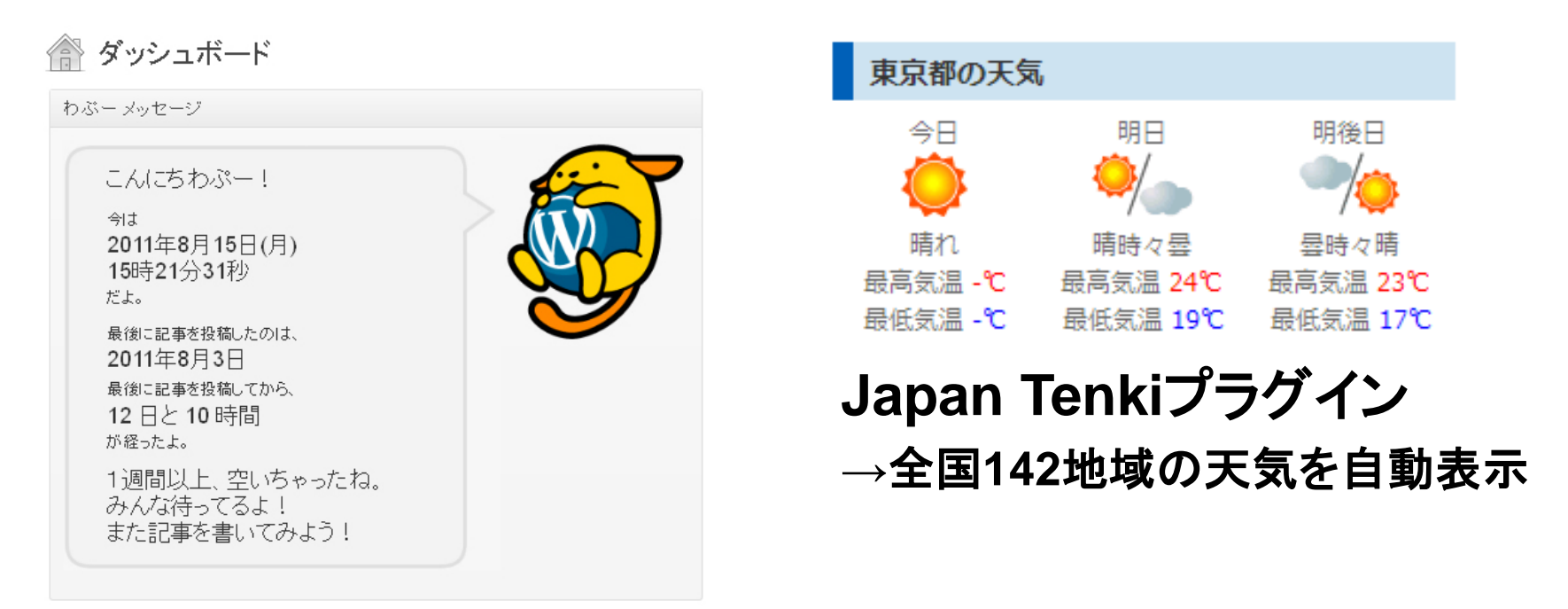

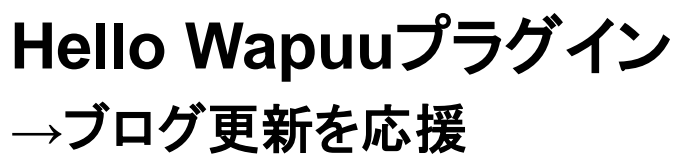

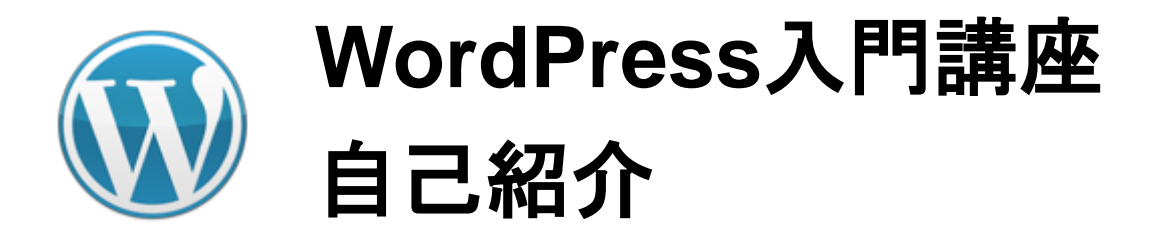

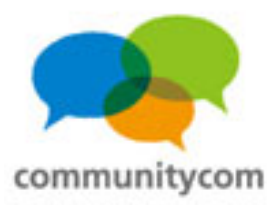

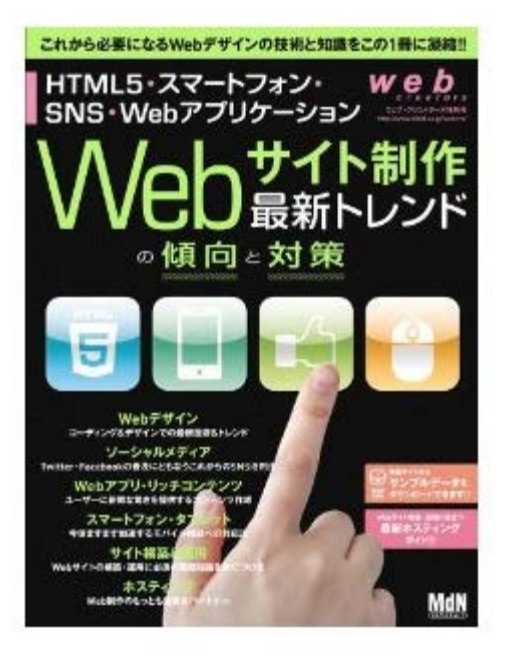

2012年1月に出版 web creators特別号 Webサイト制作 最新トレンドの傾向と対策

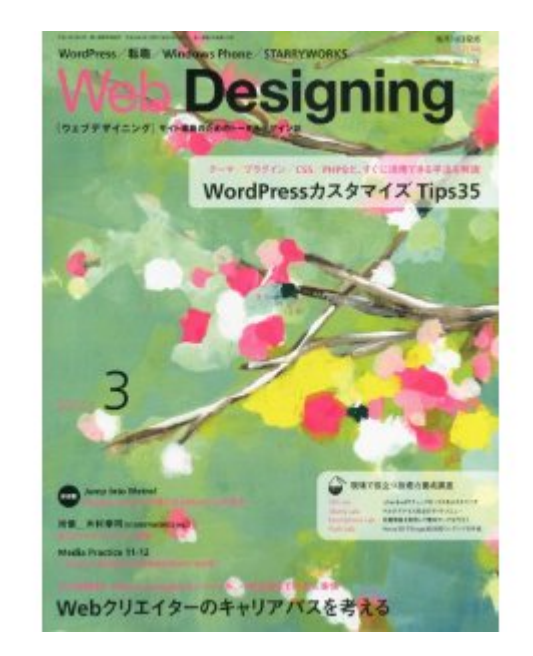

2012年2月に出版 Web Designing 2012年3月号

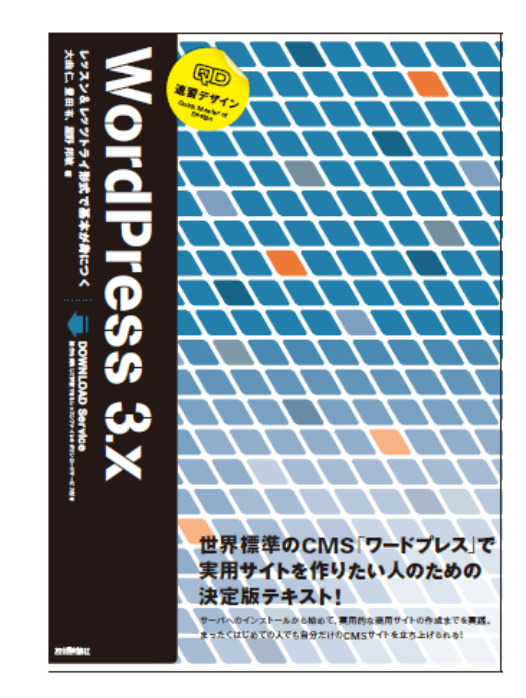

2012年3月に出版 速習デザインWordPress

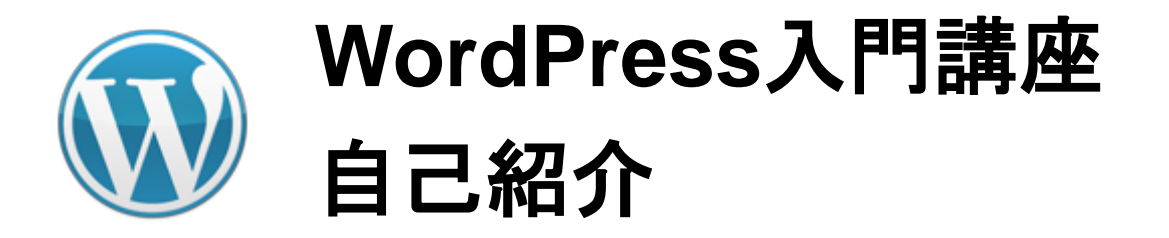

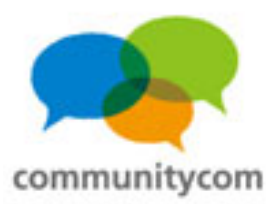

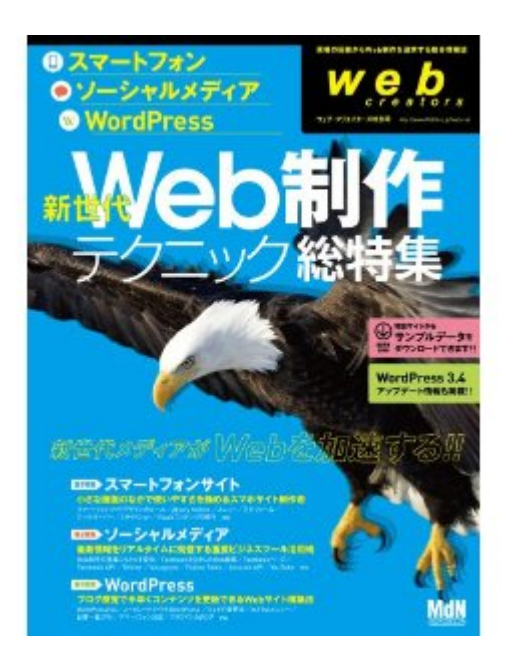

2012年7月に出版 web creators特別号 スマートフォン・ソーシャル メディア・WordPress

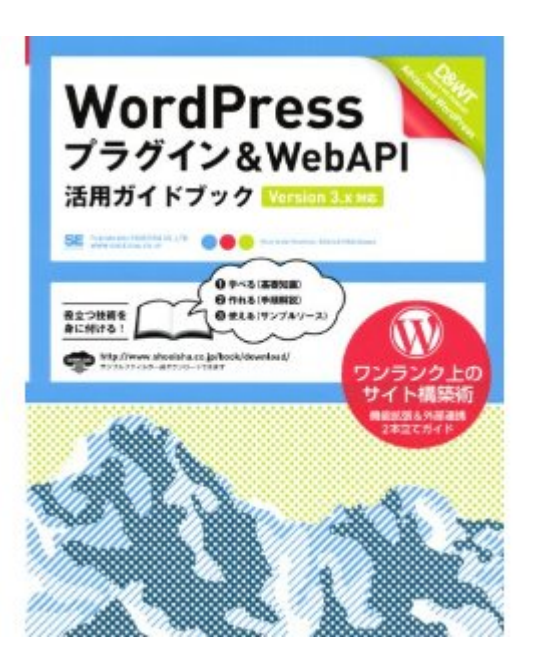

2013年1月に出版 WordPressプラグイン & WebAPI活用ガイドブック

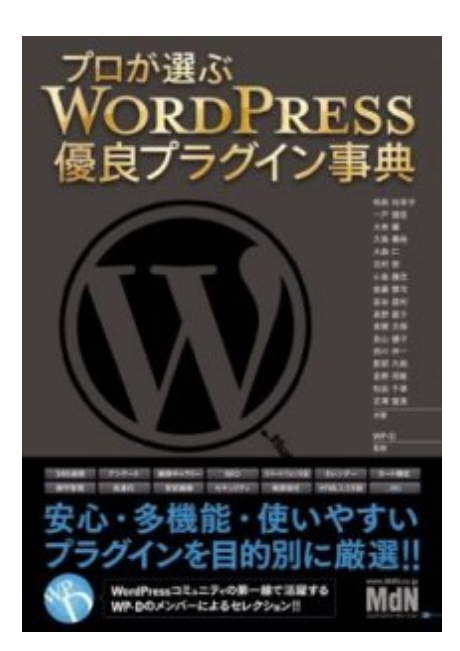

2013年2月に出版 プロが選ぶ WordPress 優良プラグイン事典

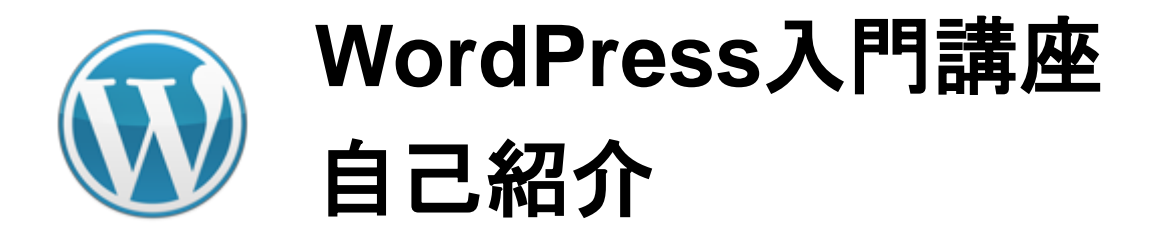

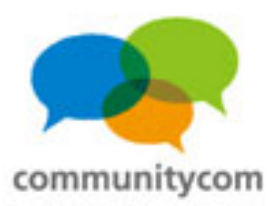

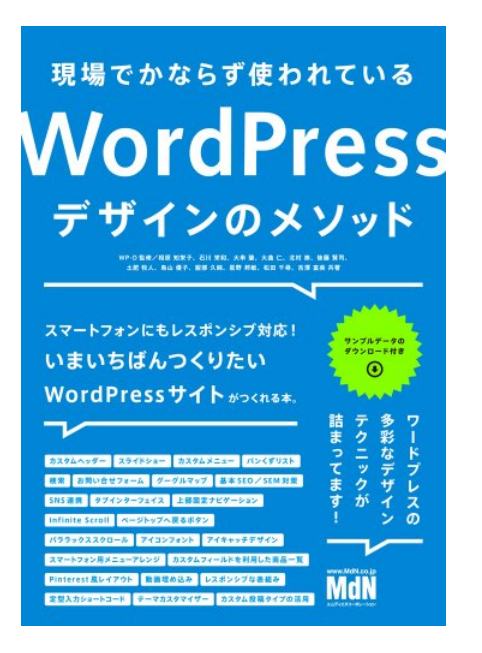

2013年10月に出版 現場でかならず使われている WordPressデザインのメソッド

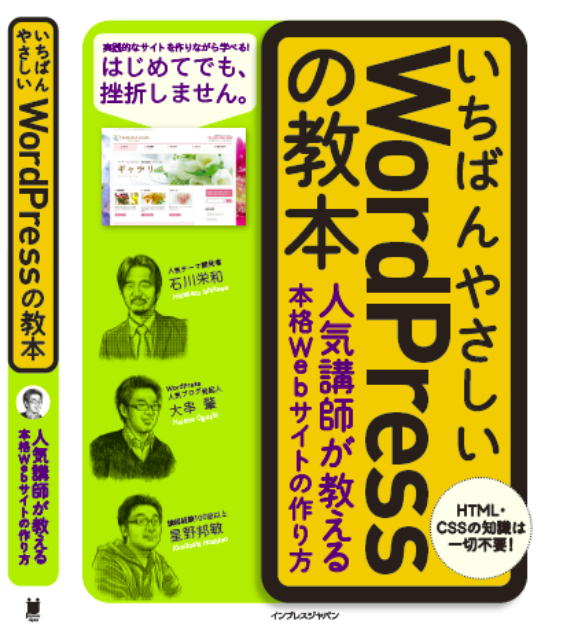

2013年10月に出版 いちばんやさしい WordPressの教本

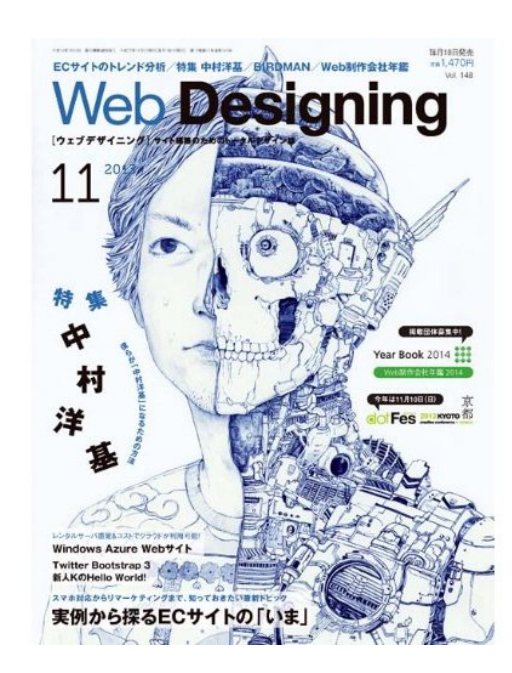

2013年10月に出版 Web Designing 2013年11月号

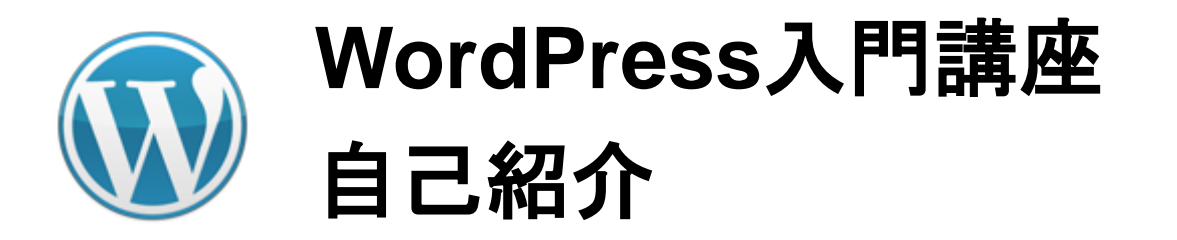

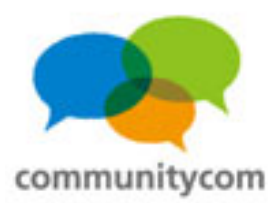

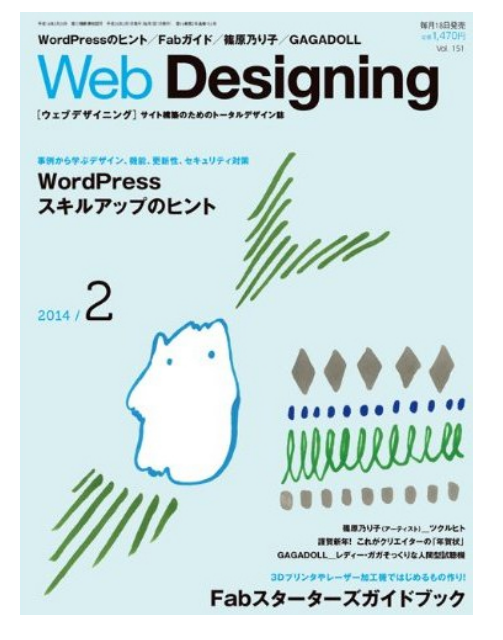

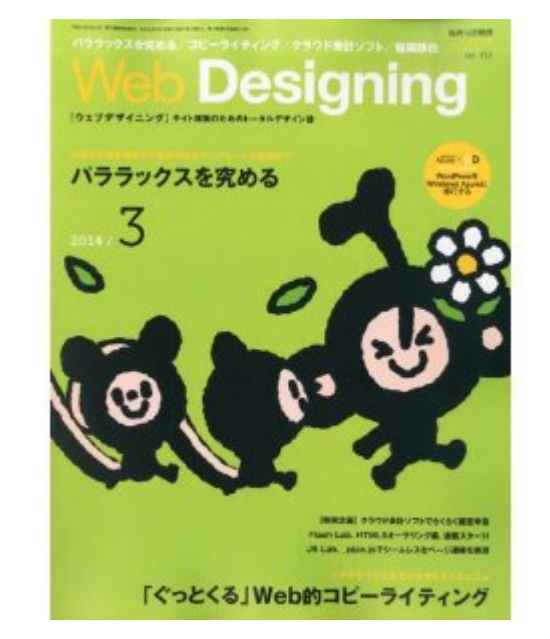

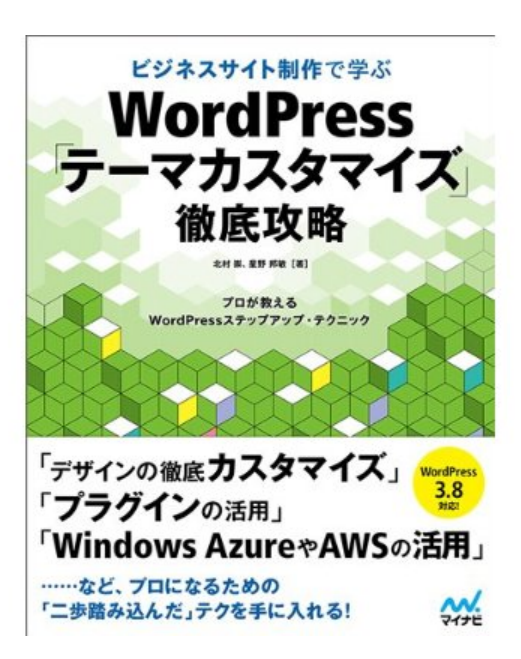

**2014年2月に出版** ビジネスサイト制作で学ぶ WordPressテーマカスタマイズ 徹底攻略

2014年1月に出版 Web Designing 2014年2月号

2014年2月に出版 Web Designing 2014年3月号

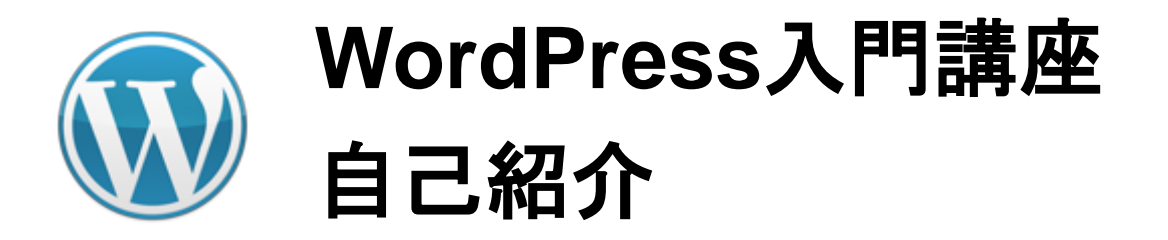

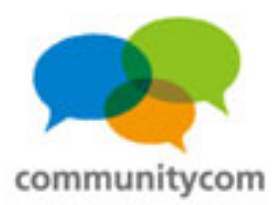

#### 大宮経済新聞の編集長。

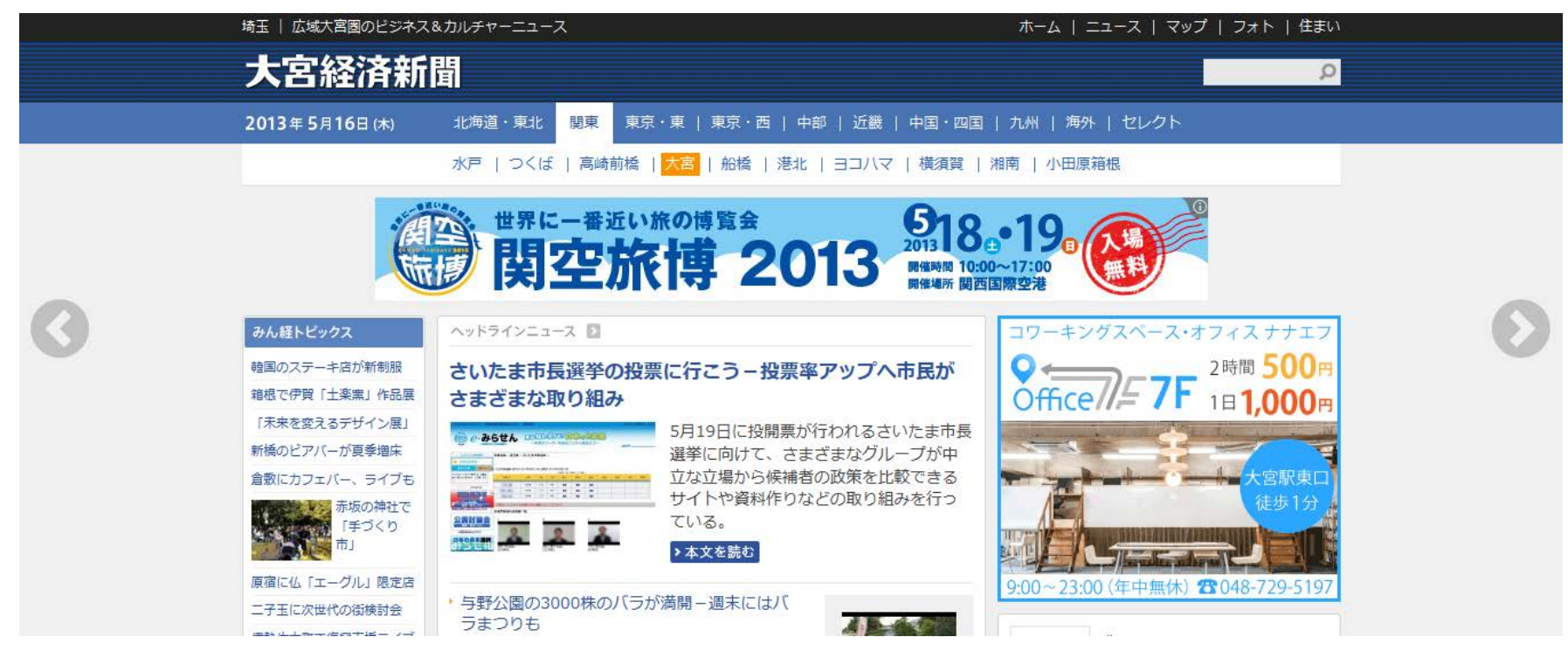

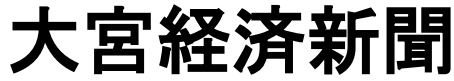

http://omiya.keizai.biz/

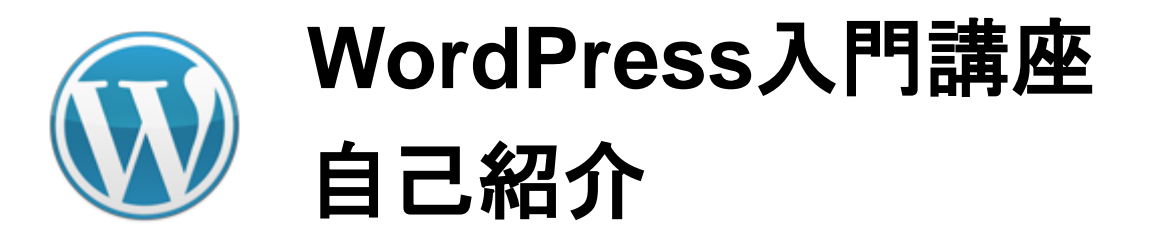

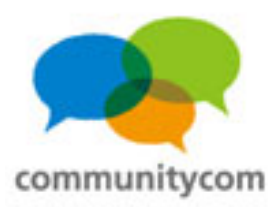

#### コワーキングスペース「7F」の運営。

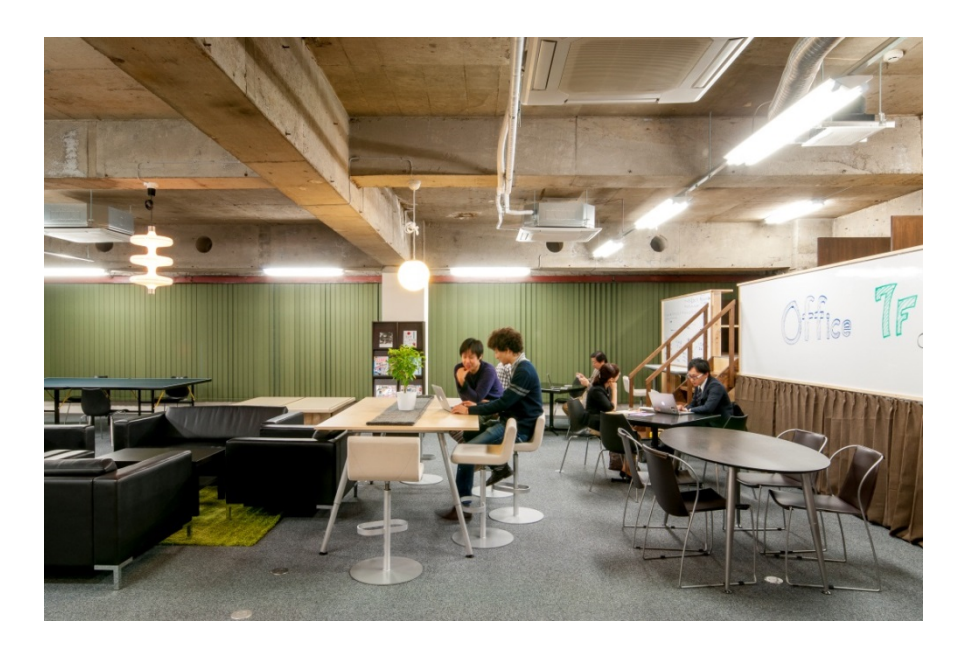

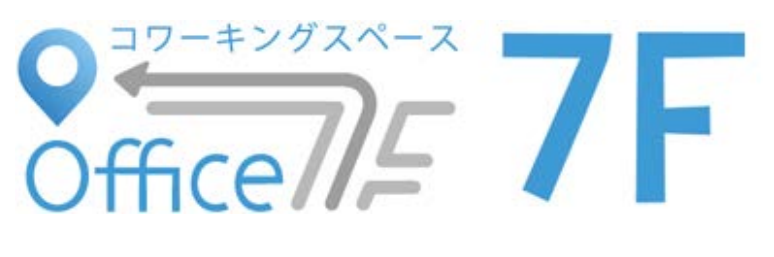

埼玉県さいたま市 大宮駅東口徒歩1分 65坪、215平米。 http://office7f.com/

現在、女性スタッフ14名、男性スタッフ3名で、運営しています。

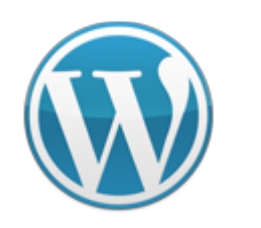

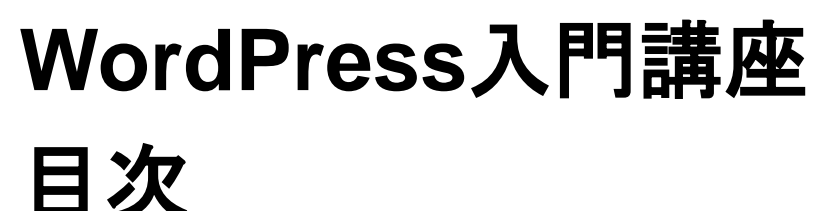

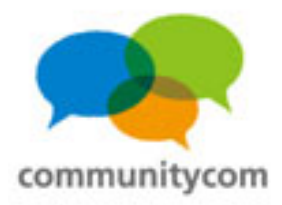

- 0. 自己紹介
- 1. WordPressのサイト事例や概要
- 2. 独自ドメイン&サーバーを借りる
- 3. WordPressをインストールする
- 4. WordPressの標準機能を理解する
- 5. 既存のテーマと既存のプラグインの紹介
- 6. 質疑応答

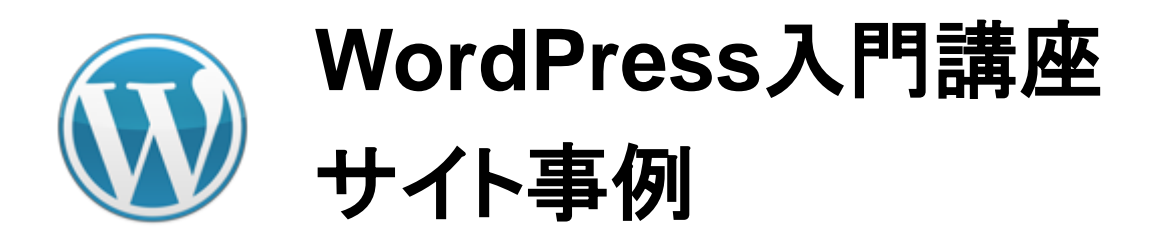

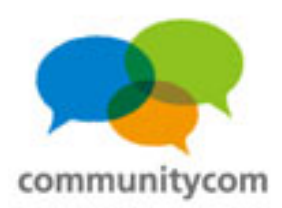

### ブログとしても

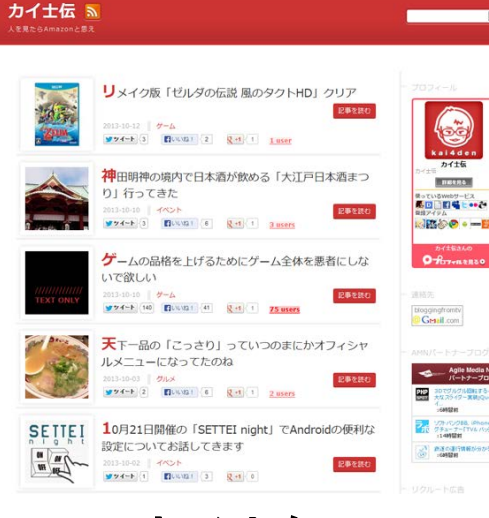

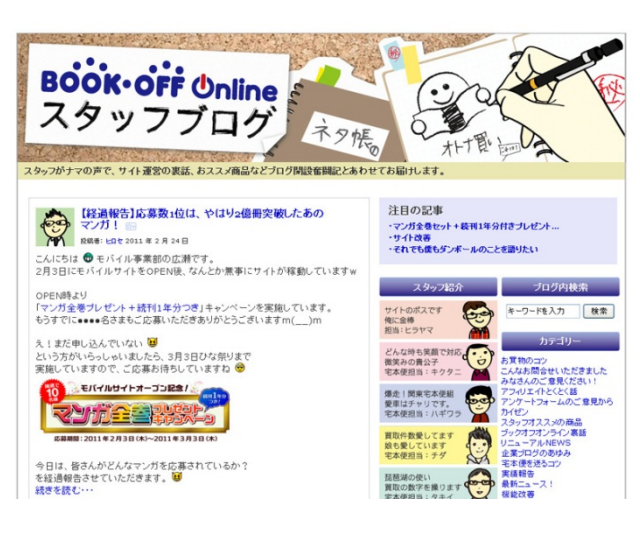

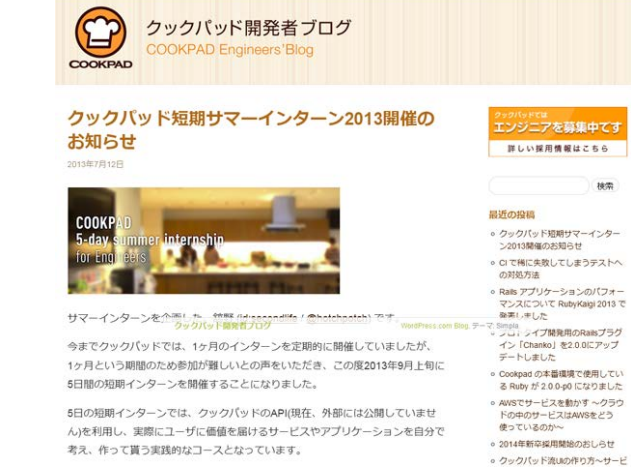

カイ士伝

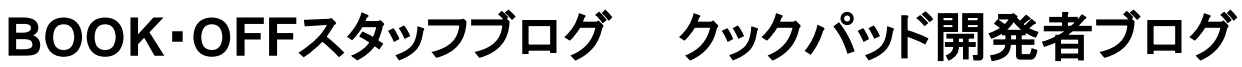

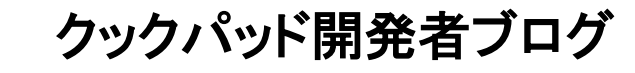

(「WordPress を使ったサイト-WordPress Codex 日本語版」より引用)

http://wpdocs.sourceforge.jp/%E5%88%A9%E7%94%A8%E8%80%85:Nao/WordPress\_%E3% 15 82%92%E4%BD%BF%E3%81%A3%E3%81%9F%E3%82%B5%E3%82%A4%E3%83%88

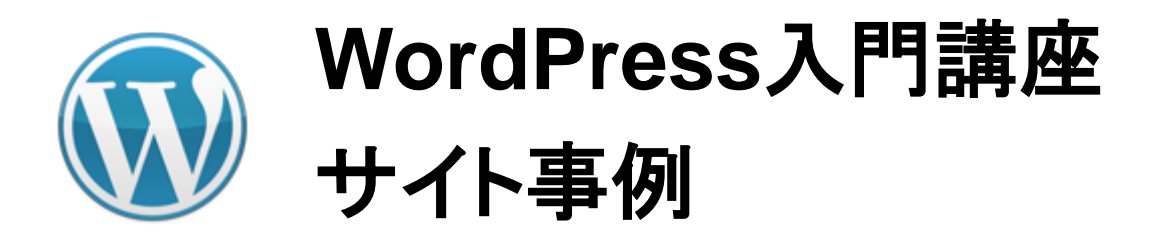

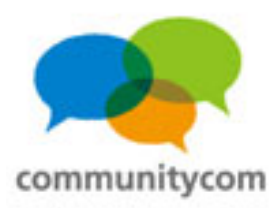

### マガジンサイトとしても

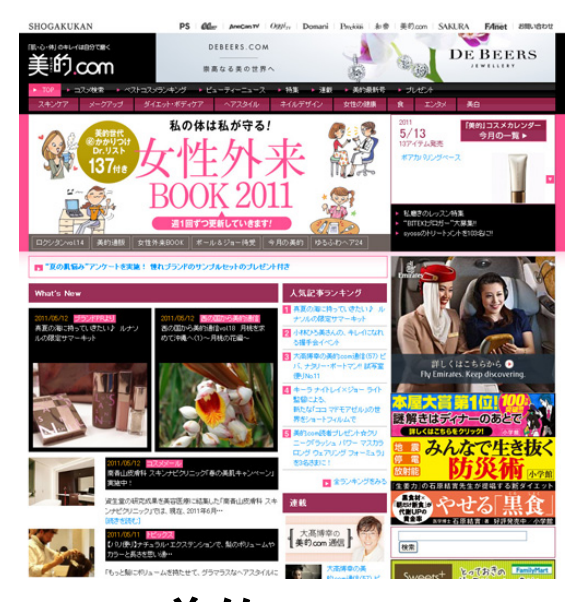

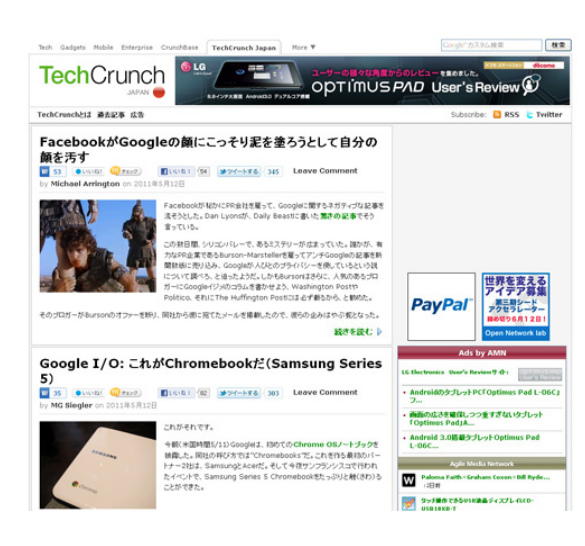

**TechCrunch Japan** 

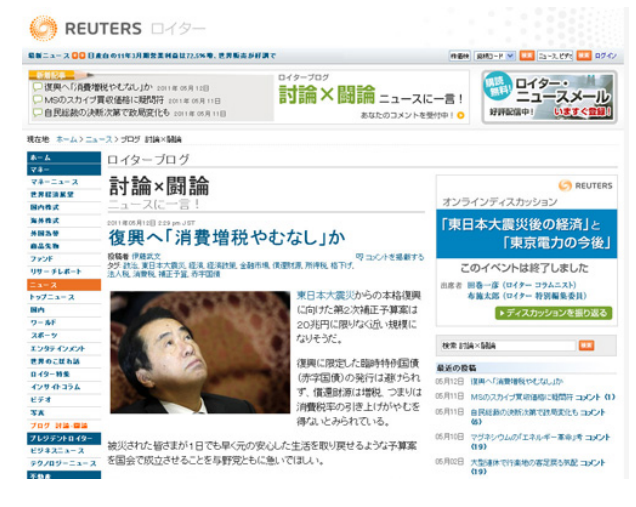

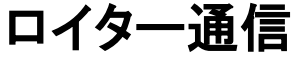

#### 美的.com

(「WordPress を使ったサイト –
 WordPress Codex 日本語版」より引用)

http://wpdocs.sourceforge.jp/%E5%88%A9%E7%94%A8%E8%80%85:Nao/WordPress\_%E3% 16 82%92%E4%BD%BF%E3%81%A3%E3%81%9F%E3%82%B5%E3%82%A4%E3%83%88

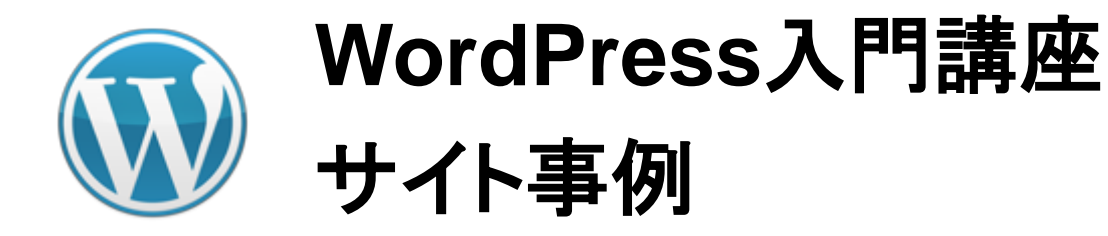

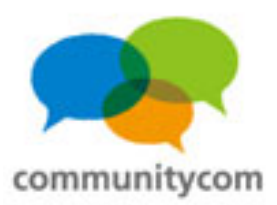

### 企業のサイトとしても

| クックパッド株式会社              | OOKPAD Inc.<br>onrowers incremention | 企業情報<br>Corporate 2             | 編 プレスルーム R協幅<br>Press Room Investor Rela | 新田<br>新田<br>新田<br>新田<br>新田<br>新田<br>本古<br>について<br>Als |  |  |  |
|-------------------------|--------------------------------------|---------------------------------|------------------------------------------|-------------------------------------------------------|--|--|--|
| 毎日の料理を                  | 楽しみにする会                              |                                 |                                          |                                                       |  |  |  |
| ○ 企業情報                  | ○ プレスルーム                             | OIR情報                           | ○ 採用情報                                   | ○ 広告について                                              |  |  |  |
| サービス販売や事業制品、経営理<br>会など  | おわらせやメディア時転目型、プレ<br>スパリー スについて       | IRニュースや財務ハイラ小、決算・<br>連時間号曲項について | 春集動価や社員・仁/ウビュー、もの<br>つくりへの読いなど           | ) メディア紹介、マークティング車<br>例、利用ユーザーについて                     |  |  |  |
| プレスルーム最新情報              |                                      |                                 | * -N                                     | エンジニア必見!                                              |  |  |  |
| 2011/01/20 ×7+7 * 2720  | ッドがTBSにはなまるマーケット」で紹介                 |                                 | クックパット開発者ブログ公開中                          |                                                       |  |  |  |
| 2011/01/18 メディア * ウックパ  | ッドが「読売新聞」に掲載されました                    |                                 | COOKPAD Engineers' Blog                  |                                                       |  |  |  |
| 2011/01/08 ×747 * 29215 | ッドが中京テレビ「幸せの黄色」、行大」                  |                                 | And Back 1                               |                                                       |  |  |  |
| 2011/01/04 メディア * ウッウバ  | ッドが「遊刊東洋経済」に掲載されまし                   |                                 | ついてわかる本                                  |                                                       |  |  |  |
| 2011/01/01 メディア * 「日本経  | 済新聞」特集部にてインタビューが掲<br>は               |                                 | 「「「「現売中」                                 |                                                       |  |  |  |
| 2010/12/16 メディア * クックパ  | ッドが「産経新聞」に掲載されました                    |                                 |                                          | *** amazon est.                                       |  |  |  |
| IRニュース最新情報              |                                      |                                 | + - <u>N</u>                             | 消費者発信のレシビが                                            |  |  |  |
|                         |                                      |                                 | <b>2</b> arr an 1                        | 販促を                                                   |  |  |  |

クックパッド株式会社

| НАКИНОДО                            | z 1-3                    | 888 1 <sup>.</sup> 782                                                       | CSR                                  |                                           | NA NEV2             |
|-------------------------------------|--------------------------|------------------------------------------------------------------------------|--------------------------------------|-------------------------------------------|---------------------|
|                                     |                          |                                                                              |                                      |                                           |                     |
| 若者研                                 | 15 N 3<br>0 M 10<br>7091 | の 行<br>戦・<br>クト 戦時                                                           | 17                                   |                                           | innovation Lab      |
| 生活総研                                | n <sup>N</sup>           | 0 4                                                                          | •                                    |                                           | = <b>(</b>          |
| 20% 22 6 <b>0</b> 1966              | 8.4<br>8.488             |                                                                              |                                      |                                           |                     |
| Consulaction                        | 生活服装 ONLINE              | NAKUNODO<br>AUGAS NECOSAL UTI                                                | NATURAL DE LA COMPANY                | l de<br>La francésia d'Antilandas<br>Alta | ###6#!!##<br>309495 |
| \$\$7777                            |                          | AD 85 98 98                                                                  |                                      |                                           |                     |
|                                     | Ŧ                        | - 1000<br>- 1000 ELOCA<br>21.1.7.650000<br>2288                              | 9118<br>10075=1-3x<br>125252-(f),0   | -1 (18* (222<br>87668 (8068               |                     |
| Tester/Roston     Bezo/Doizot: #168 | Pacebook                 | <ul> <li>Acceleration</li> <li>Acceleration</li> <li>Acceleration</li> </ul> | /1108<br>(~4-24-, B<br>20.911, 10086 | 105×70×17-<br>22211, AN188                | Tokyo<br>Girls      |

株式会社博報堂

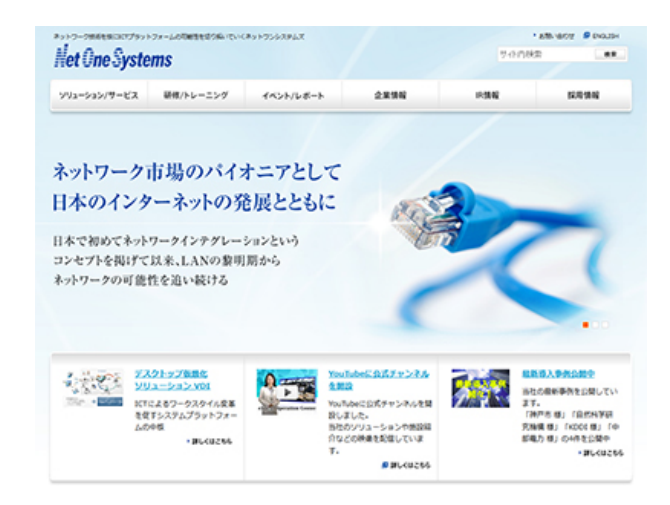

ネットワンシステムズ株式会社

WordPressを採用している上場企業のコーポーレートサイト http://www.communitycom.jp/2012/05/26/wordpress-site/

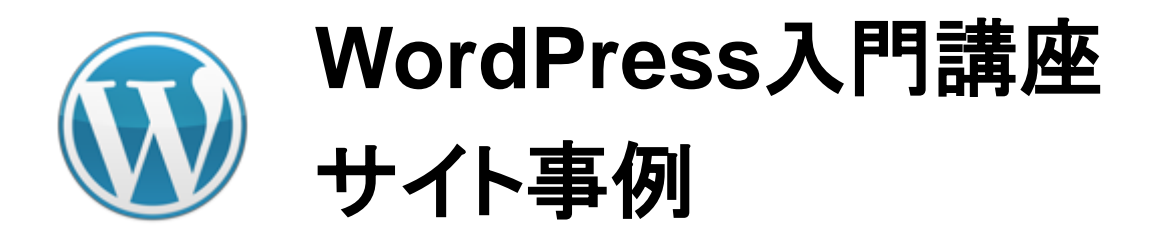

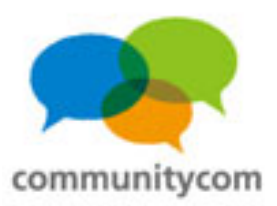

### 施設のサイトとしても

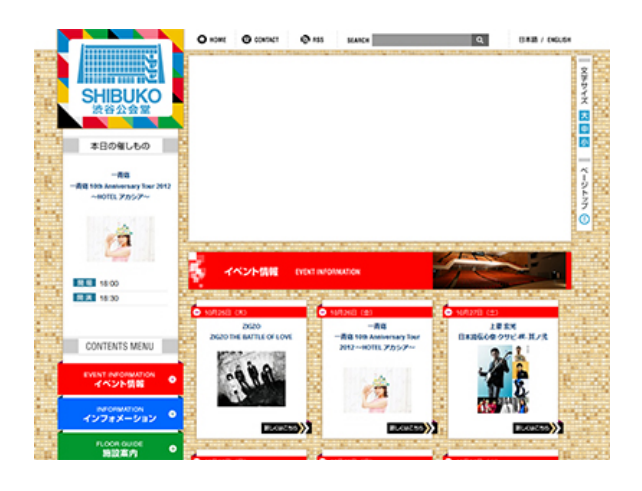

渋谷公会堂

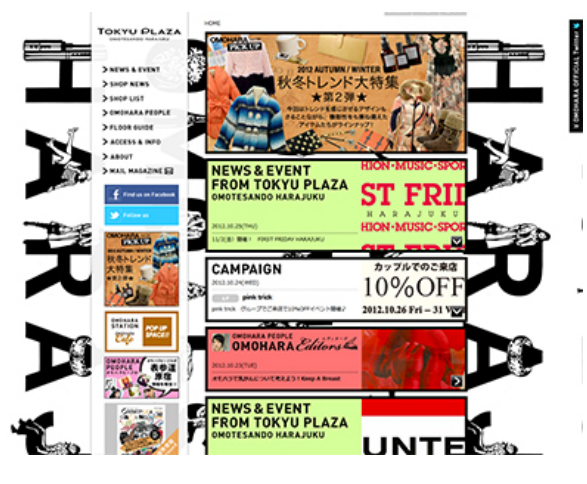

東急プラザ 表参道原宿

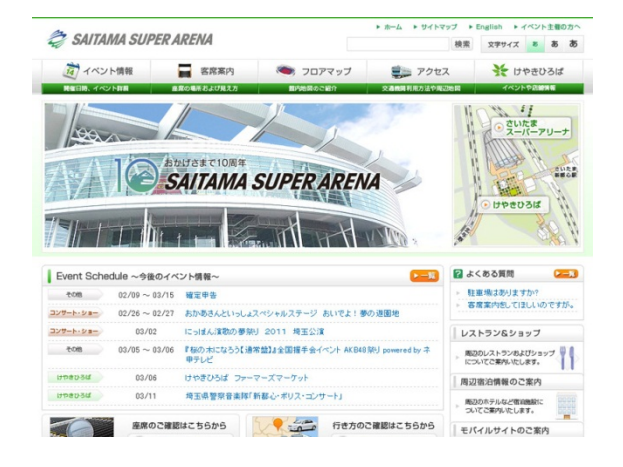

さいたまスーパーアリーナ

(「WordPress を使ったサイト –

WordPress Codex 日本語版」より引用)

http://wpdocs.sourceforge.jp/%E5%88%A9%E7%94%A8%E8%80%85:Nao/WordPress\_%E3% 82%92%E4%BD%BF%E3%81%A3%E3%81%9F%E3%82%B5%E3%82%A4%E3%83%88

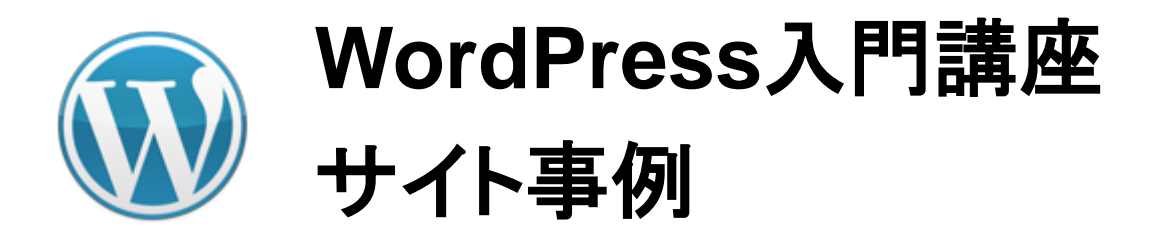

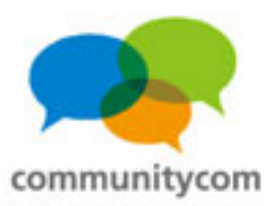

计会课题

地域の方

0718 - 3815

### 学校のサイトとしても

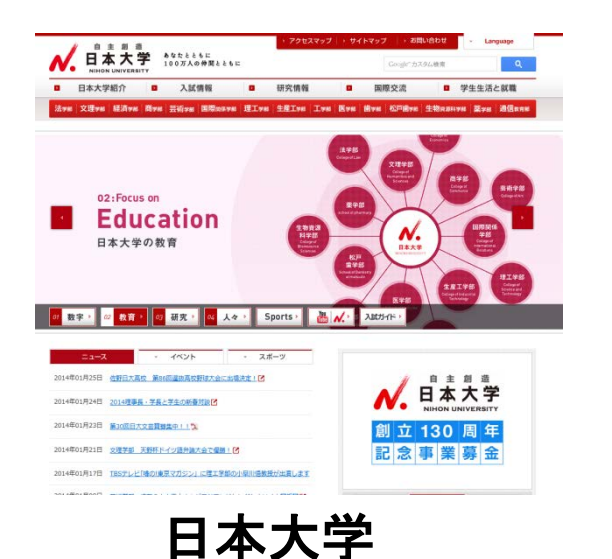

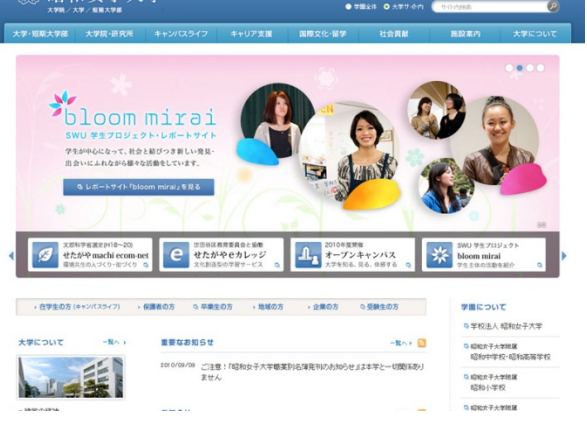

学大学院 川嶋崇史さん『OPUS DESIGN AWARD 2010』入達 ■茶曲T科大学オープンキャ ---0 2011/02/14 → 終入学試験後期/大学入試センター試験利用入学試験後期 忠勝受付け OPEN CAMPUS 201 3月13日(日)オープンキャンパン 無料送迎バス運行! 神户艺术工科大学研究生院 2011年度後期 2011/02/25 2011年3月13日(日)オーザンキャンパス無料送空パスお用込について【兵庫・岡山・徳島・乗川 国外研究生院入学考试(北京会场) 募集要项 **神戸芸術工科大学**卒展 オーブンキャンパス2011 Vol.1(2011/03/13) 債報公開 (オープンキャンパス)

交通アクセス | お問合せ | 安料請求 | Webメール | Google Apps | リンク集 | Engli

学師・大学院・研究時期

在学生の方 卒業生の方 企業の方

师童,学生生活 教育,研究成果

神戸芸術工科大学

3. 5118-00

大学案内

昭和女子大学

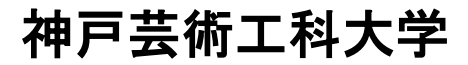

「WordPressで作られてる大学サイト」のまとめを小山さんが作ってくださっています。

🏽 昭和女子大学

http://dottab.com/blog/1452 http://dottab.com/blog/1456 http://dottab.com/blog/1461

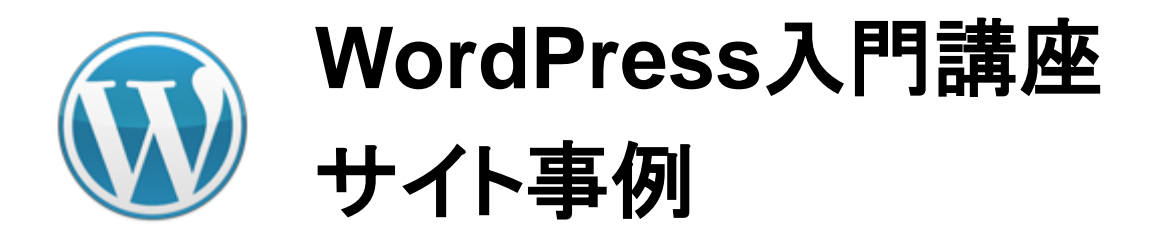

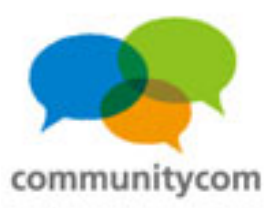

HOME 小鹿野町とは アクセス サイトマップ お役立ちリング

### 観光協会のサイトとしても

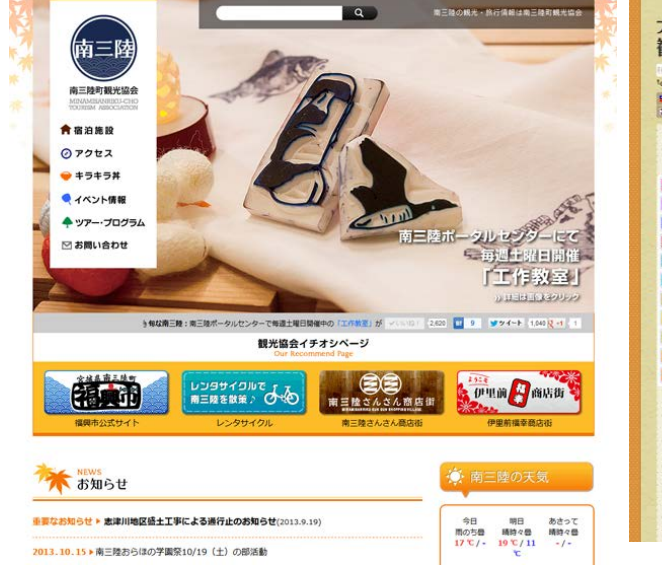

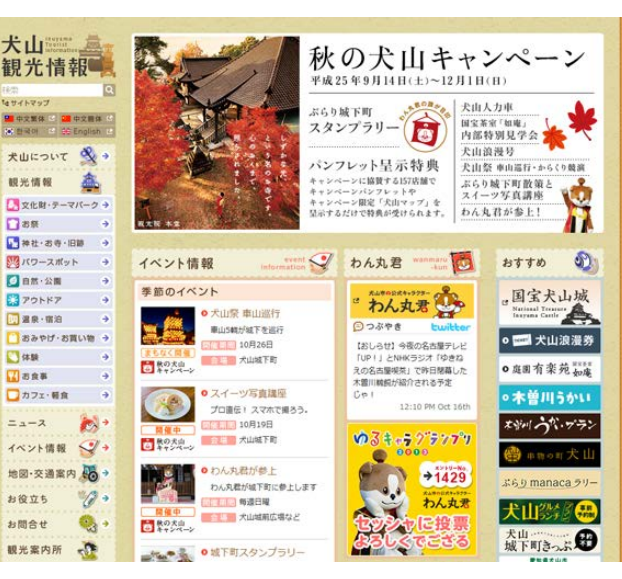

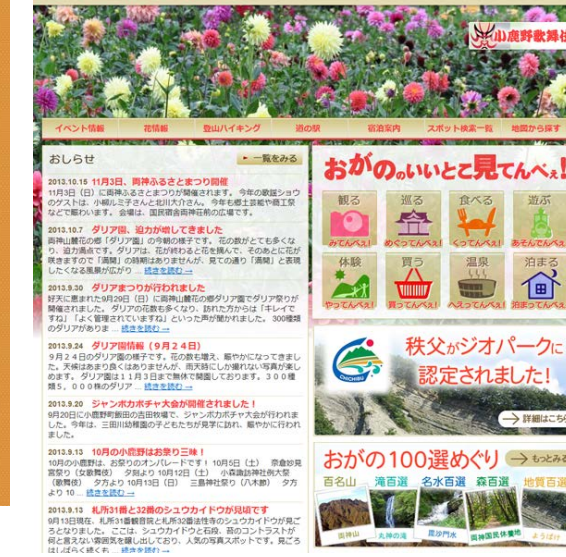

小鹿野両神観光協会

**F野両神観光協会** 

#### 南三陸町観光協会

#### 犬山市観光協会

「WordPressな観光協会のサイト」深水さんがまとめてくださっています。

http://foom.in/2013/01/sightseeing-01/ http://foom.in/2013/01/sightseeing-02/ http://foom.in/2013/01/sightseeing-03/

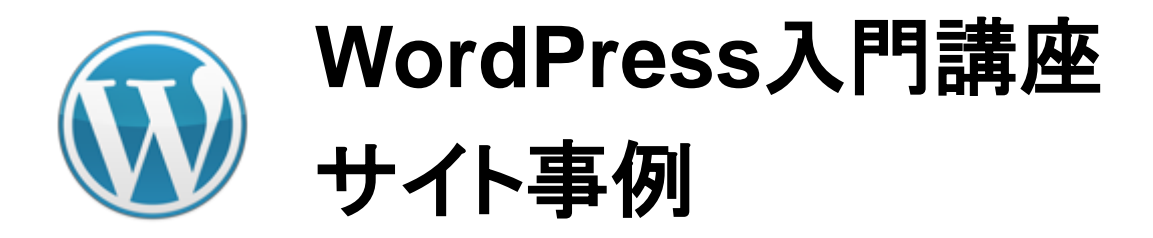

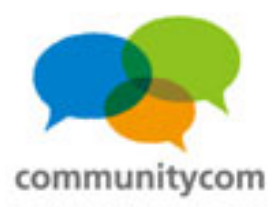

### スポーツ選手のサイトとしても

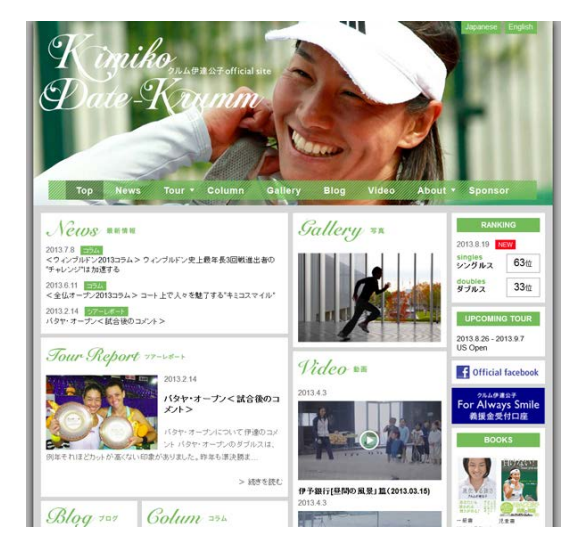

クルム伊達公子 公式サイト

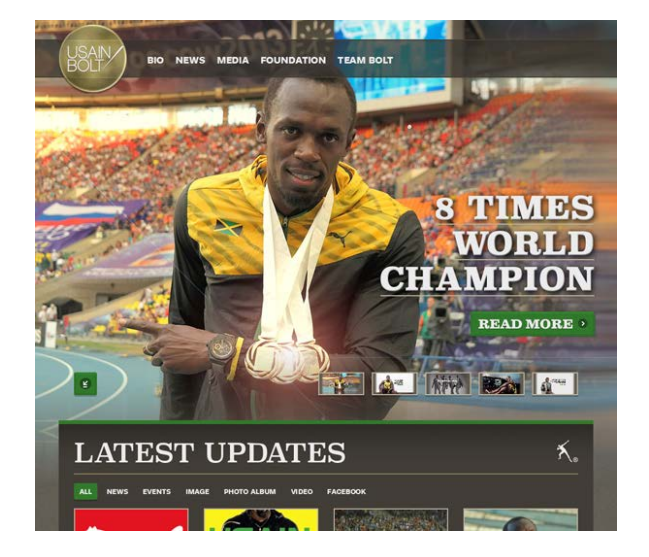

ウサイン・ボルト 公式サイト

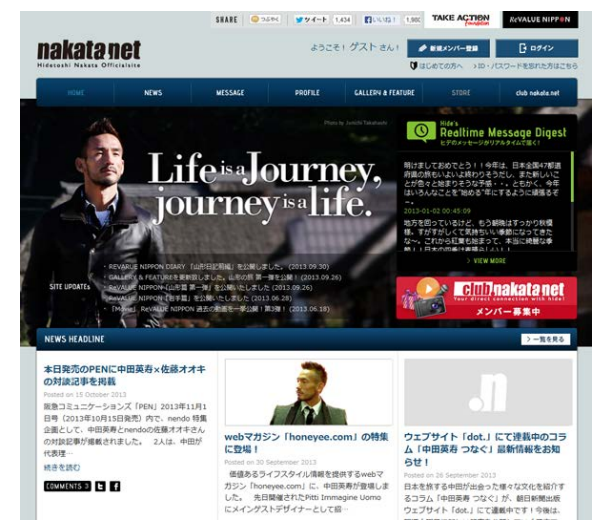

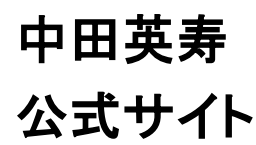

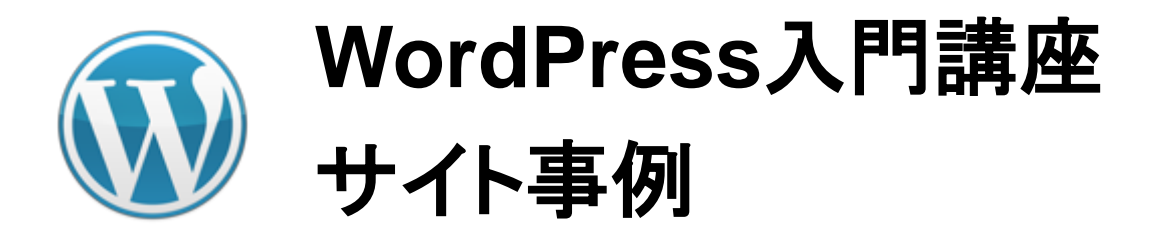

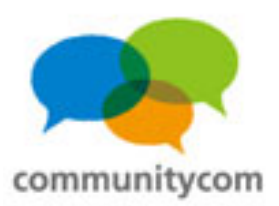

### 芸能人のサイトとしても

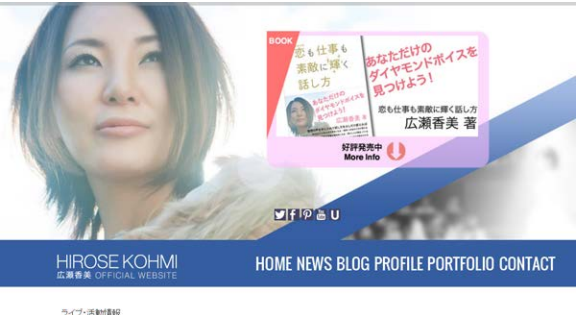

ライブ・活動情報 NEWS

NHK Eテレ 新番組「めざせカラオケ王! ~広瀬香美のボーカル・レッスン PART2~」放送 決定

単年10月~11月にNHKEテレで全国放送された、「趣味Do※ 誰でも取はうまくなる!~広滞着英のボーカル・レッスンコが、今年12月、版シリーズとして得ってさ ます!

今年は、時間にある入して、前の旅送時から登録の多かった。「からなっての歌い方」にドイルも知ら、広場着美が徹底知道: 茶をえな各種が高まなろふ、からオウロンスタムを取ってす方法で、チェーットで上手に取りたのの練習法など、今年ぐ18に立つボイントをわかりやすくレッスしんていきます。 広場着美の高量は発見が明ざきく、の地点とした見見ないで、

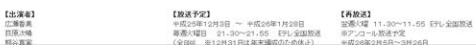

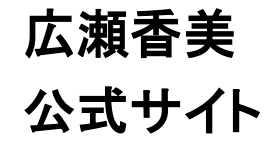

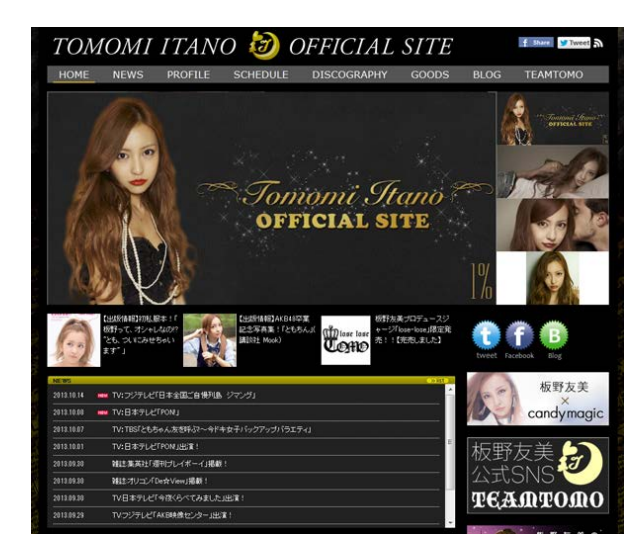

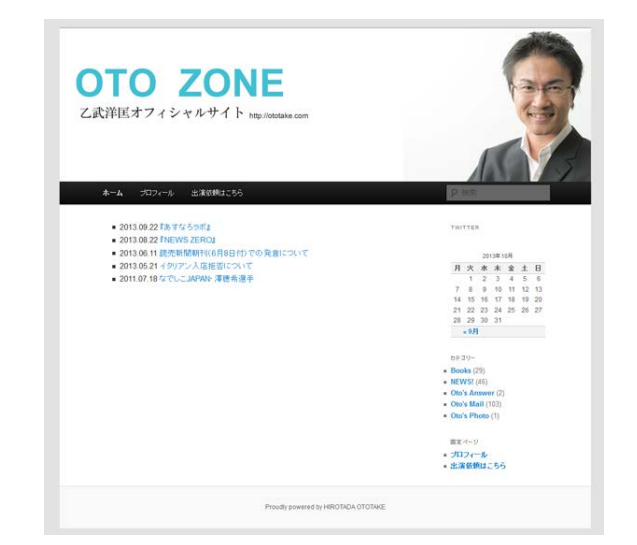

板野友美 公式サイト

乙武洋匡 公式サイト

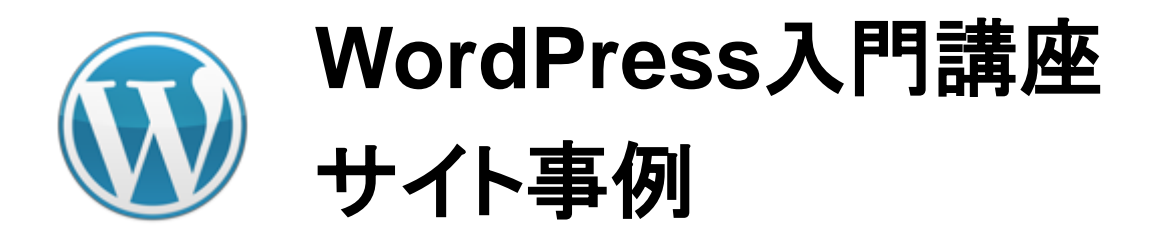

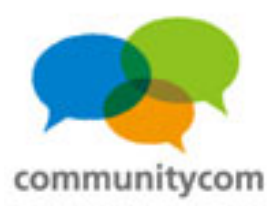

### 政治家のサイトとしても

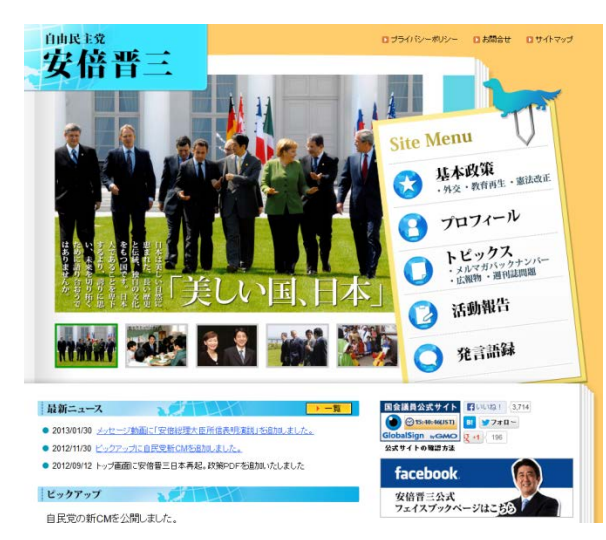

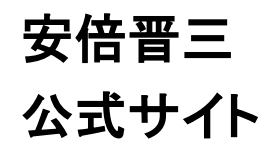

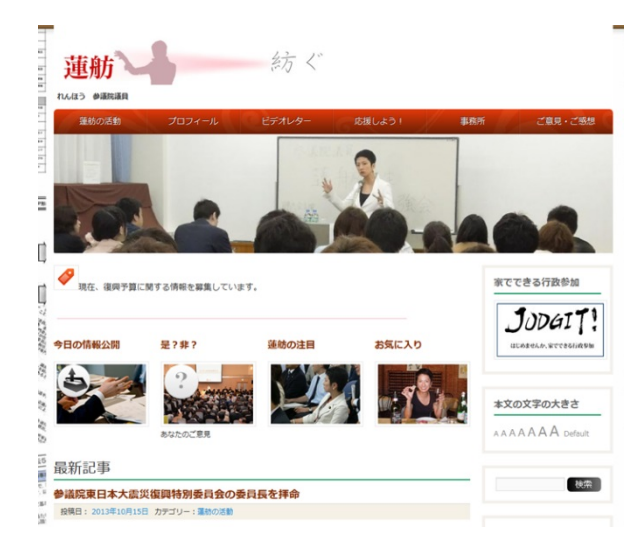

蓮舫 公式サイト

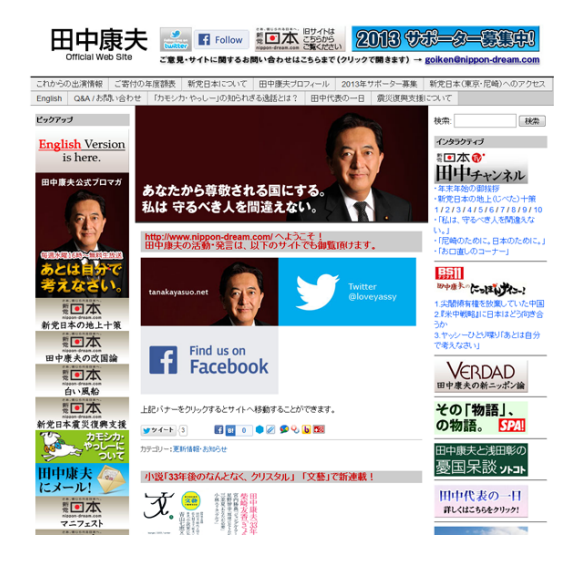

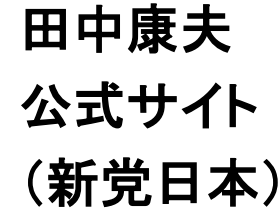

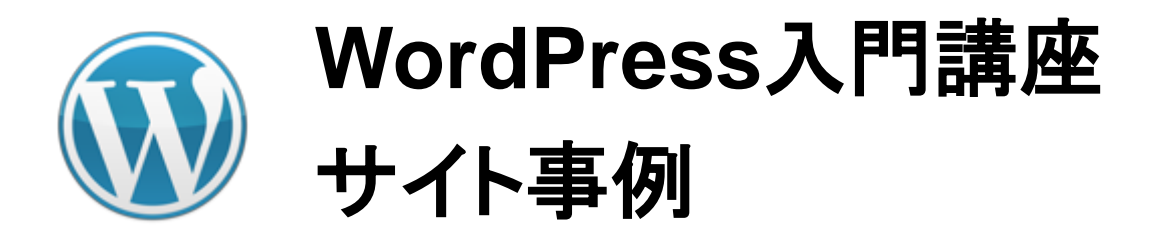

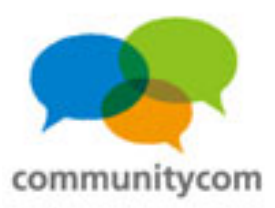

### Webサービスとしても

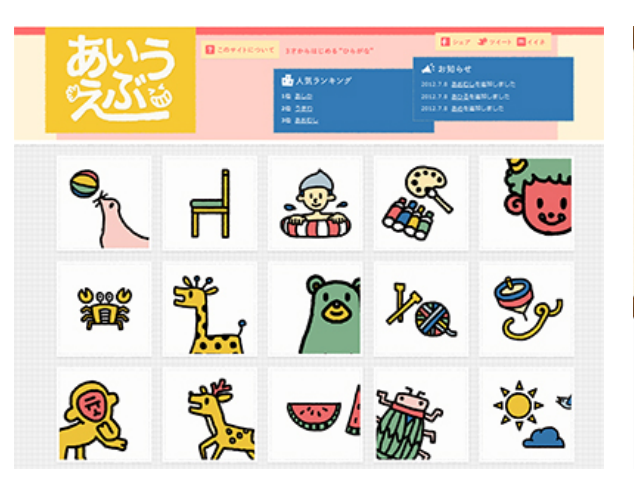

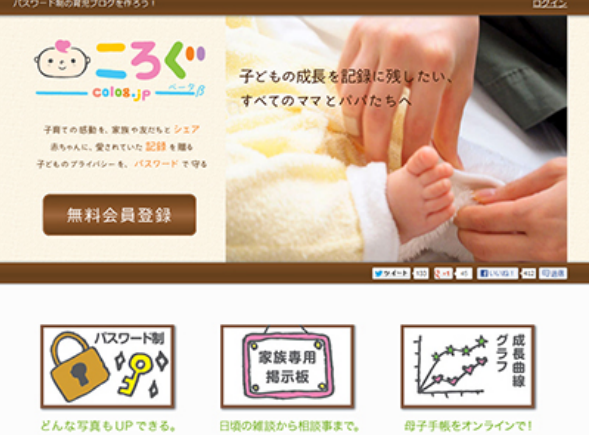

あいうえぶ

ころぐ

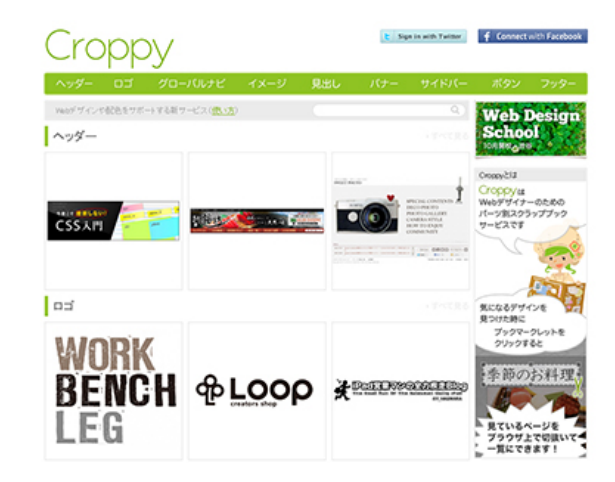

#### Croppy(クロッピィ)

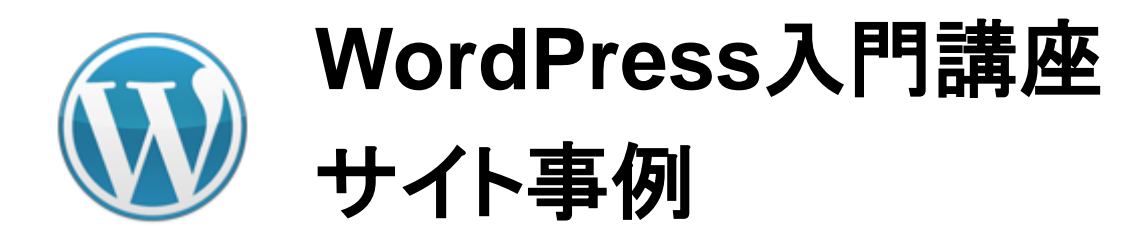

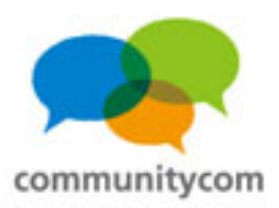

### 海外のサイトとしても

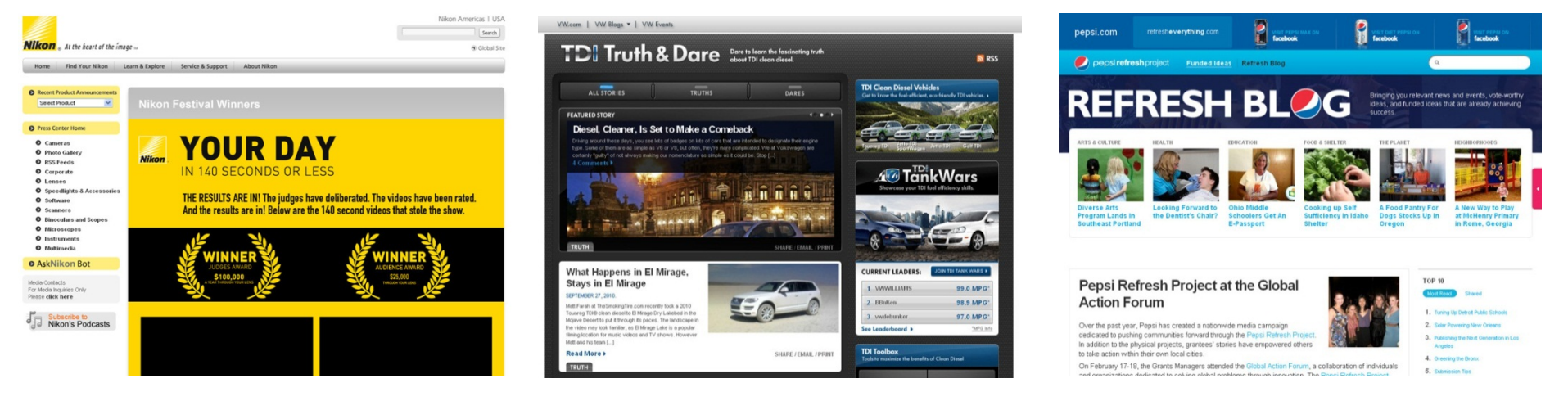

Nikon

フォルクスワーゲン

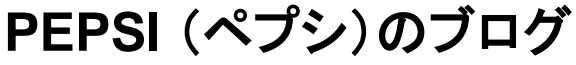

(「WordPress を使ったサイト –

WordPress Codex 日本語版」より引用)

http://wpdocs.sourceforge.jp/%E5%88%A9%E7%94%A8%E8%80%85:Nao/WordPress\_%E3% 82%92%E4%BD%BF%E3%81%A3%E3%81%9F%E3%82%B5%E3%82%A4%E3%83%88

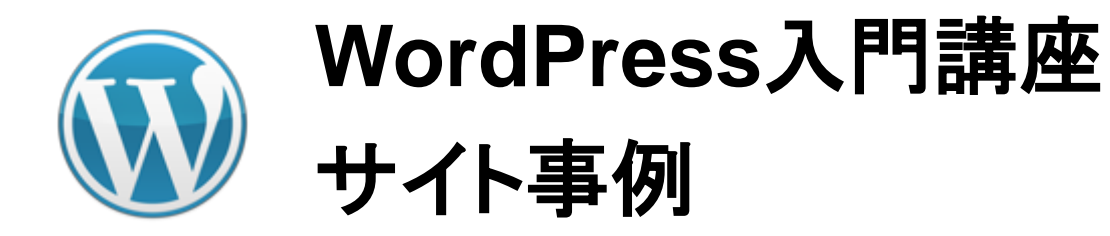

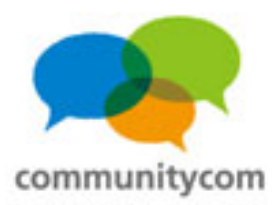

## 震災の時にはスピーディな情報公開に貢献

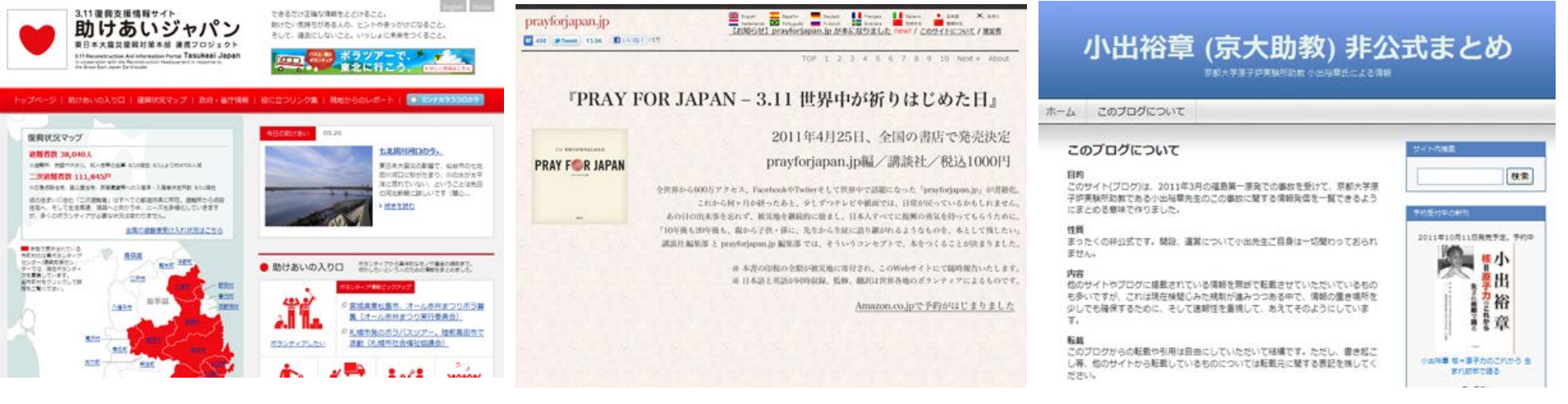

助けあいジャパン

#### prayforjapan.jp

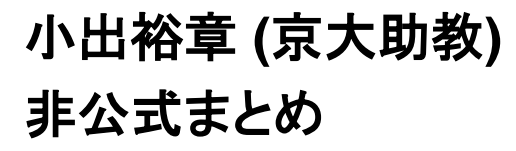

(「WordPress を使ったサイト –
 WordPress Codex 日本語版」より引用)

http://wpdocs.sourceforge.jp/%E5%88%A9%E7%94%A8%E8%80%85:Nao/WordPress\_%E3% 26 82%92%E4%BD%BF%E3%81%A3%E3%81%9F%E3%82%B5%E3%82%A4%E3%83%88

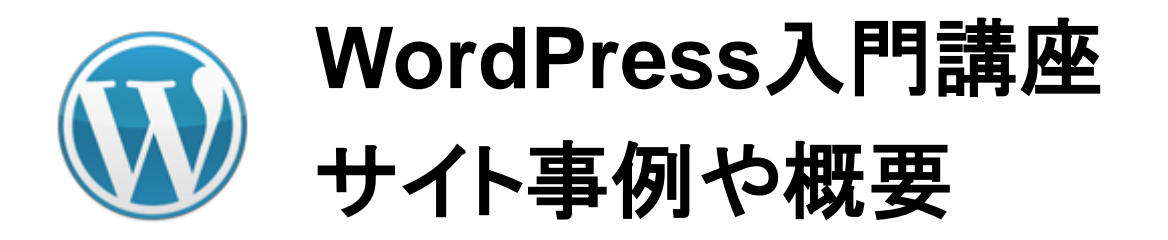

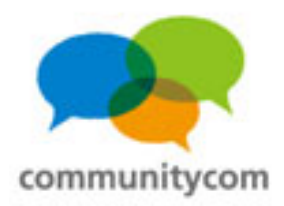

### WordPressとは?

- ・CMS(コンテンツ・マネジメント・システム)
- ・ブログだけでなく、企業サイトやコミュニティサイトも
- ・オープンソース(GPLライセンス)
- ·無料
- ・機能拡張が柔軟
- ・利用者が多い、情報が多い
- ・プログラムはPHP、データベースはMySQLで構成

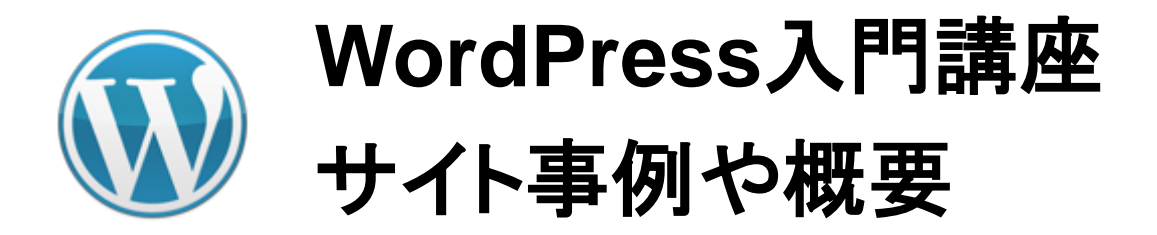

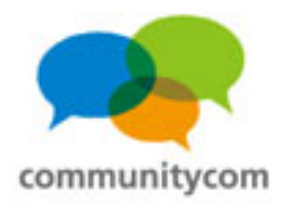

# GPLライセンスとは?

#### →オープンソースの一形態

- ·無保証
- ・著作権表示の保持
- ・無料でソースコードを入手できる、再配布自由
- ・特定製品に依存しない、技術的な中立を保持
- ・個人やグループを差別できない
- ・再配布物にもGPLライセンスが適用される

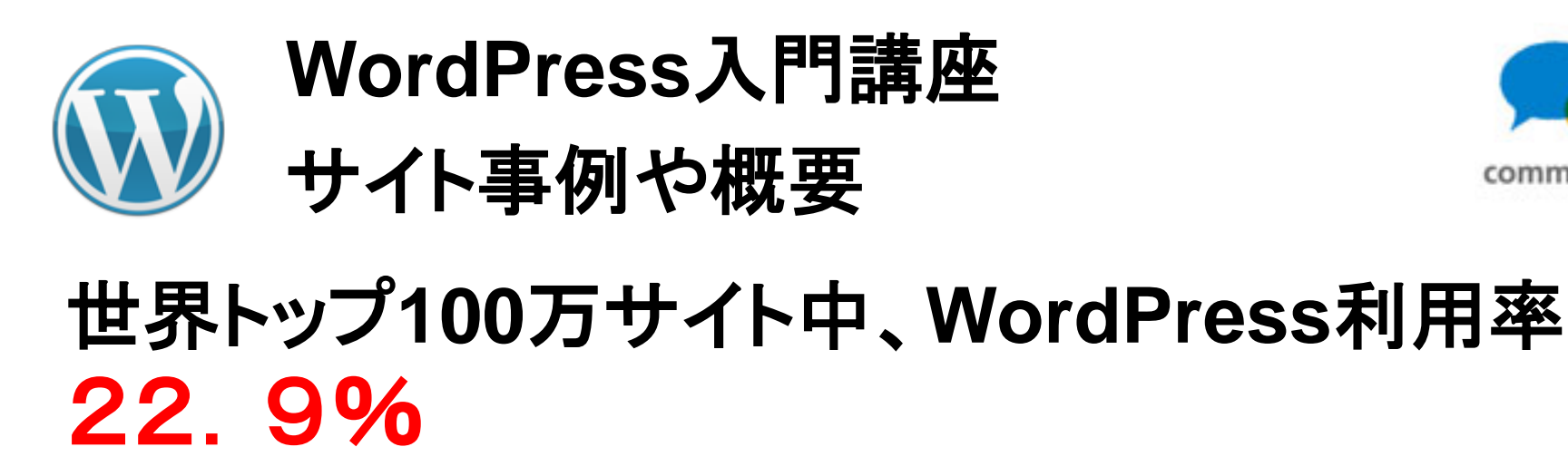

Technologies > Content Management > Usage Trend > Monthly

#### Historical trends in the usage of content management systems for websites

This report shows the historical trends in the usage of content management since August 2013.

|                 | 2013<br>1 Aug | 2013<br>1 Sep | 2013<br>1 Oct | 2013<br>1 Nov | 2013<br>1 Dec | 2014<br>1 Jan | 2014<br>1 Feb | 2014<br>1 Mar | 2014<br>1 Apr | 2014<br>1 May | 2014<br>1 Jun | 2014<br>1 Jul | 2014<br>1 Aug | 2014<br>14 Aug |  |
|-----------------|---------------|---------------|---------------|---------------|---------------|---------------|---------------|---------------|---------------|---------------|---------------|---------------|---------------|----------------|--|
| None            | 66.8%         | 66.2%         | 65.7%         | 65.4%         | 65.2%         | 64.8%         | 64.4%         | 64.3%         | 63.8%         | 63.2%         | 62.9%         | 62.6%         | 62.4%         | 62.3%          |  |
| WordPress       | 18.9%         | 19.6%         | 20.1%         | 20.4%         | 20.8%         | 21.0%         | 21.3%         | 21.5%         | 21.8%         | 22.0%         | 22.3%         | 22.6%         | 22.8%         | 22.9%          |  |
| Joomla          | 3.3%          | 3.3%          | 3.3%          | 3.2%          | 3.2%          | 3.2%          | 3.2%          | 3.1%          | 3.1%          | 3.1%          | 3.1%          | 3.1%          | 3.0%          | 3.0%           |  |
| Drupal          | 2.0%          | 2.0%          | 2.0%          | 2.0%          | 1.9%          | 1.9%          | 1.9%          | 1.9%          | 1.9%          | 1.9%          | 1.9%          | 2.0%          | 2.0%          | 2.0%           |  |
| Blogger         | 1.1%          | 1.2%          | 1.2%          | 1.2%          | 1.2%          | 1.2%          | 1.2%          | 1.1%          | 1.1%          | 1.1%          | 1.1%          | 1.1%          | 1.1%          | 1.1%           |  |
| Magento         | 0.8%          | 0.9%          | 0.9%          | 0.9%          | 0.9%          | 0.9%          | 0.9%          | 0.9%          | 1.0%          | 1.0%          | 1.0%          | 1.0%          | 1.0%          | 1.0%           |  |
| ТҮРОЗ           | 0.5%          | 0.5%          | 0.6%          | 0.6%          | 0.6%          | 0.6%          | 0.6%          | 0.6%          | 0.6%          | 0.6%          | 0.6%          | 0.6%          | 0.6%          | 0.6%           |  |
| PrestaShop      | 0.3%          | 0.3%          | 0.4%          | 0.4%          | 0.4%          | 0.4%          | 0.4%          | 0.4%          | 0.4%          | 0.4%          | 0.4%          | 0.4%          | 0.5%          | 0.5%           |  |
| vBulletin       | 0.7%          | 0.6%          | 0.6%          | 0.6%          | 0.6%          | 0.5%          | 0.5%          | 0.5%          | 0.5%          | 0.5%          | 0.5%          | 0.5%          | 0.5%          | 0.4%           |  |
| Bitrix          | 0.3%          | 0.3%          | 0.3%          | 0.3%          | 0.3%          | 0.3%          | 0.3%          | 0.4%          | 0.4%          | 0.4%          | 0.4%          | 0.4%          | 0.4%          | 0.4%           |  |
| DataLife Engine | 0.5%          | 0.5%          | 0.5%          | 0.4%          | 0.4%          | 0.4%          | 0.4%          | 0.4%          | 0.4%          | 0.4%          | 0.4%          | 0.4%          | 0.4%          | 0.4%           |  |
| OpenCart        |               |               |               |               |               |               |               |               |               | 0.3%          | 0.3%          | 0.3%          | 0.3%          | 0.3%           |  |
| phpBB           | 0.3%          | 0.3%          | 0.3%          | 0.3%          | 0.3%          | 0.3%          | 0.3%          | 0.3%          | 0.3%          | 0.3%          | 0.3%          | 0.2%          | 0.2%          | 0.2%           |  |
|                 |               |               |               |               |               |               |               |               |               |               |               |               |               |                |  |

Historical trends in the usage of content management systems for websites http://w3techs.com/technologies/history overview/content management/all

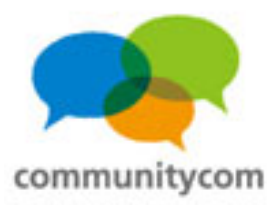

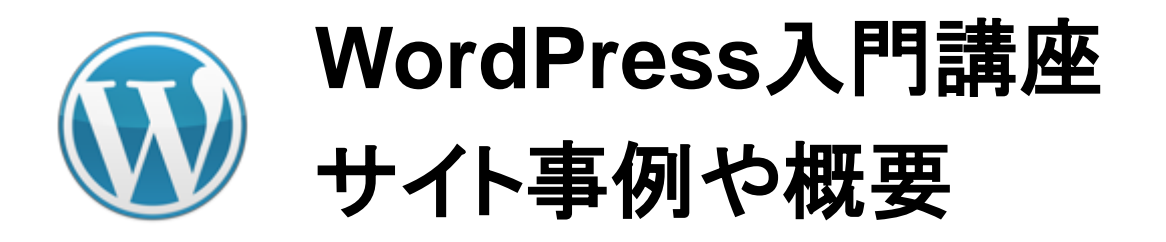

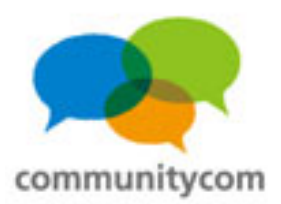

#### 世界の検索トレンド

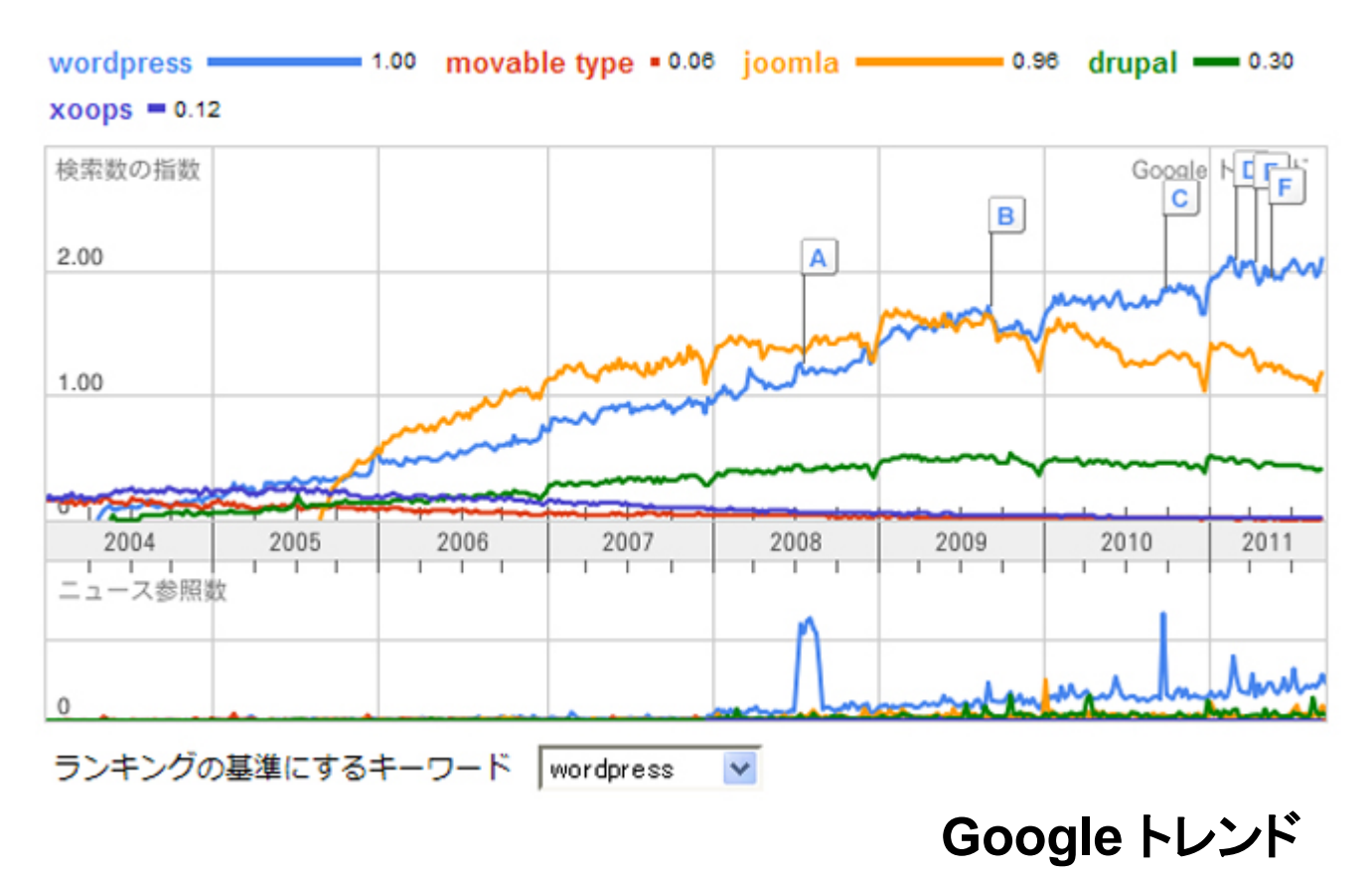

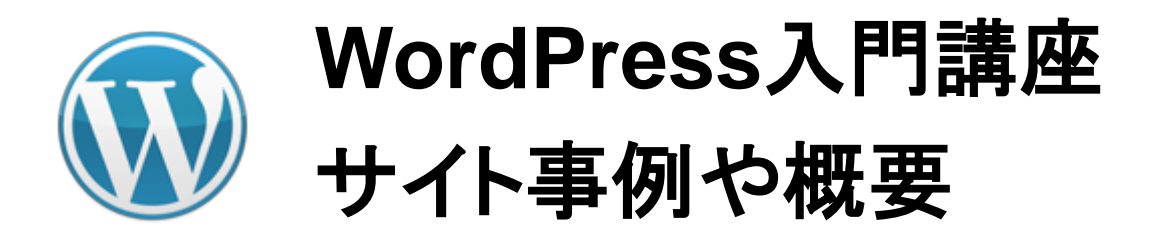

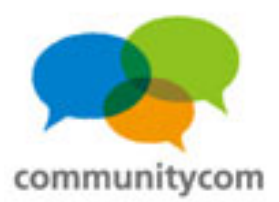

#### 日本の検索トレンド

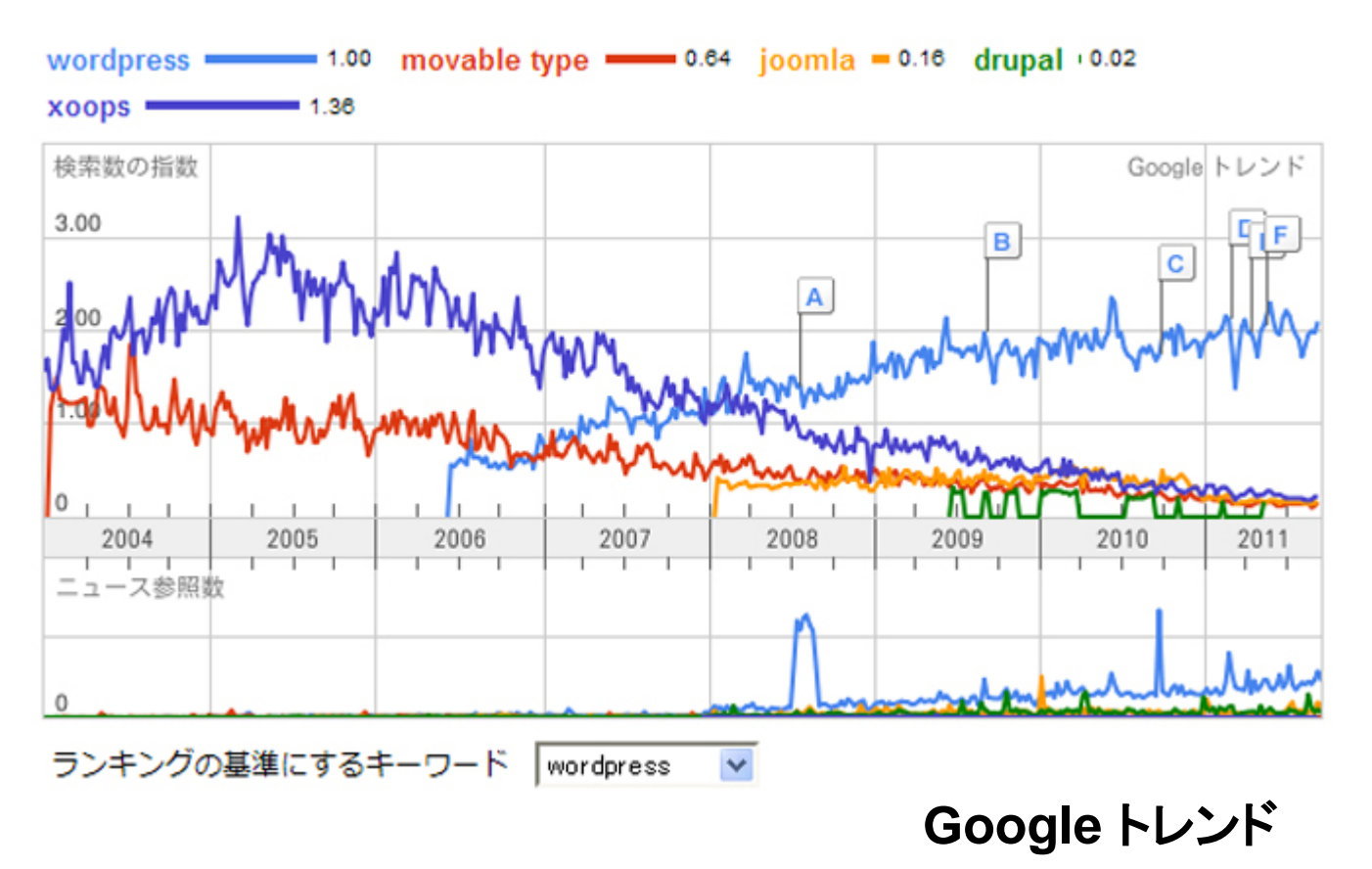

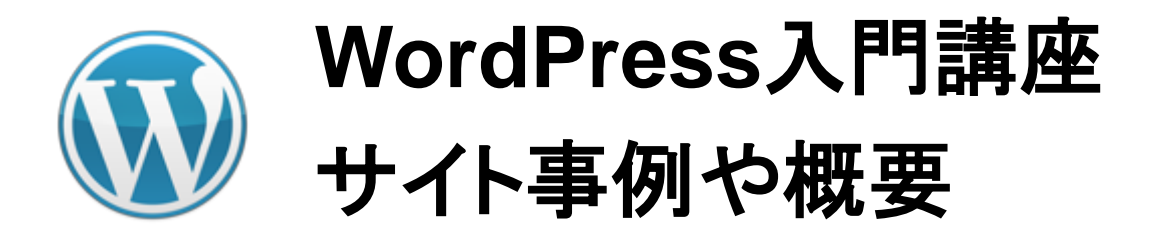

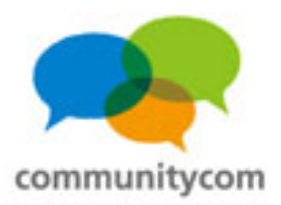

- (1)好きな独自ドメイントで運営できる。
- (2)自分の意図しない広告は入らない。
- (3)文章や写真のデータを自分で管理できる。
- (4) 突然のサービス停止の心配がない。
- (5)自由にデザインや機能を追加できる。

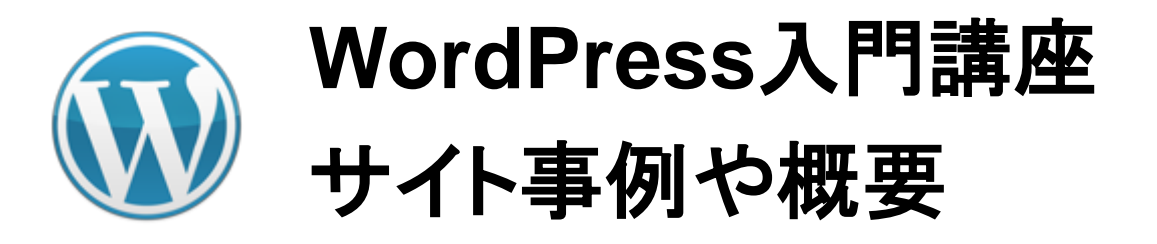

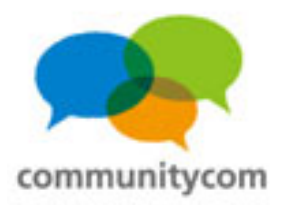

- (1) 好きな独自ドメイントで運営できる。 無料のブログでは、
  - 例えば、
  - http://ameblo.jp/(自分のアカウントID)
  - http://blogs.yahoo.co.jp/(自分のアカウントID) といった形になりますが、
  - WordPressをサーバーに設置して独自ドメインを取得すれば、 自分のURLでサイトを運営することができます。

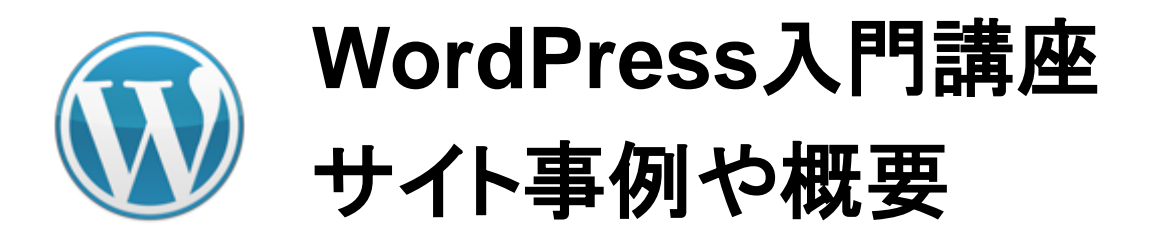

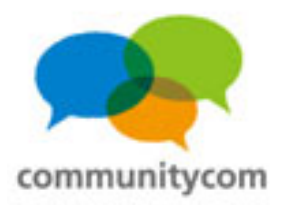

- (2)自分の意図しない広告は入らない。 無料のブログでは、
  - その無料ブログサービスのPR広告が勝手に入ってしまうことも 多くあります。そのPR広告を外すために有料版に切り替えて お金が掛かることもあると思います。
  - WordPressでは、レンタルサーバー代は掛かりますが、 その分、自分の意図しない広告が入ることは今後もありません。

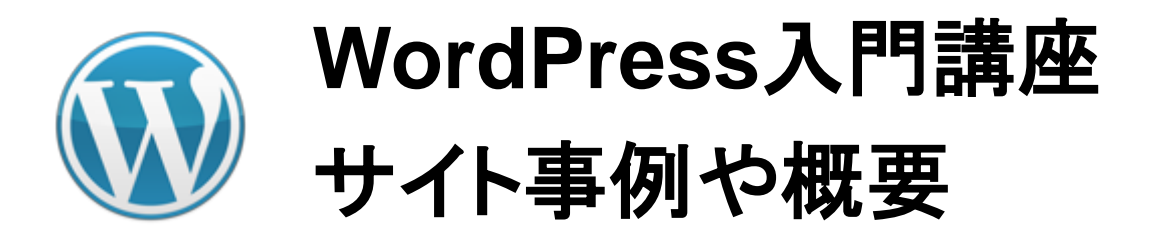

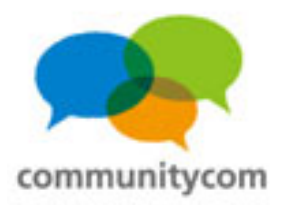

# (3)文章や写真のデータを自分で管理できる。 無料のブログでは、

- 文章や写真などのデータは、その無料ブログサービスの
- サーバー上にあり、データにアクセスできないことが多いです。

WordPressでは、自分の管理しているサーバーに全ての データがあるので、いつでもアクセスが可能です。

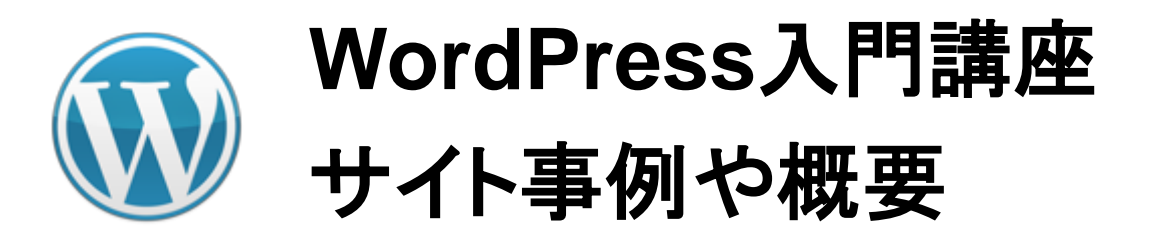

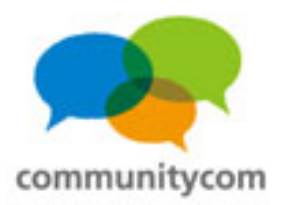

(4) 突然のサービス停止の心配がありません。 無料のブログでは、サービス停止で、ブログが強制的に 無くなってしまう可能性もあります。 例)

「さるさる日記」

(http://www.diary.ne.jp/)

さるさる日記は、2011年6月30日もって終了致しました。 長らくのご利用、誠にありがとうございました。

かねてよりお伝えしておりました通り、 お客様の会員情報および、投稿された日記につきましては、 サービス終了をもちまして、全て削除させて頂いております。

データの復旧は一切お受け致しかねますので、 何卒、ご理解、ご了承賜りますようお願い申し上げます。

WordPress.orgは、サーバーインストール型なので、 サービス停止によるブログ閉鎖などの心配がありません。
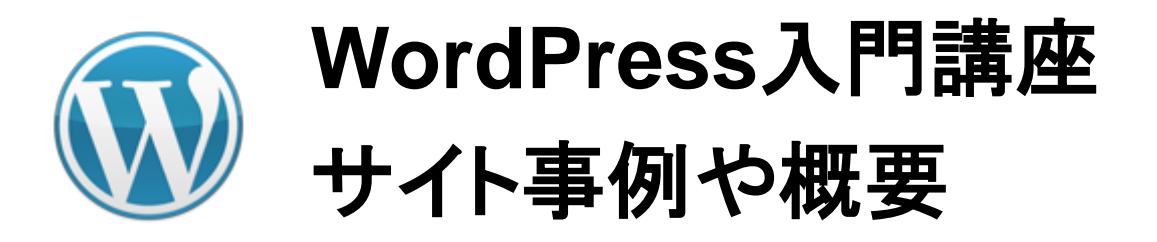

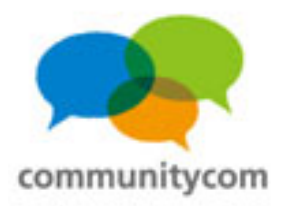

### WordPressを利用すると・・・

(5)自由にデザインや機能を追加できます。 無料のブログでは、デザインできる箇所に制約がある場合も あります。また、欲しい機能がサービスに備わっていない場合も あると思います。

WordPressでは、後述する「テーマ」と「プラグイン」により 自由にデザインと機能を、選択して設置することができます。 慣れている人は、自分のイメージ通りに作ることもできるので、 カスタマイズの柔軟性がとても高いです。

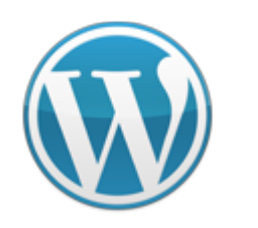

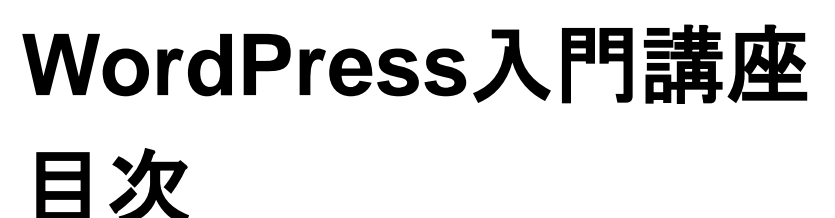

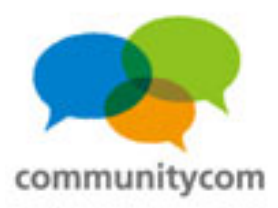

- 0. 自己紹介
- 1. WordPressのサイト事例や概要
- 2. 独自ドメイン&サーバーを借りる
- 3. WordPressをインストールする
- 4. WordPressの標準機能を理解する
- 5. 既存のテーマと既存のプラグインの紹介
- 6. 質疑応答

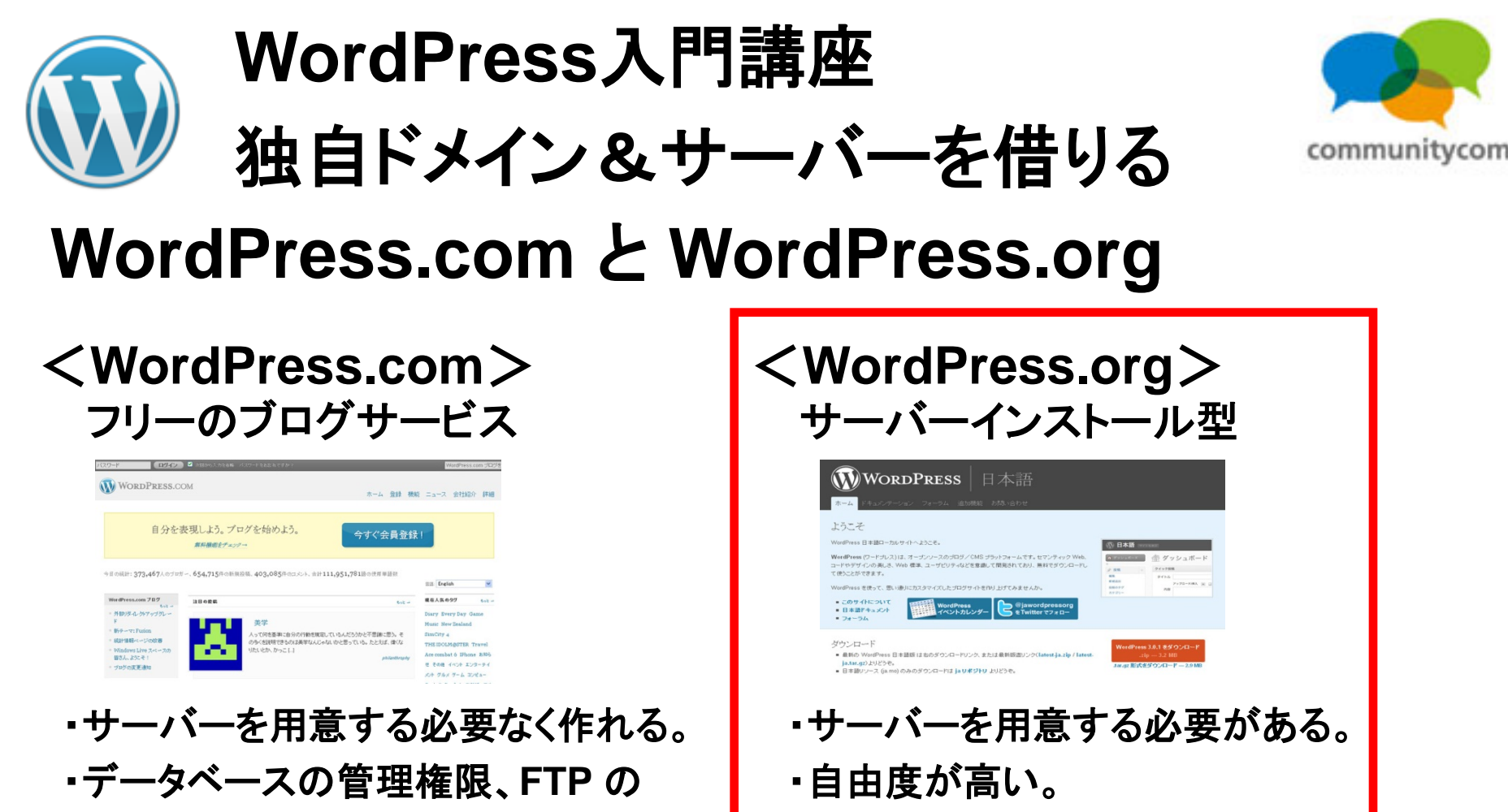

- アクセス権などが無く、テーマや プラグインのアップロードに制約。
- ・独自ドメインNG、一部に広告表示 (有料オプションあり)

#### 今回はorgの説明。

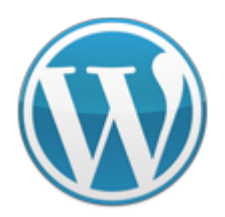

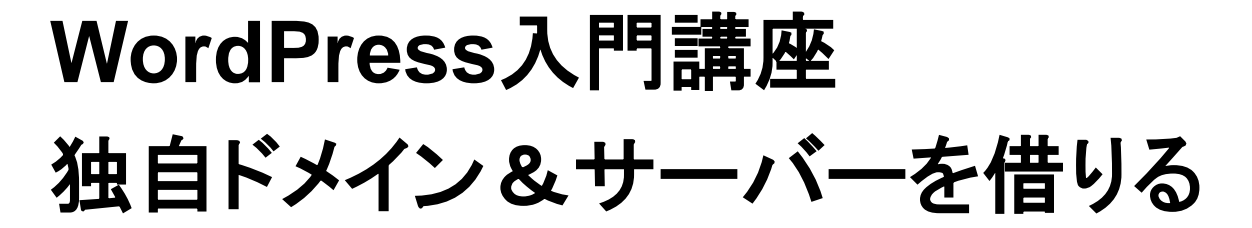

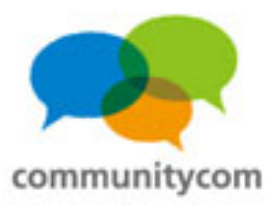

### WordPressが動く環境

# PHP バージョン 5.2.4 以上 MySQL バージョン 5.0.15 以上

もし、レンタルサーバーを借りる時は一応、仕様を確認しましょう。 →ほとんどのレンタルサーバーで対応しています!

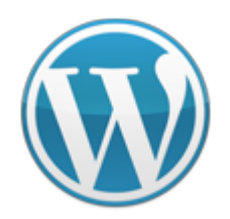

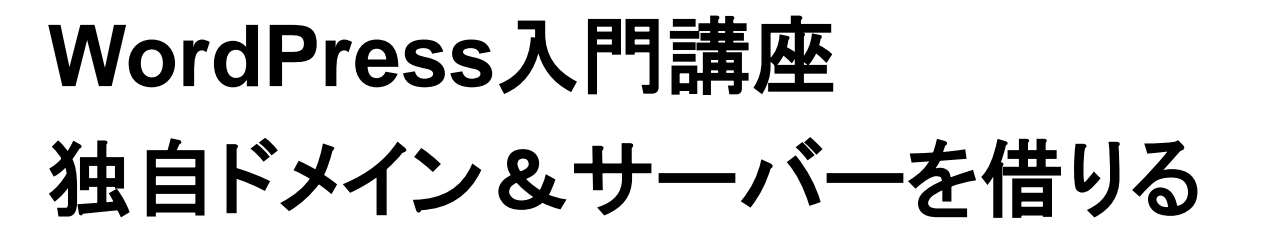

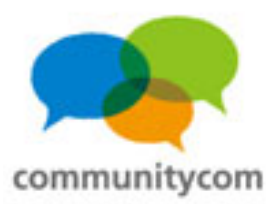

### レンタルサーバー情報

WordPress Codex 日本語版 <u>http://wpdocs.sourceforge.jp/レンタルサーバ情報</u> のページが便利です。

さくらのレンタルサーバ、ロリポップ!、CORESERVER.JP、heteml、XREA、CPI、 チカッパ!、ファーストサーバ、ABLENET、め組サーバ、オーシャンインターネット、 MEDIAWARS、エックスサーバー、シックスコア、ハッスルサーバー、ギガーン、 livedoorレンタルサーバ、FC2レンタルサーバー、使えるねっと、美ら海レンタルサーバー、 フューチャースピリッツ、SpeeVer、カゴヤ・ジャパン、OCN ホスティング、WADAX、 ExpressWeb、BlueHost、DreamHost、Exclusive Hosting、Laughing Squid、 lunarpages、Media Temple、West Hosting・・・などなど。

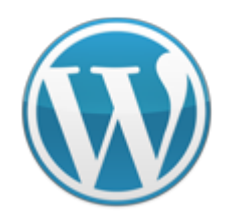

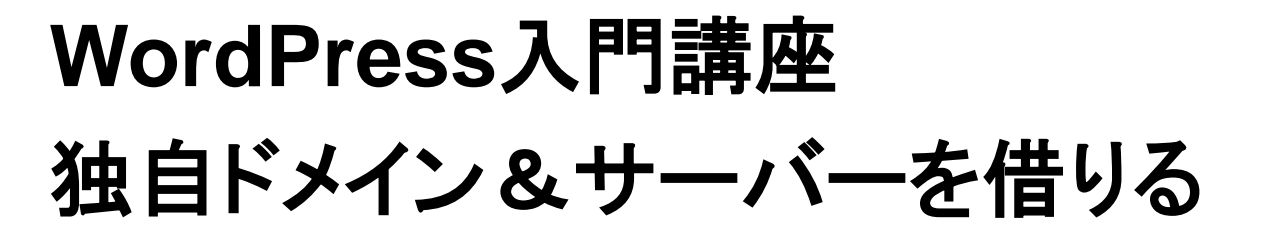

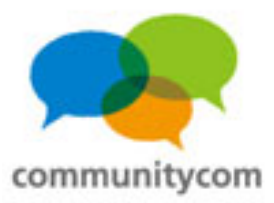

ココでは、

独自ドメインを、 「ムームードメイン」で、

レンタルサーバーを、 「ヘテムル」や「ロリポップ」で、

作ってみます。

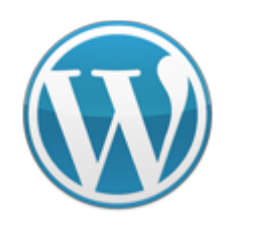

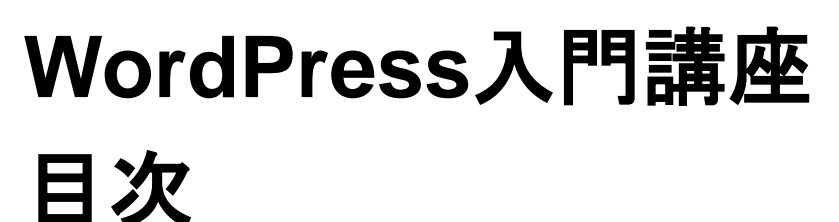

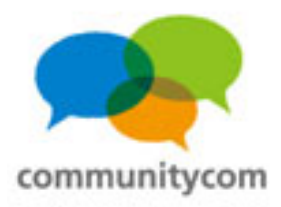

- 0. 自己紹介
- 1. WordPressのサイト事例や概要
- 2. 独自ドメイン&サーバーを借りる
- 3. WordPressをインストールする
- 4. WordPressの標準機能を理解する
- 5. 既存のテーマと既存のプラグインの紹介
- 6. 質疑応答

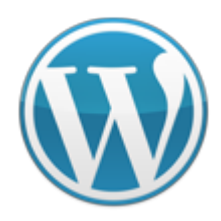

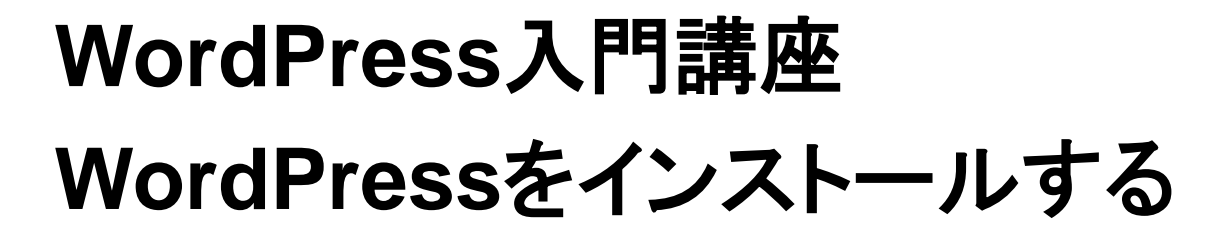

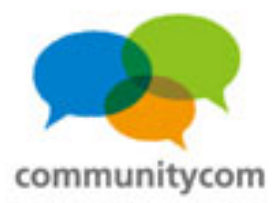

# 用意するソフト ・FTPソフト (例) FileZillaなど ・テキストエディタ (例) EmEditorなど UTF-8に保存できるソフトということで、winのメモ帳はNG。

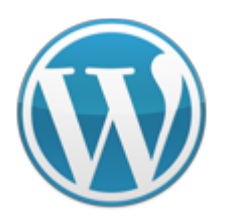

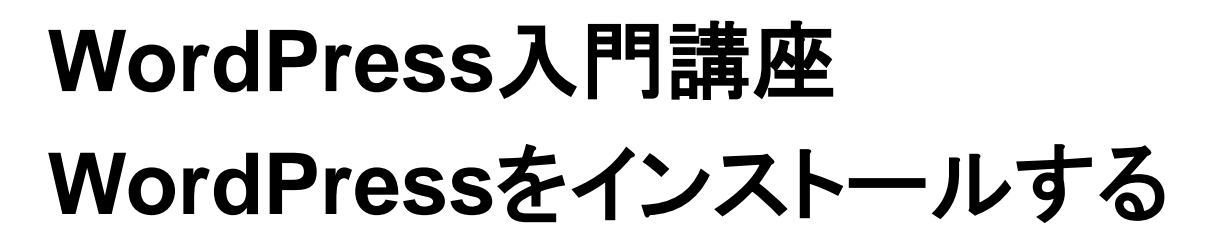

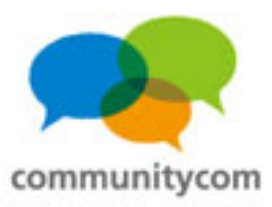

# 「4分で解説!WordPressインストール」

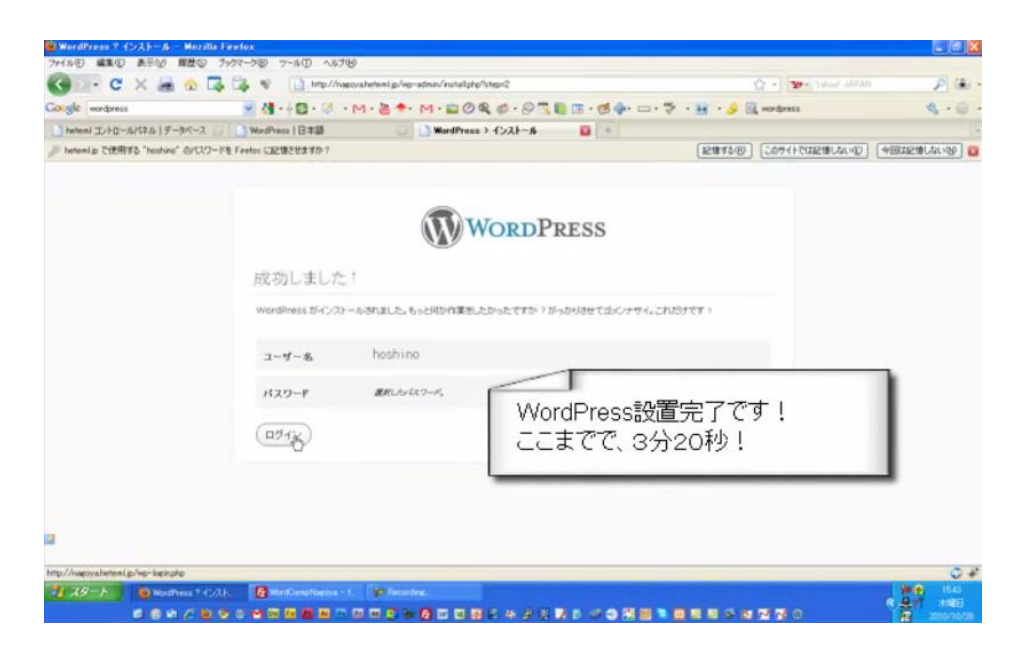

#### http://www.youtube.com/watch?v=dfl9cnc8ac0

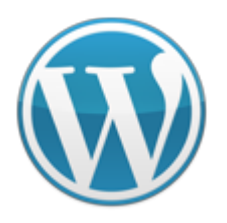

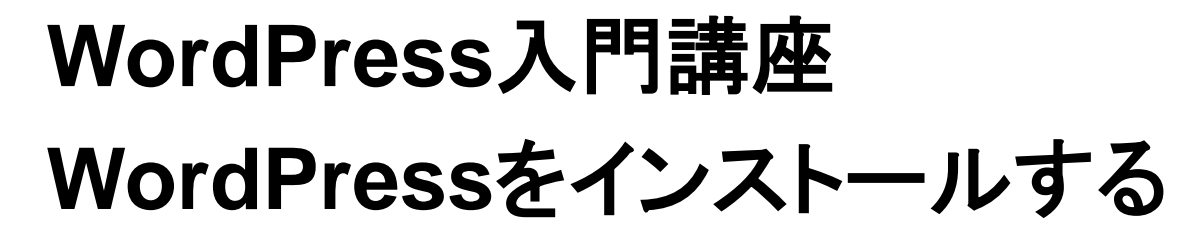

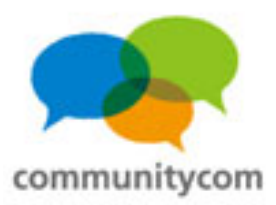

ワンクリックインストール

<u>http://wpdocs.sourceforge.jp/WordPress</u> のインストール/ワンクリックインストール

国内の20近いレンタルサーバーが、 WordPressワンクリックインストールに対応。

レンタルサーバーの管理画面から導入。

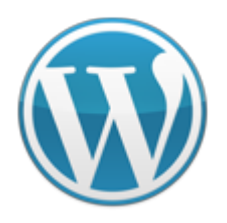

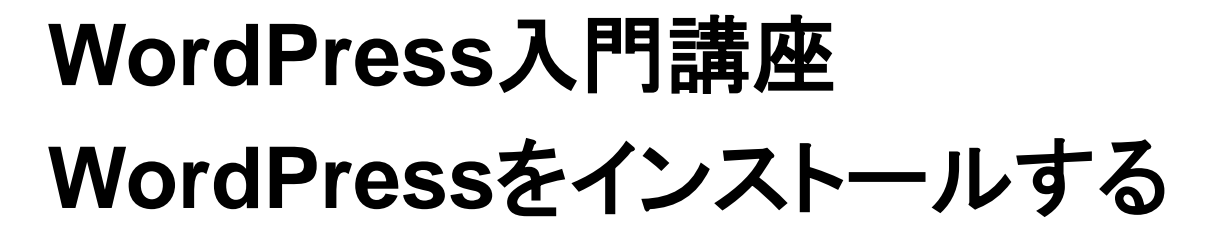

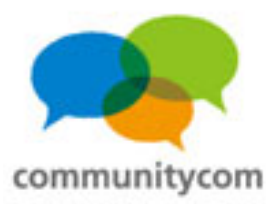

ワンクリックインストール

レンタルサーバーの「heteml(ヘテムル)」を 例にして、

http://heteml.jp/

「heteml(ヘテムル)」の管理画面からの ワンクリックインストールを見てみましょう。

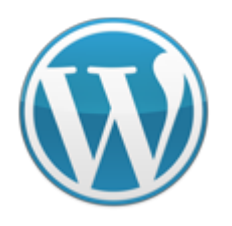

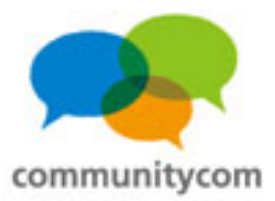

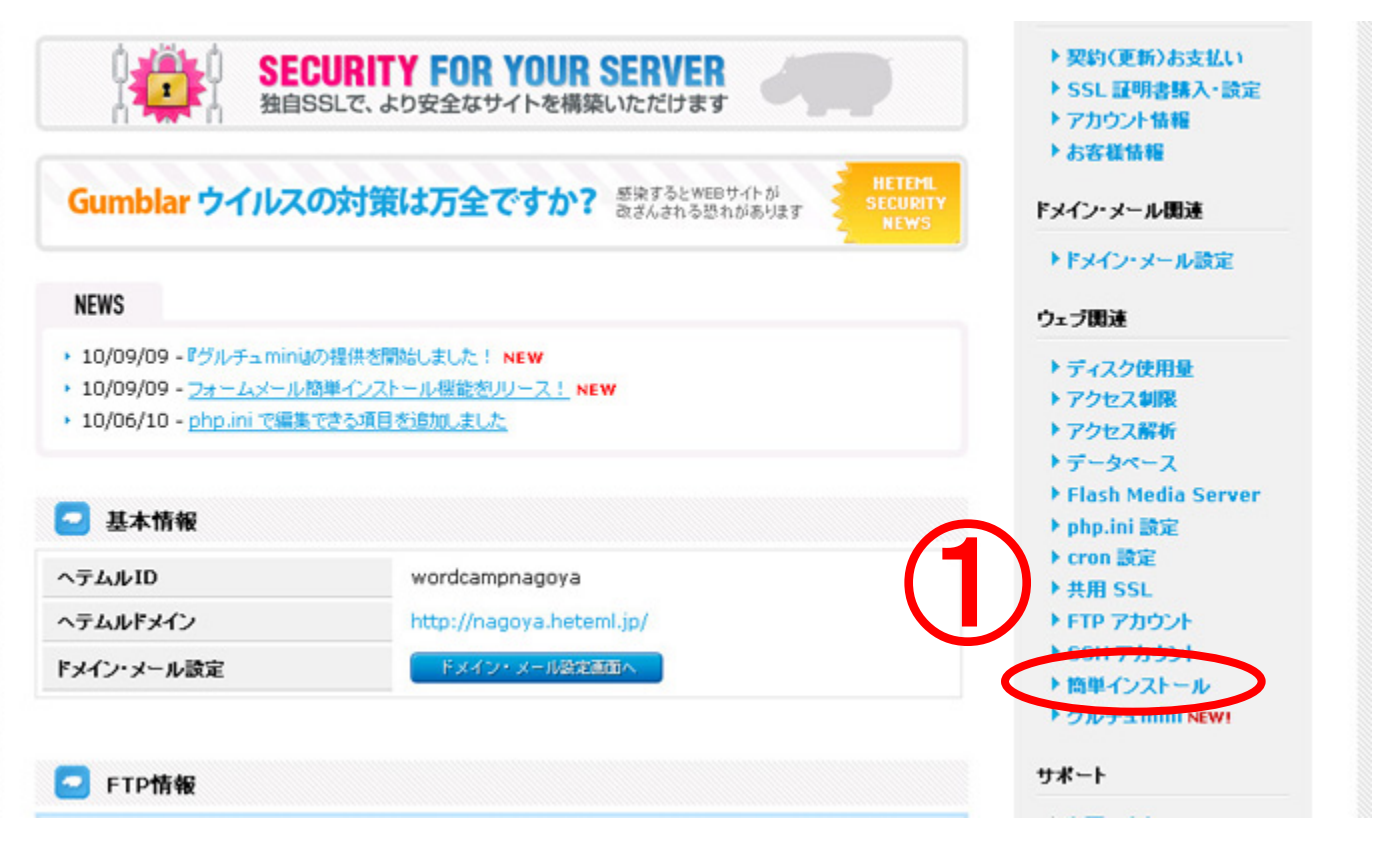

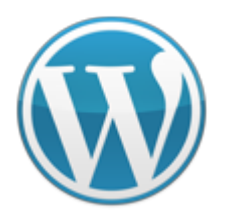

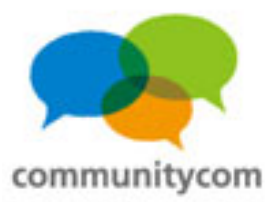

|             | sentrel                                                              | Logged in as wordcampnagoya   🚲 | い合わせ   ログアウト paperboyaca <sup>Q</sup>             |                       |
|-------------|----------------------------------------------------------------------|---------------------------------|---------------------------------------------------|-----------------------|
| WE HOST YOU |                                                                      | ₹ 現在のご利用ブラン:                    | スタンダードブラン                                         |                       |
| 簡単インス       | <b>ミトール</b>                                                          |                                 | ₩EBメーラー                                           | heteml への<br>ご意見は     |
| トックページ >    | 船里・ウンストール                                                            |                                 |                                                   | 25687                 |
| 🖸 簡単        | インストール                                                               |                                 | heteml FTP                                        | -                     |
|             | WordPress 3.0.1<br>WordPress (ワードゴレス)は、オーゴンソースの<br>ダ/CMS ブラットフォームです。 | 「ロインストール画面へ進む                   | Control Panel Menu                                | サーバー<br>安定化の<br>取り組みの |
|             |                                                                      |                                 | *トップページ                                           | 89062                 |
| $(\pi)$     | WordPress 2.9.2<br>WordPress (ワードプレス) は、オーブンソースの:                    | 22 インストール画面へ進む                  | 契約関連                                              |                       |
| Ŵ           | ダノCMS ブラットフォームです。                                                    |                                 | ▶ 契約(更新)お支払い                                      |                       |
| 0           | Movable Type (Open Source) 5.02                                      |                                 | <ul> <li>SSL 証明書購入・設定</li> <li>アカウント情報</li> </ul> |                       |
|             | Movable Type(ムーバブル・タイブ)は強力な力ス:<br>イズ根能を備える、ブログ・CMSシステムです。            | タマインストール画面へ進む                   | ▶お客様情報                                            |                       |
|             | SOY CMS 1 2 7h SOL itel                                              |                                 | ドメイン・メール間速                                        |                       |
| Soje        | SOY CMS はホームページの更新を簡単に行えるC                                           | MS インストール画面へ進む                  | ▶ ドメイン・メール 設定                                     |                       |
|             | 69.                                                                  |                                 | ウェブ関連                                             |                       |
| 700         | Zenphoto 1.3                                                         |                                 | ▶ ディスク使用量                                         |                       |

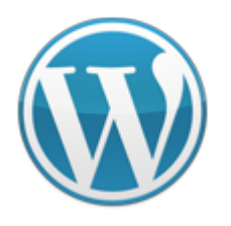

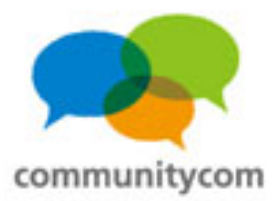

|                                                                                                    | Logged in as wordcampnagoya   å | がい合わせ   ログアウト paperboyaca <sup>の</sup>                                                                   |                             |
|----------------------------------------------------------------------------------------------------|---------------------------------|----------------------------------------------------------------------------------------------------|-----------------------------|
|                                                                                                    | 🍷 現在のご利用ブラ                      | ジン: スタンダードプラン                                                                                            |                             |
| 簡単インストール<br>トップページ > 創業インステール > インステール                                                                                  |                                 | ₩EBメ-ラ-                                                                                                  | heteml へ<br>ご意見(<br>こちらま    |
| 🔁 簡単インストール                                                                                                    |                                 | hetemi FTP                                                                                               | -                           |
| WordPress 3.0.1<br>WordPress (ワードゴレス) は、オーゴンソースの                                                                        | )ブログ/CMS ブラットフォームです。            | Control Panel Menu<br>トゥブページ                                                                             | サーバ<br>安定化の<br>取り組み<br>お知ら1 |
|                                                                                                    |                                 | 契約團連                                                                                                    |                             |
| インストール先 URL<br>データベース<br>■ 4<br>■ 4<br>■ 4<br>■ 4<br>■ 4<br>■ 4<br>■ 7<br>■ 7<br>■ 7<br>■ 7<br>■ 7<br>■ 7<br>■ 7<br>■ 7 | 「遊祝                             | <ul> <li>&gt; 契約(更新)お支払い</li> <li>&gt; SSL 証明書購入・設定</li> <li>&gt; アカウント情報</li> <li>&gt; お客様情報</li> </ul> |                             |
| #0 12A                                                                                                    |                                 | ドメイン・メール関連                                                                                               |                             |
|                                                                                                    |                                 | ▶ ドメイン・メール 設定                                                                                            |                             |
|                                                                                                    |                                 | ウェブ関連                                                                                                    |                             |
|                                                                                                    |                                 | ▶ ディスク使用量                                                                                                |                             |

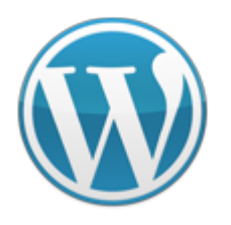

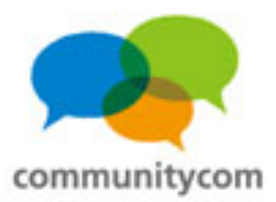

|                                        | Logged in as wordcampnagoya   ま<br>変現在のご利用ブラ                                         | 間い合わせ   ログアウト paperboyaco <sup>Q</sup><br>ン: スタンダードブラン                                       |                               |
|----------------------------------------|--------------------------------------------------------------------------------------|----------------------------------------------------------------------------------------------|-------------------------------|
| 簡単インストール<br>トップページ > 簡単インオール > ソース接通完了 |                                                                                      | ₩EBメーラー                                                                                      | heteml への<br>ご意見は<br>こちらまで    |
| 🧧 簡単インストール                             |                                                                                      | hetemi FTP                                                                                   | -                             |
| WordPress 3.0.1<br>WordPress (ワードプレス   | ス) は、オーブンノースのブログ/CMS ブラットフォームです。                                                     | Control Panel Menu<br>トゥブページ<br>契約関連                                                         | サーバー<br>安定化の<br>取り組みの<br>お知らせ |
| WordPress:<br>引き続き以下のリン<br>http:/      | 3.0.1 のソース転送が完了しました。<br><sup>ルク</sup> からインストール処理を完了してください。<br>//nagoya.heteml.jp/wp/ | <ul> <li>▶ 契約(更新)お支払い</li> <li>▶ SSL 証明書購入・設定</li> <li>▶ アカウント情報</li> <li>▶ お客様情報</li> </ul> |                               |
|                                        | 戻る                                                                                   | ドメイン・メール関連<br>▶ ドメイン・メール設定                                                                   |                               |
|                                        |                                                                                      | ウェブ関連                                                                                        |                               |
|                                        |                                                                                      | ▶ ディスク使用量                                                                                    |                               |

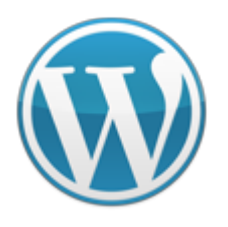

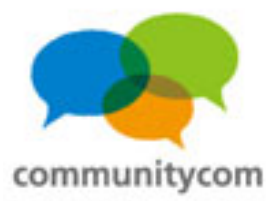

# ワンクリックインストール

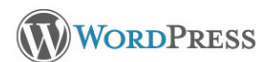

#### ようこそ

5分でできる WordPress の有名なインストールブロセスへようこそ I ReadMe はお暇などきにでもお読みください。下記にいくつか情報を 入力して、世界で最も拡張的で強力なパーンナルバラリッシングブラットフォームを使用するための準備を始めましょう。

#### 必要情報

次の情報を入力してください。ご心配なく、これらの情報は後からいつでも変更できます。

| サイトのタイトル               |                                                                                              |
|------------------------|----------------------------------------------------------------------------------------------|
| ユーザー名                  | admin                                                                                        |
|                        | ユーザー名には、半角英数字、スペース、下線、ハイフン、ビリボ、アットマーク (@) が使用できます。                                           |
| パスワード。2回入力             |                                                                                              |
| してください<br>ここを空棚にすると自動的 |                                                                                              |
| にパスワードを生成します。          | 強度インジケータ                                                                                     |
|                        | ビント:パスワードは 7 文字以上にしてくだれいより強化するために大文字と小文字のアルファベット、数字や ! " ?<br>ま % ^ & ) などの記号を組み合わせて使ってくだれい。 |
| メールアドレス                |                                                                                              |
|                        | 次に進む新にメールアドレスをもう一度確認してください。                                                                  |
| 🗹 このサイトが Google        | や Technorati などの検索エンジスに表示されるのを許可する。                                                          |
|                        |                                                                                              |
|                        |                                                                                              |

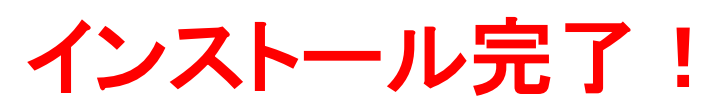

#### ワンクリックインストールを使えば、 インストールに1分も掛からない!?

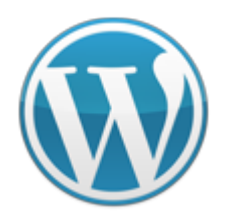

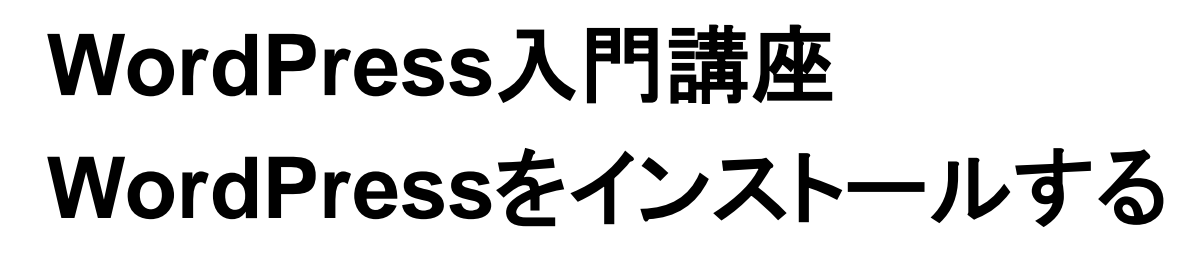

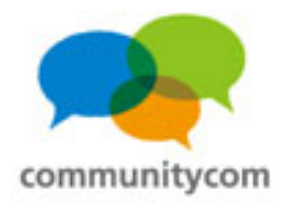

### wp-config.php

// 注意: // Windows の "メモ帳" でこのファイルを編集しないで<u>ください!</u> // 問題なく使えるテキストエディタ // (http://wpdocs.sourceforge.jp/Codex:%E8%AB%87%E8 ワンクリックインストールの場合は、 // を使用し、必ず UTF-8 の BOM なし (UTF-8N) で保存 データベース情報を意識することが // \*\* MySQL 設定 - こちらの情報はホスティング先から /\*\* WordPress のためのデータベースキ\*/ define('DB\_NAME', '\_wordcamp\_gmb74w'), 少ないので、必要になったら、 /\*\* MySQL データベースのユーザー名 \*/ define('DB\_USER', '\_wordcamp\_gmb74w'); wp-config.phpファイルを見ましょう! /\*\* MySQL データベースのバスワード \*/ define('DB\_PASSWORD', 'yxnjyktfgapnhd9') 🗱 MySQL のホスト名 \*/ def ne('DB\_HOST', 'mysal83.heter/.jp');

/\*\* データベースのテーブルを作成する際のデータベースのキャラクターセット \*/ define('DB\_CHARSET', 'utf8');

/\*\* データベースの照合順序(ほとんどの場合変更する必要はありません) \*/ define('DB\_COLLATE', ');

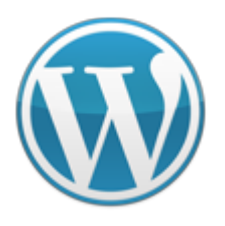

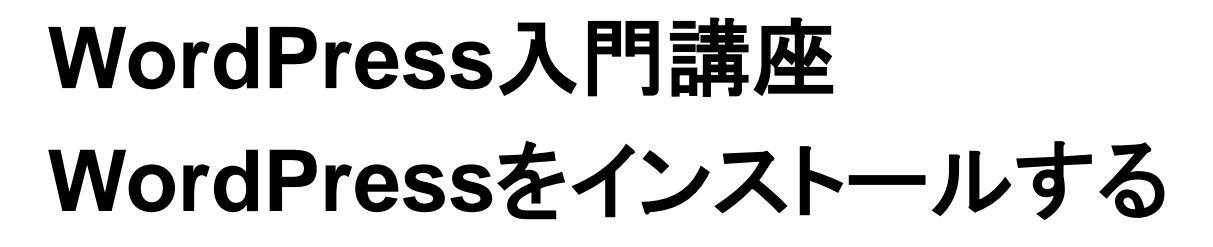

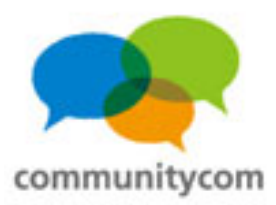

### データベース情報などの確認

wp-admin / wp-content / wp-includes / index.php license.txt readme-ja.html readme.html wp-activate.php wp-app.php wp-atom.php

wp-blog-header.php wp-comments-post.php wp-commentsrss2.php wp-config.php (wp-config-sample.php) wp-cron.php wp-feed.php wp-feed.php wp-links-opml.php wp-load.php wp-login.php wp-mail.php
wp-pass.php
wp-rdf.php
wp-register.php
wp-ress2.php
wp-rss.php
wp-settings.php
wp-signup.php
wp-trackback.php
xmlrpc.php

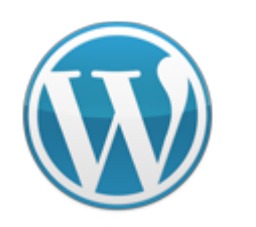

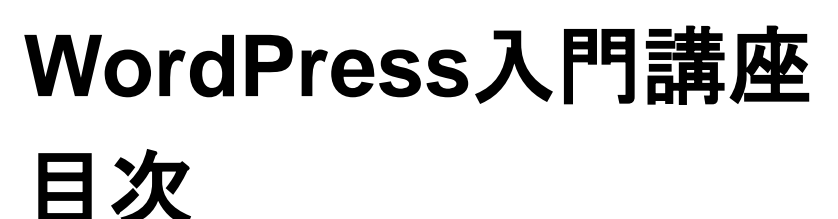

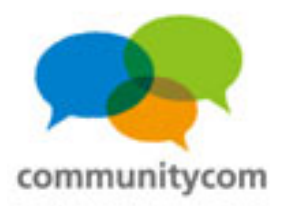

- 0. 自己紹介
- 1. WordPressのサイト事例や概要
- 2. 独自ドメイン&サーバーを借りる
- 3. WordPressをインストールする
- 4. WordPressの標準機能を理解する
- 5. 既存のテーマと既存のプラグインの紹介
- 6. 質疑応答

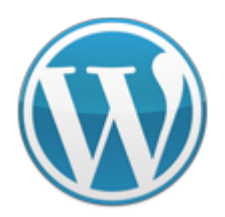

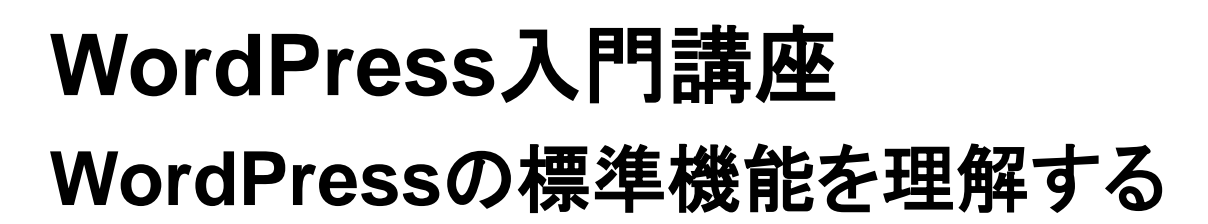

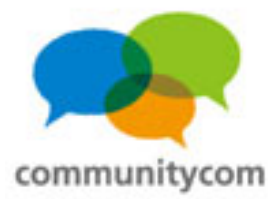

初めにやること

### ・管理画面の[設定]項目 ・パーマリンク設定

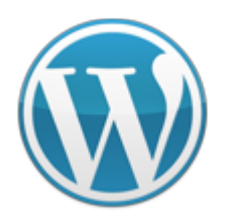

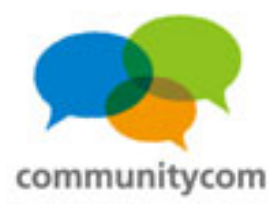

### 投稿と固定ページ

|                           | 現在の状況                                                                                |                                                   | クイック投稿                                                                                                    |                                                        |
|---------------------------|--------------------------------------------------------------------------------------|---------------------------------------------------|----------------------------------------------------------------------------------------------------|--------------------------------------------------------|
|                           | 内容                                                                                   | ディスカッション                                          | タイトル                                                                                                    |                                                        |
|                           | 1 投稿                                                                                 | 1 =>>>                                            | アップロード/挿入 🔲 🔜 🕫 😳                                                                                                    |                                                        |
|                           | 1 ページ                                                                                | 1 承認済み                                            | 内容                                                                                                    |                                                        |
|                           | カテゴリー                                                                                | <ul> <li>         ・ 承認待ち     </li> </ul>          |                                                                                                    |                                                        |
|                           | 0 95                                                                                 | 0 7/14                                            |                                                                                                    |                                                        |
| 0                         | WordPress 3.0.1 を使用中。                                                                | 記事を書くのに使うの                                        | )は、基本、この2箇所。                                                                                                    |                                                        |
| 1IJ-                      | ♥ WordPress 3.0.1 を使用中.<br>■ 最近のコメント<br>Hello world! ま<br>こんにちいた。のでで、ためい。            | 記事を書くのに使うの<br>※WordPress3.0かり                     | )は、基本、この2箇所。<br>ら「カスタム投稿タイプ」フ                                                                                                    | ができました                                                 |
| 5<br>7<br>7<br>- ユリー<br>ジ | WordPress 3.0.1 を使用中.<br>最近のコメント<br>Hello world! #<br>こんにちいたっれば<br>このでください。          | 記事を書くのに使うの<br>※WordPress3.0かり                     | )は、基本、この2箇所。<br>ら「カスタム投稿タイプ」フ<br><sup>WordPress プログ</sup>                                                                                                    | ができました                                                 |
|                           | WordPress 3.0.1 を使用中、<br>最近のコメント<br>Hello world! #<br>こんにちいたっればこう<br>このでくたさい。        | 記事を書くのに使うの<br>※WordPress3.0かり<br>ょヽてます            | )は、基本、この2箇所。<br>ら「カスタム投稿タイプ」フ<br>WordPress ラログ<br>WordPress for iPhone/iPad v2.6リリース 2010年10月2日<br>iPhone や iPad で WordPress サルの管理ができる iOS アブリが                                                  | ができました                                                 |
| IJ-                       | WordPress 3.0.1 を使用中.<br>最近のコメント<br>Hello world! #<br>こんにちいいってほこ<br>っせてくたさい。<br>被リンク | 記事を書くのに使うの<br>※WordPress3.0かり<br><sup>③ハて表示</sup> | oは、基本、この2箇所。<br>ら「カスタム投稿タイプ」フ<br>WordPress ラログ<br>WordPress for iPhone/iPad v2.6 リリース 2010年10月2日<br>iPhone や iPad で WordPress サイトの管理ができる iOS アブリが<br>WordPress Foundation への WordPress 商標移音 2010 | <b>ができました</b><br>バージョンアップしました。[…]<br><sup>年9月10日</sup> |

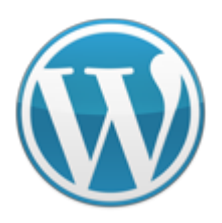

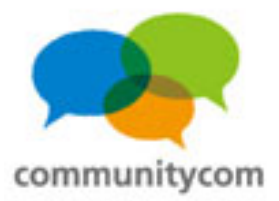

### 投稿と固定ページ

#### 投稿

- ・時系列の記事
- カテゴリー&タグなどで分類
- ・投稿間で親子関係は無し
- ・投稿毎の専用テンプレートの 選択は不可

例:ブログ記事、新着ニュース

固定ページ

- ・時系列ではなく、順序でソート
- ・カテゴライズは無し
- ・階層化(親と子)構造が可能
- ・投稿毎の専用テンプレートの 選択が可能
- 例:自己紹介、会社概要

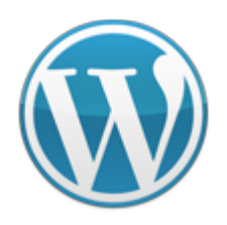

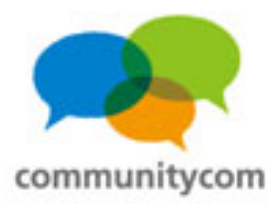

### 投稿

| 🛞 名古屋ブロ                                                                    | 1グ              | ギョのおちないのか             | 19        | 端 ・ こんにちは、hoshinoさん!  ログアウト                          |
|----------------------------------------------------------------------------|-----------------|-----------------------|-----------|------------------------------------------------------|
| 當 ダッシュボード                                                                  | 🖉 新規共福を追        | 利気文响をソリッソ。            |           | 表示オプション マ ヘルプマ                                       |
| ∽ 投稿                                                                       |                 | ださい                   |           | 公開                                                   |
| 投稿<br>> <b>新規追加</b>                                                        |                 |                       |           | <b>下書きとして保存</b> フレビュー                                |
| カテゴリー<br>投稿タグ<br>(OR                                                       | アップロード/挿入 🔳 🔜 🕫 | ☆<br>EEE ∞ ॐ R ♥• ■ ■ | ビジュアル HTM | ステータス: 下書き 編集       公開状態: 一般公園 編集       団 すぐに公開する 編集 |
|                                                                            |                 |                       |           | 「主箱へ移動」 公開                                           |
| <ul> <li>● リンク</li> <li>● リンク</li> <li>新規追加</li> <li>● リンクカテゴリー</li> </ul> |                 |                       |           | カテゴリー<br>すべてのカテゴリー よく使われるもの                          |
| ■ ページ ▼                                                                    |                 |                       |           | □ 未分類                                                |
| ページ<br>新規追加                                                                | パス: p<br>単語数:0  |                       |           |                                                      |
| الالالت 🖵<br>«                                                             | 抜粋              |                       |           |                                                      |
| ■ 外観 🔹 🔻                                                                   |                 |                       |           |                                                      |

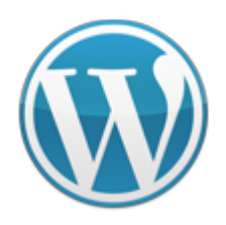

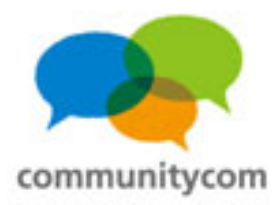

### 投稿

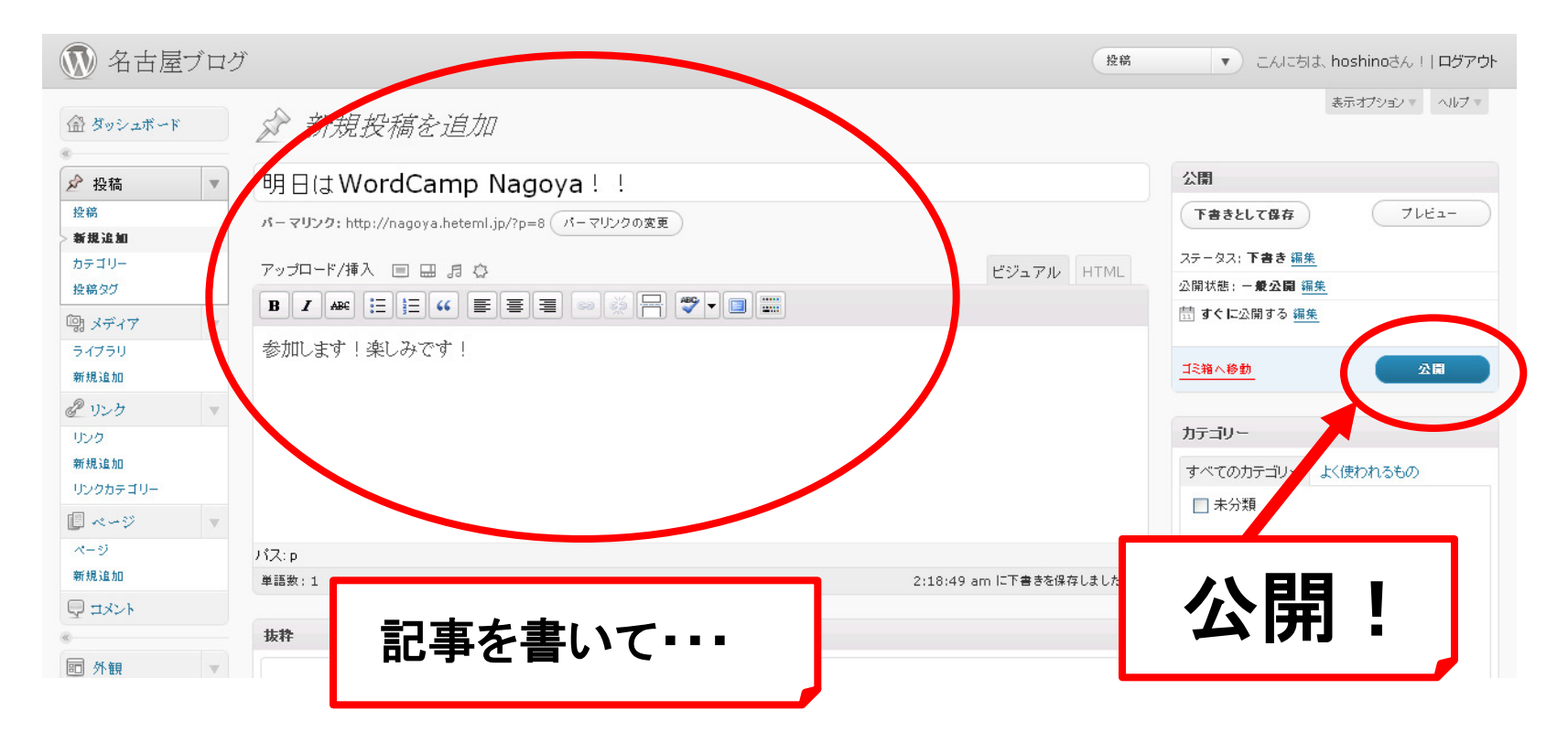

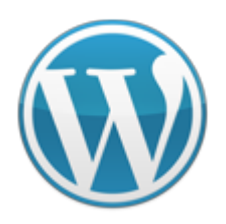

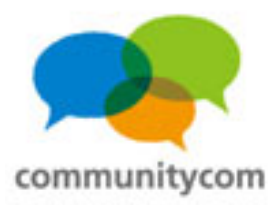

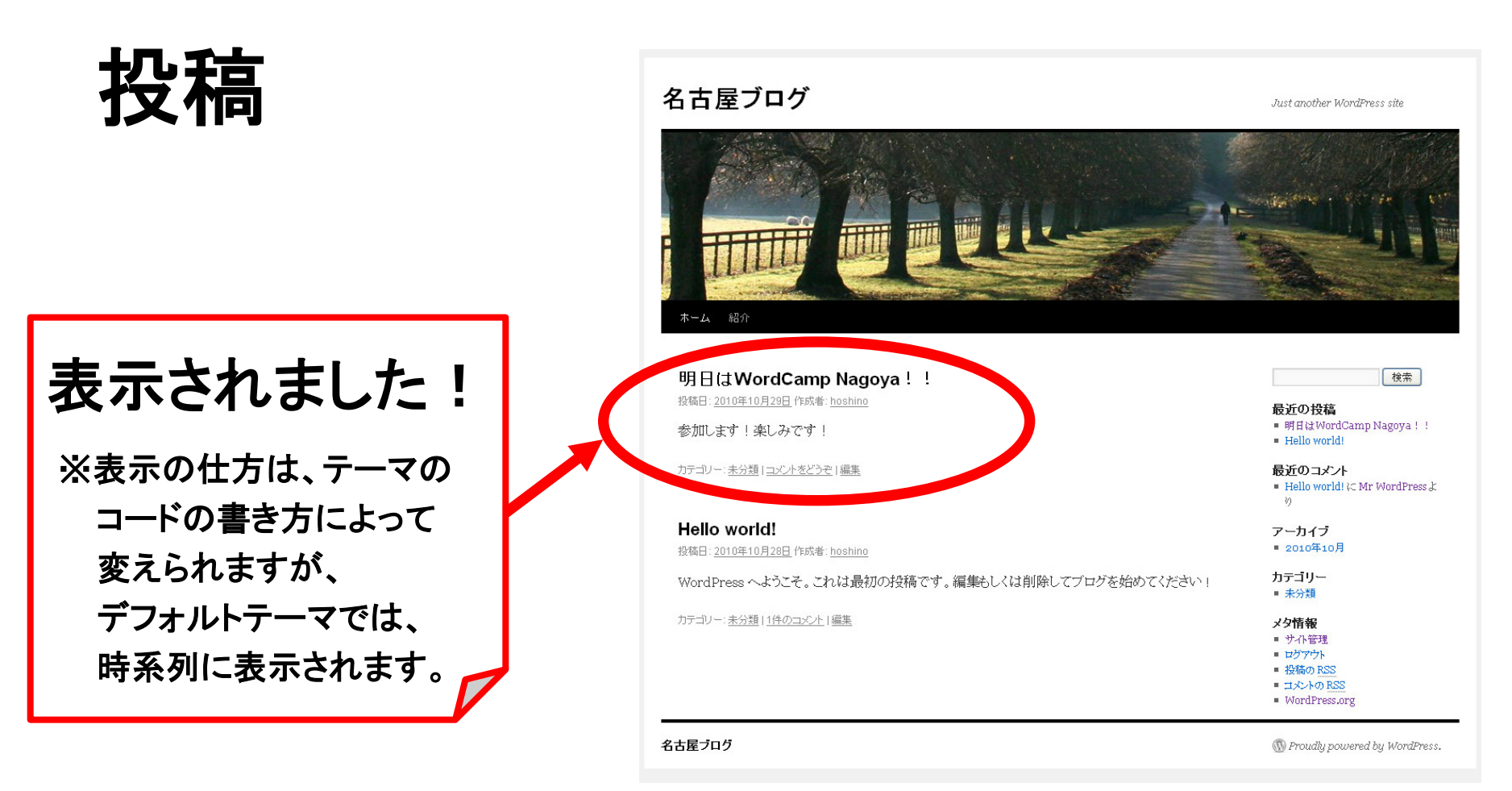

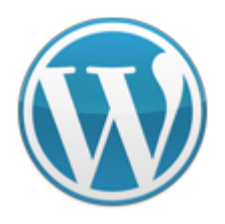

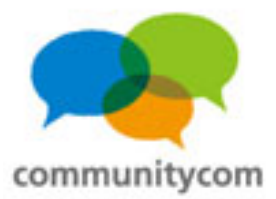

| カテゴリー                                                                                       |           |
|---------------------------------------------------------------------------------------------|-----------|
| すべてのカテゴリー                                                                                   | よく使われるもの  |
| <ul> <li>カテゴリー1</li> <li>子カテゴリー</li> <li>子カテゴリー</li> <li>オカテゴリー2</li> <li>カテゴリー3</li> </ul> |           |
| + 新規カテゴリーを追                                                                                 | <u>in</u> |

| 追加          |
|-------------|
|             |
| 切ってください     |
| WO C 11-04. |
|             |
|             |

「カテゴリー」や「タグ」を使うことで、 投稿記事を、分類することができます。 ※WordPress3.0から「カスタムタクソノミー (カスタム分類)」ができました。

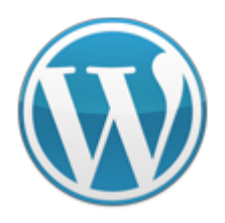

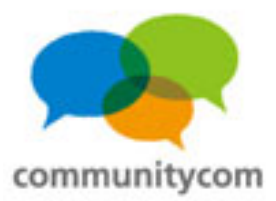

| カテゴリー                                                                                                |           |
|----------------------------------------------------------------------------------------------------|-----------|
| すべてのカテゴリー                                                                                            | よく使われるもの  |
| <ul> <li>□ カテゴリー1</li> <li>□ 子カテゴリー</li> <li>□ 子カテゴリー</li> <li>□ カテゴリー2</li> <li>□ カテゴリー3</li> </ul> |           |
| + 新規カテゴリーを追け                                                                                         | <u>10</u> |

| 新規タグを追加        | 追加        |
|----------------|-----------|
| タグが複数ある場合はコンマで | で居切ってください |
| く使われているタグから選択  |           |

| 本に例えると・・・     |
|---------------|
| 「カテゴリー」は、『章』。 |
| 「タグ」は、『付箋』。   |
| というイメージ       |

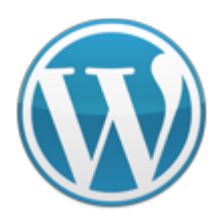

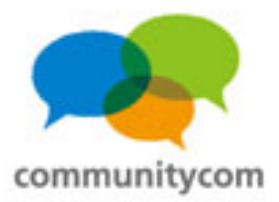

# 投稿と固定ページ

### 投稿

- ・時系列の記事
- ・カテゴリー&タグなどで分類
- ・投稿間で親子関係は無し
- ・投稿毎の専用テンプレートの 選択は不可

例:ブログ記事、新着ニュース

固定ページ

- ・時系列ではなく、順序でソート
- ・カテゴライズは無し
- ・階層化(親と子)構造が可能
- ・投稿毎の専用テンプレートの 選択が可能
- 例:自己紹介、会社概要

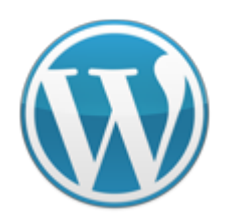

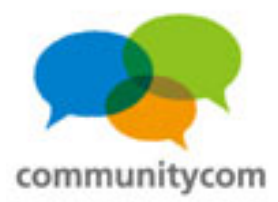

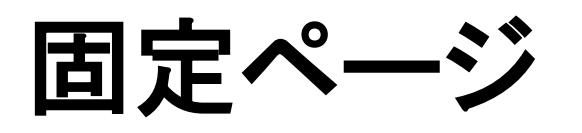

| 盛 ダッシュボード        | 新規ページを追加        | 表示オプション マーヘルプ マ             |
|------------------|-----------------|-----------------------------|
| ❷ 投稿 ▼           | タイトルを入力してください   | 公開                          |
| 投稿               |                 | 下書きとして保存         フレビュー      |
| カテゴリー            |                 | ステータス: <b>下書き <u>編集</u></b> |
| 投稿タグ             |                 | 公開状態: 一 <b>般公開</b> 編集       |
| 「 メディア 」         |                 | 🔠 <b>すぐに</b> 公開する <u>編集</u> |
| ライブラリ            |                 |                             |
| 新規追加             |                 | 112箱へ移動 公開                  |
| <i>&amp;</i> リンク | 初 尻 垣 川 を クリック。 |                             |
| リンク              |                 | ページ属性                       |
| 新規追加             |                 | <b>3</b> .                  |
| 11-202-09-       |                 | (親なし) 💙                     |
| ■ ページ            |                 | テンプレート                      |
| ページ              | パス:p            | デフォルトテンプレート 💌               |
| 新規追加             | 単語数:0           | 順序                          |
| States 1         |                 | 0                           |
| «                |                 | ヘルブが必要ですか ? 画面の右上の「ヘルブ」タンを  |
| 101 外観           | カスダムノイールドを返加:   | ご利用ください。                    |
| テーマ              | 名前 葡            |                             |

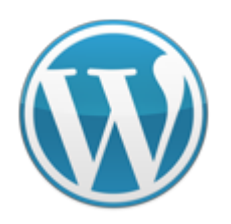

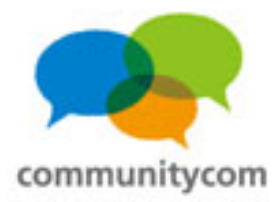

### 固定ページ

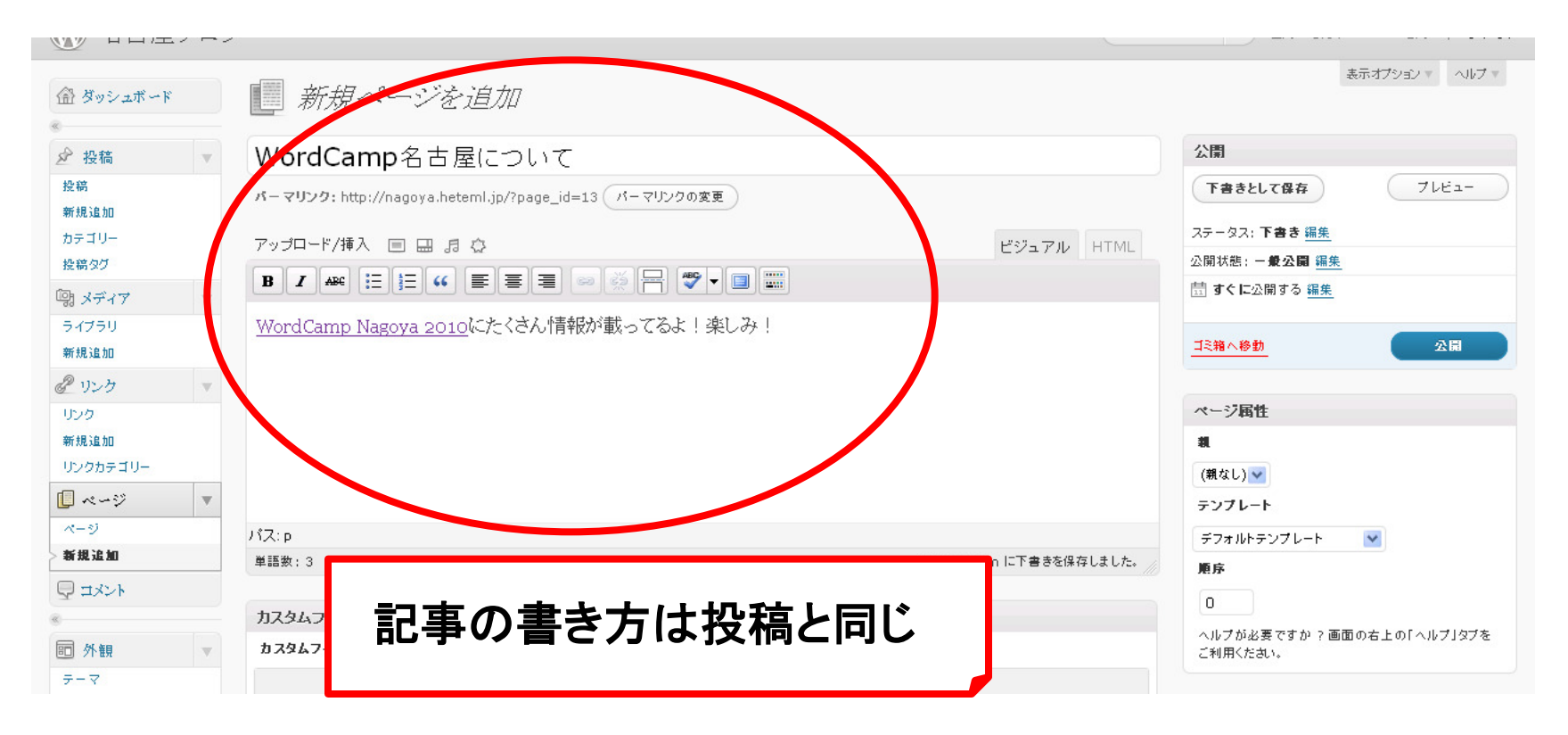

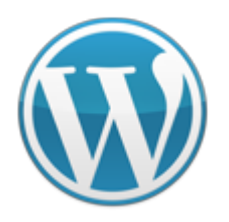

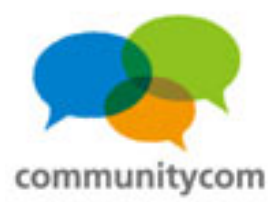

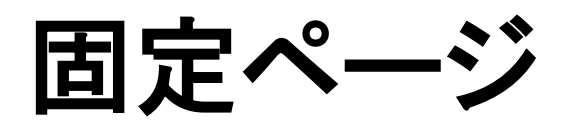

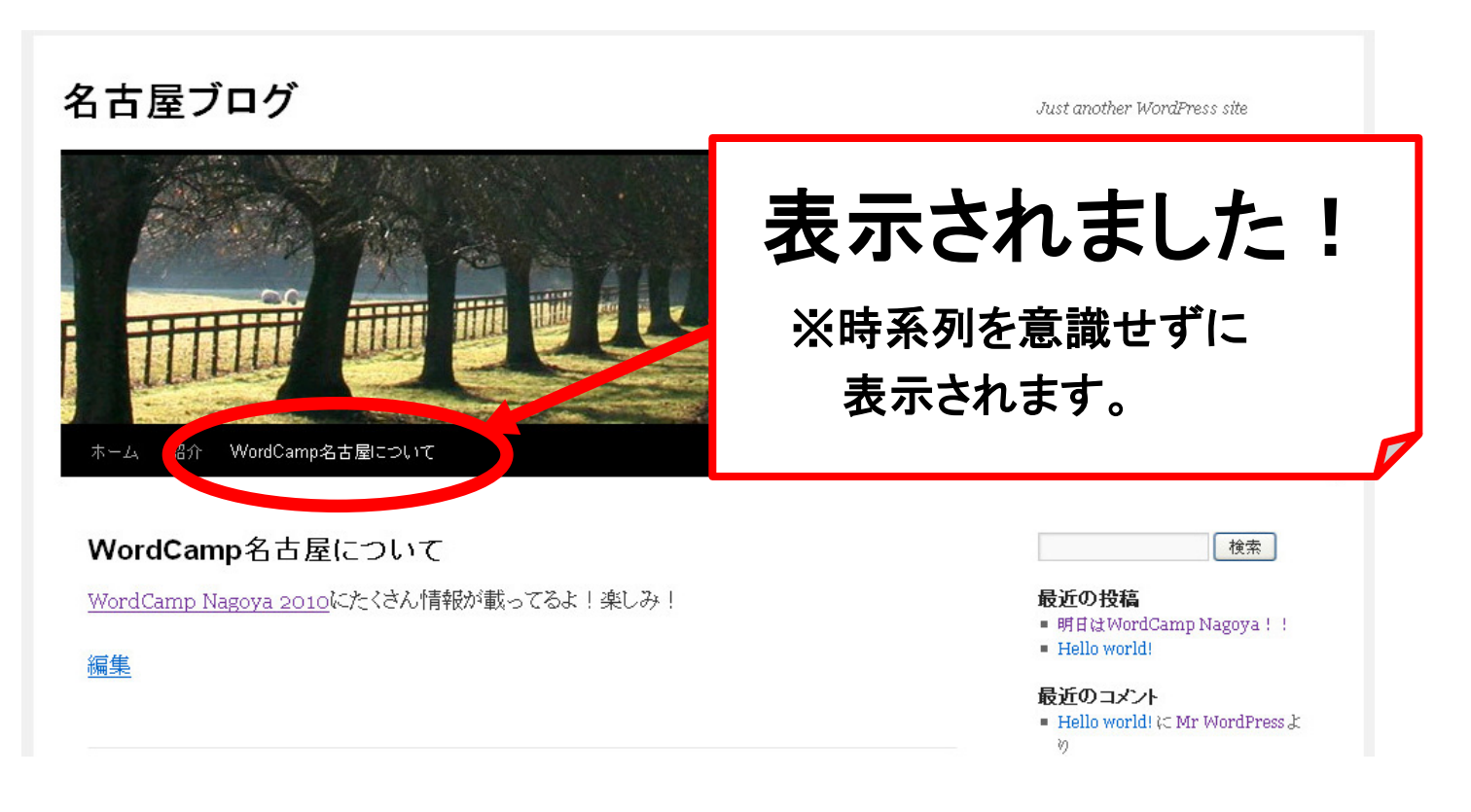

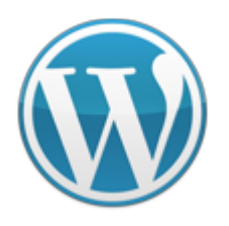

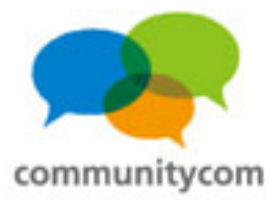

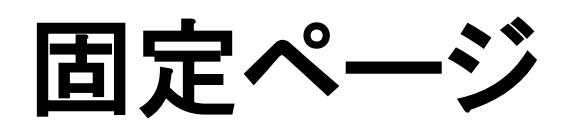

| ページ属性            |         |
|------------------|---------|
| <b>R</b>         |         |
| WordCamp名古屋について😒 |         |
| テンプレート           |         |
| デフォルトテンプレート 🛛 💌  |         |
| 順序               |         |
| 0                |         |
| ヘルノが必要ですが?画面の右上  | の「ヘルプ」タ |

| <b>ホ</b> − <i>L</i> i |            |  |
|-----------------------|------------|--|
| 紹介                    |            |  |
| WordC                 | amp名古屋について |  |
| 7                     | ページ        |  |
|                       | 孫ページ       |  |
| お問いる                  | わせ         |  |

ページは、

- ・階層化して使う ことができます。
  ・デザインテンプレートを 複数用意して、切り替える ことができます。
- ・順序も変えられます。

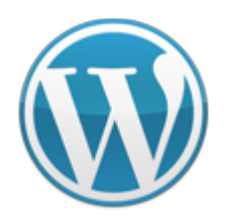

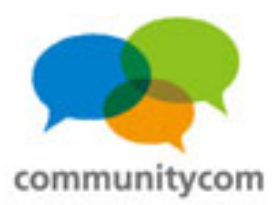

# 投稿と固定ページ

| <ul> <li></li></ul>                                               | <ul> <li>こんにおは、hoshinoさん!  ログアウト</li> </ul>                                |
|-------------------------------------------------------------------|----------------------------------------------------------------------------|
| @ ダッシュボード 新規投稿を追加                                                 | 表示オプション * ヘルプ *                                                            |
|                                                                   | <ul> <li>公開</li> <li>下書きとして保存</li> <li>フレビュー</li> </ul>                    |
| 新規注加       カテゴリー<br>投稿タグ       アップロード/挿入 ■ □ □ □ □ □       図 メディア | マテータス: <b>下音き <u>編集</u><br/>公開状態: 一                                   </b> |
| ライブラリ<br>新規追加<br><i>②</i> リン                                      | 「注箱へ移動」 公園                                                                 |
| 入力方法には、①ビジュアル、②HTMLの2種類があり                                        | ます。                                                                        |
| ①ビシュアルは、公開した記事の表示をイメーンしなか<br>編集することができます。                         | ら直感的に                                                                      |
| 🔚 ②HTMLは、HTMLコードを書いて編集します。(HTML                                   | が分かる人向け)                                                                   |
|                                                                   |                                                                            |

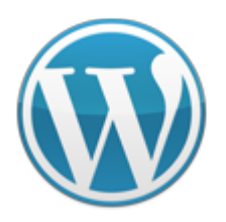

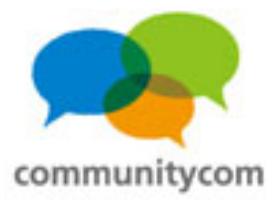

### 投稿と固定ページ

| 公開                                             | .∀.            |
|------------------------------------------------|----------------|
|                                                | 変更をプレビュー       |
| ステータス: 公開済み                                    |                |
| 公開済み 💌 OK                                      | ) <u>キャンセル</u> |
| 公開状態: 一 <b>般公開</b>                             |                |
| ● 一般公開                                         |                |
| <ul> <li>この投稿を先題に回</li> <li>パスワード保護</li> </ul> | 正表示            |
| ○ 非公開                                          |                |
| OK <u>キャンセル</u>                                |                |
| 🗄 公開日時: <b>2010年10</b>                         | 月29日 @ 2:19    |
| 2010年10月 🖌 29                                  | 日 @ 02 : 19    |
| <u>ОК <u>キャンセル</u></u>                         |                |
| ゴミ箱へ移動                                         | 更新             |

#### ・記事にパスワードを掛けたり、 ・下書き保存したり、 ・未来の日付で予約投稿したり、 できます。

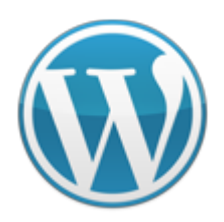

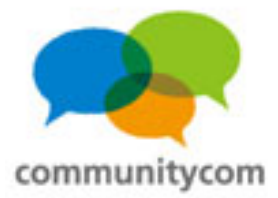

### 投稿と固定ページ

#### 画像の編集がWordPress上で出来ます!

| 🔊 名古屋ブログ          | 投稿                                                                                                    | <ul><li>こんにおは、hoshinoさん! ログアウト</li></ul> |
|-------------------|----------------------------------------------------------------------------------------------------|------------------------------------------|
| <b>盛 ダッシュボード</b>  | ☆ 新規投稿を追加                                                                                                    | 表示オプション・ヘルプ・                             |
|                   | タイトルを入力してください                                                                                                    | 公開                                       |
| 投稿<br><b>新規追加</b> |                                                                                                    | 下書きとして保存         フレビュー                   |
| カテゴリー<br>投稿タグ     | アップロード/挿入     日     □     □     □     □     □     □     □     □     □     □     □     □     □     □     □     □     □     □     □     □     □     □     □     □     □     □     □     □     □     □     □     □     □     □     □     □     □     □     □     □     □     □     □     □     □     □     □     □     □     □     □     □     □     □     □     □     □     □     □     □     □     □     □     □     □     □     □     □     □     □     □     □     □     □     □     □     □     □     □     □     □     □     □     □     □     □     □     □     □     □     □     □     □     □     □     □     □     □     □     □     □     □     □     □     □     □     □     □     □     □     □     □     □     □     □     □     □     □     □     □     □     □     □     □     □     □     □     □     □     □     □     □     □ | ステータス: 下書き 編集       公開状態: 一般公開 編集        |
| 「閉 メディア 🔍 🔻       |                                                                                                    | 🗄 <b>すぐに</b> 公開する <u>編集</u>              |
| ライブラリ<br>新規追加     |                                                                                                    | 工業箱へ移動                                   |
|                   |                                                                                                    | カテゴリー                                    |
| 新規追加              | ココをクリック                                                                                                    | すべてのカテゴリー よく使われるもの                       |
| リンクカテコリー          |                                                                                                    | □ 未分類                                    |
| ページ               | パス:p                                                                                                    |                                          |
| 新規追加              | 単語数:0                                                                                                    |                                          |
|                   | 井护                                                                                                    |                                          |
| ■ 外観 🔻            | PATT                                                                                                    |                                          |

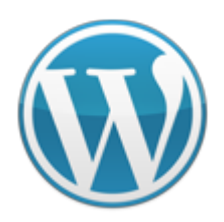

ズ

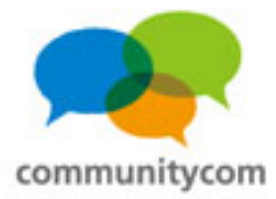

### 投稿と固定ページ

#### 画像の編集がWordPress上で出来ます!

| コンピューターから URLから メディアライブラリ                                                                                                    |                                                                                                    |
|----------------------------------------------------------------------------------------------------|----------------------------------------------------------------------------------------------------|
| 自分のコンピューターからメディアファイルを追り                                                                                                    |                                                                                                    |
| アップロードするファイルを選択<br>アップロードファイルの最大サイズ: 5MB<br>Flash アップローダーを使用しています。問題がある場合、代わりに <u>プラウザアッ</u> プ<br>ファイルのアップローゲ完了袋、タイトルと説明を追加できます。 | キャンセル<br>ブ <u>ローダー</u> を使ってください。                                                                      |
|                                                                                                    | 画像の拡大縮小                                                                                               |
|                                                                                                    |                                                                                                    |
|                                                                                                    | サムネイル設定 (ヘルブ)                                                                                         |
| キャンセル 保存                                                                                                    | <ul> <li>現在のサムネイル回復</li> <li>変更を適用:</li> <li>すべての画像サイズ</li> <li>サムネイル</li> <li>サムネイル以外の全サイ</li> </ul> |

| タイトル    | * DSC_1155                                                                    |
|---------|-------------------------------------------------------------------------------|
| 代替テキスト  |                                                                               |
|         | 画像の代替テキスト 例:"The Mona Lisa"                                                   |
| キャプション  |                                                                               |
| 説明      |                                                                               |
|         |                                                                               |
|         |                                                                               |
| リンク URL | http://nagoya.heteml.jp/wp-content/uploads/2010/10/DSC_1155.jpg               |
|         | なし、JP1100 URL 投稿の URL<br>リンク URL を入力するか、または上のいずれかをクリックしてください。                 |
| 配置      | ◎ = なし ○ = 左 ○ = 中央 ○ = 右                                                     |
| サイズ     | 🔿 サムネイル 💿 中サイズ 🔷 大サイズ 🔷 フルサイズ                                                 |
|         | $(150 \times 150)$ $(300 \times 199)$ $(640 \times 425)$ $(4288 \times 2848)$ |
|         | 投稿に挿入 アイキャッチ画像として使用 削除                                                        |
|         |                                                                               |
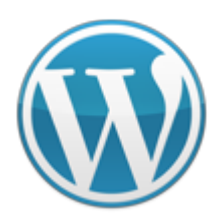

17

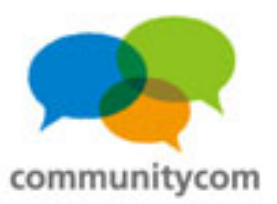

# 投稿と固定ページ

| t I I I I I I I I I I I I I I I I I I I  | 画像の拡大縮小                                                                                              |
|------------------------------------------|----------------------------------------------------------------------------------------------------|
| 40 · · · · · · · · · · · · · · · · · · · | <b> 高量のトリミング</b> (ヘルプ)<br>縦横比: : : : : : : : : :: :::::::::::::::                                    |
|                                          | サムネイル設定 (ヘルフ)                                                                                        |
| (キャンセル) 保存                               | <ul> <li>現在のサムネイル画像</li> <li>変更を適用:</li> <li>すべての画像サイズ</li> <li>サムネイル</li> <li>サムネイル以外の全サ</li> </ul> |

・画像の回転、 ・画像の反転、 ・トリミング などができます。

※本格的な画像編集は、 Photoshopなどの ソフトを使いましょう。

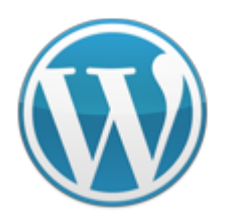

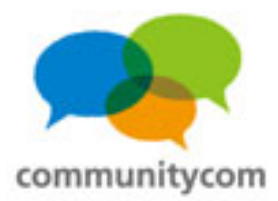

## 投稿と固定ページ

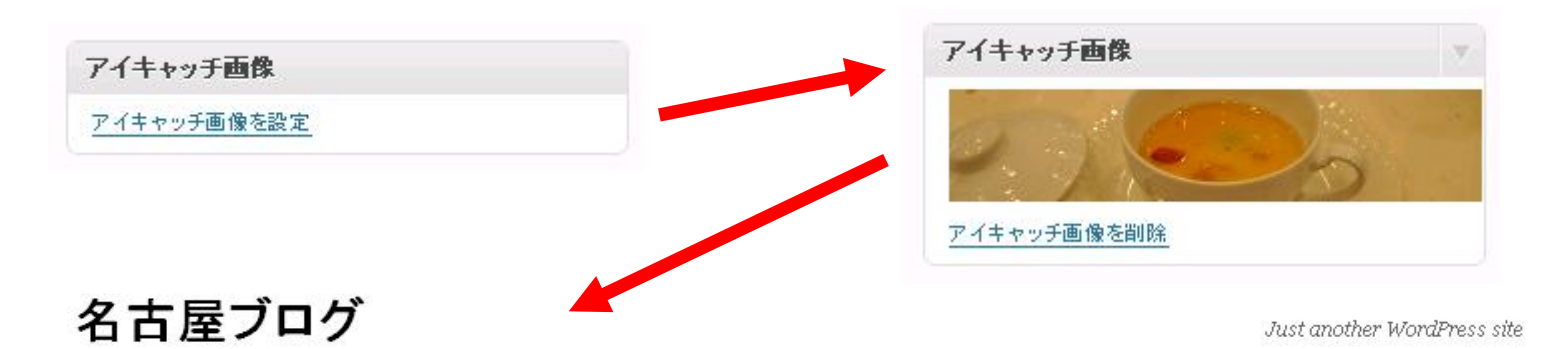

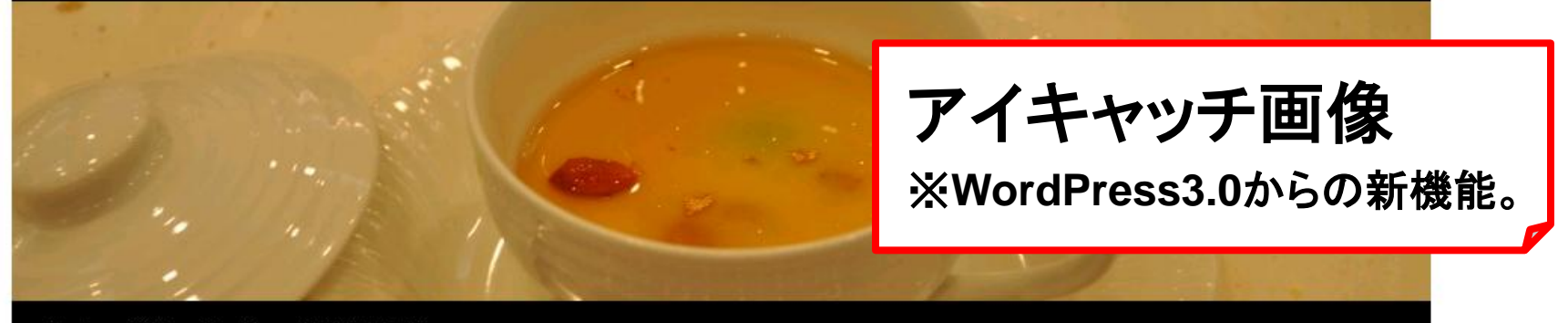

ホーム 紹介 WordCamp名古屋について

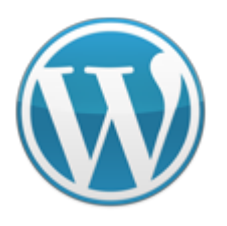

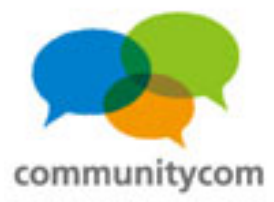

#### ウィジェット

#### 🖬 ウィジェット

#### 利用できるウィジェット

ここから右側のサイドバーにウィジェットをドラッグすると、有効化できます。ウィジェットをここ にドラッグして戻すと使用を停止し、設定を削除します。

アーカイブ

カテゴリー

表示

サイトの投稿の月別アーカイブ

#### カスタムメニュー カスタムメニューをウィジェットとして追 加するために使います。

カレン

**カレンダー** サイトの投稿のカレンダー

タグクラウド

メタ情報

最もよく使われるタグをタグクラウド形式 で表示

ログイン/ログアウト、管理、フィードと

カテゴリーのリストまたはドロップダウン

任意のテキストと HTML

#### リンク

テキスト

リンクを表示

**最近のコメント** 最近のコメント

#### 検索

サイトの検索フォーム

**固定ページ** サイト内の固定ページ

最近の投稿

#### サイトの最新の投稿

WordPress のリンク

**RSS** RSS/Atom フィードから投稿を表示

| サイドバーウィジェットエリア(上) | Ŧ  |
|-------------------|----|
| サイドバー上部のウィジェットエリア |    |
| 検索                |    |
| 最近の投稿             |    |
| 最近のコメント           | T  |
| アーカイブ             |    |
| カテゴリー             | T  |
| メタ情報              | w. |
|                   |    |

表示オプション 🔻 ヘルプ 💌

サイドバーウィジェットエリア(下) トップページコンテンツウィジェット1

トップページコンテンツウィジェット2

ヘッダーウィジェットエリア

#### 管理画面から 各エリアを 変更できる。

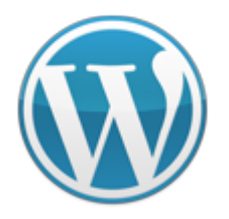

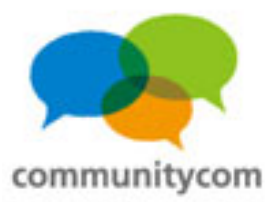

#### カスタムヘッダー

| 記 カスタムヘッ  | リダー へんけ                                                                                                    | í.   |
|-----------|----------------------------------------------------------------------------------------------------|------|
| プレビュー     |                                                                                                    | 曾    |
| 画像をアップロード | デフォルト圏像の代わりにサイトの一番上に展示させるカスタムなヘッダー圏像をアップロードできます。<br>圏像の大きさを940 × 198ビクセルにするとそのままの大きさで表示されます。<br>国分のコンビューターから画像を選択 | بر   |
| デフォルト国像   | 目分の画像をアップロードしたくない場合は、以下のすてきなヘッダーを使うか、またはそれらをランダムに表示させることができます。<br>〇 ランダム それぞれのページで異なる画像を表示します。                    | र्या |
|           |                                                                                                    | 炎    |
|           |                                                                                                    |      |
| 画像を削除     | <ul> <li>ごの操作を行うとヘッダー画像を削除します。業更した設定は復元できません。</li> </ul>                                                          |      |
|           | ヘッダー医療を削除                                                                                                    |      |
| 画像をリセット   | この操作を行うと元のヘッダー画像を復元します。営更した設定は復元できません。                                                                            |      |

管理画面から メイン画像を 変更できる。

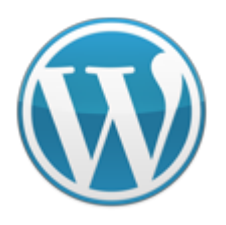

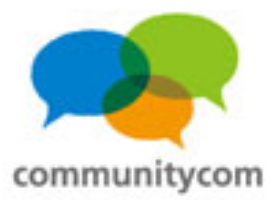

#### アイキャッチ画像

#### アイキャッチ画像

アイキャッチ画像を設定

#### 各記事の サムネイル画像を 指定できる。

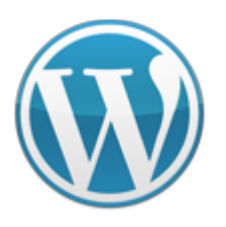

#### WordPress入門講座 WordPressの標準機能を理解する

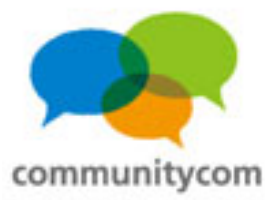

#### カスタムメニュー

| -L=X                                                    |                                  | 表示才。            | プション 🔻 ヘルプ 🔻 |               |
|---------------------------------------------------------|----------------------------------|-----------------|--------------|---------------|
| テーマの場所                                                  | トップメニュー +<br>メニューの名前 トップメニュー     | □ トップレベルのページを自動 | 的に追加する       | <b>メー た</b>   |
| ご利用中のテーマは1個のメニューに対応してい<br>ます。各位置に表示されるメニューを選んでく<br>ださい。 | メニューを削除                          |                 | メニューを保存      | <u>∽−⊥−</u> ~ |
| メインナビゲーション<br>トップメニュー ♥                                 | トップページに戻る                        | <b>カスタム</b> ▼   |              | 管理画面から        |
| 保存                                                      | WordPressについて書いている方々のプロ<br>グ更新情報 | 固定ページ 🔻         |              |               |
| カスタムリンク                                                 | 運営者プロフィール                        | 固定ページ *         |              | 変更できる。        |
| URL http://                                             | 運営者のTwitter                      | カスタム 🔻          |              |               |
|                                                         | 運営者へのお問い合わせ                      | 固定ページ マ         |              |               |
| 固定ページ                                                   |                                  |                 | メニューを保存      |               |
| 最近 すべて表示 検索<br>WordPressについて書いている方々の                    |                                  |                 |              |               |

78

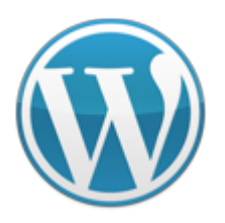

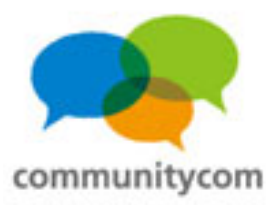

## カスタム投稿タイプ

| 🛛 🚯 🚽 株式会社ビルダン                | ーストーリー 🛛 🗭 🛛 🛨 新規                             |
|-------------------------------|-----------------------------------------------|
|                               | ➡ 新規投稿を追加                                     |
| <b>Q</b> FAQ                  | タイトルを入力してください                                 |
| S == -X                       |                                               |
| ● 製品                          | アップロード/挿入 鳴                                   |
| 製品<br><b>新規追加</b><br>製品のカテゴリー | <b>b</b> i <u>link</u> b-quote del ins img ul |
| <i>♀</i> サービス                 |                                               |
| 「嘲 メディア                       |                                               |
| <i>企</i> リンク                  | •                                             |
| ■ 固定ページ                       |                                               |
| אראב 🖓                        |                                               |
| 🖹 お問い合わせ                      |                                               |
| <b>回 外観</b>                   |                                               |
| 🖉 プラグイン                       |                                               |
| − ガー                          |                                               |
| 11 ツール                        |                                               |
| III 設定                        |                                               |
| <ul><li>● メニューを閉じる</li></ul>  |                                               |
|                               | 文字数: 0                                        |
|                               |                                               |

## 「投稿」と「固定ページ」以外に、 投稿箇所を作る。

(WordPress3.0からの新機能)

- カテゴリーの条件分岐以外で表示箇所
   を変えられるようになった。
- ・テーマによっては予め実装されている。
- カスタマイズをして、自分で実装すること
   もできる。
- ・汎用的なテンプレートとして便利。 79

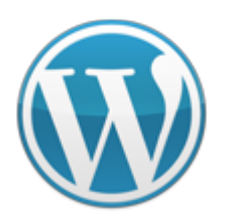

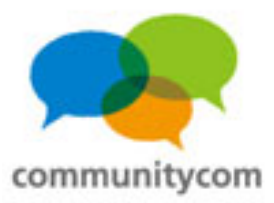

#### カスタム分類(カスタムタクソノミー)

| 🛞 株式会社ビルタ        | 『ーストーリー 🗭 🕇 新規                                              |       |    | こんにち  | は、admin さん! 론 |
|------------------|-------------------------------------------------------------|-------|----|-------|---------------|
| <b>益 ダッシュボード</b> | ── 製品のカテゴリー                                                 |       |    |       | 表示オブション ▼     |
| ■ 投稿             |                                                             |       |    |       | カテゴリーを検索      |
| <b>₽</b> FAQ     | 新規カテゴリーを追加                                                  | →括操作  | 適用 |       | 1項目           |
| ☆ ニュース<br>音 製品   | 名前                                                          | □ 名前  | 説明 | スラッグ  | 製品            |
| 製品<br>新規追加       | サイト上に表示される名前です。                                             | Zジャンル |    | zジャンル | 0             |
| 製品のカテゴリー         | スラッグ                                                        | □ 名前  | 説明 | スラッグ  | 製品            |
| シッシーンス           | "スラッグ" は URL に適した形式の名前です。通常はすべて<br>半角小文字で、英数字とハイフンのみが使われます。 | 一括操作  | 適用 |       | 1項目           |

#### 「カテゴリー」と「タグ」以外に、分類を作る。

(WordPress3.0からの新機能)

・カテゴリーとタグに縛られず、自由に分類設定ができるようになった。

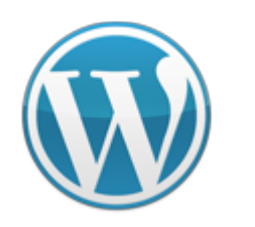

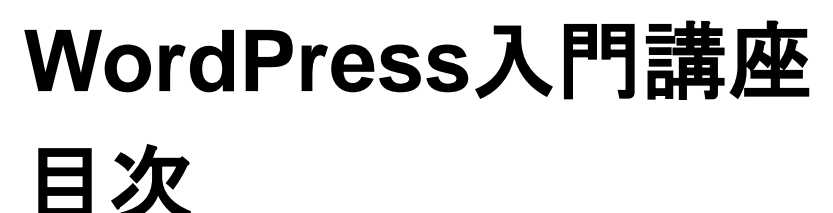

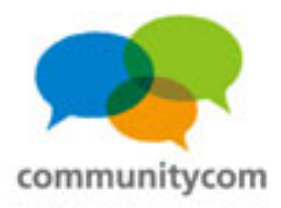

- 0. 自己紹介
- 1. WordPressのサイト事例や概要
- 2. 独自ドメイン&サーバーを借りる
- 3. WordPressをインストールする
- 4. WordPressの標準機能を理解する
- 5. 既存のテーマと既存のプラグインの紹介
- 6. 質疑応答

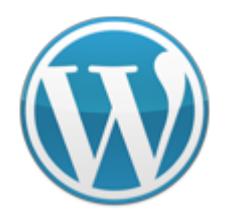

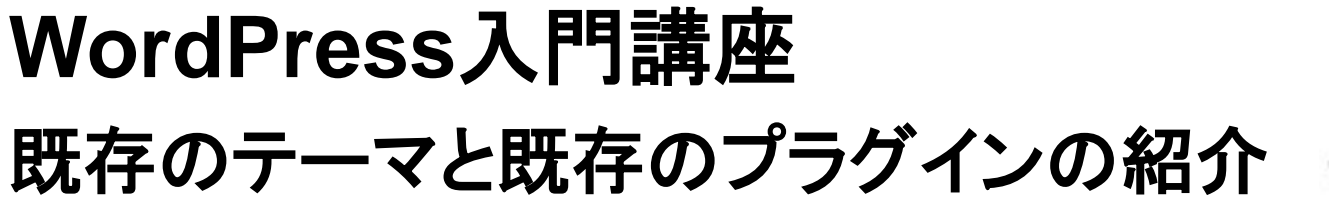

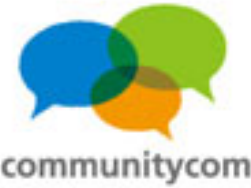

テーマとは?

WEBデザインを変えるためのモノ。 ブログの「着せ替え」。 見た目の調整だけでなく、表示する内容を 操ることもできます。

テーマは、自分で作ることも出来ます。 慣れてきたら、自分でカスタマイズすると、自由度が高まります。

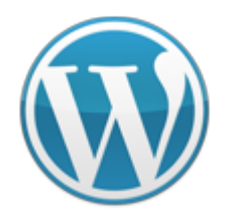

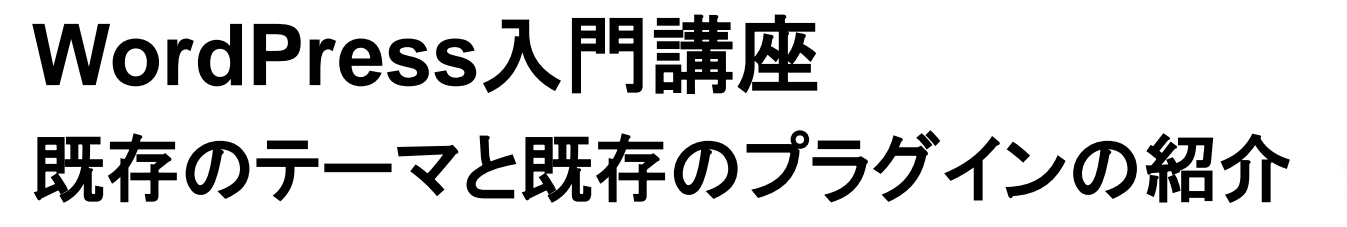

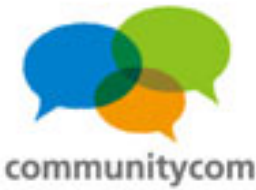

#### テーマフォルダの確認

wp-admin / wp-content / wp-includes / index.php license.txt readme-ja.html readme.html wp-activate.php wp-app.php wp-atom.php

languages / plugins / themes / upgrade / uploads / index.php ココに テーマフォルダを FTPで入れる !

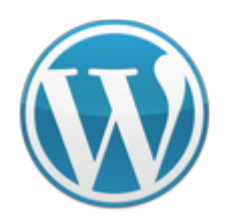

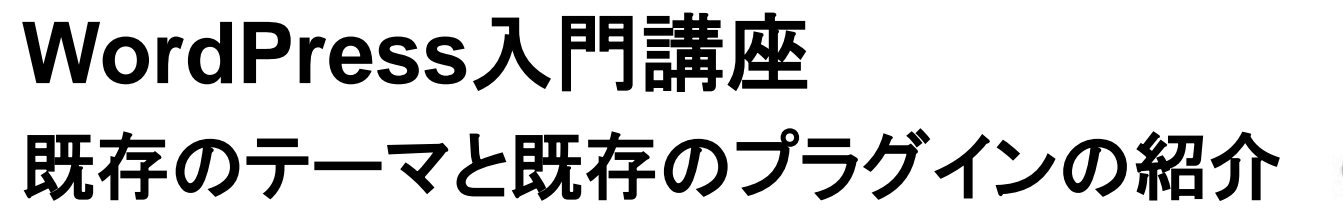

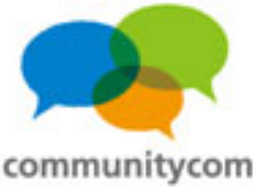

#### テーマは管理画面からも選べます!

| 🕦 名古屋ブロク                                                                                | Ť                            |                                                               |                                                 |                                                          | テーマの管理 マ                                          |
|-----------------------------------------------------------------------------------------|------------------------------|---------------------------------------------------------------|-------------------------------------------------|----------------------------------------------------------|---------------------------------------------------|
| <b>企 ダッシュボード</b>                                                                        | <b>=</b> <del>7</del>        | マの管理                                                          | テーマのインストール                                      | ~                                                        |                                                   |
| ☞ 投稿 🔷 🔻                                                                                | 検索   アップロード   :              | おすすめ   最新   最                                                 | 近の更新                                            |                                                          |                                                   |
| 投稿<br>新規追加<br>カテゴリー<br>投稿タグ                                                             | <i>検索するテーマのキー</i><br>キーワード 💌 | ワード、作成者、もしく                                                   | <i>はタグを入力してください。</i>                            | 食索も                                                      | ,できます!                                            |
| 「 メディア 🛛 🔻                                                                              | 特徴フィルター                      |                                                               |                                                 |                                                          |                                                   |
| ライブラリ                                                                                   | 特定の機能をもとにテー                  | ーマを探します。                                                      |                                                 |                                                          |                                                   |
| 新規追加                                                                                    | カラー                          | □果                                                            | ブルー                                             | □ 茶                                                      | 1 经                                               |
| & リンク ▼                                                                                 | ,,,,,                        | コオレンジ                                                         | <ul> <li>ロッル</li> </ul>                         |                                                          |                                                   |
| リンク<br>新規追加<br>リンクカテゴリー                                                                 |                              | □ シルバー<br>□ 暗い                                                | □ ページュ<br>□ 明るい                                 |                                                          |                                                   |
| 🗊 🗠 🔊 🗸 🖳                                                                               | 列                            | [] 1万]                                                        | [] 2列                                           | 🔲 3列                                                     | [] 4₹1]                                           |
| ページ<br>新規追加                                                                             |                              | □ 左サイドバー                                                      | □ 右サイドバー                                        |                                                          |                                                   |
| ए <u>जरू</u> ।                                                                          | 巾逼                           | 📃 固定幅                                                         | 可変幅                                             |                                                          |                                                   |
| ■ 外額 ▼<br>テーマ<br>ウィジェット<br>メニュー                                                         | 機能                           | □ カスタムカラー<br>□ editor-style<br>□ Microformats<br>□ buddypress | □ カスタムヘッダー<br>□ テーマ設定<br>□ rtl-language-support | □ custom-background<br>□ スレッドコメント<br>□ translation-ready | □ custom-menu<br>□ 固定投稿<br>□ front-page-post-form |
| 骨景<br>ヘッダー<br>テーマ編集                                                                     | 題材                           | 🔲 ホリデー                                                        | 🔲 フォトブログ                                        | □ 季節                                                     |                                                   |
| <ul> <li>・ m本</li> <li>グ ブラグイン</li> <li>フラン・</li> <li>新規追加</li> <li>フライン(理集)</li> </ul> | テーマを検索                       |                                                               |                                                 |                                                          |                                                   |

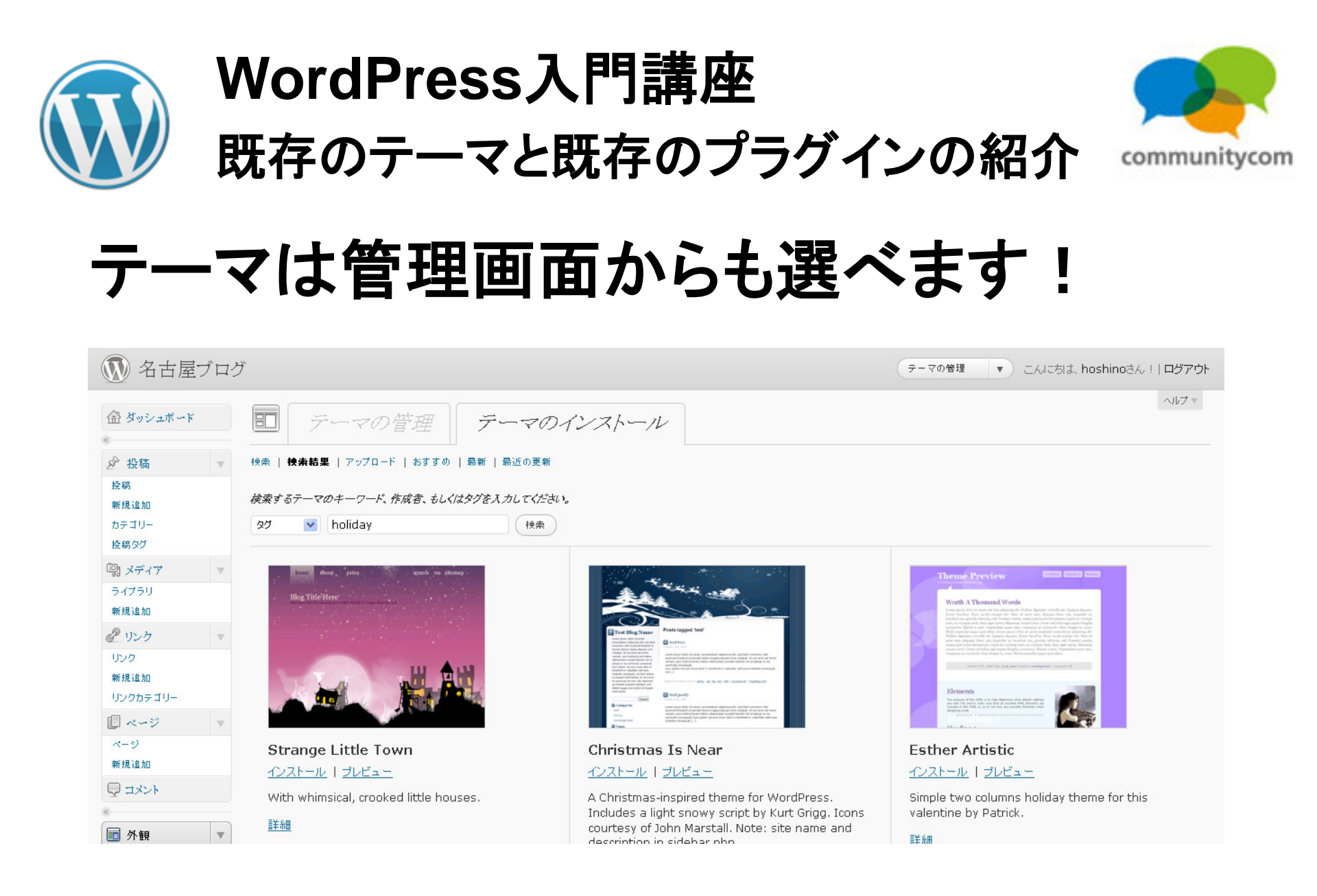

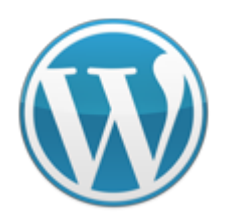

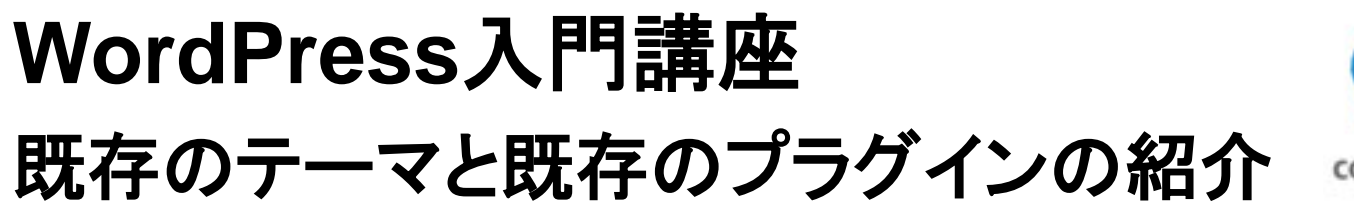

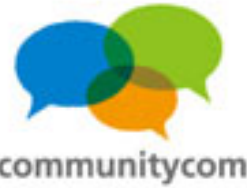

### テーマはWordPress.orgからも選べます!

| WORI                           | PRESS ORG                                                                                                    |                                            |             |                         |            |          |       | Search V                                                   | VordPress.org | Go             |  |
|--------------------------------|----------------------------------------------------------------------------------------------------|--------------------------------------------|-------------|-------------------------|------------|----------|-------|------------------------------------------------------------|---------------|----------------|--|
|                                |                                                                                                    | Home Sh                                    | nowcase     | Extend                  | About      | Docs E   | Blog  | Forums                                                     | Hosting       | Download       |  |
| Free Th                        | emes Directo                                                                                                    | ory                                        | User        | name                    |            | Password |       | Log                                                        | in (forgot    | ?) or Register |  |
| Extend Home                    | Looking for the awesome                                                                                                    | e WordPress themes                         | ? Here's ti | he place '              | to find th | nem!     | M     | ost Pop                                                    | ular »        |                |  |
| Plugins                        | Welcome to the Free Wo                                                                                                    | rdPress Themes dire                        | ctory.      |                         |            |          |       |                                                            |               |                |  |
| Themes                         |                                                                                                    |                                            |             |                         |            |          |       | Atahualpa                                                  | a Downloade   | d 8,010        |  |
| <ul> <li>Commercial</li> </ul> | Search below or check out                                                                                                    | our new filter and ta                      | ag interfac | е.                      |            |          |       | Thematic                                                   | Downloader    | 1 7.787 times  |  |
| <ul> <li>More Info</li> </ul>  |                                                                                                    |                                            |             |                         |            |          |       | Magazine                                                   | Basic Down    | loaded 7,427   |  |
| Contact Us                     | 1,278 THEMES, 22,61                                                                                                    | 6,224 DOWNLOAD                             | S, AND C    | COUNTIN                 | G          |          | times |                                                            |               |                |  |
|                                |                                                                                                    |                                            | Searc       | h Themes                | )          |          |       | Mystique                                                   | Downloaded    | 7,068 times    |  |
| Ideas                          |                                                                                                    |                                            |             |                         |            |          |       | TwentyTe                                                   | n Downloade   | ed 6,376       |  |
| Kvetch!                        | Featured Themes                                                                                                    |                                            |             |                         |            |          |       | <ul> <li>Constructor Downloaded 6,217<br/>times</li> </ul> |               |                |  |
|                                | WORDPRESS                                                                                                    | Constructor                                |             |                         |            |          |       | Pixel Dow                                                  | nloaded 6,1   | 19 times       |  |
|                                |                                                                                                    | Wordpress Constructor Theme, it's Download |             |                         |            |          |       | Motion Do                                                  | ownloaded 5   | ,961 times     |  |
|                                |                                                                                                    |                                            |             |                         |            |          |       | Arras Dow                                                  | nloaded 5,5   | i27 times      |  |
|                                | The second second secon | and slideshow with                         | laet reads  | acs, conn<br>a) Build v | gureu co   | theme on | -     | times                                                      | Downloade     | u 4,/37        |  |
|                                |                                                                                                    | settings nade For                          | WordDroc    | e varcion               | 3 01       | cione on |       | zBench D                                                   | ownloaded 4   | ,620 times     |  |
|                                | Sector and a sector of the sector of the sec | securiys page. Ful                         | worueres    | s version               | 5.0T       |          | 1.1   | CharaTha                                                   | Deuples       | adad 2 055     |  |

#### http://wordpress.org/extend/themes/

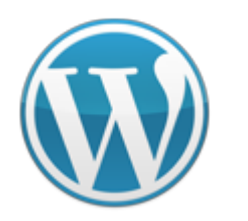

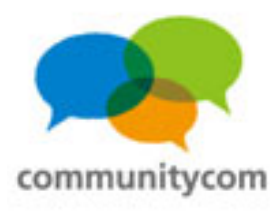

#### 自分でカスタマイズしたテーマの場合

| (1) 名古屋ブロ                                  | コグ          |         |                   |                      |                   | · マの登録 · マ           |   |                                                                                                    | -                                                                                                    |                        |                         |                  | Search WordPress.org G0                                  |
|--------------------------------------------|-------------|---------|-------------------|----------------------|-------------------|----------------------|---|----------------------------------------------------------------------------------------------------|----------------------------------------------------------------------------------------------------|------------------------|-------------------------|------------------|----------------------------------------------------------|
|                                            | =           |         | マの管理 う            | テーマのインストール           | r                 |                      |   | W WORD                                                                                                    | PRESS.ORG                                                                                                    | Home Sho               | wcase Extend Ab         | iout Docs Bk     | og Forums Hosting Download                               |
| を 投稿                                       | -           | 7978-F  | おすすめ   最新   最近の更新 | r i                  |                   |                      |   |                                                                                                    |                                                                                                    |                        |                         |                  |                                                          |
| 投稿                                         | <b>秋</b> 東す | るテーマのキー | -ワード、赤成書、もしくはタグを  | え カレマくだきい            |                   |                      |   |                                                                                                    |                                                                                                    |                        |                         |                  |                                                          |
| WINE ILL TO                                | *-*         | 7-1 -   |                   | 快來                   |                   |                      |   | Free The                                                                                                    | emes Directo                                                                                                    | rv                     | Username                | Descuord         | Log in (ferrest2) or Register                            |
| ガチョリー                                      |             |         |                   |                      |                   |                      |   | 1100 1110                                                                                                    | mes Directo                                                                                                    | - 5                    | osemane                 | Passeord         | Log III (longotr) or Register                            |
| Bh += 17                                   | 1982        | フィルター   |                   |                      |                   |                      |   |                                                                                                    |                                                                                                    |                        |                         |                  |                                                          |
| ライブラリ                                      | 料定の         | 機能をもとにテ | ーマを探します。          |                      |                   |                      |   | and the second second se | to the first                                                                                                    | TAT ID                 | TT                      | 1 al mont        | Mark Development                                         |
| WEINE IS 10                                |             | them.   |                   | <b>1</b> - 1         | <b>D z</b>        |                      |   | Extend Home                                                                                                    | Looking for the awesome                                                                                                    | wordrress themes       | Here's the place to h   | nd them!         | Most Popular »                                           |
| 2 123                                      | w.          | 135     | TTU22             | C 27/2               |                   | 0 m                  |   | Plugins                                                                                                    | Welcome to the Free Wo                                                                                                    | rdfress Themes direc   | tory.                   |                  | a statustica providenti di o origi                       |
| リンク                                        |             |         | コシルバー             | □ <ジュ                |                   |                      |   | Themes                                                                                                    |                                                                                                    |                        |                         |                  | times                                                    |
| 新规读10                                      |             |         | - #BU1            | 日月ろん)                |                   |                      |   | <ul> <li>Commercial</li> </ul>                                                                                                    | Search below or check out                                                                                                    | our new filter and tag | g interface.            |                  | <ul> <li>Thematic Downloaded 7,787 times</li> </ul>      |
| 0298930-                                   |             |         |                   |                      |                   |                      |   | <ul> <li>More Info</li> </ul>                                                                                                    |                                                                                                    |                        |                         |                  | <ul> <li>Magazine Basic Downloaded 7,427</li> </ul>      |
| D 4-9                                      | v           | 列       | 1万川               | 251                  | 351               | 4列                   |   | Contact Us                                                                                                    | 1,278 THEMES, 22,61                                                                                                    | 6,224 DOWNLOADS        | , AND COUNTING          |                  | times                                                    |
| (二) (1) (1) (1) (1) (1) (1) (1) (1) (1) (1 |             |         | □ 定サイドバー          | 日本サイドバー              |                   |                      |   |                                                                                                    |                                                                                                    |                        | Search Themes           |                  | <ul> <li>Mystique Downloaded 7,068 times</li> </ul>      |
| C TALL                                     |             | 95      | 国定幅               | 可実幅                  |                   |                      |   | Ideas                                                                                                    |                                                                                                    |                        |                         |                  | <ul> <li>TwentyTen Downloaded 6,376<br/>times</li> </ul> |
| 4 200 F                                    |             |         |                   |                      |                   |                      |   | Kvetch!                                                                                                    | Featured Themes                                                                                                    |                        |                         |                  | Constructor Downloaded 6,217                             |
| <b>新教</b>                                  | *           | 穩能      | カスタムカラー           | カスタムヘッダー             | Custom-background | Custom-menu          |   |                                                                                                    |                                                                                                    |                        |                         |                  | times                                                    |
| 7-7                                        |             |         | editor-style      | □ テーマ設定              | □ スレッドコンント        | □ 固定投稿               |   |                                                                                                    | WORDPRESS                                                                                                    | Constructor            |                         |                  | <ul> <li>Pixel Downloaded 6,119 times</li> </ul>         |
| Del ant                                    |             |         | Microformats      | rtl-language-support | translation-ready | front-page-post-form |   |                                                                                                    |                                                                                                    | Constructor            | ·                       | (Deveload)       | <ul> <li>Motion Downloaded 5,961 times</li> </ul>        |
| x=a-                                       |             |         | buddypress        |                      |                   |                      |   |                                                                                                    | -                                                                                                    | Wordpress Construi     | ctor Theme, it's        | Download         | <ul> <li>Arras Downloaded 5,527 times</li> </ul>         |
| 音景                                         |             | 00.11   | ロカビー              |                      | E #15             |                      |   |                                                                                                    |                                                                                                    | many-in-one theme      | (six layouts, configure | ed colors, fonts | <ul> <li>LightWord Downloaded 4,739</li> </ul>           |
| ~9Ø-                                       |             | 2210    | E 497.5           |                      | C device          |                      |   |                                                                                                    |                                                                                                    | and slideshow, wido    | get ready). Build your  | own theme on     | times                                                    |
| ターマ編集                                      |             |         |                   |                      |                   |                      |   |                                                                                                    | The second second secon | settings page. For V   | VordPress version 3.0   | +                | CharaThama Dovploaded 2 955                              |
| し ブラクイン                                    | v (7-       | マを検索    |                   |                      |                   |                      |   |                                                                                                    | All and a second second |                        |                         |                  | store thank of an add along                              |
| 79242                                      |             |         |                   |                      |                   |                      |   |                                                                                                    |                                                                                                    |                        |                         |                  |                                                          |
|                                            |             |         |                   |                      |                   |                      | _ |                                                                                                    | _                                                                                                    |                        | -                       |                  |                                                          |

#### http://wordpress.org/extend/themes/

既存のテーマは管理画面や公式ディレクトリからインストール できますが、カスタマイズした独自のテーマは、 wp-content > themesフォルダにいれましょう。

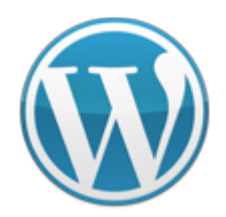

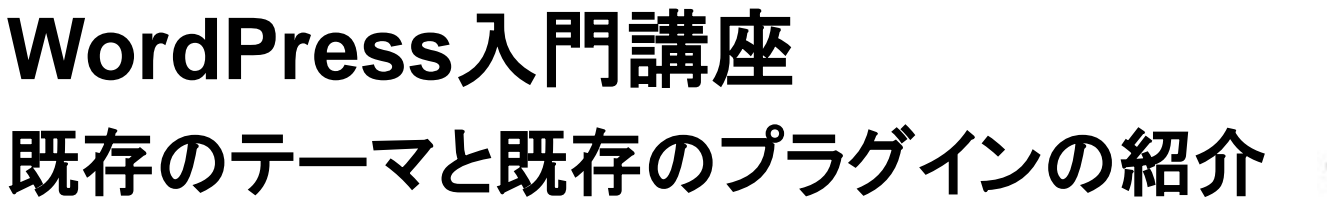

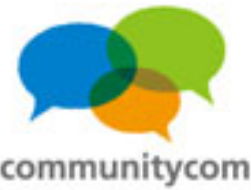

#### プラグインとは?

### 「追加機能」。 WordPressの本体はシンプルなので、 自由に機能を追加するイメージ。

プラグインは、自分で作ることも出来ます。 慣れてきたら、自分でカスタマイズすると、自由度が高まります。

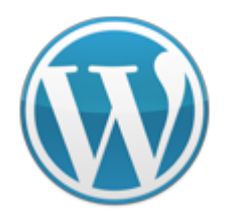

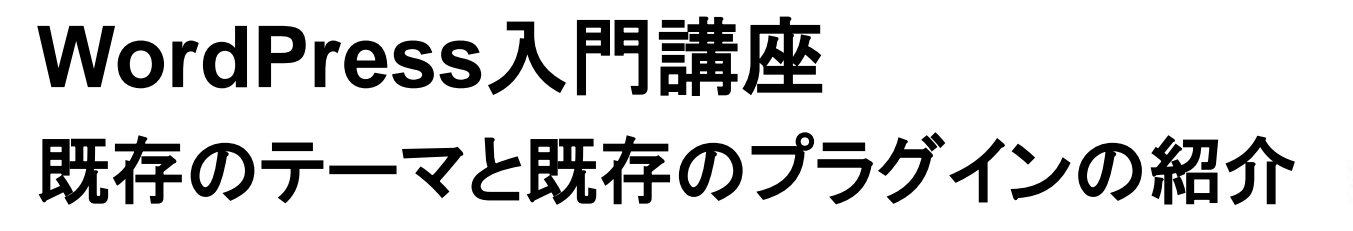

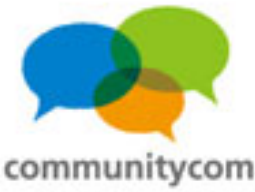

#### プラグインフォルダの確認

wp-admin / wp-content / wp-includes / index.php license.txt readme-ja.html readme.html wp-activate.php wp-app.php wp-atom.php

languages / plugins / \_\_\_\_ themes / upgrade / uploads / index.php

akismet /

wp-multibyte-patch / hello.php index.php

ココに プラグインフォルダ

を入れる!

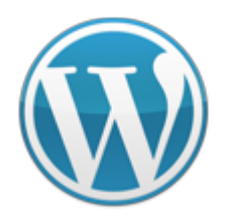

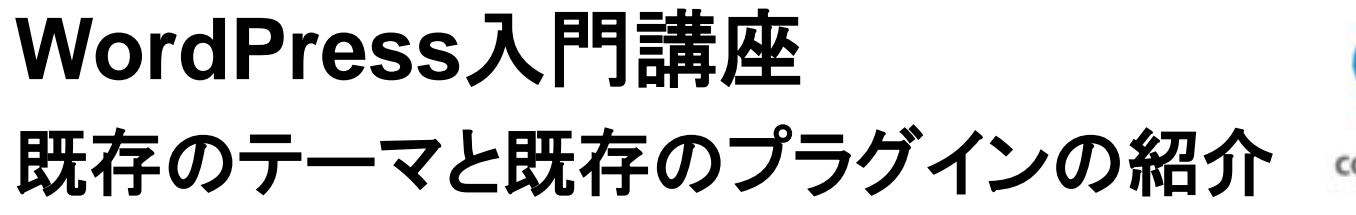

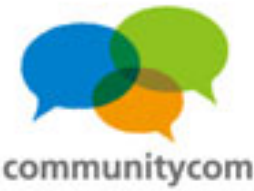

#### プラグインも管理画面から選べます!

| 》名古屋:                    | ブロク | f                                               |                                                                                   | (755-12-0倍環 *) こんにちは、hoshinoさん 11ログアウト                              |
|--------------------------|-----|-------------------------------------------------|-----------------------------------------------------------------------------------|---------------------------------------------------------------------|
| ダッシュボード                  |     | 🗊 ナラケイン                                         | のインストール                                                                           | ~467 ×                                                              |
| 投稿                       | v   | ●●●   アップロード   おすす                              | め   人民   島朝   島近の更新                                                               |                                                                     |
| (編)<br>(領)達加<br>(テゴリー    |     | ブラグインを使うと WordPre<br>す。また <u>WordPress Plug</u> | rss の機能支払換できます。 ブラゲインモインストール するコま、このページから<br><u>ns/JSeries</u> には日本に特有のものなどがあります。 | ZIP 形式のファイルをアップロードするか、 <u>WordPress plugin directory</u> から自動で追加できま |
| (朝)97                    |     | 枝索                                              |                                                                                   |                                                                     |
| ***7                     | v   | 検索するプラグインのキーワ                                   | ード、作成者、もしくはタグを入力してください。                                                           |                                                                     |
| イブラリ                     |     | ₹-9-F 💌                                         | (ブラグインの快角)                                                                        | 東系もでさよす !                                                           |
| リンク                      | v   |                                                 |                                                                                   |                                                                     |
| レク<br>I規違加               |     | 人気の95<br>プラグインディレクトリで人気                         | の高いゆグからプラグインを見つけることもできます。                                                         |                                                                     |
| -02#730-                 |     | admin AJAX                                      | buddypress comment COMMENTS content email Facebo                                  | ok feed flash gallery google image images javascript jquery         |
| ) ページ<br>(ージ<br>(Hild to | Y   | twitter wides M                                 | page pages photo photos plugin Post po                                            | Sts rss see shortcode sidebar social spam statistics stats tags     |
| 1-18-A                   |     | tritter moto                                    | magers wordpress                                                                  |                                                                     |
|                          |     |                                                 |                                                                                   |                                                                     |
| 外観                       | v   |                                                 |                                                                                   |                                                                     |
| -7                       |     |                                                 |                                                                                   |                                                                     |
| イジェット                    |     |                                                 |                                                                                   |                                                                     |
|                          |     |                                                 |                                                                                   |                                                                     |
|                          |     |                                                 |                                                                                   |                                                                     |
| -748.8                   |     |                                                 |                                                                                   |                                                                     |
| ブラヴイン                    | w   |                                                 |                                                                                   |                                                                     |
| 99.42                    |     |                                                 |                                                                                   |                                                                     |
| FIELDE NO                |     |                                                 |                                                                                   |                                                                     |
| ラヴィン編集                   | _   |                                                 |                                                                                   |                                                                     |
| トユーザー                    | Y   |                                                 |                                                                                   |                                                                     |
|                          |     |                                                 |                                                                                   |                                                                     |

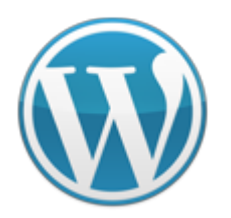

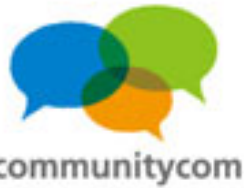

## プラグインもWordPress.orgから選べます!

|                             |                                                                                                    | Search WordPress.org Go                                                |  |  |  |  |  |
|-----------------------------|----------------------------------------------------------------------------------------------------|------------------------------------------------------------------------|--|--|--|--|--|
| Wordf                       | PRESS.ORG<br>Home Showcase Extend About Docs Bk                                                                      | og Forums Hosting Download                                             |  |  |  |  |  |
| Plugin Di                   | rectory Username Password                                                                                            | Log in (forgot?) or Register                                           |  |  |  |  |  |
| Extend Home                 | Plugins can extend WordPress to do almost anything you can imagine. In the                                           | Most Popular »                                                         |  |  |  |  |  |
| Plugins<br>Developer Center | directory you can find, download, rate, and comment on all the best plugins the<br>WordPress community has to offer. |                                                                        |  |  |  |  |  |
| Themes                      | 11,840 PLUGINS, 125,688,767 DOWNLOADS, AND COUNTING                                                                  | <ul> <li>All in One SEO Pack Downloaded<br/>6,327,609 times</li> </ul> |  |  |  |  |  |
| Ideas                       | Search Plugins                                                                                                    | <ul> <li>Contact Form 7 Downloaded<br/>2,726,363 times</li> </ul>      |  |  |  |  |  |
|                             | Sort by 💿 Relevance 🔿 Newest 🔿 Recently Updated 🔿 Most Popular 🅥                                                     | <ul> <li>Google XML Sitemaps Downloaded<br/>4,573,446 times</li> </ul> |  |  |  |  |  |
| Popular Tags More »         | Highest Rated                                                                                                    | <ul> <li>NextGEN Gallery Downloaded<br/>2,428,496 times</li> </ul>     |  |  |  |  |  |
| widget (1970)               | Featured Plugins                                                                                                    | <ul> <li>WordPress.com Stats Downloaded<br/>2,056,862 times</li> </ul> |  |  |  |  |  |
| Post (1388)                 |                                                                                                    |                                                                        |  |  |  |  |  |
| plugin (1197)               | BuddyPress                                                                                                    | Newest Plugins »                                                       |  |  |  |  |  |
| posts (1047)                | Social networking in a box. Build a social network for your company, Download                                        |                                                                        |  |  |  |  |  |
| admin (1029)                | nin (1029) school, sports team or niche community all based on the power and flexibility of                          |                                                                        |  |  |  |  |  |

#### http://wordpress.org/extend/plugins/

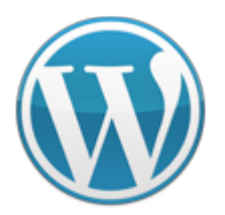

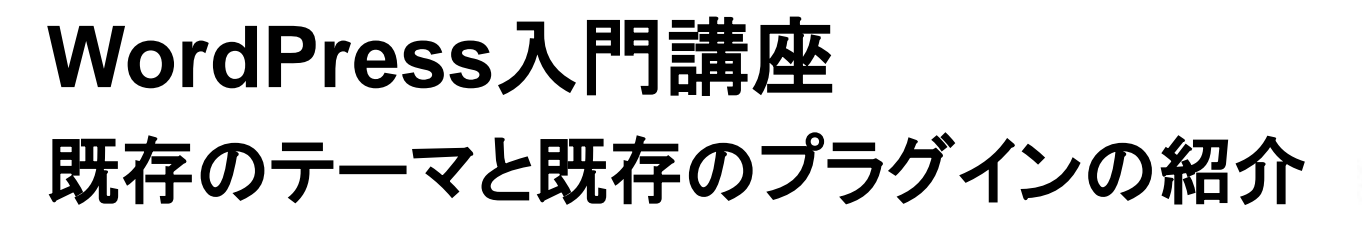

Akismet

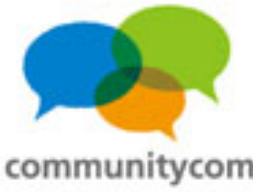

# デフォルトのプラグインのご紹介

|       | S プラグイン                  | 新規追加                                                                                               |
|-------|--------------------------|----------------------------------------------------------------------------------------------------|
|       | すべて (3)   停止中 (3)        |                                                                                                    |
|       | 一括操作 💌 通月                | Ħ                                                                                                  |
| 右衣    | 防化すると                    | 使えます!                                                                                              |
| 1.1.4 | Akismet                  | Akismet checks your comments against the Akism<br>spam it catches under "Comments." To show off yo |
|       | 有効化 編集 削除                | パージョン 2.4.0   作者:Automattic   プラグインのサイトな                                                           |
|       | 🗌 Heno Dolly             | これはただのプラグインではありません。Louis Armstrong に<br>す。このプラグインが有効にされると、すべての管理画面の右上                              |
|       | 有効化 編集 削除                | パージョン 1.5.1   作者: Matt Mullenweg   プラグインの t                                                        |
|       | 🔲 WP Multibyte Patch     | WP Multibyte Patch は本家版、日本語版 WordPress の                                                           |
|       | 有効化  編集 <mark> 削除</mark> | バージョン 1.2   作者 : tenpura   プラグインのサイトを表示                                                            |
|       | フラダイン                    | 說明                                                                                                 |
|       | 一括操作 💽 通月                | Ħ                                                                                                  |

コメントスパム対策 ・Hello Dolly プラグインの開発サンプルコード ・WP Multibyte Patch マルチバイト文字による 不具合の修正と強化

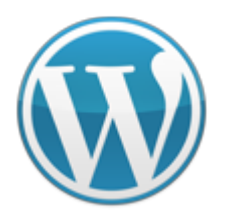

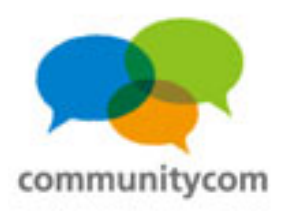

## プラグインの具体例

- Contact Form 7
  - メールフォームを作成
- Trust Form
  - 確認画面付きメールフォームを作成
- Ktai Style

日本の携帯電話&スマートフォン対応

WPtouch

スマートフォン対応

- •PS Auto Sitemap
  - サイトマップを自動作成
- Custom Field Template

カスタムフィールドのテンプレート設定

- ・Welcart ショッピングサイト構築
- ▪BuddyPress SNS構築
- Subscribe2

メールマガジン構築

- ▪Admin SSL SSL対応
- •WP Super Cache

キャッシュ生成、表示の高速化

- ・WP-DB-Backup データベースのバックアップ
- Advertising Manager
   広告管理

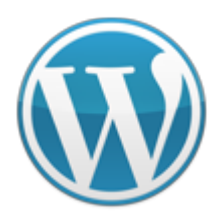

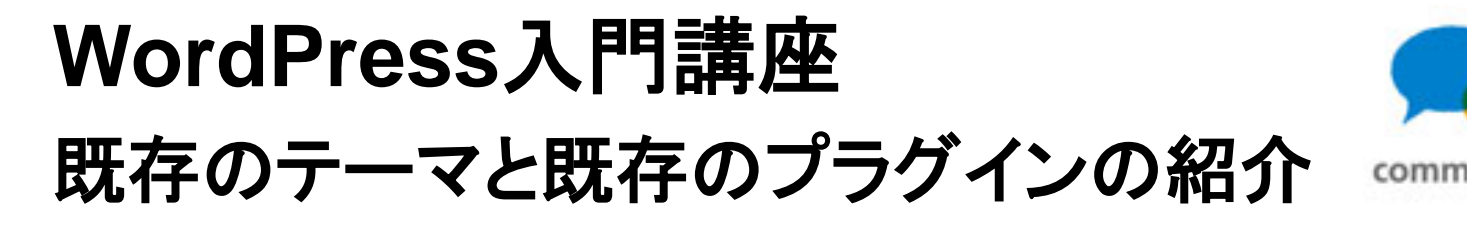

# 既存のプラグインだけで作れる事例

#### 既存のプラグインをインストールするだけで 実現できるWEBサービスを作ってみましょう!

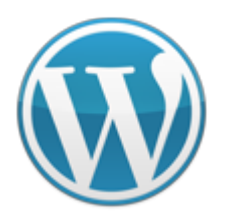

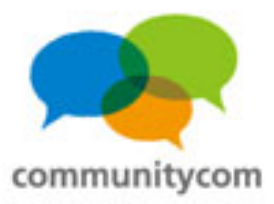

### Twitterのような一言コメントができるサイト

| 丘の更新          | 沂 🖪                                              | コメントスレッドの表示/非表示 キーボー                   | ドショートカット    | シエスタ赤羽                                               |
|---------------|--------------------------------------------------|----------------------------------------|-------------|------------------------------------------------------|
| nouphet       | 3:05 AM 2011年10月4日                               |                                        | パーマリンク1週間   |                                                      |
| 【告知】<br>フェイン  | 10/16(日) 15:00 – 17:00 のフットt<br>トの足さばきをマスターしたいです | サルに参加します!<br>ず。よろしくお願いします!             |             | SAFC                                                 |
| khoshino      | 2:06 PM 2011年7月19日                               |                                        | パーマリンク (返信) |                                                      |
| [告知] (        | 第2回フットサル関催日程です。                                  |                                        |             | Siesta Akabane                                       |
| http://sies   | sta-akabane.com/news/1274.html                   |                                        |             | シエスタ赤羽の一言コメント掲示<br>シェスタ赤羽に母妹のある方なら                   |
| メールフ:<br>に返信す | ォームからの参加表明の他にも、2<br>る形で、コメントください!                | 公開制の一言コメント掲示板にも記載いただけました               | とら、この記事     | ログイン権限をお持ちになって、<br>積できる場示板です。(コメン)                   |
| http://sies   | sta-akabane.com/p2/2011/07/19/41                 | v                                      |             | ほとなたでも行えます。)<br>書き込みは、以下の「新規登録」                      |
| 当日の突然         | 然の夢加、当日の突然の欠席もOK                                 | です!よろしくお願い致します。                        |             | から登録いただければ、参加メン<br>ちろん、これから参加したい方も<br>ことができます。       |
| 🐢 ki          | hoshino 2:49 PM 2011年7月19日                       |                                        | パーマリンク   返信 | ここかできます。<br>誰でも見れる場示板ですので、(<br>どは記載しないよう、よろしく)       |
|               | 野です。今回も参加します。よろ                                  | しくお願いしますー。                             |             | ます。<br>ほし(ほねた会+(内内)+メーリンス                            |
|               | <b>八</b> 8:53 PM 2011年7月19日                      |                                        | パーマリンク (返信) | は人間報を含むらななメーリン<br>ありますので、そちらでお願い(<br>メーリングリストの登録フォー) |
| 1             | 回よりも動けるようになりたいで                                  | すー.                                    |             | また、シエスタ参切では、Twas<br>Facebookフォンバージェネりま               |
|               | enji_shikida 10:40 PM 2011年7月19日                 |                                        | パーマリンク (送信) | し良かったらフォローしてくだる<br>のSiestaAkabane                    |
| - E - B       | 如です。 参加しま~す。 よろ                                  | しくお願いします!                              |             | シエスタ赤羽Facebookファンへ                                   |
|               | ouphet 4:46 AM 2011年7月21日                        |                                        | パーマリンク   退信 |                                                      |
| <b>***</b> 9  | 幼しまぁ~す。 よろしくお願い                                  | いたします。                                 |             | ユーザー名                                                |
| khoshino      | 1:12 PM 2011年7月19日                               |                                        | パーマリンク   送信 |                                                      |
| 昨日は、<br>さっそく  | シエスタ赤羽のフットサル、第1回<br>「シエスタ赤羽第1回フットサル湯             | 回目の開催、ありがとうございました!<br>舌動レポート」をアップしました! |             | パスワード                                                |
| http://sies   | sta-akabane.com/report/1254.html                 |                                        |             | ▼ログイン海峡を設備                                           |
| 次回關催          | のお知らせもアップして、またお知                                 | 叩らせします!                                |             | (DAC)                                                |
| khoshino      | 2:58 PM 2011年7月13日                               |                                        | パーマリンク   返傷 | 新規ユーザー登録                                             |
| an Inches     |                                                  |                                        |             | パフロードをお売れですか?                                        |

シエスタ赤羽一言コメント掲示板

シェフク夫婦は、東京朝少区の夫頭を由入とオスワットサルチョムです。

「P2」テーマ 新規ユーザー登録を OKにすれば、 不特定多数のユーザーが 登録できるサイトも 作れます。

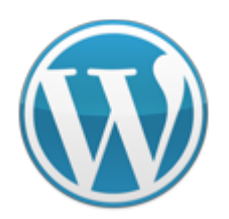

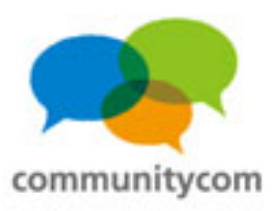

| WordPress Code<br>日本語版ドキュメンテーションについてのディスカ                                                                                                    | x 日本語版 会議室                                                                       |                                                                                                    |
|----------------------------------------------------------------------------------------------------|----------------------------------------------------------------------------------|----------------------------------------------------------------------------------------------------|
| 最近の更新□                                                                                                    | コメントスレッドの表示切替   キーボードショートカット                                                     |                                                                                                    |
| ぼの7.36 pm   2011年11月24日<br>97: 蜀県、職員(2)<br>二重リダイレクトの修正                                                                                                    | パーマリンク(返復)フォロー<br>王                                                              | 日本語                                                                                                    |
| 【個単な編集】<br>二重リダイレクトが溜まってきてしまい。<br>踏違えても簡単に直せるので試しに一つ<br>分からないこととかあればこちらのコメ<br>よろしくお願いします~~。<br>二重リダイレクト(転送)とは?<br>Wikiページの改名を行なうと、本文や履い<br>イレクト                         | ました。手分けして修正をお願いします。<br>やってみてください。<br>ント欄でどうぞ。<br>歴などは新ページに移動し、古いページには新しいページ名へのリダ | WordPress Codex 日本連続ポランティア用<br>の話したいの場です。新見トビックは登録<br>メンバーのみが立てられますが、誰でもコ<br>メントできます。<br>物の質問などがあればフォーラムまたは<br>Codex 内のノートページを使ってくださ<br>い。<br>登録メンバーとして参加希望の方はご遠時<br>ください。 |
| 新住口店住「[[新しいページ名]]<br>が豊き込まれます。<br>これにより、古いページに訪問したとき」<br>ところが沈名を2回以上行なうと、一番古<br>ページには自動転送されなくなります。<br>最新の本文を見るにはリンクをクリック(<br>作業方法<br>二重リダイレクトの一覧<br>ここの左場にある一番古いページの中身が | こ自動的に新しいページが表示されます。<br>いページには一度目の改名先へのリンクが表示されるだけで、最新<br>して辿らないといけません。<br>が      | <ul> <li>最近の投稿</li> <li>ニ重リダイレクトの修正</li> <li>管理パネルー・管理画面</li> <li>コードの色分け表示</li> <li>コメント表示のデフォルト設定</li> <li>wpdocs.stip.jp</li> </ul>                                     |
| #REDIRECT [[左から2番目のページ名<br>となっているので、これを                                                                                                    | (=一度目の改名先) ]]                                                                    | 最近のコメント<br>ばの日本語Codexのサイトテザイ<br>ン<br>ばのコメント表示のテフォルト投                                                                                                    |

### WordPress 日本語翻訳の 連絡も P2テーマを 利用!

#### WordPress Codex 日本語版 会議室 <u>http://wpjadocs.wordpress.com/</u>

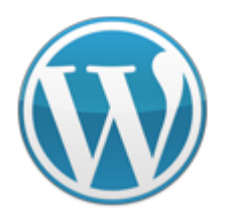

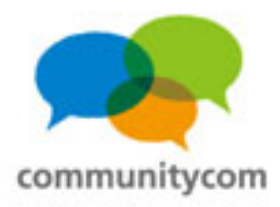

### ECサイト(ショップサイト)

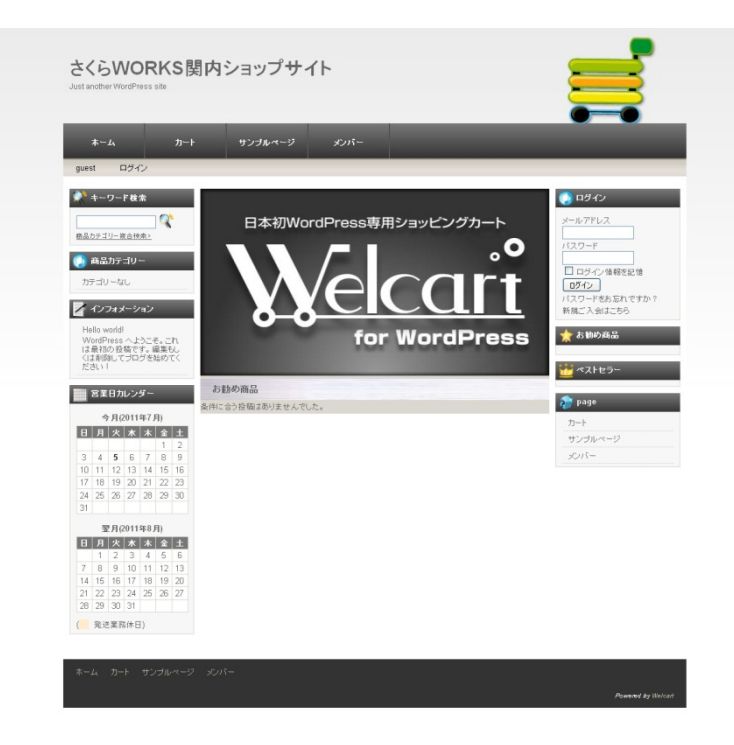

#### Welcartプラグイン

具体的な事例やカスタマイズは、 以下のURLを参照ください。

http://www.welcart.com/

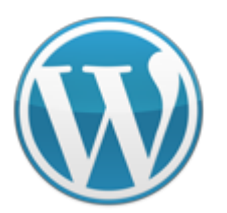

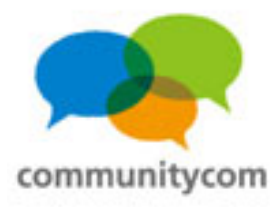

#### オープン型SNS(会員制サイト)

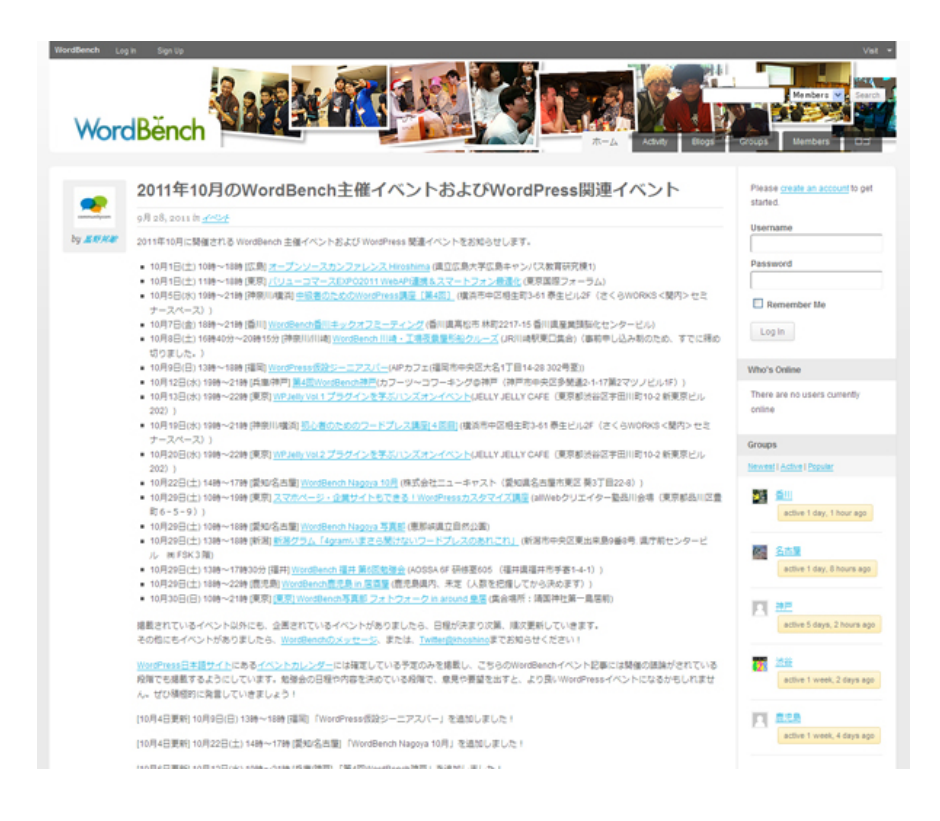

#### BuddyPressプラグイン 新規ユーザー登録OKにすれば 不特定多数のユーザーが登録 することのできるサイトも作れます。

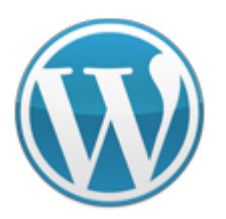

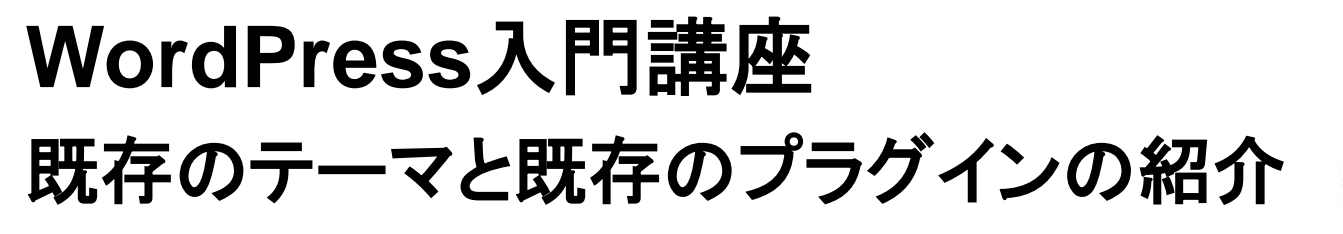

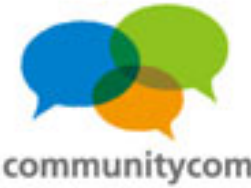

#### メールマガジン登録&投稿システム

|                                      | Send an email to subscribers                         |
|--------------------------------------|------------------------------------------------------|
| メールマガジン登録                            |                                                      |
| Your email:                          |                                                      |
| Enter email addres:                  |                                                      |
| Subscribe Unsubscribe                |                                                      |
|                                      | Recipients: Public Subscribers (1)                   |
|                                      | Preview Send                                         |
| Notification Setting                 | S                                                    |
| Receive email as: OHTML - Full OHTML | - Excernt 🔿 Plain Text - Full 🔿 Plain Text - Excernt |

Automatically subscribe me to newly created categories: 💿 Yes 🔿 No

Subscribed Categories □ <sup>Select / Unselect All</sup> □ <sup>未分類</sup>

Update Preferences »

# Subscribe2 Subscribe2 widget プラグイン

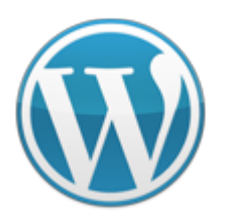

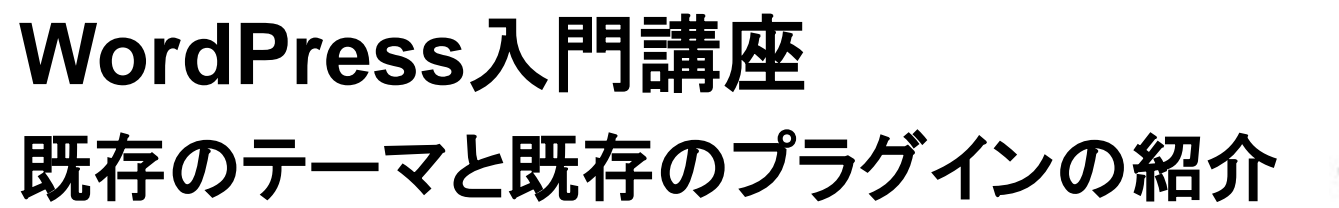

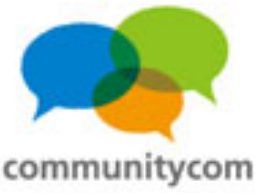

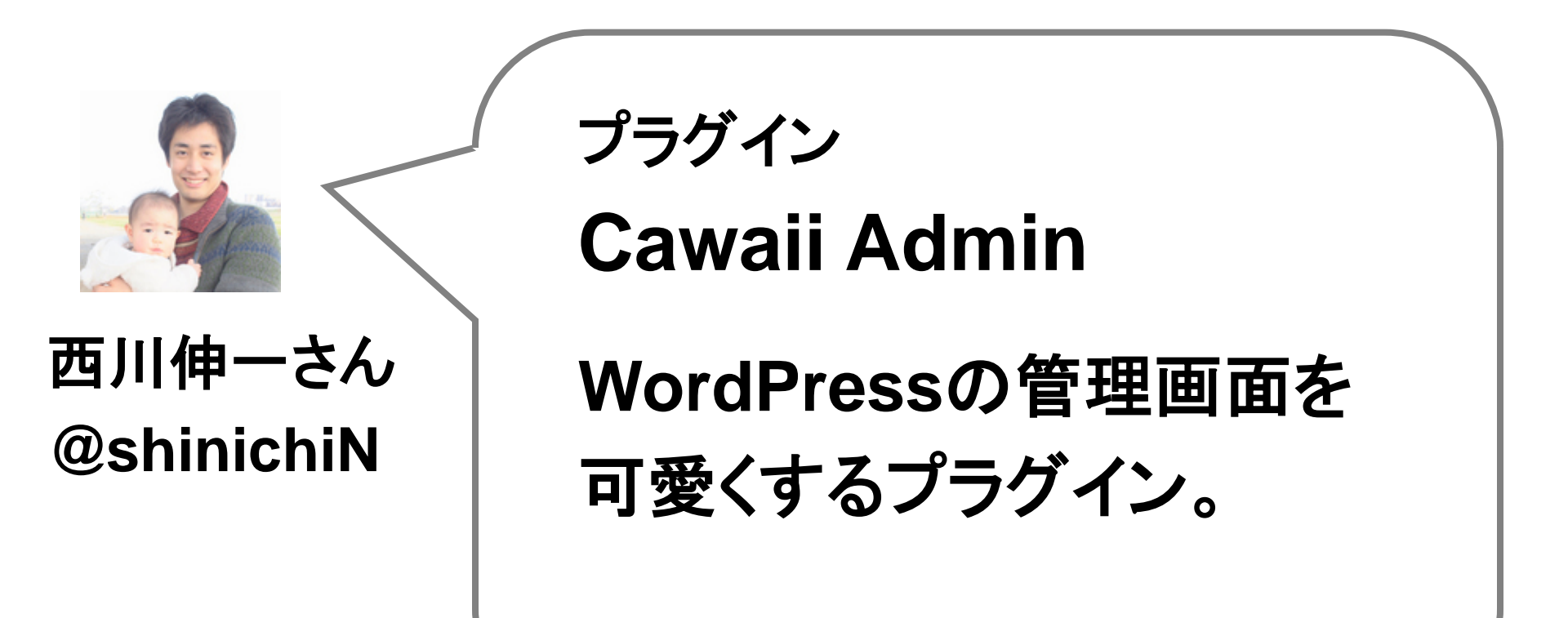

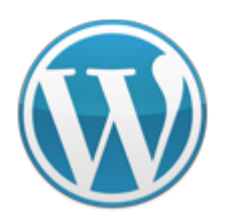

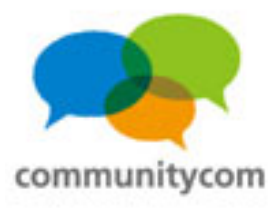

| 管理画面トップ ▼ 日記 ▼ デザイン ▼ プログの読者 ▼ 写真の管理                                                  | ▼ その他の設定                                           | ころぐ                    |
|---------------------------------------------------------------------------------------|----------------------------------------------------|------------------------|
| ✓ 新しい日記を書く                                                                            |                                                    | http://colog.in        |
| 公開/非公開(メンバーだけ)のどちらにするか、道んでください。<br>なにもしないで保存すると、「家族や友達だけ」になります。<br>○世界中に公開! ◎家族や友達だけ! | Faie201(銀行)       ステータス: 下書き 温集       団 すぐに公開する 温集 | <u>mup.//colog.jp/</u> |
| B橋のアップロード 100 ビジュアル HTML<br>B I M U 日日年早 副書書 222 里 日日 100 回                           | <u>ゴミ語へ移動</u> 公開<br>カテゴリー                          | WordPressの             |
|                                                                                       | カデゴリー一覧 よく使うもの                                     | 管理画面を                  |
|                                                                                       |                                                    | 変えられる!                 |
|                                                                                       | ・新規カデゴリーを追加                                        |                        |
|                                                                                       |                                                    |                        |
| -                                                                                     | 広告                                                 |                        |

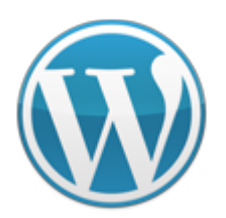

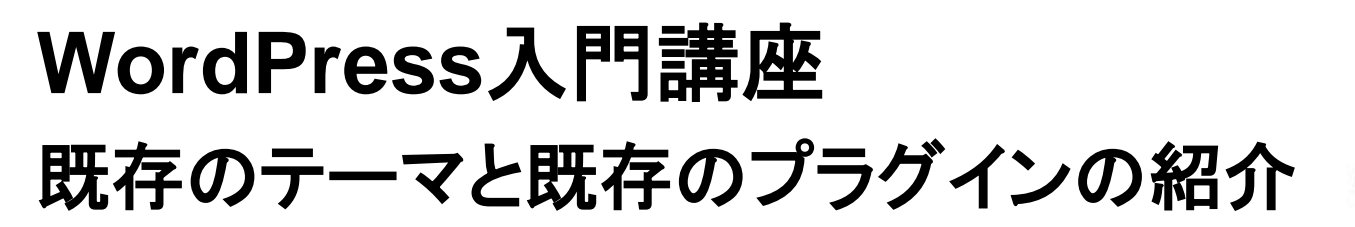

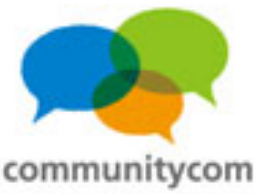

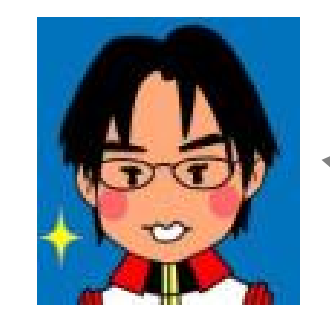

#### カイ士伝さん @kai4den

プラグイン

#### WP Social Bookmarking Light

数々のソーシャルボタンを

まとめて設置!

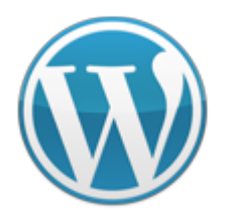

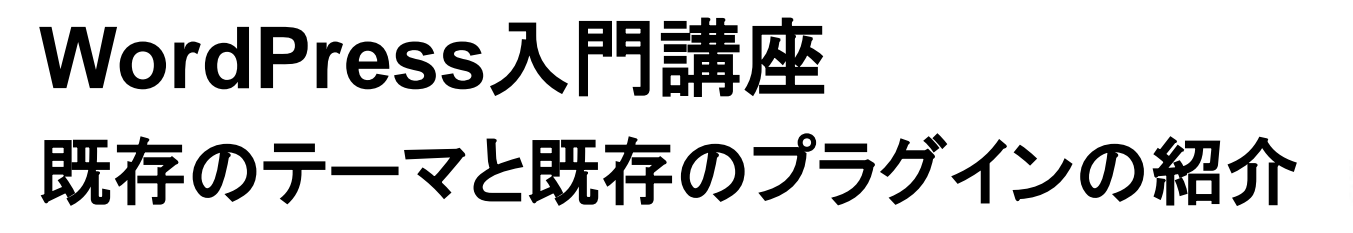

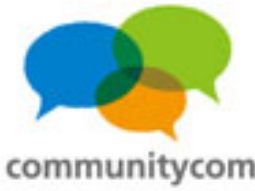

#### プラグインをインストールするだけ!

|   | 水              | 族館コミュ                               | ニティ          |  |  |  |
|---|----------------|-------------------------------------|--------------|--|--|--|
|   | ТОР            | 水族館コミュニティの使い方                       | 水族館コミュニティの作り |  |  |  |
|   | <u>水族館コミ</u>   | <u>ニュニティ</u> > <u>東京都</u> > サンシャインオ | 《族館          |  |  |  |
|   | 水族館:サンシャイン水族館  |                                     |              |  |  |  |
| < | <b>メ</b> ツイート* | する 0 <mark>B! 0 +1</mark> 0         | f (いいね!)     |  |  |  |
|   | サンジ            | シャイン水族語の画琢                          |              |  |  |  |
|   |                |                                     |              |  |  |  |

- ・Twitterに「ツイートする」ボタン
- •Facebookの「いいね!」ボタン
- ・Google+1ボタン

などを、自分のサイトに設置して

ソーシャルな流れを作れる。

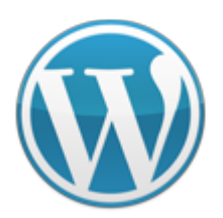

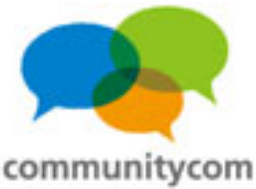

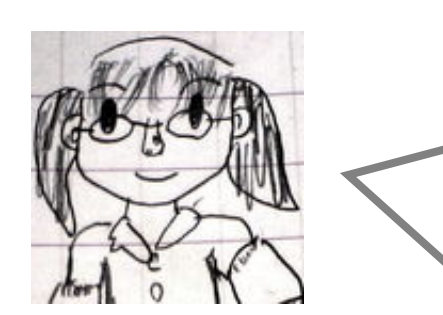

プラグイン

#### Ktai Style

#### 池田百合子さん @lilyfanjp

WordPressを携帯対応 させるプラグイン。

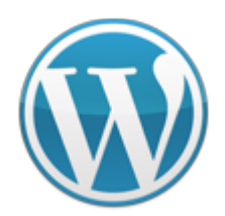

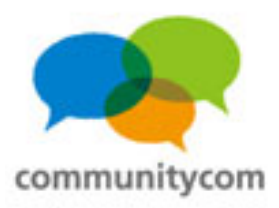

#### 同一URLで、 PCサイト、スマートフォンサイト、ガラケー(携帯)サイトの 振り分けを自動で実現。

| 94-586 4 💀 0 🕄 🖬 Subura 1                  | <2                                              | 大阪の小油委                                                                | www.japan-aquarium C                                                        | Google     |  |
|--------------------------------------------|-------------------------------------------------|-----------------------------------------------------------------------|-----------------------------------------------------------------------------|------------|--|
| 族館コミュニティ                                   |                                                 | 水焼麺をキーワードから採してみましょう!                                                  |                                                                             |            |  |
| 国に100施設以上ある水族館を都道府県別<br>即道府県の水族館を探してみましょう! | に一覧表示しています。                                     | 秋常                                                                    | ▲ TOP 水族館コミュニ                                                               | •          |  |
| 毎道                                         | 近畿                                              | スマートフォンを携帯サイト                                                         |                                                                             |            |  |
| 1                                          | 大阪   兵運   京都   滋賀   奈良   和歌山                    | URLで見ることができます。<br>CARLAND URLで見ることができます。<br>CARLAND ファートフォン開始イト あバイル。 |                                                                             |            |  |
| ;                                          | 中国                                              | 用サイトが、それぞれ表示されます                                                      | ないたりがすが、それの形式ではす。<br>ので、パンコン準定以からきため、<br>単記によい時間にない時にここで「水族館コミュニティ」は、全国に100 |            |  |
| <u>森 岩手 宮城 秋田 山形 福島</u>                    | 鳥取「島根」回山「広島」山口                                  | 1000、ハシコン海米以外からも不読<br>館を探したい時や調べたい時に、ご                                |                                                                             |            |  |
| 東甲信越                                       | EU EN                                           | 活用ください」                                                               | 施設以上ある水族館を紹介している水族                                                          |            |  |
| 記 祖奈川 埼玉 壬萬 愛越 栃木                          | <u> (1) (1) (1) (1) (1) (1) (1) (1) (1) (1)</u> | あなたのご意見やご要望、あったらいいなと<br>いう独認など、お気軽にお聞かせください!                          | 館の口コミ情報サイトです                                                                |            |  |
| 馬(山煎(新潟)長野                                 | 九州                                              |                                                                       | 品のロコマ旧和クイトです。                                                               |            |  |
| 淀                                          | <u> 講回 佐賀 長崎 肥本 大分 宮崎 </u>                      |                                                                       | 0                                                                           |            |  |
| 11 石川 1 播井                                 | 盘児島                                             |                                                                       | 北海道                                                                         |            |  |
| 海                                          | 沖縄                                              |                                                                       |                                                                             |            |  |
| 短し弦単し静回し三重                                 | 注题                                              |                                                                       |                                                                             | 0          |  |
| 水族館の条件検索                                   |                                                 |                                                                       | おたる水族館                                                                      | U          |  |
| 氯に100施設以上ある水族館の中から、行                       | きたい条件で検索してみよう!                                  | 水族館コミュニティに意見を送る                                                       |                                                                             |            |  |
| ∦数チェックを入れて検索をすると、それ<br>↓ )                 | らの条件全てに当てはまる、水族館が検索できま                          | 最新の水族館の口コミ情報                                                          |                                                                             | 0          |  |
| 都道府県                                       |                                                 | 1. tao_sさんの下田海中水鉄館の水鉄館清報                                              | リンヒアリ水族館                                                                    | 0          |  |
| ──未指定── ^<br>比瓶通                           |                                                 | イルカがメインです。イルカと一種に次いたり時<br>付けできます。あと入り口にウミガメもいます。                      |                                                                             |            |  |
| ■森県<br>◎手県                                 |                                                 | とにかく全ての動物が非常に近くて、触れるのも<br>多いです。                                       | 加川古加山動物團                                                                    | 0          |  |
| 城県 💌                                       |                                                 | <ol> <li>星野さんの寺泊水排漏物館の水鉄部賃報<br/>佐澤島に旅行に行く際に、船の時間待ちで、寺泊</li> </ol>     | 他们印他山動物園                                                                    | 0          |  |
| 果開始時間                                      |                                                 | 水鉄博物館に落ることができました。 ちょうど<br>算体み中だったからか、豊利期やさわていまし、                      |                                                                             |            |  |
| 17:00 8:00 8:30 9:00 9:30                  | 10:00 11:00                                     | た。3福達てだったか4福達てだったかで、多く                                                |                                                                             |            |  |
| 《業終了時間                                     |                                                 | の預かいました<br>3、まきさんのサンシャイン水族館の水族館慣報                                     |                                                                             | ~ <b>e</b> |  |
| 16:00 16:30 17:00 17:30                    | 18:00 18:30 19:00 20:00 22:00                   | サンシャイン水族館、リニューアルされたという                                                |                                                                             | 7          |  |

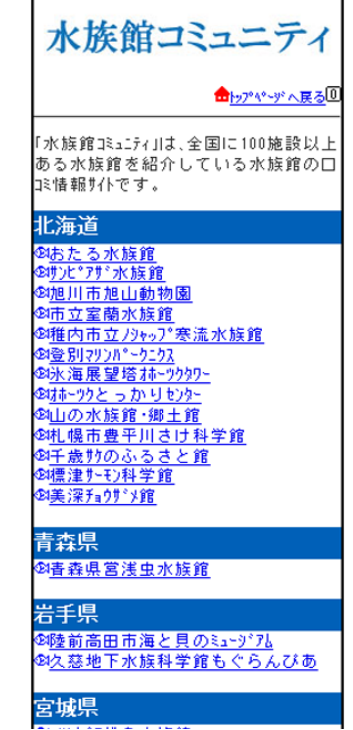

る水族館を紹介して

105

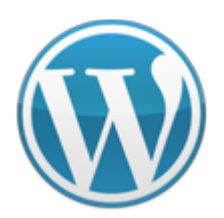

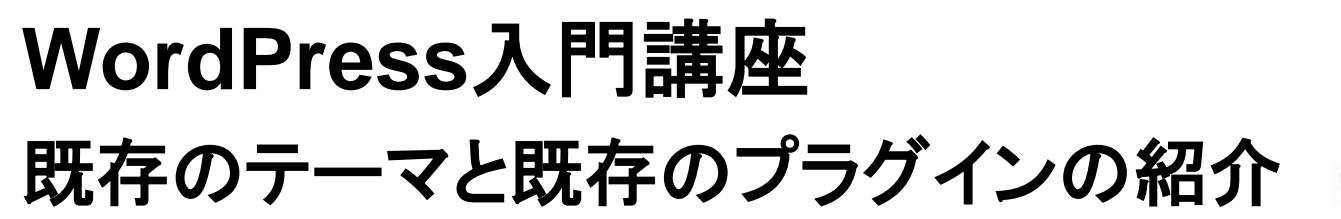

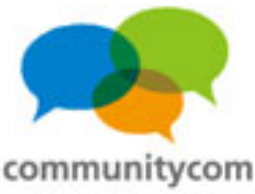

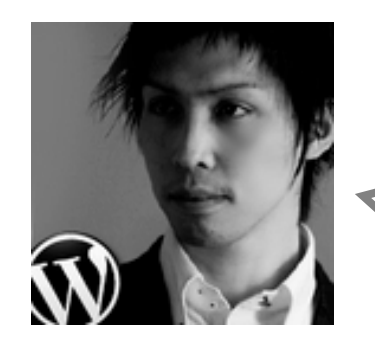

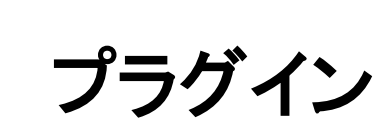

#### WPtouch

豊田有さん @Mighty\_Works

WordPressをスマートフォン 対応させるプラグイン。

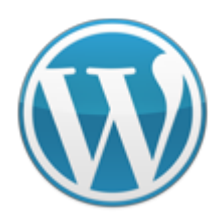

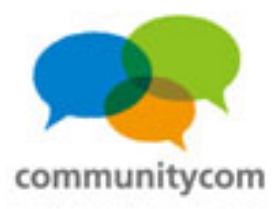

WPtouchプラグインを 有効化するだけで、 iPhoneやAndroidの 端末で見たら、 スマートフォンっぽい サイトに見える。

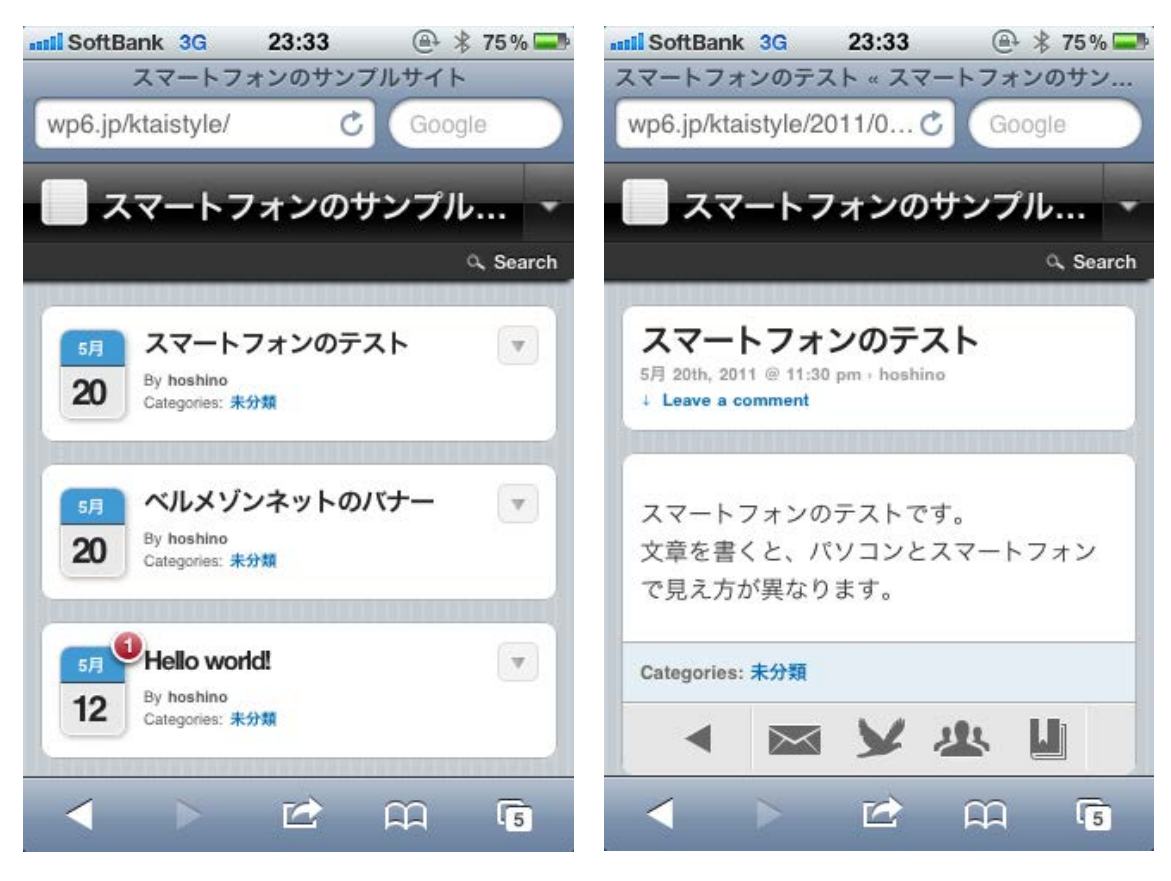

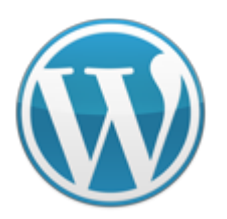

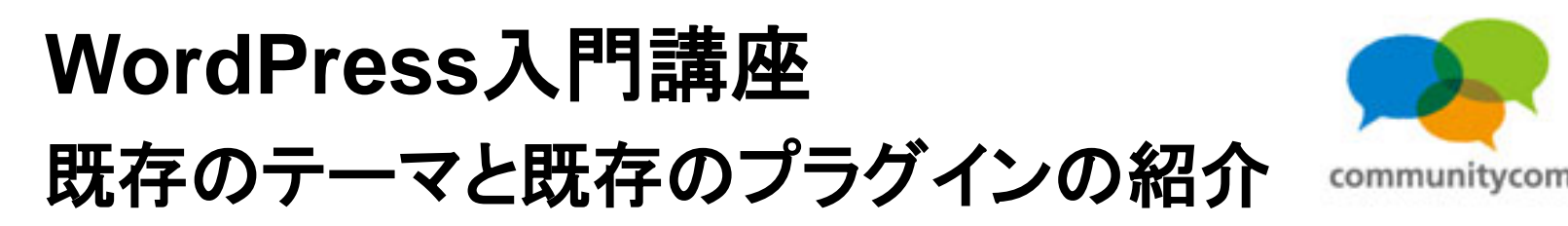

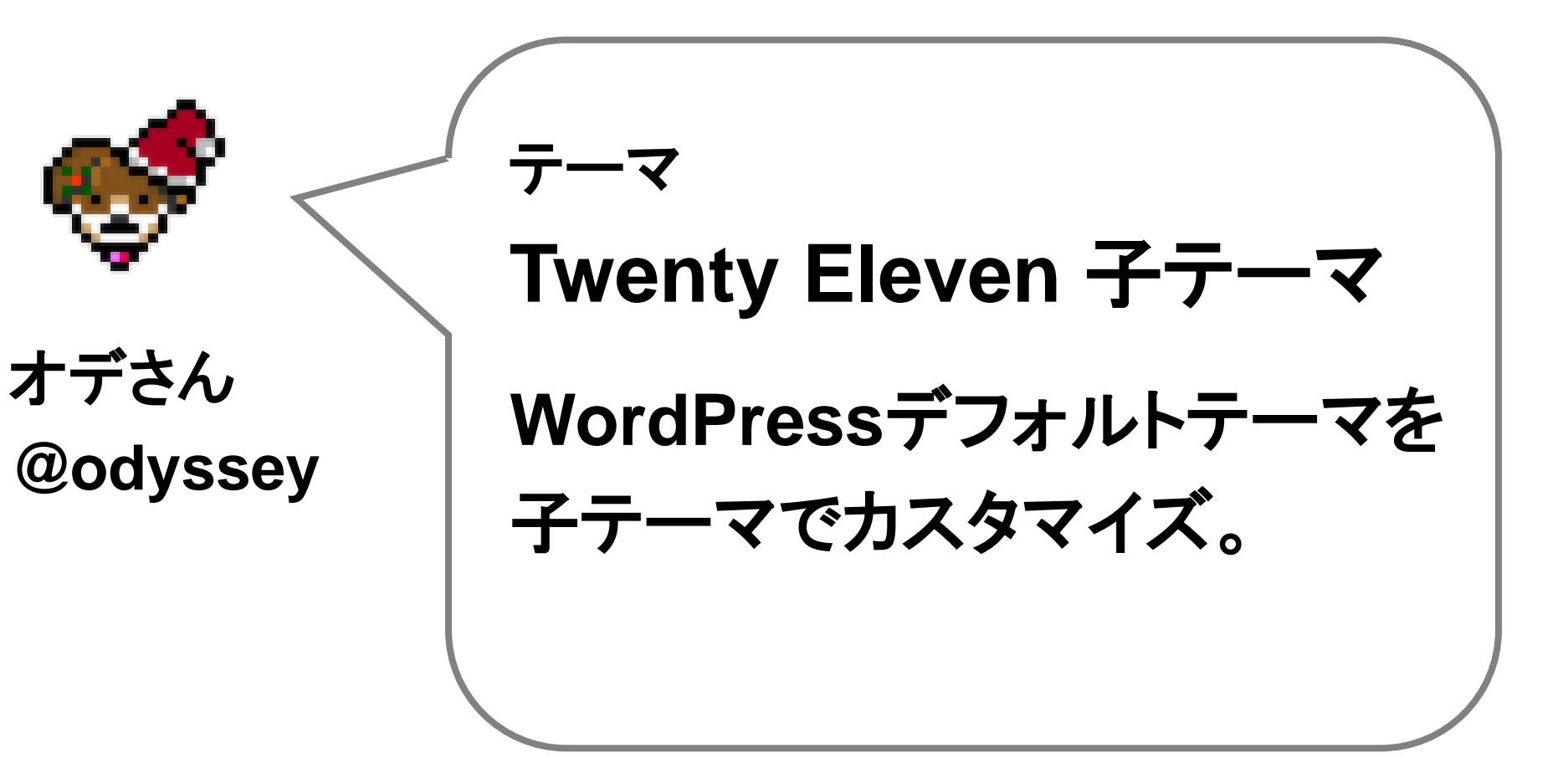
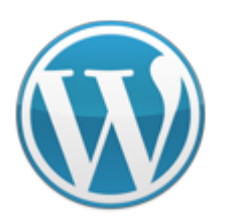

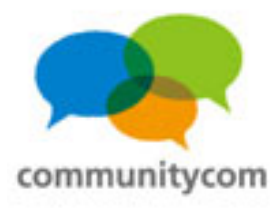

| <u>4</u> —# | プロフィール                 | この道わが旅                                     | ウェブ間発                                              | 9 SEARCH                                    |
|-------------|------------------------|--------------------------------------------|----------------------------------------------------|---------------------------------------------|
|             |                        | 88                                         |                                                    |                                             |
| 2.2         | 8.8                    | <u>.</u>                                   | tatatat                                            | aaaaaaa                                     |
| 155         | <u>Go</u><br>みであなたのお店の | ogle公式 ECサイ<br>DWEBサイトが 作<br>www.minbiz.ie | <b>上作成</b><br>れます。しかも無料で。<br>Adda by <b>Coogle</b> | 今日の人気記事<br>> IWPI Akiemet de snam View Hack |

- > [WP] Akismet de-spam View Hack, WP2.2対応版 (30)
- ドラクエ展で公開処用されたけど、質 間ある? (15)
- この道わが旅:富士山見納め (15)
- > カスタム投稿タイプ(Custom Post Type)の導入と使い方 [WordPress 3.0] (13)
- > この道わが族:大館~白神山地(11)

#### 最近の投稿

- Twenty Eleven のファイルを分類してみたよ
- ドラクエ展で公開処刑されたけど、質 間ある?
- > スーパーマリオ3Dランドが超絶楽しく て騒いですいません、すいません
- SbitOdyssey.com になりました
- > 映画『カウボーイ&エイリアン』
- Siri で遊んでみた
- > Windows 8 をデスクトップ PC で使 うときのひょうとになるかきしかかい。

レスポンシブ・ウェブ デザイン

メディアクエリで、 横幅に応じて

サイトを最適化。

1/171 1 2 3 4 5 ... 10 20 30 ... » 眼後»

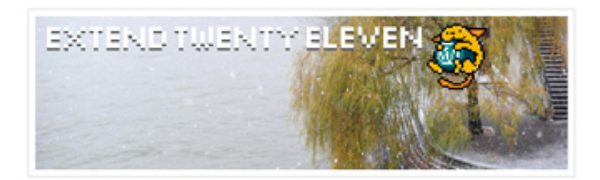

Twenty Eleven についてはこれまでにもいろいろ記事にしてきましたが、Twitter を見て いたところ...

### 8bitodyssey.com http://8bitodyssey.com/

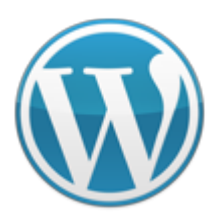

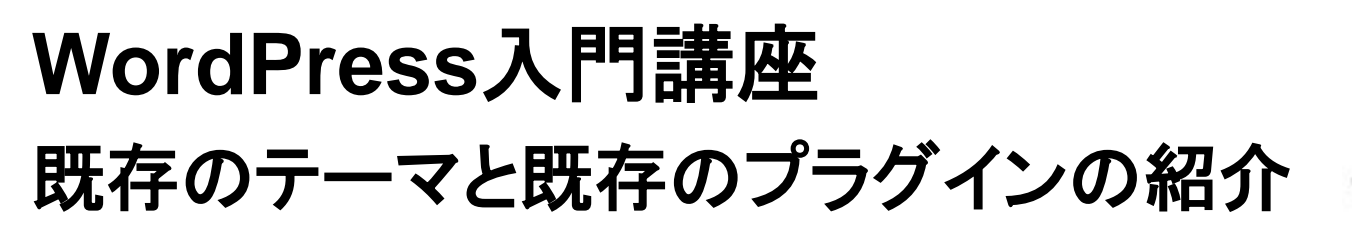

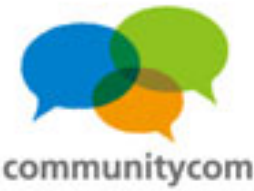

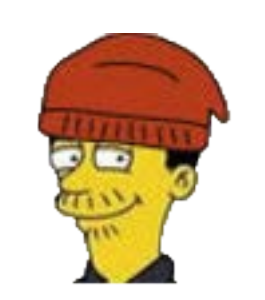

をかもとさん @wokamoto プラグイン

**Feedback Champuru** 

Twitter、はてなブックマーク、 Google+を、 コメントっぽく表示させる プラグイン。

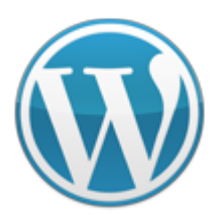

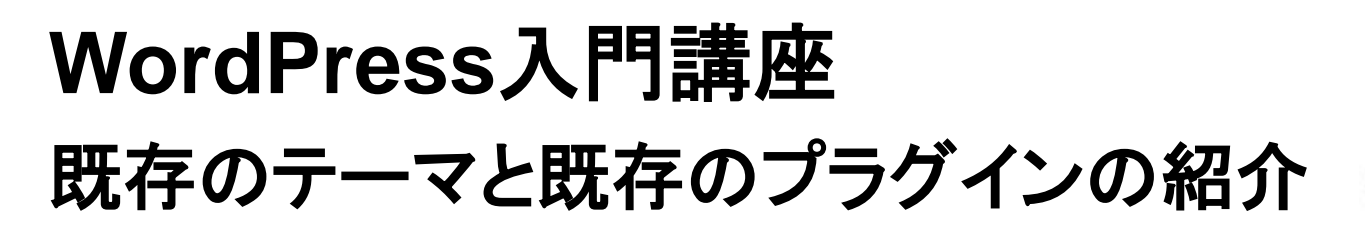

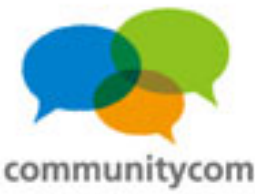

#### WordCamp Tokyo 2011に参加すると、きっとある良いこと。 への35件のコメント

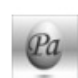

#### **pacificus** より:

2011年11月21日 11:08 AM

凄いテキスト量だ。全部は読んでないけど。 QT WordCamp Tokyo 2011 に参加すると、きっとある良いこと。 http://t.co/ClOIN67x via @khoshino

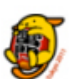

wctokyo より: 2011年11月21日 11:53 AM

WordCamp スタッフによるリレーブログ - WordCamp Tokyo 2011に参加すると、きっとある良いこと。 | WordPress (ワードプレス) コミュニ ティ http://t.co/RUDPiQmo

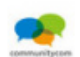

**khoshino**より: 2011年11月21日 11:54 AM

WordCamp Tokyo 2011のリレーブログを書きました。 @wctokyo さん、よろしくっす! - WordCamp Tokyo 2011に参加すると、きっとある良いこと。 http://t.co/mwbxeWVk

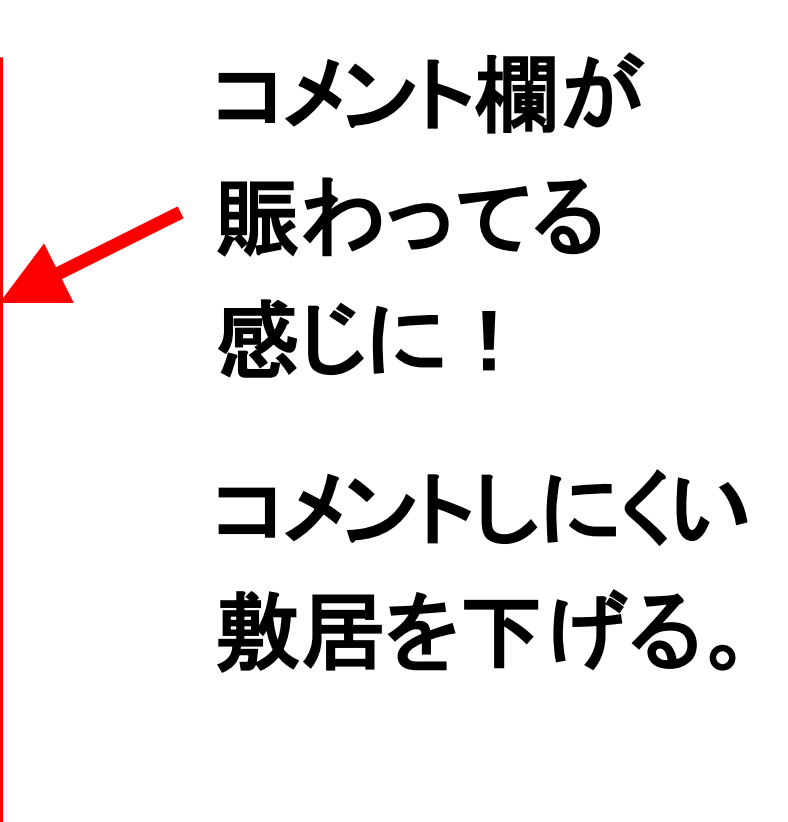

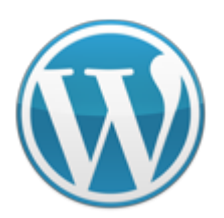

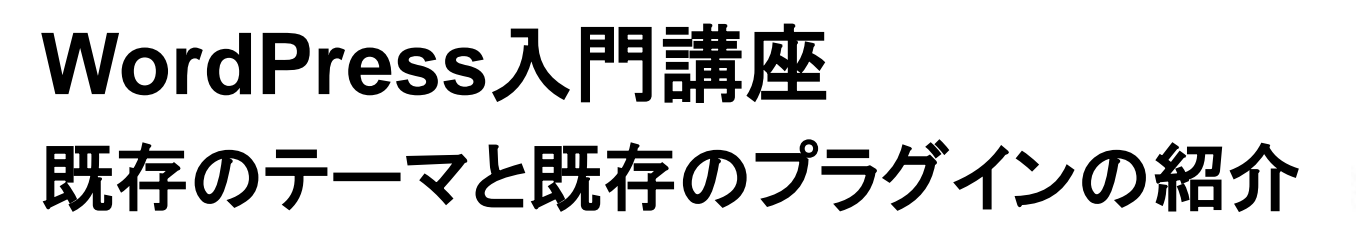

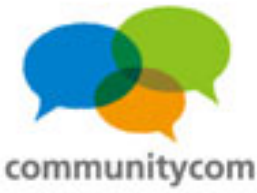

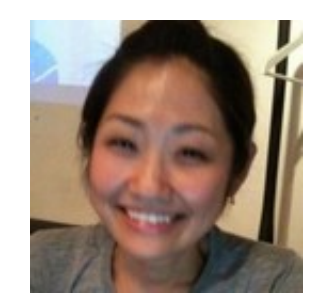

### マクラケン直子さん @naokomc

Jetpack

プラグイン

WordPress.com の標準機能である WordPress.com Stats プラグイン、 Twitter ウィジェット、 Shortcode エンベッド、 Sharedaddy などが含まれた バンドルプラグインです。

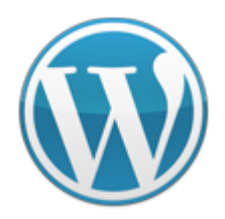

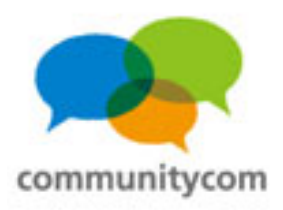

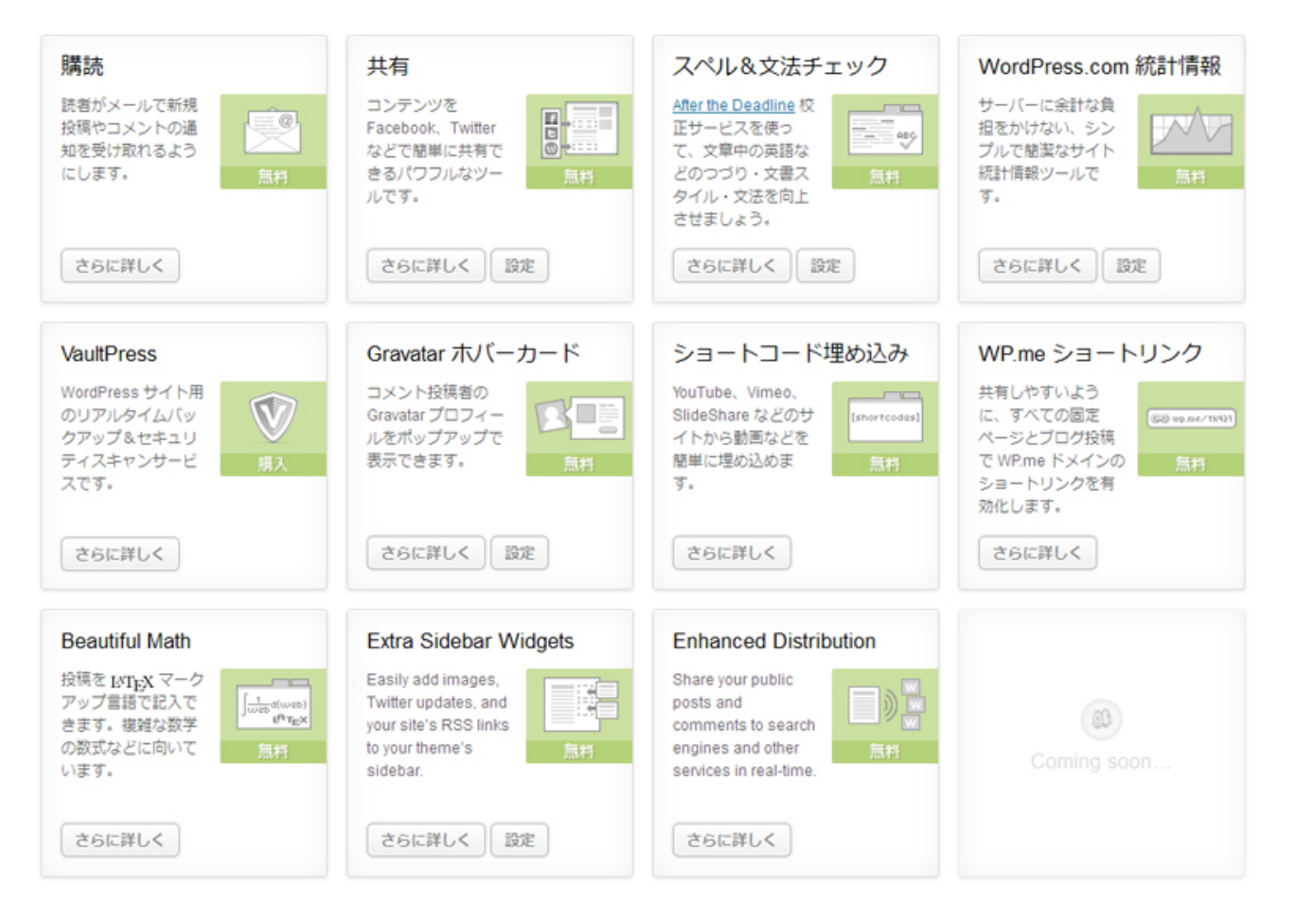

### WordPress.comの機能をセットで使える。

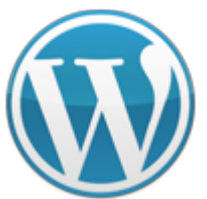

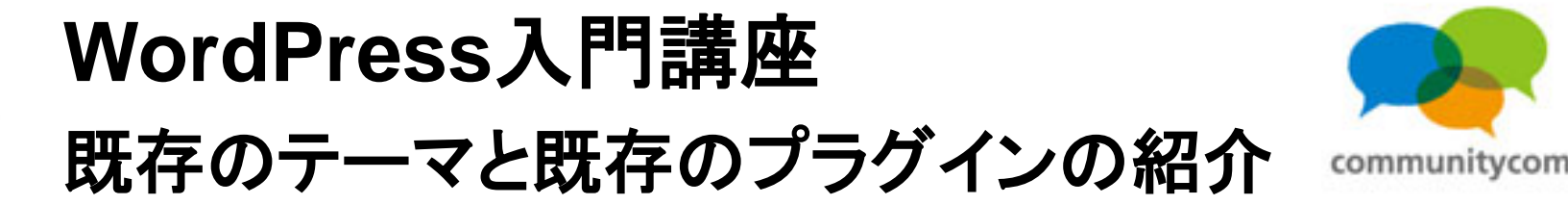

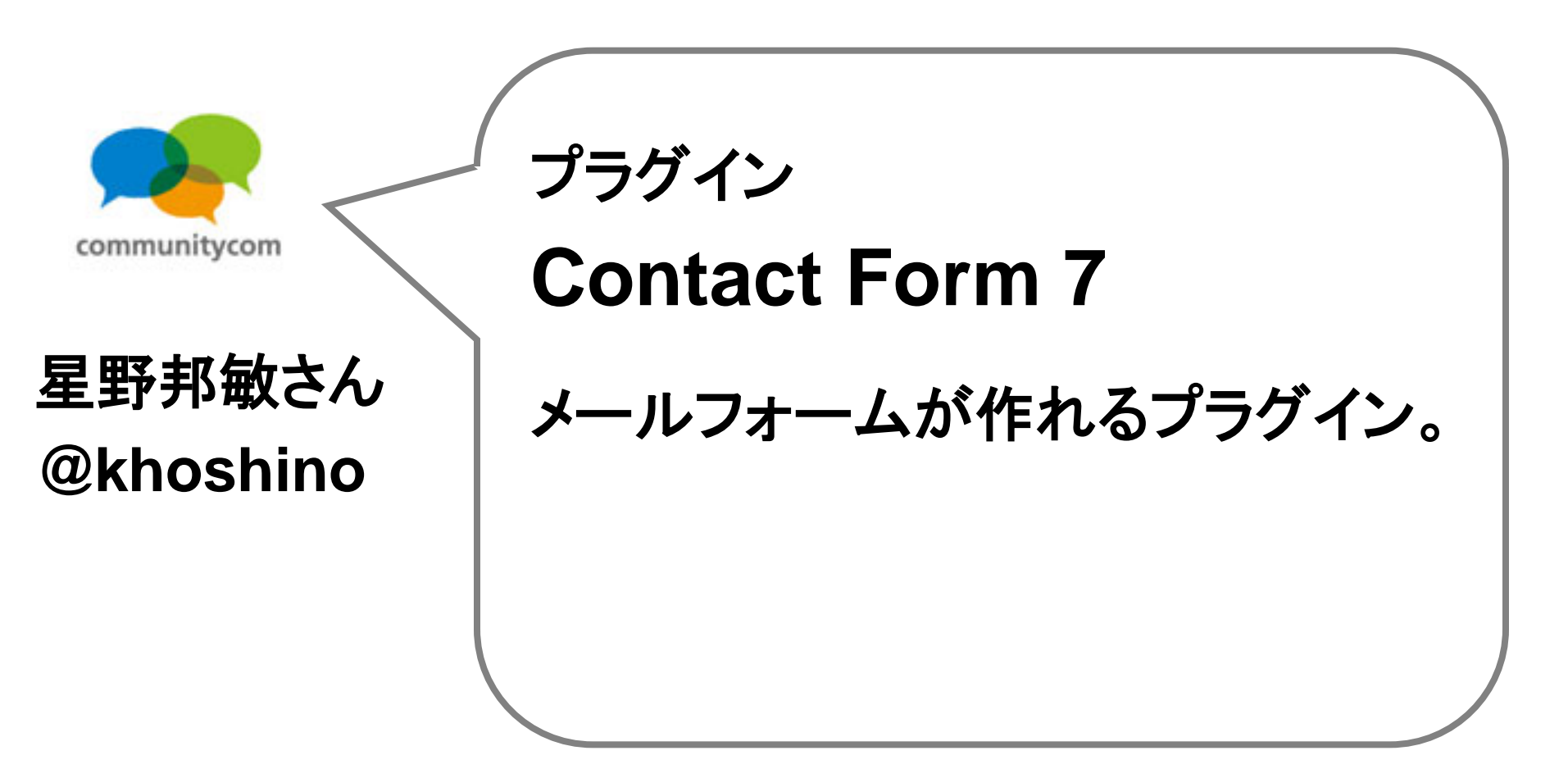

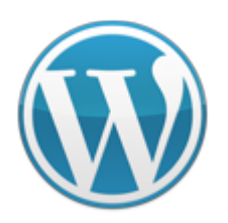

送信

### WordPress入門講座 既存のテーマと既存のプラグインの紹介

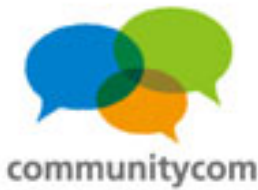

#### ※は必須項目です。 お名前※ ᆕ (例) 〒123-4567 あなたのご意見やご要望、あったらいいなと 都道府県(例)東京都 ご住所※ いう機能など、お気軽にお聞かせください! 市区町村(例)新宿区 町名・番地・建物名 電話番号※ (例) 03-6806-8741 (日中ご連絡ができるお電話をお願いいたします) (例) info@salesrepinternational.com メールアドレス※ 確認のため再入力ください。 ▼ --- ▼月 --- ▼日 \_\_\_\_ (例) 1977(昭和52年) 11月 1日 牛年月日※ 歳 水族館コミュニティに意見を送る 飲食店 業種※ ○ 一般消費者 ○ その他 お問い合わせ内容※ メールフォーム

お客様から頂きました個人情報は、個人情報保護法を遵守して適切にお取扱いさせていただきます。

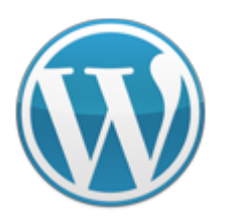

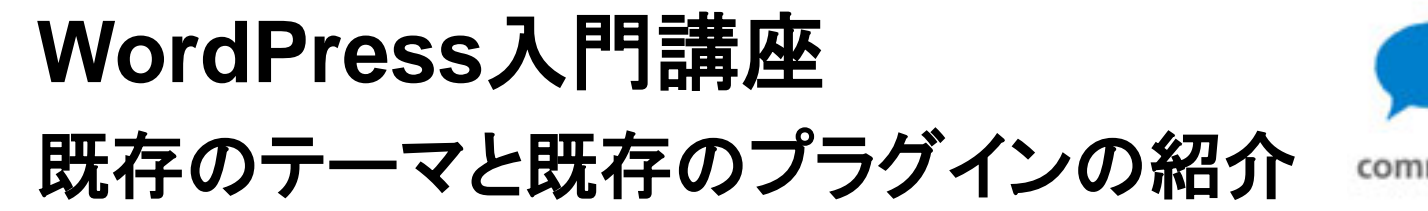

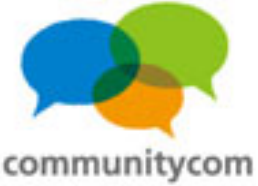

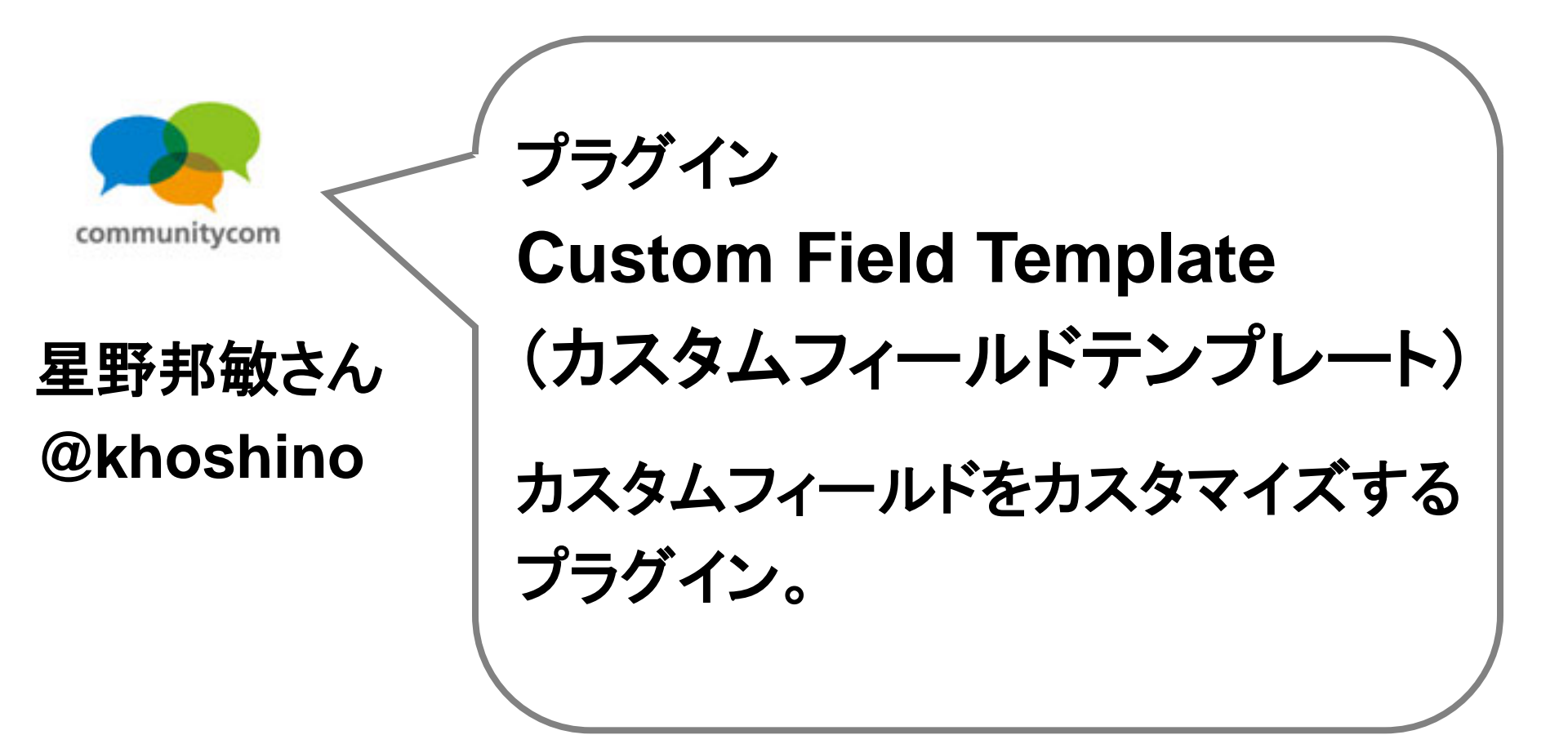

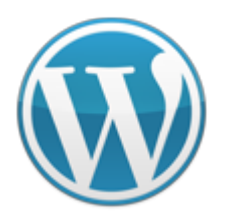

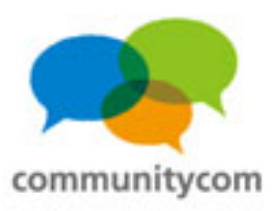

# カスタムフィールド

| <ul> <li>▲動に表示</li> <li>ジカデゴリー ジ 登録みず ジ アイキャッチ画像 □ 抜粋 □ トラックパック波 1 ジ カスタムフィールド 1 ペロション</li> <li>スクリーンレイアウト</li> <li>利の株 ○ 1 © 2</li> </ul> | □,25,7 ☐ ń##                                                                                                    | カスタムフィールドを                           |
|----------------------------------------------------------------------------------------------------|----------------------------------------------------------------------------------------------------|--------------------------------------|
| ☆ 新規投稿を追加                                                                                                    | Rev. Co.                                                                                                    | 使つてみましよつ!                            |
| タイトルを入力してください                                                                                                    | 公M                                                                                                    |                                      |
| 7950-F/WA E E J O<br>b i tex browth ded ins ing of at a code more text 357500.25 726259-22                                                 | 「予選さして保存<br>フパーム・<br>フパーム、<br>予考に公開する 編集<br>① すぐに公開する 編集<br>① すぐに<br>① すぐに<br>① すぐに<br>① すぐに<br>① すぐに<br>① すぐに<br>① すぐに<br>② すぐに<br>② すぐに<br>② すぐに<br>③ すぐに<br>③ すぐに<br>③ すぐに<br>③ すぐに<br>③ すぐに<br>③ すぐに<br>③ すぐに<br>③ すぐに<br>③ すぐに<br>③ すぐに<br>③ すぐに<br>③ すぐに<br>③ すぐに<br>③ すぐに<br>③ すぐに<br>③ すぐに<br>③ すぐに<br>③ すぐに<br>③ すぐに<br>④ すぐに<br>④ すぐに<br>④ すぐに<br>④ すぐに<br>④ すぐに<br>④ すぐに<br>④ すぐに<br>④ すぐに<br>④ すぐに<br>④ すぐに<br>④ すぐに<br>④ すぐに<br>④ すぐに<br>④ すぐに<br>④ すぐに<br>④ すぐに<br>④ すぐに<br>④ すぐに<br>④ すぐに<br>④ すぐに<br>④ すぐに<br>④ すぐに<br>④ すぐに<br>④ すぐに<br>④ すぐに<br>● すぐに<br>④ すぐに<br>● すぐに<br>④ すぐに<br>● すぐに<br>● す ● すぐに<br>● す ● すぐに<br>● す ● すぐに<br>● す ● すぐに<br>● す ● す<br>● す ● す<br>● す<br>● す<br>● す<br>● す | カスタムフィールドは<br>WordPressに<br>元々備わっている |
| <b>文字数 0</b>                                                                                                    | 投稿5岁                                                                                                    | 10戌月E じ 9 。                          |
| カスタムフィールド<br>カスタムフィールドを消除:                                                                                                    | (itto                                                                                                    |                                      |
| 5.8 K                                                                                                    | シガル320であるおよンマセンロッてだめ。<br>アイローシングから変更<br>アイキャッチ画像<br>アイキャッチ画像                                                                                                    |                                      |
| カスタムフィールドは食物に特別なメタデータを追加するために使うものです。違加されたカスタムフィールドは <u>デーマのかです時</u> できます。                                                                  |                                                                                                    | 117                                  |

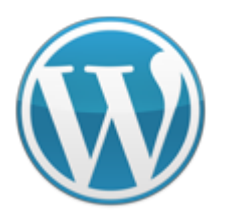

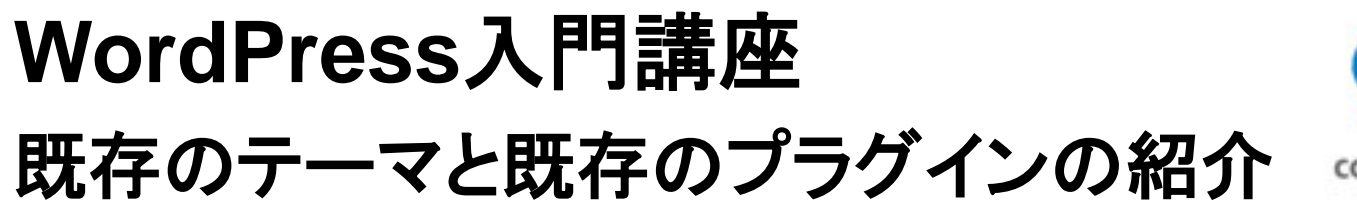

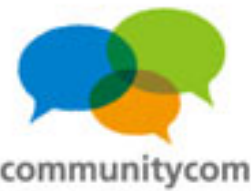

# カスタムフィールド

カスタムフィールドを出力する ✓ WordPressのテンプレートタグ

例:

<?php echo get\_post\_meta(\$post->ID,'address',true); ?>

| サンシャイン水族館の情                   | 報                                                              |  |
|-------------------------------|----------------------------------------------------------------|--|
| 水族館の名前                        | サンシャイン水族館<br>(さんしゃいん てくさいすいぞくかん)                               |  |
| 住所                            | 〒170-862<br>東京都豊加区東池袋3-1サンシャインシティワールドイルボート<br>マートリル屋上          |  |
| 電話番号                          | 03-7-789-3466<br>( 水族館コミュニティを見た」とお伝えすると、スムーズです。                |  |
| ホームページ                        | htp://www.sunshinecity.co.jp/                                  |  |
| 交通アクセス(電車)                    | ) R池袋駅より徒歩10分                                                  |  |
| 交通アクセス(自動車) 首都高速5号線東池袋 I C すぐ |                                                                |  |
| 営業時間                          | 10:00 ~ 20:00                                                  |  |
| 休館日                           | 年中無休                                                           |  |
| 料金                            | 大人: 1800円<br>高校生: 1800円<br>中校生: 1800円<br>小校生: 900円<br>幼児: 600円 |  |
| サンシャイン水族館の地図                  |                                                                |  |

カスタムフィールドに

 入力したデータを 表示しています。

水族館コミュニティ http://www.japan-aquarium.com/

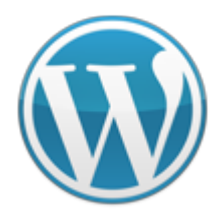

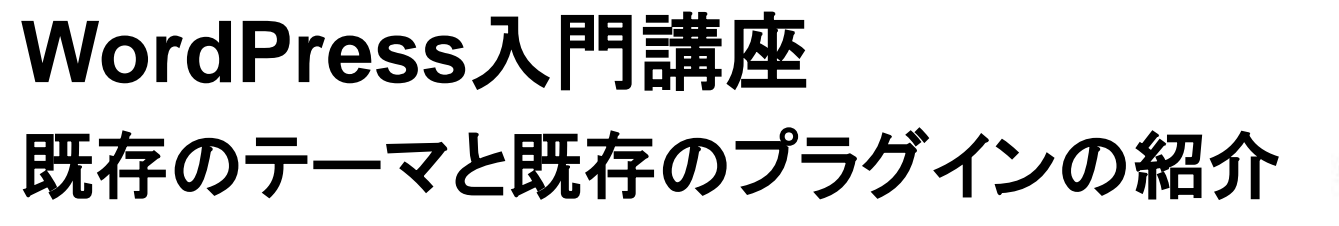

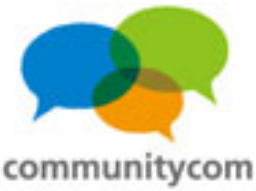

# カスタムフィールド

テーマに4行の プログラムを追加 して実現!

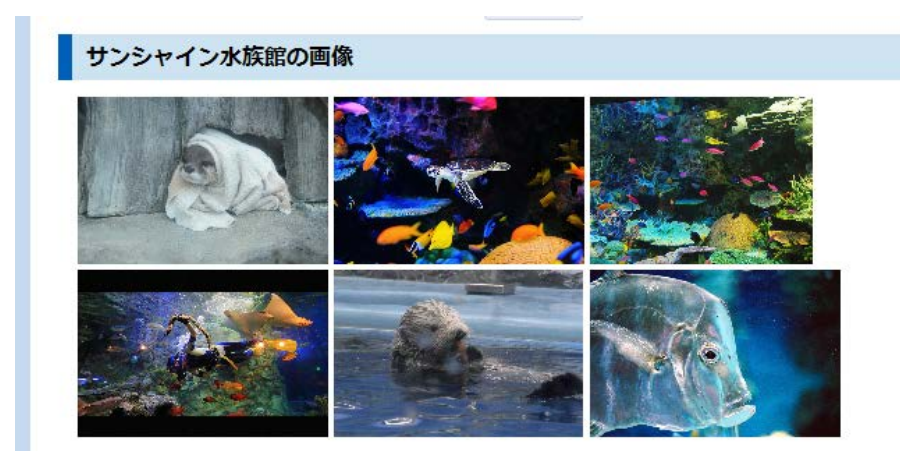

<?php

\$custom1 = urlencode(post\_custom('name'));

\$yahoo\_gazou\_api = "http://search.yahooapis.jp/ImageSearchService/V2/imageSearch?appid=<アプリ

```
ケーションID>&query=" . custom1;
```

\$yahoo\_gazou\_api\_xml = simplexml\_load\_file(\$yahoo\_gazou\_api);

```
foreach($yahoo_gazou_api_xml->Result as $gazou_output) {
```

```
echo '<img src="' . $gazou_output->Url . '" alt="" />'; }
```

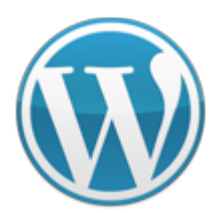

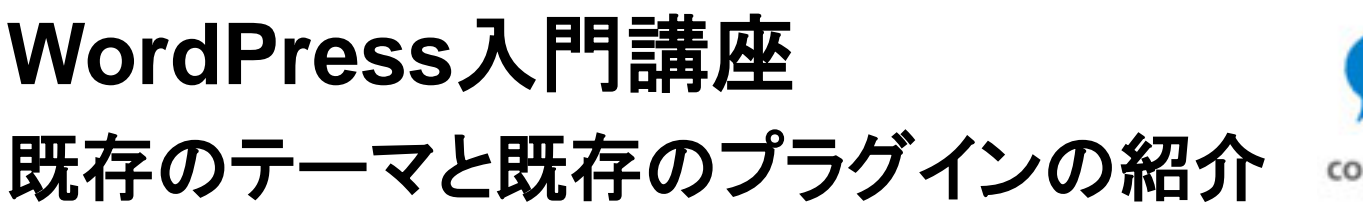

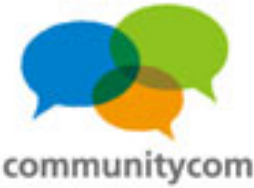

## WordPressの各記事の位置情報を地図に表示

#### 水族館マップ

Google Mapで、日本各地の水族館の場所を地図に一覧表示させています。 行きたい水族館を探してみよう!

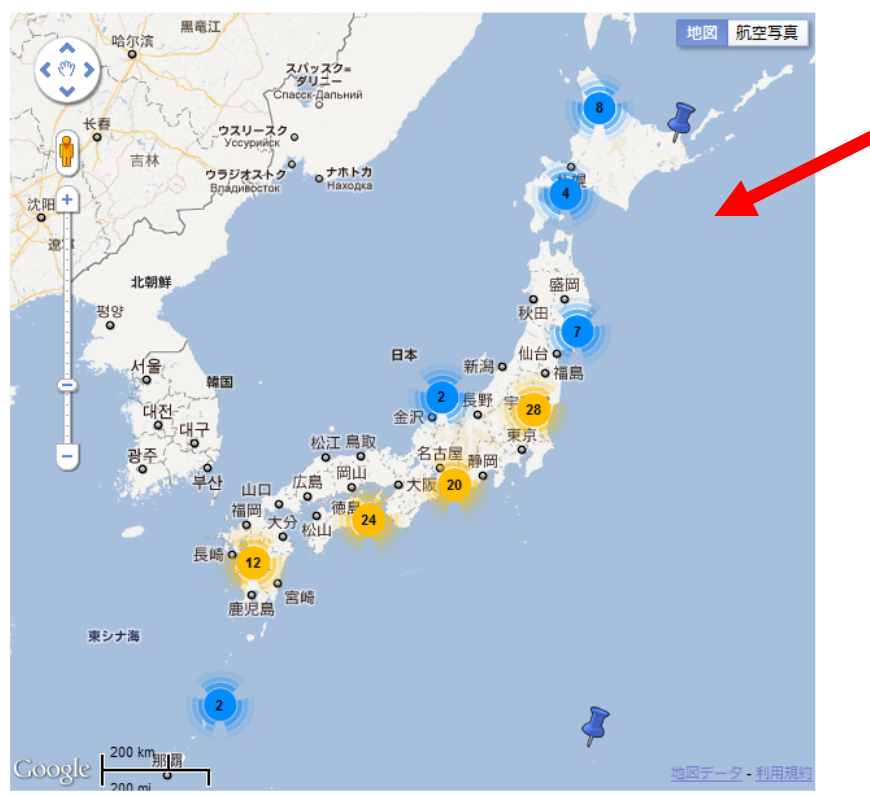

### Google マップ

各記事の水族館の位置を
 Google Maps APIと連携して
 自動で地図に一覧表示させる。
 &
 近いスポットはピンをまとめる。

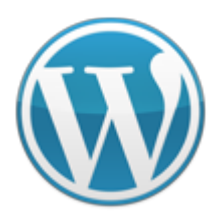

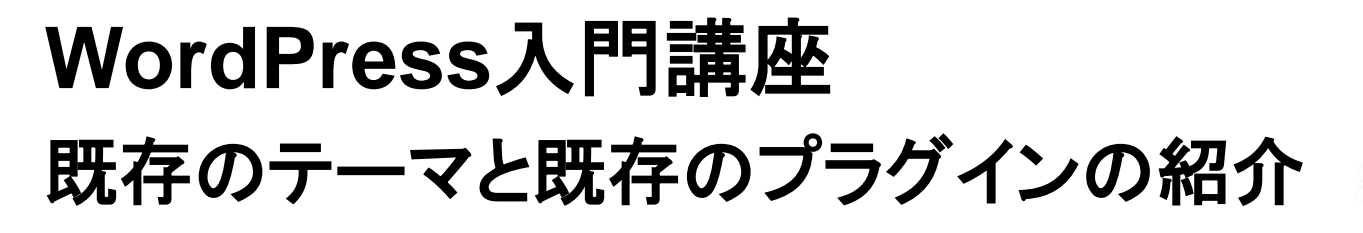

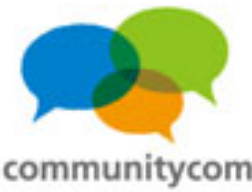

### WordPressに周辺の写真を自動で表示

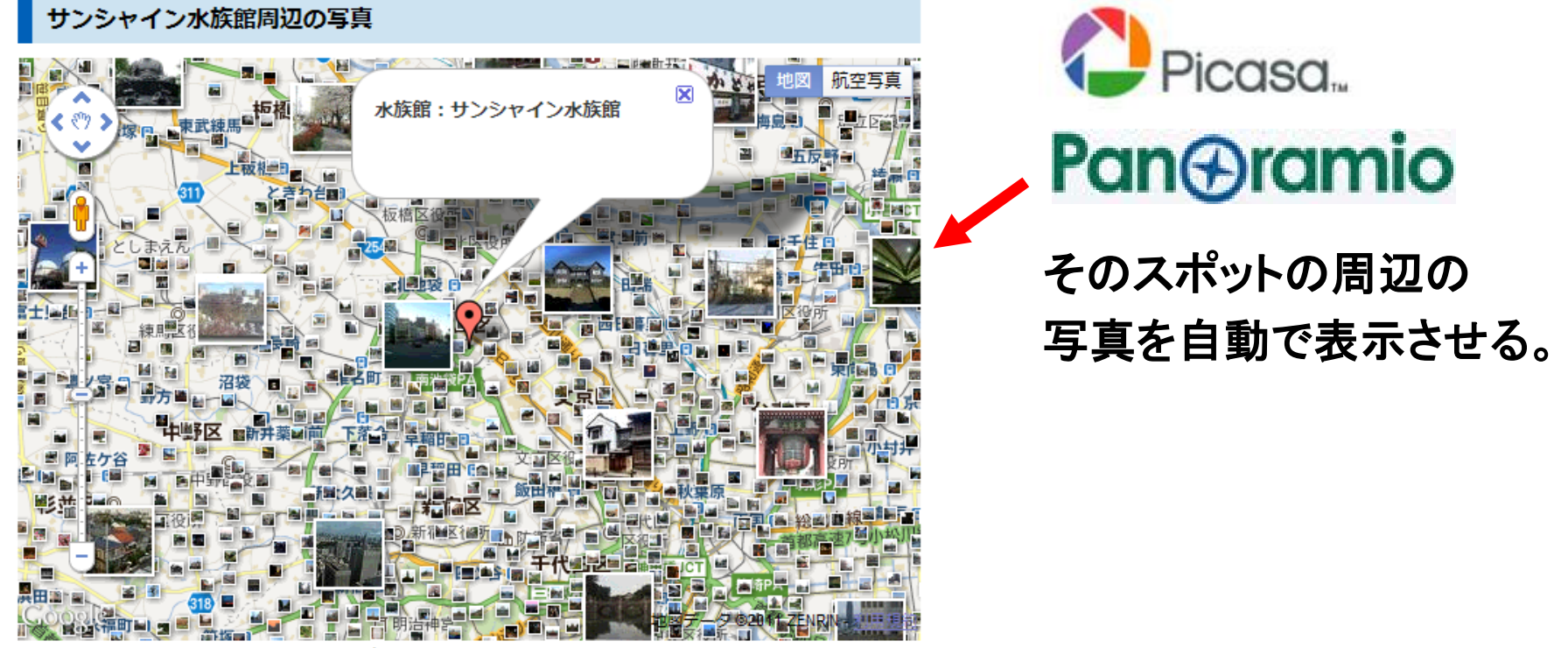

その場所の好みの写真をキーワード検索することもできます。

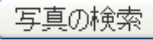

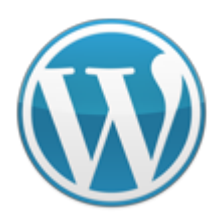

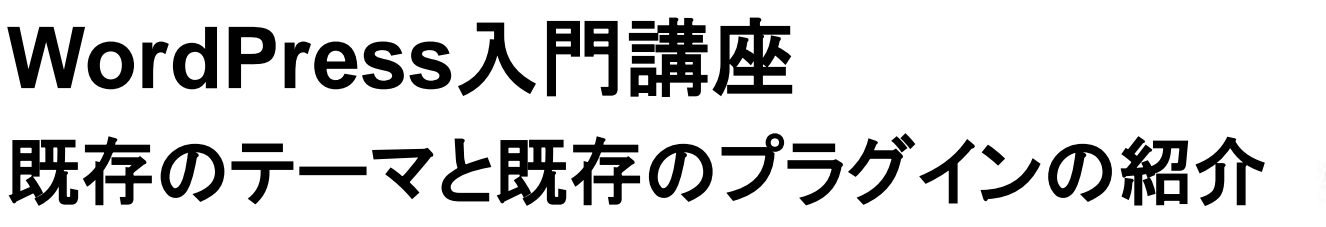

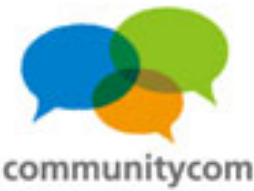

### WordPressに画像を自動で表示

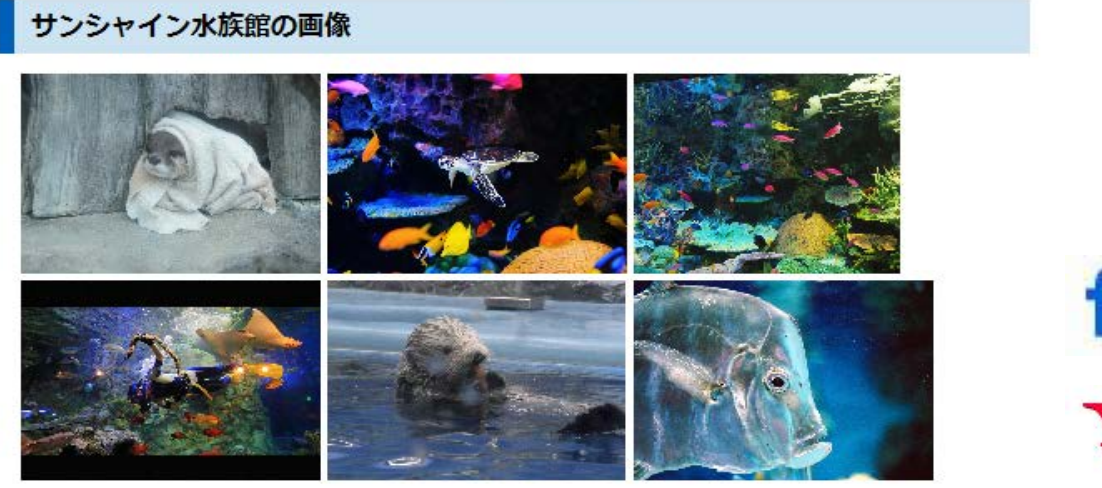

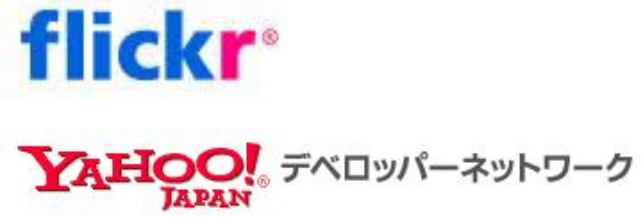

各記事に関連する画像を 自動表示する。

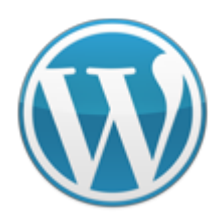

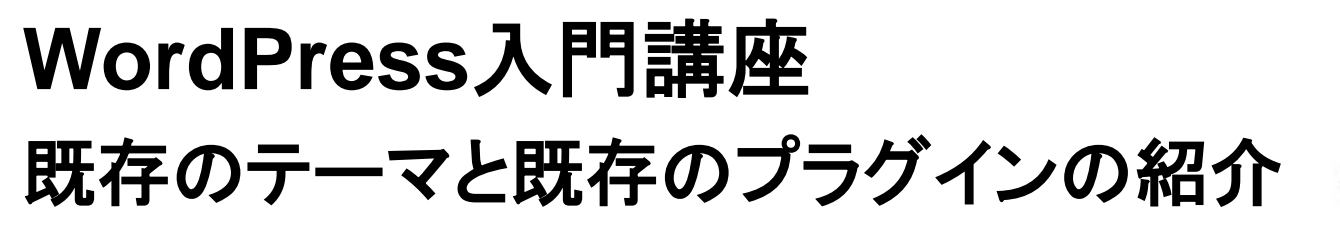

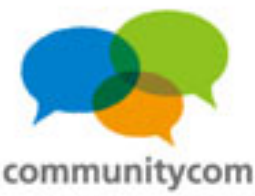

## WordPressに Twitter情報を自動で表示

### twitter

その水族館について、 Twitterの最新つぶやきを 自動表示させる。

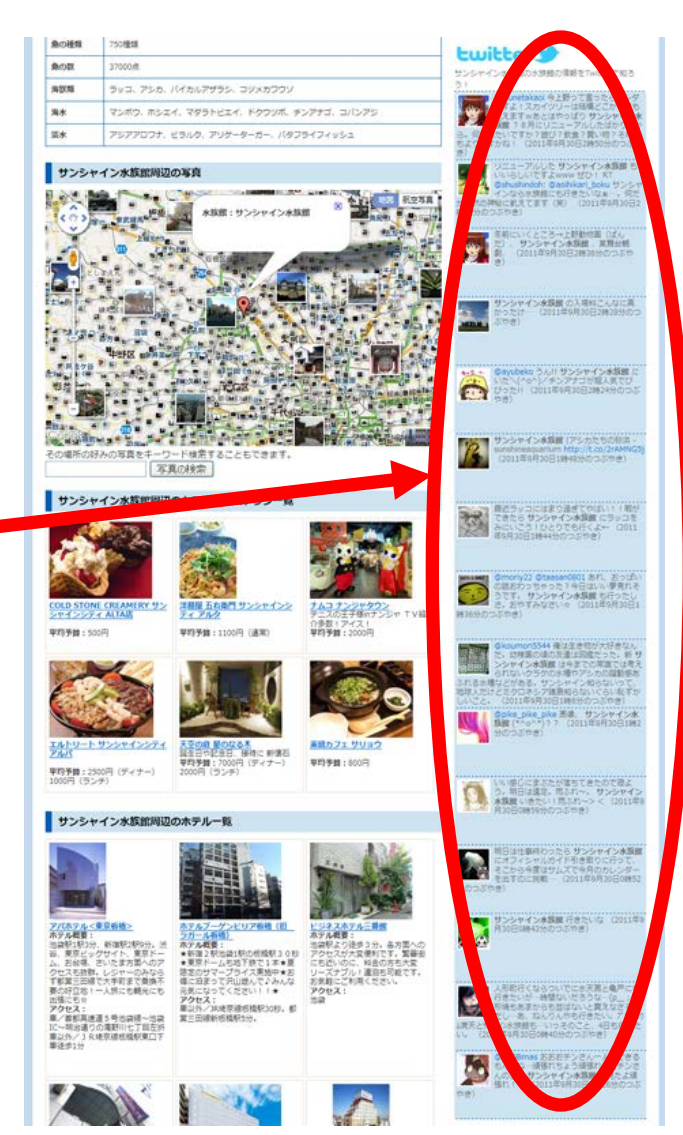

123

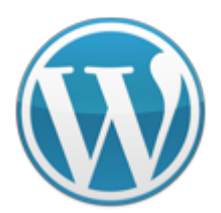

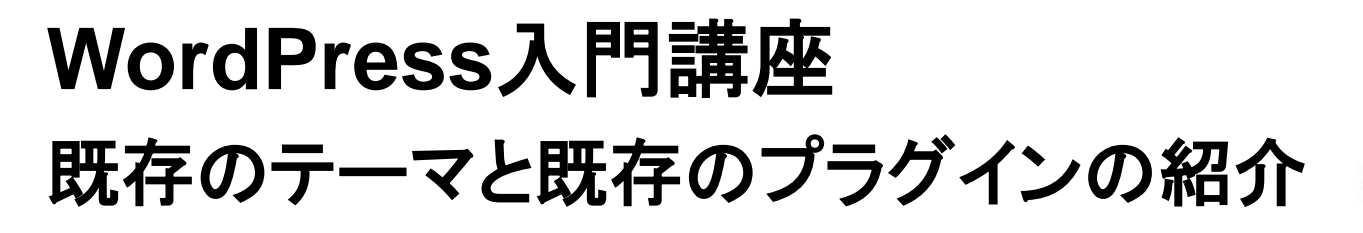

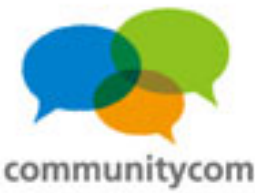

### WordPressにカフェ 情報を 自動で 表示

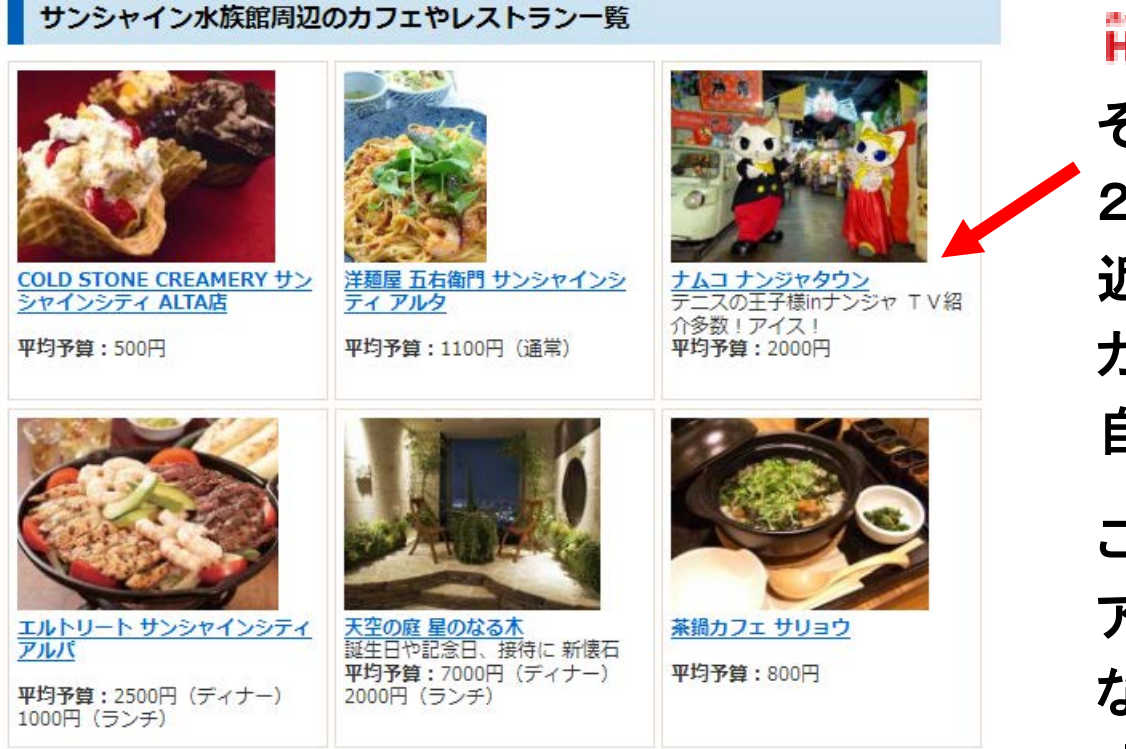

HOT PEPPER H DIDA そのスポットから 2点間の直線距離の 近い順番に、 カフェやレストランを、 自動で一覧表示する。 この部分は、自動で アフィリエイトリンクに なっていて 成果の収益に繋がる。 124

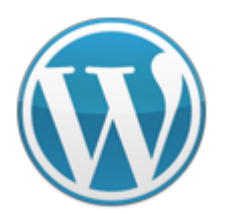

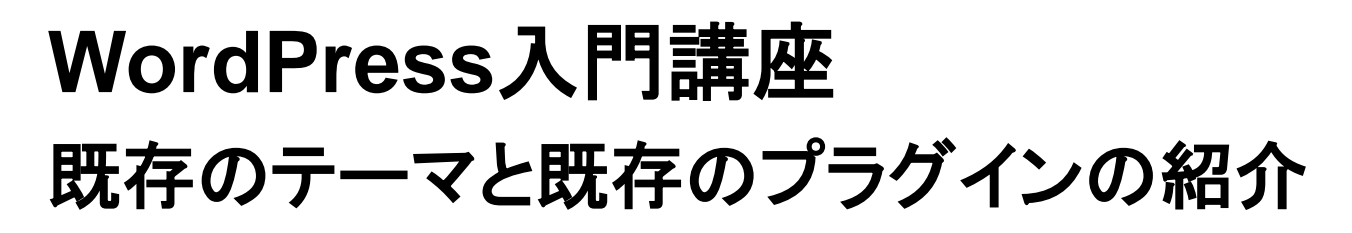

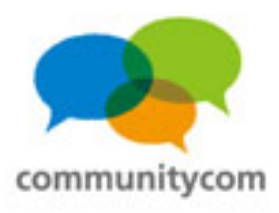

### WordPressにホテル情報を自動で表示

#### サンシャイン水族館周辺のホテル一覧

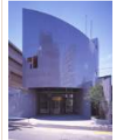

 アパホテル<東京板橋> ホテル概要: 油袋駅駅第3分、新宿駅2駅9分。流 谷、東京ビッグサイト、東京ドー ム、お台場、さいたま方面へのア クセスも抜群。レジャーのみなら ず都営三田線で大手町まで乗換不 要の好立地・一人旅にも観光にも 出鴉にも☆ アクセス: 車/首都高速道5号池袋線~池袋 IC~明治通りの滝野川七丁目左折 車以外/1 R埼京線板観駅東口下

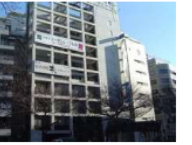

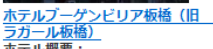

★ディース型: ★新宿2駅池袋1駅の板橋駅30秒 東東ドームも地下鉄で1本★夏 限定のサマープライス実施中★お 得に泊まって沢山遊んで♪みんな 元気になってください!!★ アクセス: 車以外/2N切示線板橋駅30秒。都 営=田線新板を駅5分。

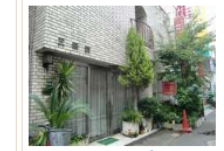

ビジネスホテル三番館 ホテル概要: 池袋駅より往歩3分。各方面への アクセスが大変便利です。繁華街 にも近いのに、料金の方も大変 リースナブル・連泊も司能です。 お気軽にご利用ください。 アクセス: 池袋

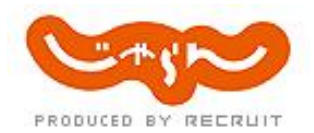

そのスポットから 2点間の直線距離の 近い順番に、 ホテルを、 自動で一覧表示する。

この部分は、自動で アフィリエイトリンクに なっていて 成果の収益に繋がる。

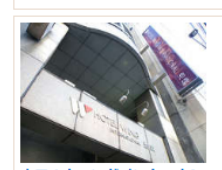

車徒歩1分

ホテルウィングインターナショナ ル地袋 ホテル規要: 池線駅東口より往歩8分。サン シャインシティへは徒歩3分。ホ テル正面にある希京平成大学(池 袋キャンパス)へは徒歩0分! 美味な食事と快速な知覧で、楽し くゆったりと池袋を遊ぼう!

アクセス: 車/関越道、常磐道などから首都 高速環状線~首都高速東池袋~出 口左折、信号1つ目右折、信号1つ 目左折すぐ車以外/JR、地下 鉄、西武線、東武線名池袋駅より

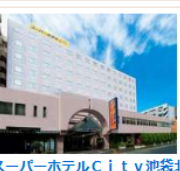

スーパーホテルCity迎袋北口 ホテル観要: 全国展開のスーパーホテル!目動 精算システムを導入し低料全体系 を実現。「清潔・安全・ぐっすり 肥れる」が企業コンセプト。無料 の健康パン朝食で朝も元気にご出 発下さい。 アクセス: 車/首都高速~北池袋~国道 254号を成増方面へ。劇場通3つ 目信号左折。車以外/JR線、東 武東上線、西武池袋線、地下鉄池 袋駅下車徒歩5分

ホテル概要: 東京の中心を走る山手線沿線上に 東京、洗谷、新宿、秋奥 原へも乗り換えなじの1本で移動で きます。また、埼玉方面へも東武 東上線、西武池袋線でらくらく終 動。ビジネスにも観光にも適した ところです アクセス: 池袋

東構イン池袋北口 1

125

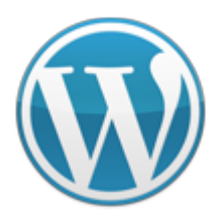

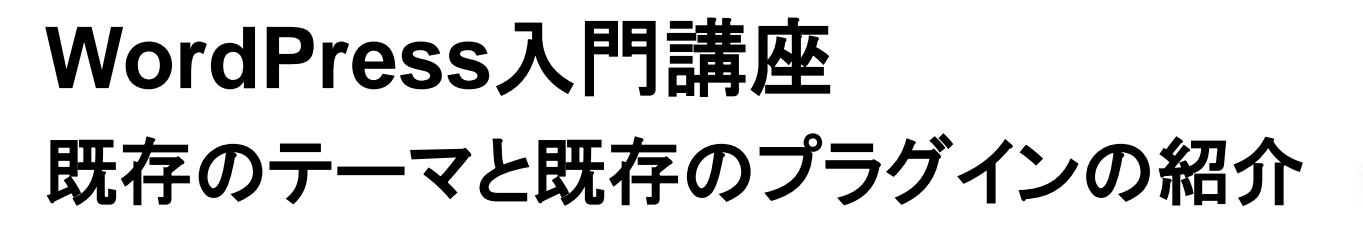

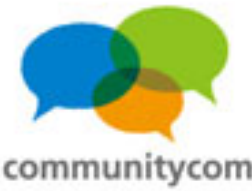

#### WordPressに 商品 情報 を 一覧 表示

#### 水族館グッズ

水族館に関するグッズを調べてみよう!

1000件中、1-20件を表示 | 最初 |前へ |12345678910...|次へ |最後 |

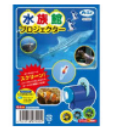

#### 水族館の生き物写真 全24枚!アーテック 水族館プロジェクター

【商品名】水族館プロジェクター【商品内容】プロジェクアー本体×1、水族館フィ ルム×3、水族館小冊子×1【サイズ】本体/60×31×50mm、水族館フィルムφ38×5mm 【販売元】アーテック水族館の生き物写真 全24枚!水族館の生き物フィルム3つ 付き!水族館の生き物を紹介する小冊子付!電池内蔵(電池交換はできません)。通 常、2~4営業日で発送となります。

¥550

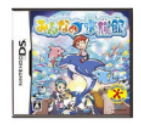

#### 【新品】任天堂DSソフトみんなの水族館/動物ゲームTAITOタイトー水族館バラエ ティニンテンドーDS

【任天堂DSソフトみんなの水族館/動物ゲームTAITOタイトー水族館パラエティニン テンドーDS】みんなの水族館は、楽しいショーや、美しいアクリル越しの光景と いった水族館の楽しさを凝縮し、水族館で想うあんなことやってみたいなという夢を かなえるゲームです。任天堂ニンテンドー Nintendo DS Lite DSソフト DSi用 DSi DS用 DSLite用 ソフト NDS みんなの水族館 動物 ゲーム ゲームソフト TAITO タ イトー 水族館 パラエティ YAHOO デベロッパーネットワーク

#### amazon

Product Advertising API

楽R天 WEB SERVICE .....

記事に関連する商品を 自動で一覧表示する。

この部分は、自動で アフィリエイトリンクに なっていて 成果の収益に繋がる。

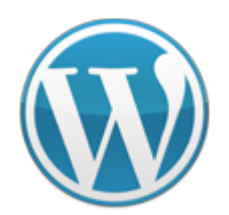

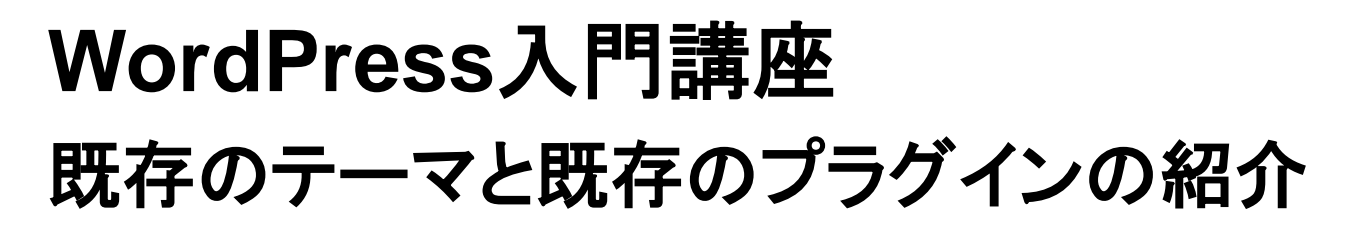

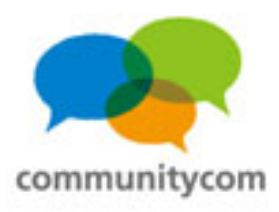

### カスタムフィールドで検索も可能

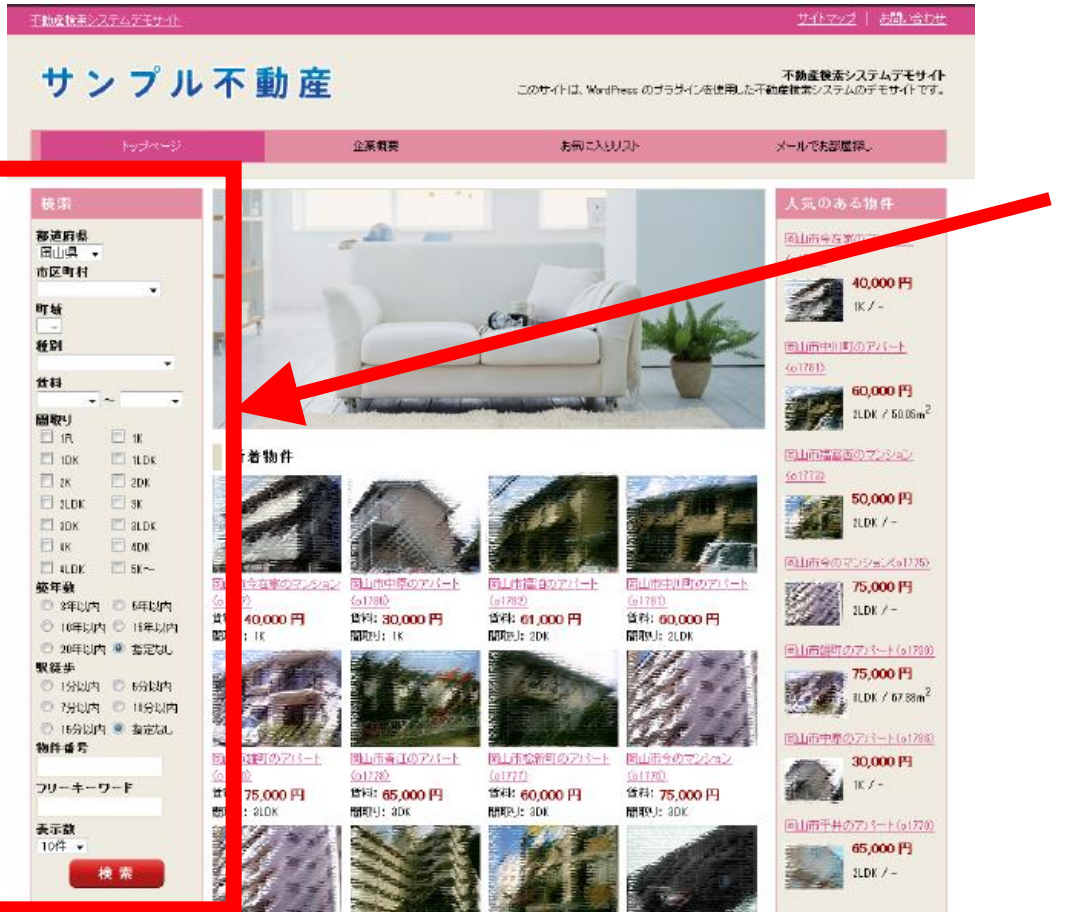

### カスタムフィールドに 入力した情報で 検索ができる。

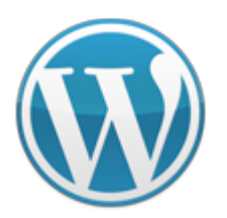

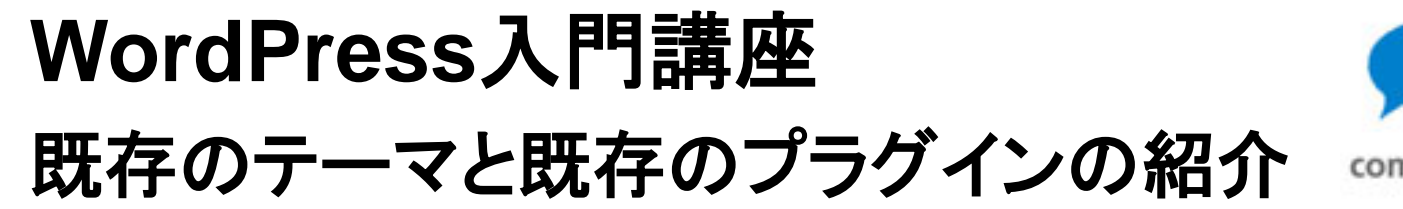

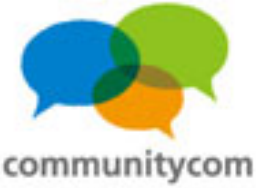

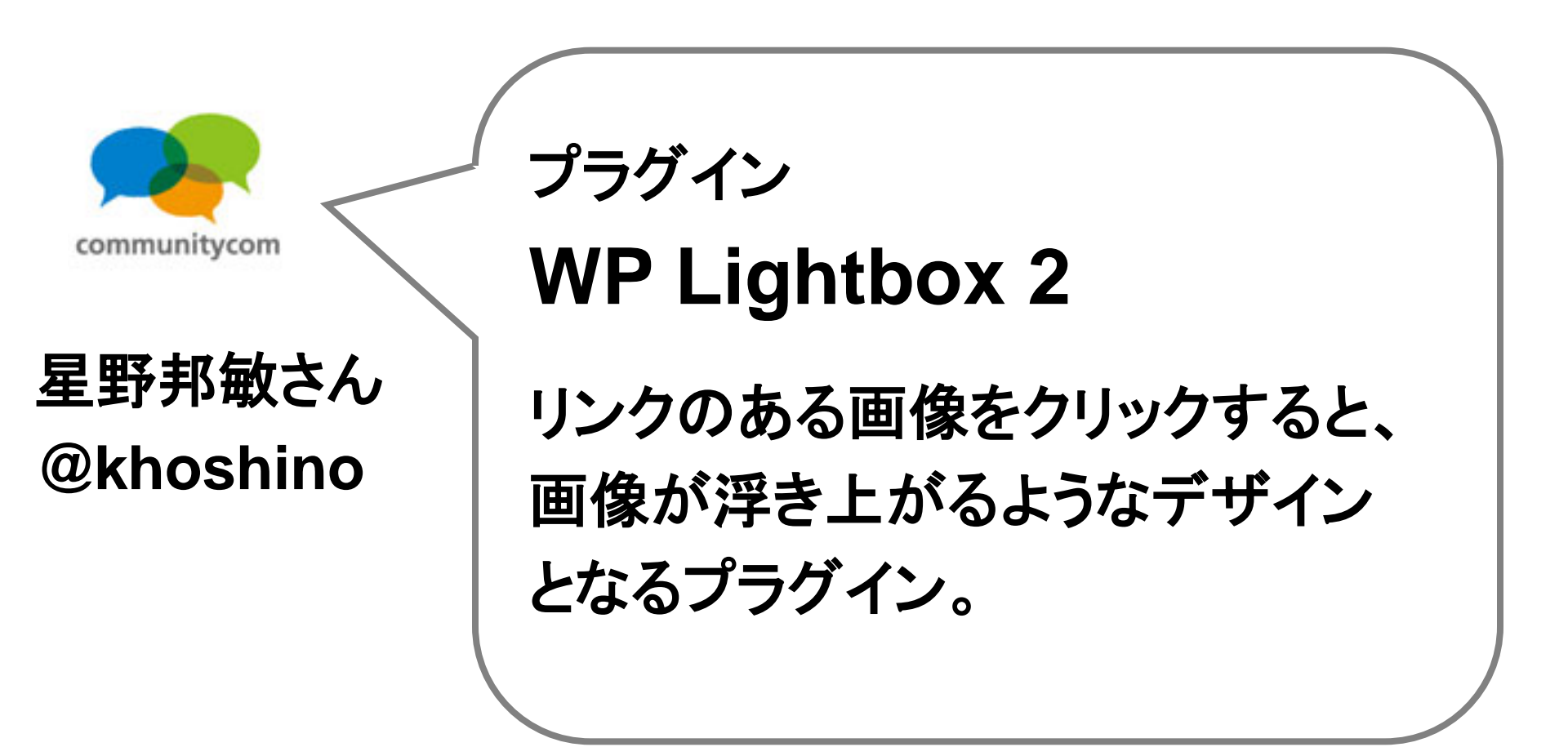

![](_page_128_Picture_0.jpeg)

![](_page_128_Picture_2.jpeg)

![](_page_128_Picture_3.jpeg)

![](_page_129_Picture_0.jpeg)

![](_page_129_Picture_1.jpeg)

![](_page_129_Picture_2.jpeg)

![](_page_129_Picture_3.jpeg)

![](_page_130_Picture_0.jpeg)

![](_page_130_Picture_1.jpeg)

![](_page_130_Picture_2.jpeg)

![](_page_130_Picture_3.jpeg)

プラグイン WP Super Cache キャッシュを作ってくれて、 表示の高速化ができる。

![](_page_131_Picture_0.jpeg)

![](_page_131_Picture_1.jpeg)

![](_page_131_Picture_2.jpeg)

![](_page_131_Figure_3.jpeg)

![](_page_132_Picture_0.jpeg)

![](_page_132_Picture_1.jpeg)

![](_page_132_Picture_2.jpeg)

![](_page_132_Figure_3.jpeg)

大曲仁さん @jim0912

プラグイン

001 Prime Strategy Translate Accelerator

翻訳ファイルの読み込みを キャッシュ化する。

![](_page_133_Picture_0.jpeg)

![](_page_133_Picture_1.jpeg)

![](_page_133_Picture_2.jpeg)

![](_page_133_Picture_3.jpeg)

三木徹さん @waviaei プラグイン

WordPress Database Backup

データベースのバックアップを 手動または自動で取ることの できるプラグイン。

![](_page_134_Picture_0.jpeg)

![](_page_134_Picture_2.jpeg)

| 「ックアップファイルの扱い:<br>)サーバーに保存(=                                                                           |                                                             | WYSQLを<br>毎日日日よい |
|----------------------------------------------------------------------------------------------------|-------------------------------------------------------------|------------------|
| ●あなたのコンピュータにダウンロード ○バックアップをメールで送信:                                                                     |                                                             | - 官理画風から         |
| Ko2Po71                                                                                                |                                                             | 保存できる。           |
| 定期バックアップ                                                                                               |                                                             |                  |
|                                                                                                    |                                                             |                  |
| スケジュール:                                                                                                | 定期バックアップに含めるテーブル:                                           |                  |
|                                                                                                    |                                                             |                  |
| ⊙ ta∪                                                                                                  | 複数のチェックボックスの選択状態を切り替えるには [SHFT] を押しながらクリックしてくたれい            |                  |
| <ul> <li>③ なし</li> <li>〇 1時間ごと</li> <li>○ 5日の戸</li> </ul>                                              | 縦数のチェックボックスの違訳状態を切り替えるには [SHIFT] を押しながらクリックしてくだえい           |                  |
| <ul> <li>●なし</li> <li>○1時間ごと</li> <li>○毎日2回</li> <li>○毎日1回</li> </ul>                                  | 複数のチェックボックスの選択状態を切り替えるには [SHIFT] を押しながらクリックしてくたれい<br>□<br>□ |                  |
| <ul> <li>◆なし</li> <li>○ 1時間ごと</li> <li>○ 毎日2回</li> <li>○ 毎日1回</li> <li>○ 週1回</li> </ul>                | 戦敗のチェックボックスの選択状態を切り除えるには [SHIFT] を押しながらクリックしてくたれい           | 定期バックアッ          |
| <ul> <li>なし</li> <li>1時間ごと</li> <li>毎日2回</li> <li>毎日1回</li> <li>週1回</li> <li>バックアップをメールで送信:</li> </ul> | 縦数のチェックボックスの選択状態を切り増えるには [SHFT] を押しながらクリックしてくたれい            | 定期バックアッ          |
| <ul> <li>なし</li> <li>1時間ごと</li> <li>毎日2回</li> <li>毎日1回</li> <li>週1回</li> <li>バックアップをメールで送信:</li> </ul> | 縦数のチェックボックスの選択状態を切り替えるには [SHFT] を押しながらクリックしてくたれい            | を期バックアッ<br>- プ   |

![](_page_135_Picture_0.jpeg)

![](_page_135_Picture_2.jpeg)

136

![](_page_135_Picture_3.jpeg)

### 宮内隆行さん @miya0001

プラグイン

プラグイン。

**WP Total Hacks** 

お客様にWordPressを 納品する時に便利な

![](_page_136_Picture_0.jpeg)

![](_page_136_Picture_2.jpeg)

| W. | WP | Total | Hacks |
|----|----|-------|-------|
|----|----|-------|-------|

| Faviconを追加                     |
|--------------------------------|
|                                |
| apple-touch-icon を追加           |
| "wlwmanifest" と "xmlrpc" の自動削除 |
| 前後の投稿へのリンクをページで無効化             |
| バージョン情報を head から削除             |
| #more アンカーの削除                  |
| 抜粋から、[] を削除                    |
| Google Analytics をインストール       |
| ウェブマスターツールの認証                  |

### いわゆる WordPress色を消す ことが出来る設定が 20項目以上。

変更を保存

#### 翻訳者

Takayuki Miyauchi (Japanese), Andrea Bersi (Italian), LiVsI (Russian), Serkan Algur (Turkish), Felix Kern (German), Guy Steyaert (Dutch), missingPig (Chinese), Alexander Ovsov (Belarusian)

#### 開発者及び協力者

Takayuki Miyauchi (Japan), Felix Kern (Germany)

![](_page_137_Picture_0.jpeg)

![](_page_137_Picture_2.jpeg)

![](_page_137_Figure_3.jpeg)

![](_page_138_Picture_0.jpeg)

![](_page_138_Picture_2.jpeg)

![](_page_138_Picture_3.jpeg)

### 後藤賢司さん @428design

プラグイン

ytbd change the display in PC and smartphone

スマホサイトとPCサイトの 表示を分けて入力出来る プラグイン。

![](_page_139_Picture_0.jpeg)

![](_page_139_Picture_1.jpeg)

![](_page_139_Picture_2.jpeg)

![](_page_140_Picture_0.jpeg)

![](_page_140_Picture_1.jpeg)

![](_page_140_Picture_2.jpeg)

プラグイン

# **WP Social Bookmarking Light**

WP Social Bookmarking Light

| 一般設定 mixi                      | twitter | hatena_button      | facebook_like           | Donation                                               |
|--------------------------------|---------|--------------------|-------------------------|--------------------------------------------------------|
| Position:                      |         | Top 🛟              |                         |                                                        |
| Is Singular:                   |         | Enabled \$         |                         |                                                        |
| Is Page:                       |         | Enabled \$         |                         |                                                        |
| Services:<br>(comma-separated) |         | hatena_button, fac | ebook, google_buzz, liv | vedoor, friendfeed, gree, mixi, twitter, facebook_like |

Service Code Explain hatena Hatena Bookmark hatena users Hatena Bookmark Users hatena button Hatena Bookmark Button Twih - Twitter twib Twib Users - Twitter twib users TweetMeme - Twitter tweetmeme Tweet Button - Twitter twitter Livedoor Clip livedoor livedoor users Livedoor Clip Users YahoolJAPAN Bookmark yahoo YahooIJAPAN Bookmark Users vahoo users yahoo\_buzz Yahoo!Buzz BuzzURI buzzurl buzzurl users BuzzURL Users @nifty Clip nifty @nifty Clip Users nifty\_users Tumble tumble fc2 FC2 Bookmark fa2 11 ECO Book

変更を保存 リセット

tB Zusers 💽 😒 🇞 🖉 🚟 2 🛛 retweet

色々なソーシャルアイコンを、 WordPressの本文の 上または下に設置する ことができるプラグイン。

![](_page_141_Picture_0.jpeg)

![](_page_141_Picture_2.jpeg)

# ホームページ・ビルダーでも。

![](_page_141_Figure_4.jpeg)

![](_page_141_Picture_5.jpeg)

ホームページ・ビルダーの

![](_page_141_Picture_7.jpeg)

![](_page_142_Picture_0.jpeg)

![](_page_142_Picture_1.jpeg)

# プラグインを使わず、テーマに書く方法も。

<a href="<u>https://twitter.com/share</u>" class="twitter-share-button" data-count="vertical" data-via="khoshino" data-url="<?php the\_permalink(); ?>" data-text="<?php the\_title(); ?>">Tweet</a><script type="text/javascript" src="//platform.twitter.com/widgets.js"></script>

<iframe src="http://www.facebook.com/plugins/like.php?href=<?php the\_permalink();

?>&layout=box\_count&show\_faces=false&width=50&action=like&colorscheme=light&height =62" scrolling="no" frameborder="0" style="border:none; overflow:hidden; width:70px; height:62px;" allowTransparency="true"></iframe>

<script type="text/javascript" src="<u>https://apis.google.com/js/plusone.js</u>"></script><g:plusone size="tall" href="<?php the\_permalink(); ?>"></g:plusone>

<a href="http://b.hatena.ne.jp/entry/<?php the\_permalink(); ?>" class="hatena-bookmark-button" data-hatena-bookmarktitle="<?php the\_title(); ?> | <?php bloginfo('name'); ?>" data-hatena-bookmark-layout="vertical" title="このエントリーをはて なブックマークに追加"><img src="http://b.st-hatena.com/images/entry-button/button-only.gif" alt="このエントリーをはてなブッ クマークに追加" width="20" height="20" style="border: none;" /></a><script type="text/javascript" src="http://b.sthatena.com/js/bookmark\_button.js" charset="utf-8" async="async"></script>

### デザインの自由度が高い。

http://www.communitycom.jp/2012/09/13/twitter-facebook-google-hatena/

143

![](_page_143_Picture_0.jpeg)

![](_page_143_Picture_1.jpeg)

![](_page_143_Picture_2.jpeg)

# OGP(Open Graph protocol) →要は、SNSにWebサイトの情報を認識してもらうもの。

| 星野邦敏さんが記事について「いいね!」と言っています。 20時間前                                                                                                    | <b>星野邦敏</b> さんが記事について「いいね!」と言っています。<br>10月27日 € |  |
|----------------------------------------------------------------------------------------------------|-------------------------------------------------|--|
| <b>美人×麦酒 ひとみさん</b><br>rafbeer.jp<br>ごうも、麦酒男です。美人とビールを飲むのは楽しい…<br>こて、美人の写真を撮るのもまた楽しい。今回のゲス<br>いい前のWordCamp Tokyoで知り合った、デザイン事<br>務 といっひとみさんです。なんと1年ぶりの再会が | ・         ・         ・                           |  |
| 🖓 いいね!・コメントする・シェア                                                                                                    | INNね!・コメントする・シェア                                |  |
| Facebookに流れてきた                                                                                                    | ことして、                                           |  |

どちらの方がクリックしてもらいやすい?
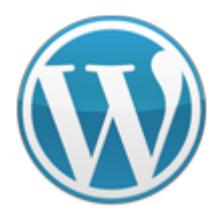

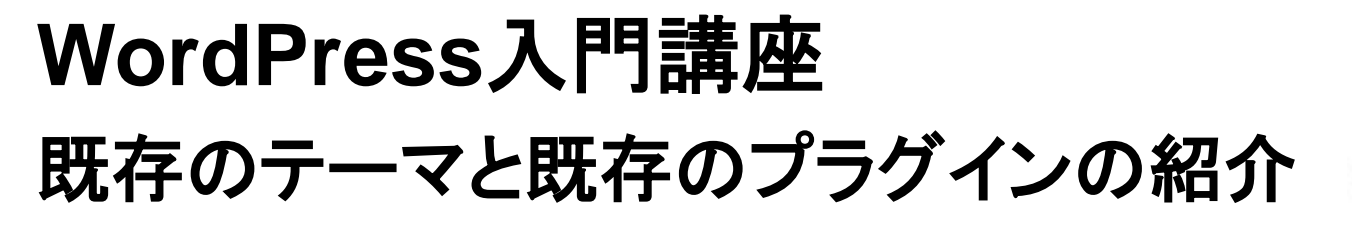

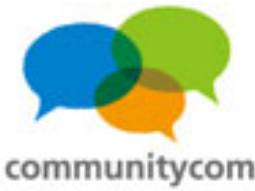

### 「Open Graph Pro」プラグイン OGPの実装。meta情報としてOGPを書く。

<!-- facebook ogp --> <meta property="og:locale" content="ja\_JP"> <meta property="og:type" content="article"> <meta property="fb:admins" content="(ココにFacebookのユーザーIDを書く、半角数字)"> <meta property="fb:app\_id" content="(ココにFacebookのPlatformアプリケーションIDを書く、半角数字)"> <meta property="og:site\_name" content="<?php bloginfo('name'): ?>"> <?php if (has\_post\_thumbnail()) :?> <?php \$image id = get post thumbnail id(); \$image\_url = wp\_get\_attachment\_image\_src(\$image\_id,'medium'); ?> <meta property="og:image" content="<?php echo \$image\_url[0]; ?>"> <?php else: ?> <meta property="og:image" content="<?php bloginfo('template url'); ?>/(ココに画像までのパスを書く)"> <?php endif :?> <?php if (is\_home() || is\_front\_page()) :?> <meta property="og:title" content="<?php bloginfo('name'); ?>"> <?php else: ?> <meta property="og:title" content="<?php the title(); ?>"> <?php endif ;?> <?php if (is\_home() || is\_front\_page()) :?> <meta property="og:url" content="<?php bloginfo('url'); ?>"> <?php else: ?> <meta property="og:url" content="<?php the\_permalink(); ?>"> <?php endif ;?> <meta property="og:description" content="<?php the\_excerpt(); ?>">

### http://www.communitycom.jp/2012/05/26/wordpress-facebook-ogp/

### プラグインもあるし、テーマに直接書くと自由度が高い。

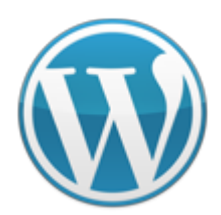

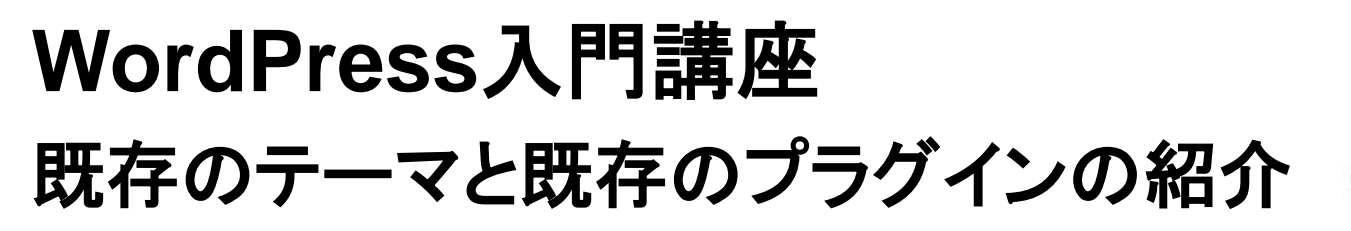

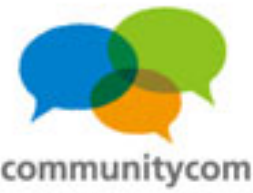

WordPressの記事の更新を、 TwitterやFacebookに流す。 または、TwitterやFacebookの情報を、 WordPressに保存する。

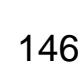

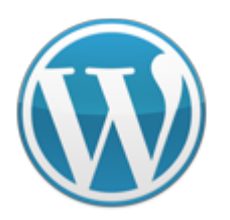

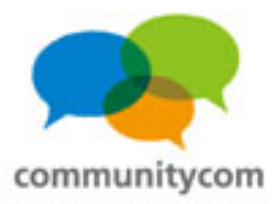

# プラグインで実装。「Social」プラグイン。

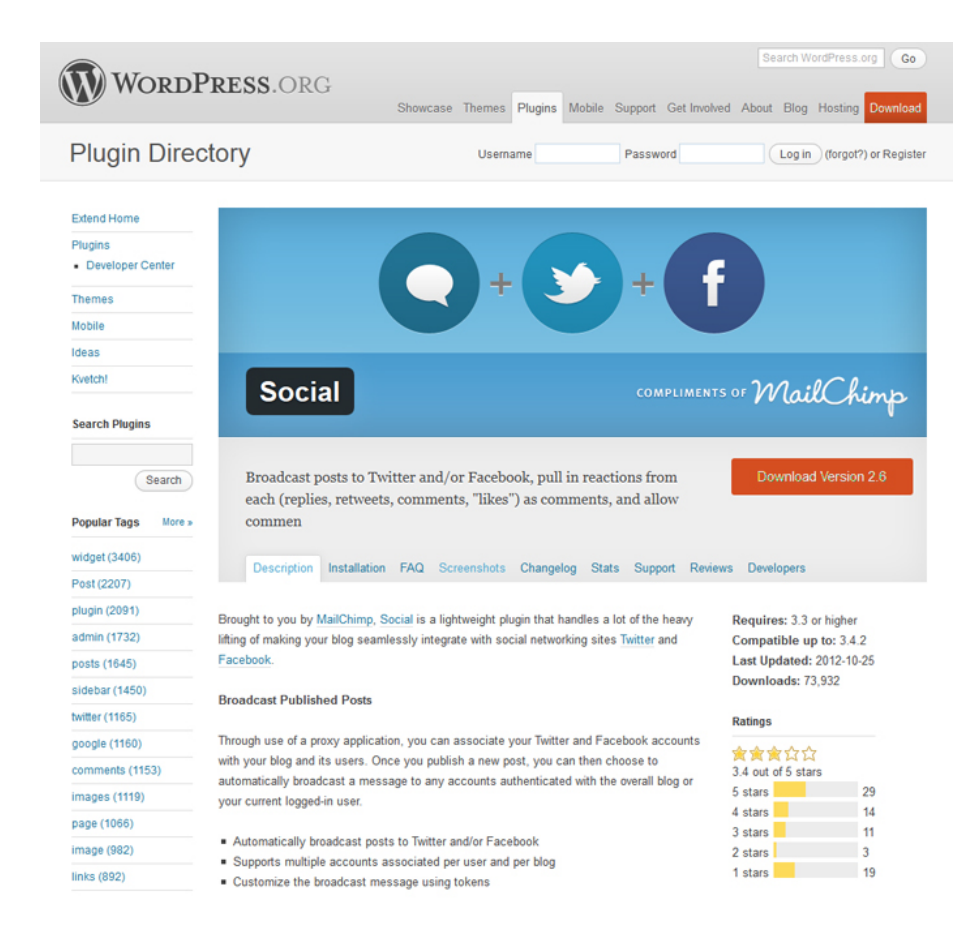

WordPressから、 Twitter ⊱Facebookの タイムラインに更新を 流せる。 また、コメント欄で、 SNSアカウントとして コメント投稿できる。

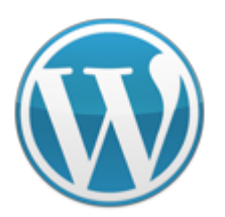

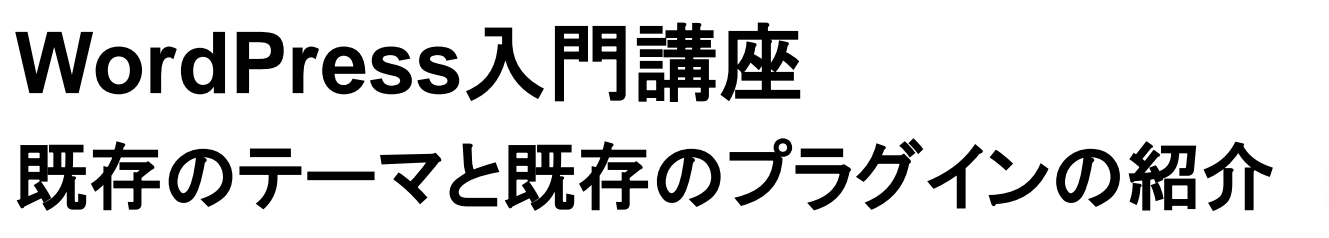

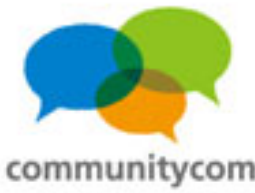

# 「Social」プラグインでの投稿。

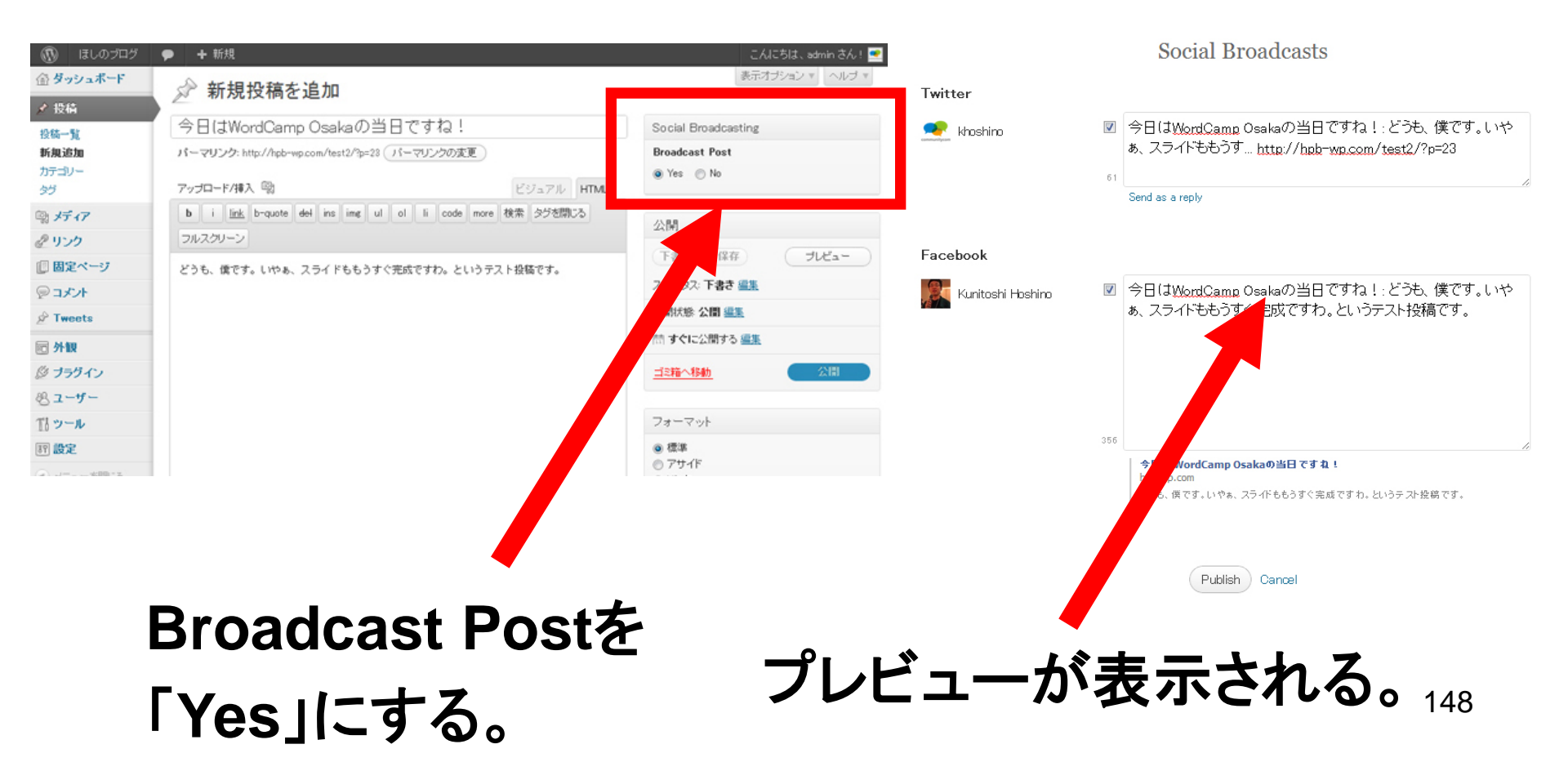

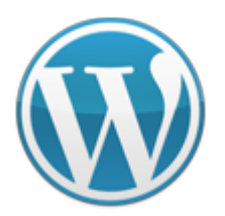

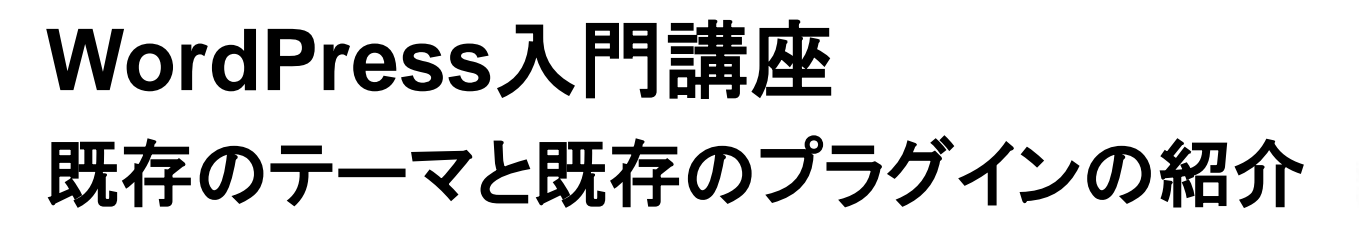

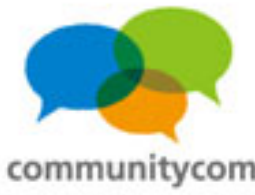

# 「Social」プラグインでの投稿。

|              | 星野邦敏                |                                                                                                    | プロフィールを編集 facebook & 画 📢 友達、スポット等を検索  |                                                                             |  |  |
|--------------|---------------------|----------------------------------------------------------------------------------------------------|---------------------------------------|-----------------------------------------------------------------------------|--|--|
| communitycom | <ul> <li></li></ul> | 「トのイベントカレンダー更新や、<br>ッッフやスピーカーとして関わっています。<br>MS構築、アプリ制作をしています。株式<br>取締役、埼玉県さいたま市の大宮駅東口徒<br>モス「7F」の運営代表者。既婚33歳。<br>川区西日暮里、東京都北区赤羽 | 31,724ツイート<br>3,292フォロー<br>3,264フォロワー | 星野 邦敏 タイムライン ▼ 現在 ▼<br>③ 公開 ▼ 投稿                                            |  |  |
| ツイート         | >                   | ツイート                                                                                                    |                                       | <b>星野 邦敏</b> さんがSocial Proxy by Mailchimpを通じてリン                             |  |  |
| Following    | >                   | 星野邦敏 @khoshino                                                                                                    | 1分                                    | 約1分前 @                                                                      |  |  |
| フォロワー        | >                   | 今日はWordCamp Osakaの当日ですね!:                                                                                                    | どうも、僕です。いやぁ、                          |                                                                             |  |  |
| お気に入り        | >                   | A 9-11-669 9 hpb-wp.com/cest2/sp                                                                                                | 3                                     | 今日はWordCamp Osakaの当日ですね!: どうも、僕です。いや                                        |  |  |
| リスト          | >                   | 星野邦敏 @khoshino                                                                                                    | 42分                                   | ぁ、スライドももうすぐ完成ですわ。というテスト投稿です。                                                |  |  |
| 最近の画像        | >                   | 一 そ で の に な の で 、 仕 方 か 起 こ し て く れ な い の で 、 仕 方 か                                                                             | がないので自分で起きまし                          |                                                                             |  |  |
|              |                     | た。 RY @shinichini Yovi、 さうとば)<br>ー。 J と言っている!!<br>● 会話を表示                                                                       | 5時間                                   | 今日はWordCamp Osakaの当日です<br>ね!   ほしのプログ<br>hpb-wp.com                         |  |  |
| Twitterの     | ビジネス活用              |                                                                                                    |                                       | 今日はWordCamp Osakaの当日ですね!<br>投稿日:2012年11月3日作成者:adminどう<br>も、僕です。いやぁ、スライドももうす |  |  |
|              |                     |                                                                                                    |                                       | いいね!・コメントする・宣伝する・シェア                                                        |  |  |
|              |                     |                                                                                                    |                                       | 🖒 中村 けん牛さんが「いいね!」と言っています。                                                   |  |  |
|              |                     |                                                                                                    |                                       | 149 IX253                                                                   |  |  |

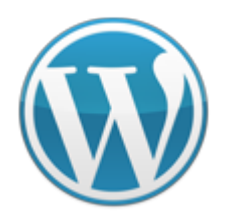

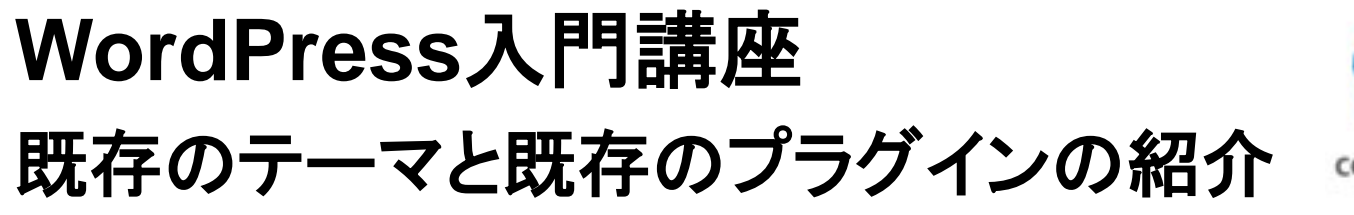

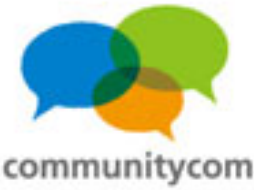

# 「Social」プラグインでのコメント欄。

|         | or            |
|---------|---------------|
| lame    |               |
| Email   | Not published |
| Nebsite |               |
| Comment |               |
|         |               |
|         | .::           |

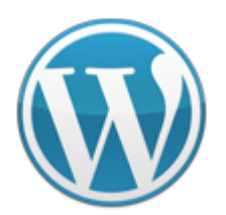

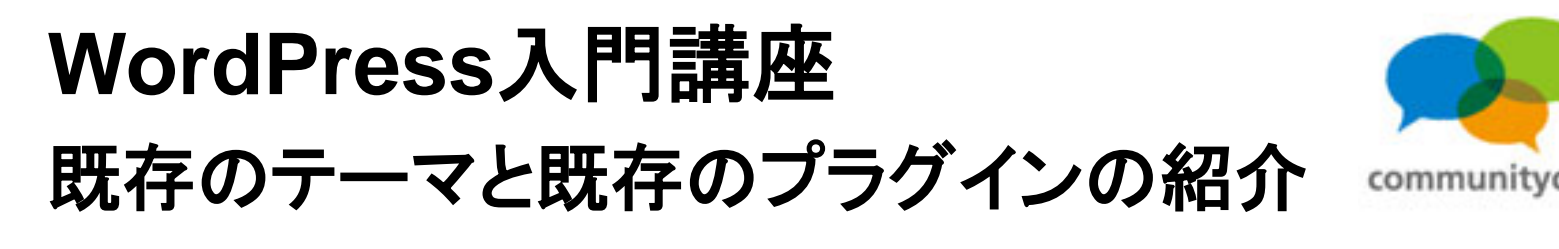

# 「Facebook」公式WordPressプラグイン。

| WordP                                                                                                    | RESS.ORG                                                                                                    | Search WordPress.org                                                                                                    |
|----------------------------------------------------------------------------------------------------|----------------------------------------------------------------------------------------------------|----------------------------------------------------------------------------------------------------|
| •                                                                                                    | Showcase Themes Plugins Mobile Support Get Invol                                                                                                    | wed About Blog Hosting Down                                                                                                    |
| Plugin Direc                                                                                                    | tory Username Password                                                                                                    | Log in (forgot?) or Reg                                                                                                    |
|                                                                                                    |                                                                                                    |                                                                                                    |
| Extend Home                                                                                                    |                                                                                                    |                                                                                                    |
| Plugins                                                                                                    |                                                                                                    |                                                                                                    |
| <ul> <li>Developer Center</li> </ul>                                                                                                    |                                                                                                    |                                                                                                    |
| Themes                                                                                                    |                                                                                                    |                                                                                                    |
| Mobile                                                                                                    | facebook                                                                                                    |                                                                                                    |
| Ideas                                                                                                    | TALEDOOK                                                                                                    |                                                                                                    |
| lueas                                                                                                    |                                                                                                    |                                                                                                    |
| Kvetch!                                                                                                    | Facebook                                                                                                    |                                                                                                    |
| Search Diuging                                                                                                    |                                                                                                    |                                                                                                    |
| ocurent rogino                                                                                                    |                                                                                                    |                                                                                                    |
|                                                                                                    |                                                                                                    |                                                                                                    |
| Popular Tags More »                                                                                                    | Facebook.                                                                                                    |                                                                                                    |
| Popular Tags More »<br>widget (3406)                                                                                                    | Facebook.  Description Installation Screenshots Changelog Stats Support Reviews I                                                                                                    | Developers                                                                                                    |
| Popular Tags More »<br>widget (3406)<br>Post (2207)                                                                                                    | Facebook.                                                                                                    | Developers                                                                                                    |
| Popular Tags         More >           widget (3406)            Post (2207)            plugin (2091)                                                                                                    | Facebook. Description Installation Screenshots Changelog Stats Support Reviews I This WordPress plugin makes your site deeply social by integrating functionality from Eacebook                                                                                                    | Developers<br>Requires: 3.2.1 or higher                                                                                                    |
| Popular Tags More »<br>widget (3406)<br>Post (2207)<br>plugin (2091)<br>admin (1732)                                                                                                    | Facebook.           Description         Installation         Screenshots         Changelog         Stats         Support         Reviews         I           This         WordPress         plugin         makes         your site deeply social by integrating functionality from         Facebook.                                                                                                    | Developers<br>Requires: 3.2.1 or higher<br>Compatible up to: 3.4.2<br>Last Undated: 2012-9.20                                                                                                    |
| Popular Tags         More >           widget (3406)            Post (2207)            plugin (2091)            admin (1732)            posts (1645)                                                                                                    | Facebook.         Description       Installation       Screenshots       Changelog       Stats       Support       Reviews       I         This       WordPress       plugin       makes       your site deeply social by integrating functionality from         Facebook.         For more information, check out http://developers.facebook.com/wordpress.                                                                                                    | Requires: 3.2.1 or higher<br>Compatible up to: 3.4.2<br>Last Updated: 2012-920<br>Downloads: 232,227                                                                                                    |
| Popular Tags         More >           widget (3406)            Post (2207)            plugin (2091)            admin (1732)            posts (1645)            sidebar (1450)                                                                                                    | Facebook.         Description       Installation       Screenshots       Changelog       Stats       Support       Reviews       If         This WordPress plugin makes your site deeply social by integrating functionality from       Facebook.         For more information, check out http://developers.facebook.com/wordpress.         Description       Compared Dest Facebook.                                                                                                    | Requires: 3.2.1 or higher<br>Compatible up to: 3.4.2<br>Last Updated: 2012-9-20<br>Downloads: 232,227                                                                                                    |
| Popular Tags         More >           widget (3406)            Post (2207)            plugin (2091)            admin (1732)            posts (1645)            sidebar (1450)            witter (1165)                                                                            | Facebook.         Description       Installation       Screenshots       Changelog       Stats       Support       Reviews       If         This WordPress plugin makes your site deeply social by integrating functionality from       Facebook.         For more information, check out http://developers.       Page and Post Features                                                                                                    | Developers<br>Requires: 3.2.1 or higher<br>Compatible up to: 3.4.2<br>Last Updated: 2012-9-20<br>Downloads: 232,227<br>Ratings                                                                                                    |
| Popular Tags         More >           widget (3406)            Post (2207)            plugin (2091)            admin (1732)            posts (1645)            sidebar (1450)            witter (1165)            poogle (160)                                                    | Facebook.         Description       Installation       Screenshots       Changelog       Stats       Support       Reviews       If         This       WordPress       plugin       makes your site deeply social by integrating functionality from       Facebook.         For more information, check out <a href="http://developers.facebook.com/wordpress">http://developers.facebook.com/wordpress</a> .         Page and Post Features       All of these features are easy to enable via checkboxes on the Facebook settings page.                                                                                                    | Requires: 3.2.1 or higher<br>Compatible up to: 3.4.2<br>Last Updated: 2012-9-20<br>Downloads: 232,227<br>Ratings                                                                                                    |
| Popular Tags         More >           widget (3406)            Post (2207)            plugin (2091)            admin (1732)            posts (1645)            sidebar (1450)            hwitter (1165)            google (1160)            comments (1153)                       | Facebook.         Description       Installation       Screenshots       Changelog       Stats       Support       Reviews       If         This WordPress plugin makes your site deeply social by integrating functionality from Facebook.         For more information, check out <a href="http://developers.facebook.com/wordpress">http://developers.facebook.com/wordpress</a> .         Page and Post Features         All of these features are easy to enable via checkboxes on the Facebook settings page.                                                                                                    | Developers<br>Requires: 3.2.1 or higher<br>Compatible up to: 3.4.2<br>Last Updated: 2012.9-20<br>Downloads: 232,227<br>Ratings<br>Ratings<br>2.9 out of 5 stars<br>5 stars<br>5 stars |
| Popular Tags         More >           widget (3406)            Post (2207)            plugin (2091)            admin (1732)            posts (1645)            sidebar (1450)            witter (1165)            google (1160)            comments (1153)                        | Facebook.         Description         Installation         Screenshots         Changelog         Stats         Support         Reviews         Inits         WordPress         Placebook         For more information, check out <a href="http://developers.facebook.com/wordpress">http://developers.facebook.com/wordpress</a> .         Page and Post Features         All of these features are easy to enable via checkboxes on the Facebook settings page.         • Post to an Author's Facebook Timeline whenever they publish a new WordPress Post or Date                                                                                                    | Requires: 3.2.1 or higher<br>Compatible up to: 3.4.2<br>Last Updated: 2012-9-20<br>Downloads: 232,227<br>Ratings<br>2.9 out of 5 stars<br>5 stars 58<br>4 stars 24                                                                                                    |
| Popular Tags         More >           widget (3406)            Post (2207)            plugin (2091)            admin (1732)            posts (1645)            sidebar (1450)            witter (1165)            google (1160)            commens (1153)            mages (1199) | Facebook.         Description         Installation         Screenshots         Changelog         Stats         Support         Reviews         Inits         WordPress         Placebook.             For more information, check out <a href="http://developers.facebook.com/wordpress">http://developers.facebook.com/wordpress</a> .    Page and Post Features All of these features are easy to enable via checkboxes on the Facebook settings page. • Post to an Author's Facebook Timeline whenever they publish a new WordPress Post or Page. • Mention friends and Facebook Pages. This posts to their Timelines as well as lists them                                                                                                    | Developers         Requires: 3.2.1 or higher         Compatible up to: 3.4.2         Last Updated: 2012-920         Downloads: 232,227         Ratings         2.9 out of 5 stars         5 stars       58         4 stars       24         3 stars       18                                                                                                    |
| Popular Tags         More >           widget (3406)            Post (2207)            plugin (2091)            admin (1732)            posts (1645)            sidebar (1450)            google (1160)            comments (1153)            images (1119)                        | Facebook.         Description       Installation       Screenshots       Changelog       Stats       Support       Reviews       I         This WordPress plugin makes your site deeply social by integrating functionality from Facebook.         For more information, check out http://developers.facebook.com/wordpress.         Page and Post Features         All of these features are easy to enable via checkboxes on the Facebook settings page.         • Post to an Author's Facebook Timeline whenever they publish a new WordPress Post or Page.         • Mention friends and Facebook Pages. This posts to their Timelines as well as lists them on the WordPress Post or Page.                                                                        | Developers         Requires: 3.2.1 or higher         Compatible up to: 3.4.2         Last Updated: 2012-9-20         Downloads: 232,227         Ratings         文字文文公         2.9 out of 5 stars         5 stars       58         4 stars       24         3 stars       18         2 stars       22                                                                                                    |
| Popular Tags         More >           widget (3406)            Post (2207)            plugin (2001)            admin (1722)            posts (1645)            sidebar (1450)            google (1160)            comments (1153)            page (1066)            image (882)   | Facebook.         Description       Installation       Screenshots       Changelog       Stats       Support       Reviews       I         This WordPress plugin makes your site deeply social by integrating functionality from Facebook.         For more information, check out http://developers.facebook.com/wordpress.         Page and Post Features         All of these features are easy to enable via checkboxes on the Facebook settings page.         Post to an Author's Facebook Timeline whenever they publish a new WordPress Post or Page.         Mention friends and Facebook Pages. This posts to their Timelines as well as lists them on the WordPress Post or Page.         Post all new WordPress Post or Pages to a specified Facebook Page. | Developers         Requires: 3.2.1 or higher<br>Compatible up to: 3.4.2<br>Last Updated: 2012-9-20<br>Downloads: 232,227         Ratings         ★★★☆☆☆         \$2.9 out of 5 stars         \$ stars       58         4 stars       24         3 stars       18         2 stars       72                                                                                                    |

## Facebookが公式に 公開しているプラグインが あります。

http://wordpress.org/extend/plugins/facebook/

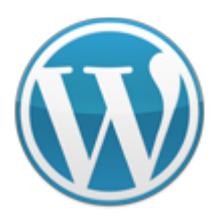

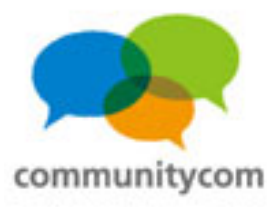

# 「Facebook」公式WordPressプラグイン。

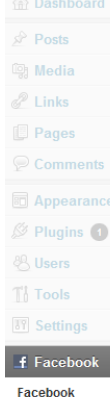

Facebook for WordPress

#### Main Settings

Get your App ID, Secret, and Namespace at https://developers.facebook.com/apps. If you already have a Facebook app for this website, it's important that you use the same information below

0123456789 20002200022000220002200022

celebuzz

Ann secret [? App namespace [?]

App ID [?]

#### Post and Page Settings

These settings affect Pages and Posts only. Additional Social Plugins are also available in the Widgets settings

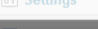

Insights

#### Social Publisher

Social Publisher allows you to publish to an Author's Facebook Timeline and Fan Page. Authors can also mention Facebook friends and pages. Read more

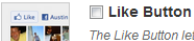

The Like Button lets a user share your content with friends on Facebook. When the user clicks the Like button on your site, a story appears in the user's friends' News Feed with a link back to your website. Read more

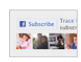

The state

#### Subscribe Button

The Subscribe Button lets a user subscribe to your public updates on Facebook. Each WordPress author must authenticate with Facebook in order for the Subscribe button to appear on their Posts. Read more

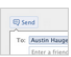

#### Send Button

The Send Button allows users to easily send content to their friends. People will have the option to send your URL in a message to their Facebook friends, to the group wall of one of their Facebook groups, and as an email to any email address. Read more

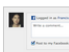

#### Comments

The Comments Box is a social plugin that enables user commenting on your site. Features include moderation tools and distribution. Read more

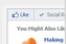

#### Recommendations Bar

The Recommendations Bar allows users to click to start getting recommendations, Like content, and add what they're reading to Timeline as they go. Read more

・「いいね!」アイコン設置。 ・コメント欄をFB対応に。 ・FBで繋がっている人が どの記事に「いいね!」 をしているか分かる。 ・オススメの記事を表示。 など。

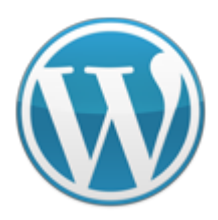

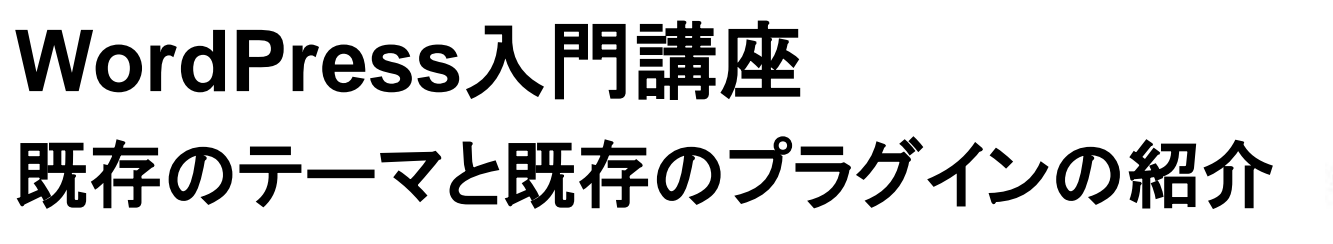

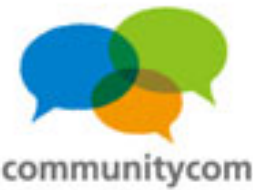

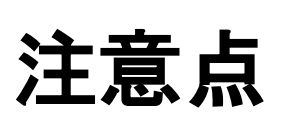

- TwitterやFacebookのAPIの仕様変更に
   対応しなくなったプラグインは突然動かなくなる
  - こともある。
- ・自動が良いとは限らない。

「Social」や「Facebook」プラグイン以外にも、例えば、 Facebookページに投稿する「Wordbooker」プラグイン など、他にもSNS連携のプラグインはある。 もちろん、自分でプログラムを書くこともできます。<sup>153</sup>

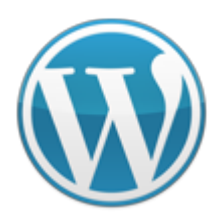

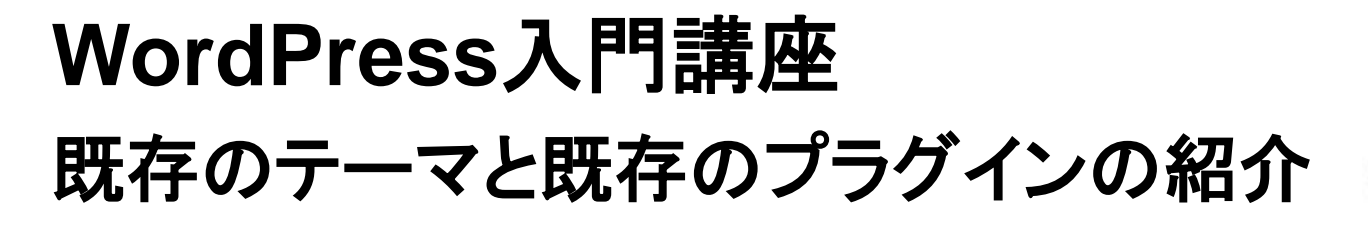

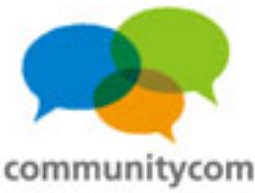

# TwitterやFacebookのアカウントで、 WordPressのユーザー登録。

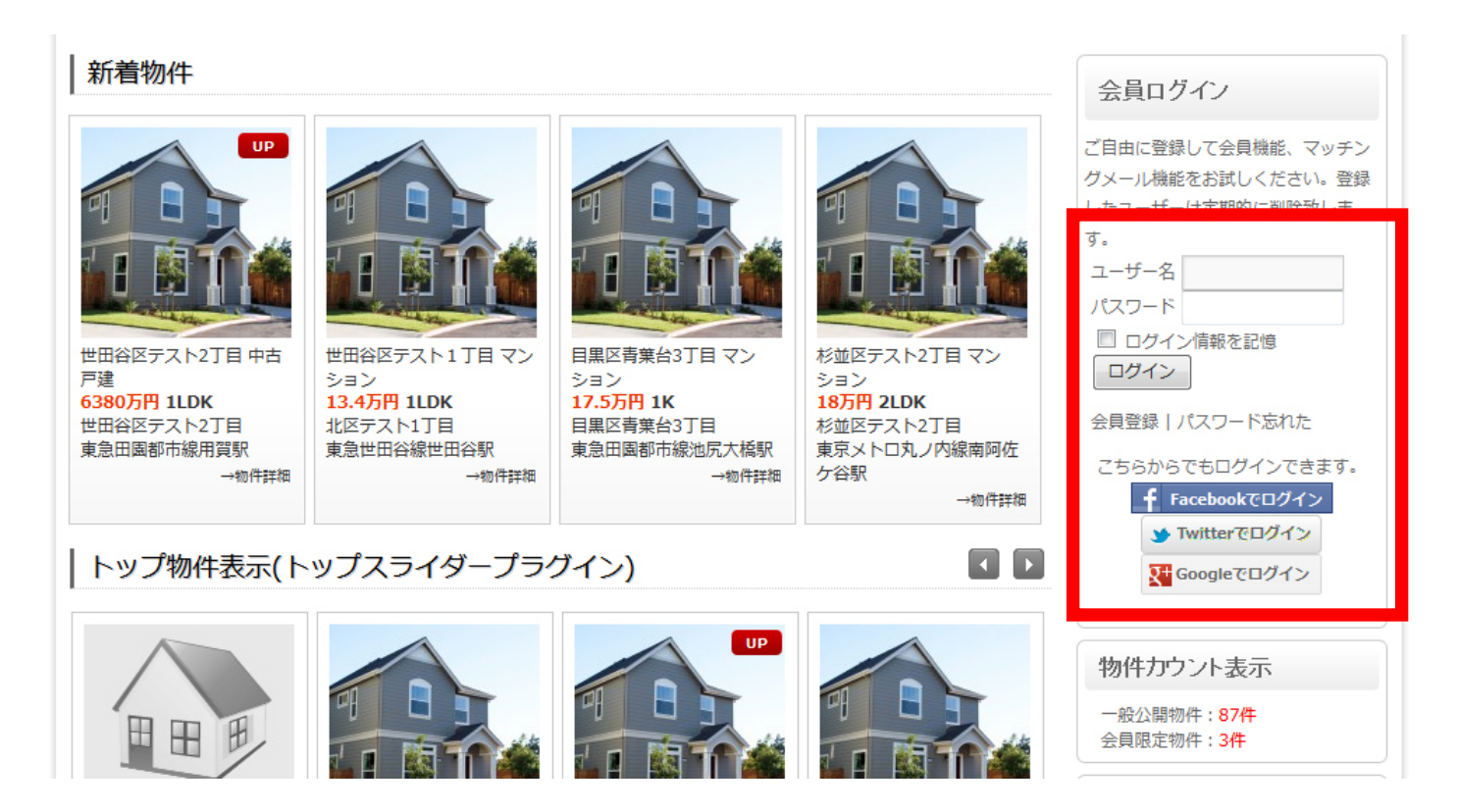

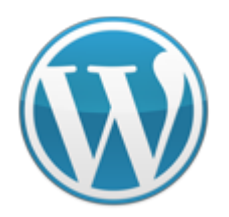

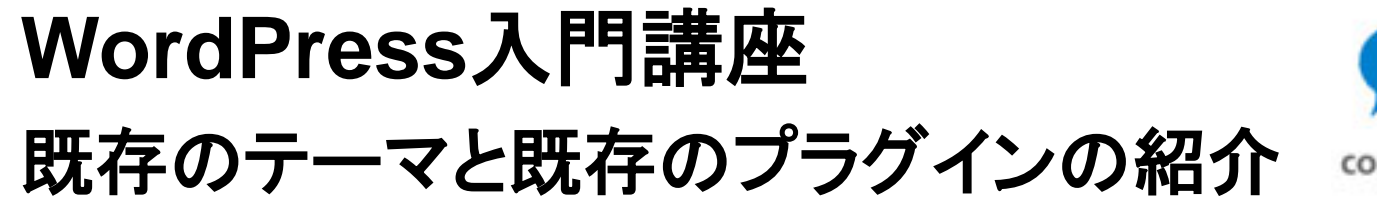

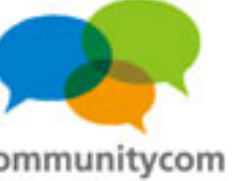

メリット

- ・ユーザーは、新たにIDやパスワードを覚える必要がない。
- ・サイト運営者はパスワード情報を持つことがない。
- ・ユーザーとしてもパスワード情報をサイトに渡す必要がない。

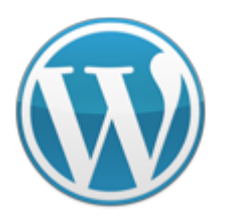

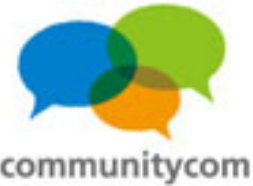

# プラグインで実装。「Gianism」プラグイン。

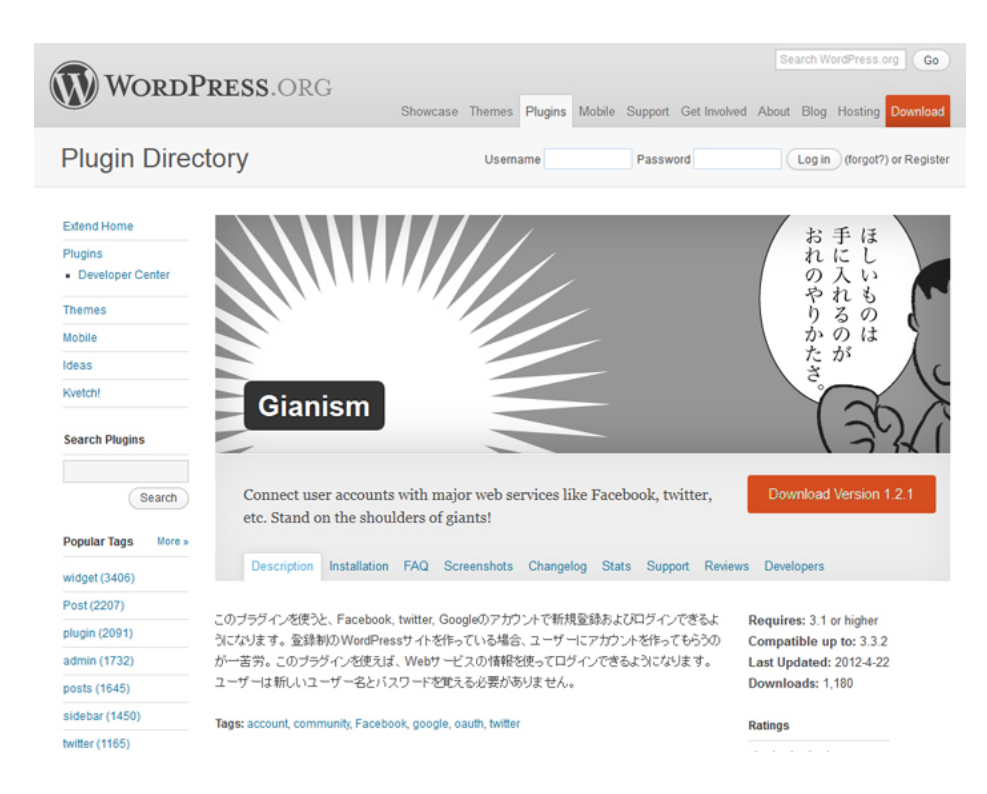

このプラグインを使うと、Facebook, twitter, Googleのアカウントで新規登録 およびログインできるようになります。 登録制のWordPressサイトを作って いる場合、ユーザーにアカウントを作って もらうのが一苦労。このプラグインを 使えば、Webサービスの情報を使って ログインできるようになります。ユーザー は新しいユーザー名とパスワードを 覚える必要がありません。

### http://wordpress.org/extend/plugins/gianism/ 156

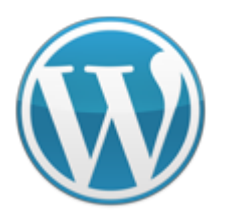

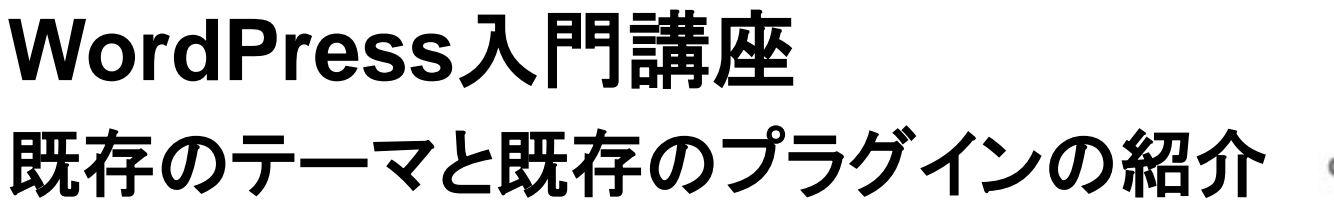

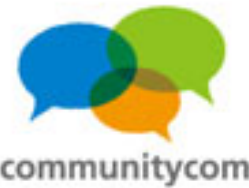

# プラグインで実装。「Gianism」プラグイン。

| ログイン       |                                                      |  |
|------------|------------------------------------------------------|--|
|            |                                                      |  |
| メールアドレス    |                                                      |  |
| パスワード      |                                                      |  |
|            | 🗏 ログイン情報を記憶                                          |  |
| f Facebool | <b>でログイン  witterでログイン  疑 Googleでログイン</b> の mixiでログイン |  |
|            | ログインする                                               |  |
|            | 気れました                                                |  |

### ログイン | 高橋文樹.com <u>https://takahashifumiki.com/login/</u>

WordPressで会員制サイトを 作って、ユーザーに投稿して もらったり、登録してもらう サイトを作る際に、 WordPress独自登録でなく、 SNSのアカウントで クリック1つでログイン登録 させることで、登録率を上げる。

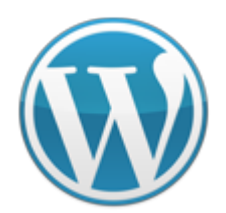

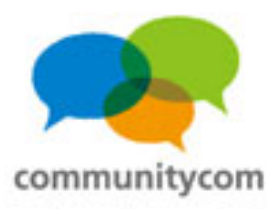

| Wor                      | dCamp 5                          |
|--------------------------|----------------------------------|
| Osal                     | ka 2012                          |
|                          | WordCamp Osaka 2012 公式サイト        |
| ログインすると、WordC<br>編集できます。 | amp Osaka 2012の参加者一覧に表示するプロフィールを |
|                          |                                  |
| ユーザー名                    |                                  |
| バスワード                    |                                  |
| · 1                      | ■ ログイン情報を記憶                      |
|                          | ログイン                             |
|                          |                                  |

WordCamp Osaka 2012 参加登録 <u>http://wcosaka.com/user\_list/</u> 例えば、 こういうログインフォームに 「Gianism」プラグインを使って SNSアカウントでのログインを させることもできる。

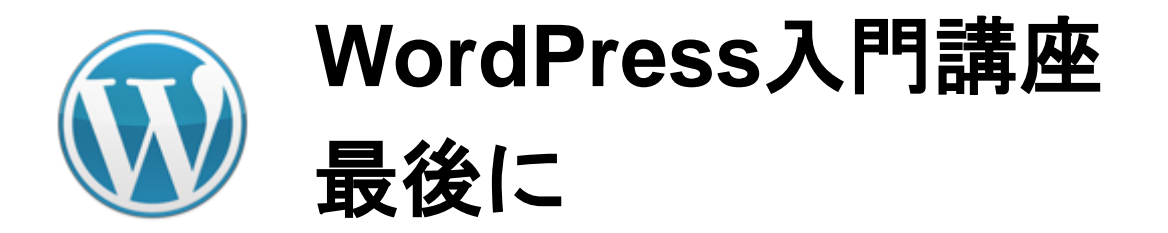

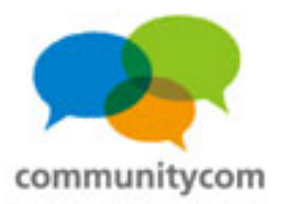

### WordPressで繋がろう!

### WordPressのコミュニティに、ぜひご参加を! WordPressのイベントや勉強会に参加してみませんか?

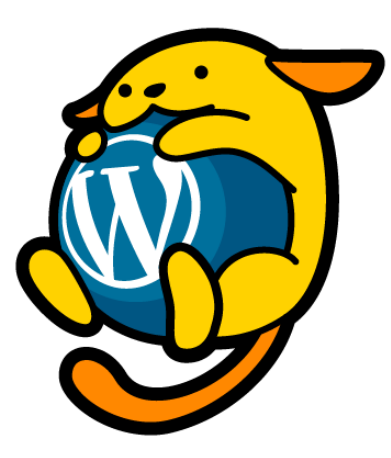

http://ja.wordpress.org/

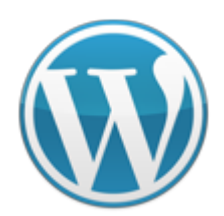

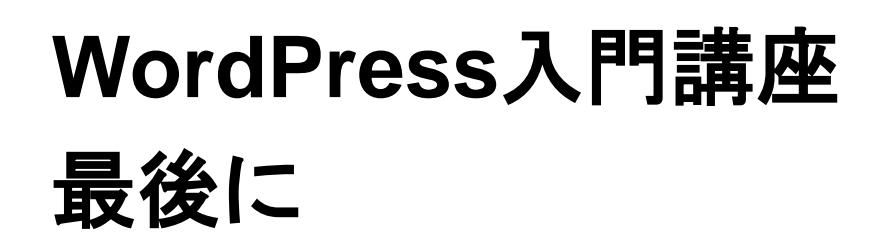

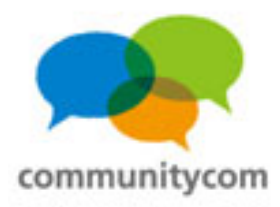

## 今後のお問い合わせなど

- 何かありましたら、
- Twitter: @khoshino
- Mail: mail@communitycom.jp
- URL: http://www.communitycom.jp/ http://wp3.jp/
- などに、ご連絡ください。
- ありがとうございました!

### 株式会社コミュニティコム 星野 邦敏